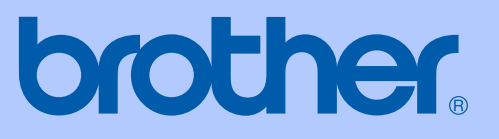

# GUIDE DE L'UTILISATEUR

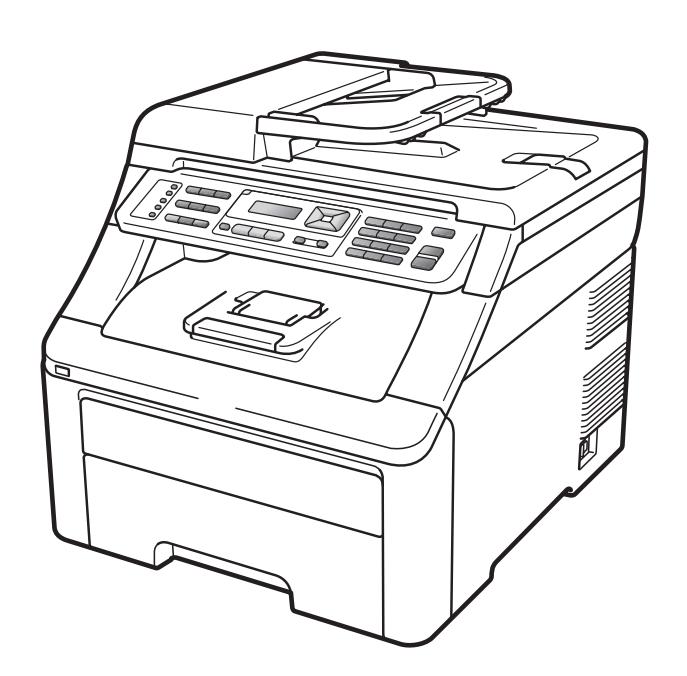

## MFC-9120CN MFC-9320CW

Version 0

| Si vous devez appeler le service à la clientèle                                                                                                    |
|----------------------------------------------------------------------------------------------------|
| Complétez les informations suivantes pour pouvoir vous y référer ultérieurement :                                                                                                    |
| Numéro du modèle : MFC-9120CN et MFC-9320CW<br>(Entourez le numéro de votre modèle)                                                                                                    |
| Numéro de série : <sup>1</sup>                                                                                                    |
| Date d'achat :                                                                                                    |
| Lieu d'achat :                                                                                                    |
| <sup>1</sup> Le numéro de série figure au dos de l'unité.<br>Conservez le présent Guide de l'utilisateur avec votre<br>reçu comme preuve permanente de votre achat en<br>cas de vol, d'incendie ou de demande de service de<br>garantie. |

#### Enregistrez votre produit en ligne à l'adresse

#### http://www.brother.com/registration/

En enregistrant votre produit auprès de Brother, vous serez enregistré comme le propriétaire original du produit. Votre enregistrement auprès de Brother :

- peut tenir lieu de pièce justificative de la date d'achat du produit dans l'éventualité où vous perdriez votre reçu ; et
- peut appuyer une déclaration de dommage auprès de votre assurance en cas de perte d'un produit assuré.

# Informations d'approbation et avis de compilation et de publication

CET ÉQUIPEMENT EST CONÇU POUR FONCTIONNER AVEC UNE LIGNE RTPC ANALOGIQUE À DEUX FILS ÉQUIPÉE DU CONNECTEUR APPROPRIÉ.

## **INFORMATIONS D'APPROBATION**

Brother signale qu'il est possible que ce produit ne fonctionne pas correctement dans un pays autre que celui où il a été acheté et qu'aucune garantie n'est offerte dans le cas où ce produit serait utilisé sur les lignes de télécommunications publiques d'un autre pays.

## Avis de compilation et de publication

Le présent manuel a été compilé et publié sous la supervision de Brother Industries Ltd., et il couvre les dernières descriptions et spécifications du produit.

Le contenu du présent manuel et les spécifications de ce produit peuvent être modifiés sans préavis.

Brother se réserve le droit de modifier, sans préavis, les spécifications et les informations figurant dans le présent manuel et ne sera pas responsable des dommages (y compris des dommages indirects) résultant des informations présentées ici, y compris, sans pour autant s'y limiter, des erreurs typographiques et d'autres erreurs relatives à la publication.

## Déclaration de conformité CE

# brother

#### EC Declaration of Conformity

<u>Manufacturer</u> Brother Industries Ltd., 15-1, Naeshiro-cho, Mizuho-ku, Nagoya 467-8561, Japan

<u>Plant</u> Brother Technology (Shenzhen) Ltd., NO6 Gold Garden Ind. Nanling Buji, Longgang, Shenzhen, China

Herewith declare that:Products description: Facsimile MachineType: Group3Model Name: MFC-9120CN, MFC-9320CW

are in conformity with provisions of the R & TTE Directive (1999/5/EC) and we declare compliance with the following standards :

Harmonized standards applied :

| Safety | EN60950-1:2006                                                                                                    |
|--------|----------------------------------------------------------------------------------------------------|
| EMC    | EN55022:2006 Class B<br>EN55024:1998 + A1:2001 + A2:2003<br>EN61000-3-2:2006<br>EN61000-3-3:1995 + A1:2001 +A2:2005 |
| Radio  | EN301 489-1 V1.6.1<br>EN301 489-17 V1.2.1<br>EN300 328 V1.7.1                                                       |

X Radio applies to MFC-9320CW only.

Year in which CE marking was first affixed : 2009

:

Issued by

: Brother Industries, Ltd.

Date

: 26th January, 2009

Place

: Nagoya, Japan

Signature

Junji Shiota General Manager Quality Management Dept.

#### Déclaration de conformité CE

<u>Fabricant</u> Brother Industries Ltd., 15-1, Naeshiro-cho, Mizuho-ku, Nagoya 467-8561, Japon

<u>Usine</u> Brother Technology (Shenzhen) Ltd., NO6 Gold Garden Ind. Nanling Buji, Longgang, Shenzhen, Chine

Déclarent par la présente que :

| Description du produit | : Télécopieur            |
|------------------------|--------------------------|
| Туре                   | : Group3                 |
| Nom du modèle          | : MFC-9120CN, MFC-9320CW |

sont conformes aux dispositions de la Directive R & TTE (1999/5/CE) ainsi qu'aux normes suivantes :

Normes harmonisées appliquées :

| Sécurité     | EN60950-1:2006                                                                                                    |
|--------------|----------------------------------------------------------------------------------------------------|
| CEM          | EN55022:2006 Classe B<br>EN55024:1998 + A1:2001 + A2:2003<br>EN61000-3-2:2006<br>EN61000-3-3:1995 + A1:2001 + A2:2005 |
| Radio        | EN301 489-1 V1.6.1<br>EN301 489-17 V1.2.1<br>EN300 328 V1.7.1                                                         |
| * La radio n | e s'applique qu'au modèle MFC-9320CW.                                                                                 |

Année de la première apposition du marquage CE : 2009

| Émis par | : Brother Industries, Ltd. |
|----------|----------------------------|
| Date     | : 26 janvier 2009          |
| Lieu     | : Nagoya, Japon            |

## Table des matières

## Section I Généralités

| I | Informations générales                                                 | 2  |
|---|------------------------------------------------------------------------|----|
|   | Utilisation de la documentation                                        | 2  |
|   | Symboles et conventions utilisés dans la documentation                 | 2  |
|   | Accès au Guide utilisateur - Logiciel et au Guide utilisateur - Réseau | 3  |
|   | Visualisation de la documentation                                      | 3  |
|   | Accès au support Brother (Pour Windows <sup>®</sup> )                  | 5  |
|   | Présentation du panneau de commande                                    | 6  |
|   | Indications de la DEL Données                                          | 10 |
|   |                                                                        |    |
|   |                                                                        |    |

#### 2 Chargement des documents et du papier

11

24

| Chargement du papier et des supports d'impression      | 11     |
|--------------------------------------------------------|--------|
| Chargement du papier dans le bac à papier standard     | 11     |
| Chargement du papier dans la fente d'alimentation manu | elle12 |
| Zone non imprimable                                    | 16     |
| Papier et autres supports d'impression acceptables     | 17     |
| Papier et supports d'impression recommandés            | 17     |
| Type et format de papier                               | 17     |
| Manipulation et utilisation de papier spécial          | 19     |
| Chargement des documents                               | 22     |
| Utilisation du chargeur automatique de documents (ADF) | )22    |
| Utilisation de la vitre du scanner                     | 23     |
|                                                        |        |

#### 3 Configuration générale

Temporisation de mode24Paramètres du papier24Type de papier24Format du papier24Paramètres du volume25Volume de la sonnerie25Volume du bip sonore25Volume du haut-parleur25Heure d'été automatique26Fonctions écologiques26Économie de toner26Durée de veille27Contraste de l'écran LCD27

#### 4 Fonctions de sécurité

| Secure Function Lock 2.0 (MFC-9320CW seulement)                       | 28 |
|-----------------------------------------------------------------------|----|
| Paramétrage du mot de passe de l'administrateur                       | 28 |
| Modification du mot de passe de l'administrateur                      | 29 |
| Configuration du mode Utilisateur public                              | 29 |
| Configuration des utilisateurs restreints                             | 30 |
| Activation/Désactivation de Secure Function Lock                      | 30 |
| Changement d'utilisateurs                                             | 31 |
| Sécurité mémoire (MFC-9120CN seulement)                               | 31 |
| Configuration du mot de passe                                         | 32 |
| Modification de votre mot de passe de la fonction Sécurité mémoire    | 32 |
| Activation/Désactivation de la fonction Sécurité mémoire              | 32 |
| Verrouillage de paramètre                                             | 33 |
| Configuration du mot de passe                                         | 33 |
| Modification du mot de passe de la fonction Verrouillage de paramètre | 33 |
| Activation/Désactivation de la fonction Verrouillage de paramètre     | 33 |
| Restriction de la composition                                         | 34 |
| Restriction du pavé numérique                                         | 34 |
| Restriction monotouche                                                | 34 |
| Restriction de la composition abrégée                                 | 34 |
| · · · · · · · · · · · · · · · · · · ·                                 |    |

## Section II Fax

#### 5 Envoi d'un fax

|                                                                         | A second second s |
|-------------------------------------------------------------------------|----------------------------------------------------------------------------------------------------|
| Comment envoyer un fax<br>Passage en mode Fax.                          | 36                                                                                                    |
| Envoi d'un fax depuis l'ADF                                             | 36                                                                                                    |
| Envoi d'un fax depuis la vitre du scanner                               | 36                                                                                                    |
| Envoi par fax d'un document au format Letter depuis la vitre du scanner | 37                                                                                                    |
| Annulation d'un fax en cours d'envoi                                    | 37                                                                                                    |
| Diffusion (noir et blanc seulement)                                     | 37                                                                                                    |
| Annulation d'une diffusion en cours                                     | 38                                                                                                    |
| Autres opérations d'envoi                                               | 38                                                                                                    |
| Envoi de fax au moyen de paramètres multiples                           | 38                                                                                                    |
| Page de garde électronique (noir et blanc seulement)                    | 39                                                                                                    |
| Contraste                                                               | 40                                                                                                    |
| Modification de la résolution du fax                                    | 40                                                                                                    |
| Multitâche (noir et blanc seulement)                                    | 41                                                                                                    |
| Envoi en temps réel                                                     | 41                                                                                                    |
| Mode International                                                      | 42                                                                                                    |
| Fax différé (noir et blanc seulement)                                   | 42                                                                                                    |
| Envoi par lot en différé (noir et blanc seulement)                      | 42                                                                                                    |
| Vérification et annulation des tâches en attente                        | 43                                                                                                    |
| Envoi d'un fax manuellement                                             | 43                                                                                                    |
| Message Mémoire saturée                                                 | 43                                                                                                    |

28

### 6 Réception d'un fax

| Modes de réception                                                  | 44 |
|---------------------------------------------------------------------|----|
| Sélection du mode de réception                                      | 44 |
| Utilisation des modes de réception                                  | 45 |
| Fax uniquement                                                      | 45 |
| Fax/Tél.                                                            | 45 |
| Manuel                                                              | 45 |
| REP externe                                                         | 45 |
| Paramètres du mode de réception                                     | 46 |
| Longueur de sonnerie                                                | 46 |
| Durée de sonnerie F/T (mode Fax/Tél seulement)                      | 46 |
| Détection fax                                                       | 47 |
| Paramétrage de la densité d'impression                              | 47 |
| Autres opérations de réception                                      | 48 |
| Impression d'un fax entrant réduit                                  | 48 |
| Paramétrage du tampon de réception de fax (noir et blanc seulement) | 48 |
| Réception de fax en mémoire (noir et blanc seulement)               | 48 |
| Impression d'un fax depuis la mémoire                               | 49 |
| Réception sans papier (noir et blanc seulement)                     | 49 |
|                                                                     |    |

### 7 Téléphone et appareils externes

| Services de la ligne téléphonique                              | 50 |
|----------------------------------------------------------------|----|
| Identification de l'appelant                                   | 50 |
| Paramétrage du type de ligne téléphonique                      | 51 |
| Connexion d'un REP externe                                     | 52 |
| Connexions                                                     | 52 |
| Enregistrement d'un message sortant                            | 53 |
| Branchements multilignes (PBX)                                 | 53 |
| Téléphones externes et supplémentaires                         | 54 |
| Fonctionnement avec des téléphones externes ou supplémentaires | 54 |
| Pour le mode Fax/Tél seulement                                 | 54 |
| Connexion d'un téléphone externe ou supplémentaire             | 54 |
| Utilisation d'un combiné externe sans fil non-Brother          | 55 |
| Utilisation des codes à distance                               | 55 |
|                                                                |    |

### 8 Composition et enregistrement des numéros

| Composition manuelle                                          | .56        |
|---------------------------------------------------------------|------------|
|                                                               | <b>F</b> 0 |
| Composition par monotouche                                    | .56        |
| Numérotation par numéro abrégé                                | . 56       |
| Rechercher                                                    | .56        |
| Recomposition du numéro de fax                                | .57        |
| Enregistrement des numéros                                    | .57        |
| Enregistrement d'une pause                                    | .57        |
| Enregistrement des numéros de monotouche                      | .58        |
| Enregistrement des numéros abrégés                            | . 59       |
| Modification des numéros de monotouche et des numéros abrégés | .61        |
| Configuration de groupes de diffusion                         | .62        |
| Combinaison de numéros à composition rapide                   | .64        |
| Tonalité ou impulsion                                         | .64        |

vi

#### 50

#### Options de fax à distance (noir et blanc seulement) 9

| Réadressage de fax                           | 65 |
|----------------------------------------------|----|
| Mémoriser fax                                | 66 |
| Récept. PC-FAX                               |    |
| Modification des options de fax à distance   | 67 |
| Désactivation des options de fax à distance  | 68 |
| Extraction à distance                        | 68 |
| Paramétrage d'un code d'accès à distance     | 68 |
| Utilisation de votre code d'accès à distance |    |
| Extraction de fax                            |    |
| Modification du numéro de réadressage de fax |    |
| Commandes de fax à distance                  | 71 |
|                                              |    |

#### 10 Relève

| Relève protégée                                                   | 72 |
|-------------------------------------------------------------------|----|
| Relève sécurisée                                                  | 72 |
| Relève en différé                                                 | 72 |
| Relève séquentielle                                               | 73 |
| Transmission par relève (noir et blanc seulement)                 | 73 |
| Configuration de la transmission par relève                       | 73 |
| Configuration de la transmission par relève avec un code sécurisé | 74 |

#### Impression de rapports 11

| Rapports de fax                    |    |
|------------------------------------|----|
| Rapport de vérification de l'envoi | 75 |
| Journal des fax                    |    |
| Rapports                           |    |
| Comment imprimer un rapport        | 77 |

## **Section III Copie**

12

| Réalisation de copies                                   | 80 |
|---------------------------------------------------------|----|
| Comment copier                                          | 80 |
| Passage en mode Copie                                   | 80 |
| Réalisation d'une copie simple                          | 80 |
| Réalisation de copies multiples                         |    |
| Arrêt de la copie                                       |    |
| Options de copie (paramètres temporaires)               | 81 |
| Agrandissement ou réduction de l'image copiée           | 81 |
| Utilisation de la touche Options                        |    |
| Amélioration de la qualité de copie                     | 83 |
| Tri des copies avec l'ADF                               |    |
| Réglage du contraste, de la couleur et de la luminosité | 83 |
| Réalisation de copies N en 1 (disposition des pages)    |    |
| Message Mémoire saturée                                 |    |

## vii

#### 75

72

## **Section IV Impression directe**

#### 13 Impression de photos à partir d'un appareil photo numérique (MFC-9320CW seulement)

| Avant d'utiliser PictBridge                                        | 88 |
|--------------------------------------------------------------------|----|
| Configuration requise pour PictBridge                              | 88 |
| Utilisation de PictBridge                                          |    |
| Paramétrage de votre appareil photo numérique                      |    |
| Impression d'images                                                |    |
| Impression DPOF                                                    | 90 |
| Impression d'images avec Secure Function Lock 2.0 activé           |    |
| (MFC-9320CW seulement)                                             | 90 |
| Connexion d'un appareil photo en tant que périphérique de stockage | 92 |
| Compréhension des messages d'erreur                                | 92 |

#### 14 Impression de données à partir d'un lecteur USB de mémoire Flash (MFC-9320CW seulement)

93

88

| Formats de fichier pris en charge                                                 | 93 |
|-----------------------------------------------------------------------------------|----|
| Création d'un fichier PRN ou PostScript <sup>®</sup> 3™ pour l'impression directe | 93 |
| Impression de données directement à partir du lecteur USB de mémoire Flash        | 1  |
| (MFC-9320CW seulement)                                                            | 94 |
| Impression de données directement à partir du lecteur USB de mémoire              |    |
| Flash avec Secure Function Lock 2.0 activé (MFC-9320CW seulement)                 | 95 |
| Compréhension des messages d'erreur                                               | 97 |
|                                                                                   |    |

## Section V Logiciel

| 15 | Fonctions logicielles et fonctions réseau             | 100 |
|----|-------------------------------------------------------|-----|
|    | Comment lire le Guide de l'utilisateur au format HTML |     |
|    | Windows <sup>®</sup>                                  |     |
|    | Macintosh                                             |     |
|    | Windows <sup>®</sup><br>Macintosh                     |     |

## **Section VI Annexes**

| Α | Sécurité et réglementation                                        | 102        |
|---|-------------------------------------------------------------------|------------|
|   | Choix d'un emplacement                                            |            |
|   | Pour utiliser l'appareil en toute sécurité                        |            |
|   | Instructions importantes de sécurité                              |            |
|   | Déconnexion de l'appareil                                         |            |
|   | Connexion au réseau local                                         |            |
|   | Interférences radio                                               |            |
|   | Directive 2002/96/CE de l'UE et norme EN50419                     |            |
|   | Directive 2006/66/CE de l'Union européenne - Retrait ou remplac   | ement      |
|   |                                                                   |            |
|   | Qualification au programme international ENERGY STAR <sup>®</sup> |            |
|   |                                                                   |            |
|   | Marques commerciales                                              | 111        |
| в | Options                                                           | 112        |
|   | · Carta mámaira                                                   | 110        |
|   | Lostallation d'une mémoire supplémentaire                         | ۲۱۷<br>112 |
|   |                                                                   |            |
| С | Dépistage des pannes et maintenance périodique                    | 114        |
|   | Dépistage des pannes                                              | 114        |
|   | En cas de difficultés avec l'appareil                             | 114        |
|   | Amélioration de la qualité d'impression                           |            |
|   | Paramétrage de la détection de la tonalité                        | 131        |
|   | Interférences sur la ligne téléphonique                           | 131        |
|   | Messages d'erreur et de maintenance                               |            |
|   | Transfert des fax ou du rapport du journal des fax                | 139        |
|   | Bourrages de document                                             | 140        |
|   | Bourrages de papier                                               | 141        |
|   | Maintenance de routine                                            | 146        |
|   | Nettoyage de l'extérieur de l'appareil                            | 146        |
|   | Nettoyage de la vitre du scanner                                  | 147        |
|   | Nettoyage des têtes à DEL                                         | 148        |
|   | Nettoyage des fils corona                                         | 149        |
|   | Nettoyage du tambour                                              |            |
|   | Nettoyage des rouleaux d'entraînement du papier                   |            |
|   | Étalonnage                                                        |            |
|   | Enregistrement automatique                                        |            |
|   | Enregistrement manuel                                             |            |
|   | Remplacement des consommables                                     |            |
|   | Remplacement d'une cartouche de toner                             |            |
|   | Tambours                                                          | 164        |
|   | Remplacement de la courroie                                       | 170        |
|   | Remplacement du bac de récupération du toner usagé                | 174        |
|   | Remplacement des pièces de maintenance périodique                 | 179        |

| Informations sur l'appareil                         | 179 |
|-----------------------------------------------------|-----|
| Vérification du numéro de série                     | 179 |
| Vérification des compteurs de pages                 | 179 |
| Vérification de la durée de vie restante des pièces | 179 |
| Fonctions de réinitialisation                       | 180 |
| Comment réinitialiser l'appareil                    |     |
| Emballage et expédition de l'appareil               | 181 |

## D Menus et fonctions

### 185

| Programmation à l'écran      |  |
|------------------------------|--|
| Tableau des menus            |  |
| Mémoire permanente           |  |
| Touches de menu              |  |
| Comment accéder au mode Menu |  |
| Tableau des menus            |  |
| Saisie de texte              |  |

## E Spécifications

| Généralités                                                            | 207 |
|------------------------------------------------------------------------|-----|
| Support d'impression                                                   | 209 |
| Fax                                                                    | 210 |
| Copie                                                                  | 211 |
| Numérisation                                                           | 212 |
| Impression                                                             | 213 |
| Interfaces                                                             | 214 |
| PictBridge (MFC-9320CW)                                                | 215 |
| Fonction Impression directe (MFC-9320CW)                               | 216 |
| Configuration minimale requise pour l'ordinateur                       | 217 |
| Consommables                                                           | 218 |
| Réseau Ethernet câblé                                                  | 219 |
| Réseau Ethernet sans fil (MFC-9320CW seulement)                        | 221 |
| Authentification et chiffrage pour les utilisateurs sans fil seulement | 223 |
| Configuration sans fil avec bouton-poussoir                            | 225 |
| -                                                                      |     |
|                                                                        |     |

| F | Glossaire | 226 |
|---|-----------|-----|
| _ |           |     |
| G | Index     | 230 |

## **Section I**

# Généralités

| Informations générales                | 2  |
|---------------------------------------|----|
| Chargement des documents et du papier | 11 |
| Configuration générale                | 24 |
| Fonctions de sécurité                 | 28 |

Informations générales

## Utilisation de la documentation

Nous vous remercions d'avoir acheté un appareil Brother ! La lecture de la documentation vous permettra de tirer le meilleur parti de votre appareil.

### Symboles et conventions utilisés dans la documentation

Les symboles et conventions suivants sont utilisés tout au long de la documentation.

| Caractères<br>gras        | Les caractères gras identifient<br>les touches du panneau de<br>commande de l'appareil ou les<br>touches sur l'écran de<br>l'ordinateur. |
|---------------------------|----------------------------------------------------------------------------------------------------|
| Caractères<br>en italique | Les caractères en italique<br>mettent l'accent sur un point<br>important ou vous renvoient à<br>une rubrique connexe.                    |

La police de caractères Courier Courier New identifie les New messages qui apparaissent sur l'écran LCD de l'appareil.

## AVERTISSEMENT

Les avertissements indiquent la procédure à suivre pour éviter de vous blesser.

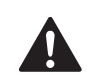

## ATTENTION

Les mentions Attention signalent les procédures à suivre ou à éviter pour prévenir toute blessure mineure éventuelle.

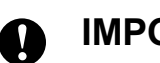

## IMPORTANT

Les mentions IMPORTANT signalent les procédures à suivre ou à éviter pour prévenir tout problème éventuel sur l'appareil ou pour ne pas endommager d'autres objets.

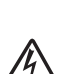

Les icônes de risque électrique vous alertent sur un choc électrique possible.

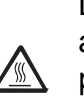

Les icônes de surface chaude vous avertissent de ne pas toucher les parties de l'appareil qui sont chaudes.

Les remarques vous indiquent comment réagir face à une situation qui se présente ou vous donnent des conseils sur la façon dont l'opération en cours se déroule avec d'autres fonctions.

## Accès au Guide utilisateur - Logiciel et au Guide utilisateur -Réseau

Le présent Guide de l'utilisateur ne contient pas toutes les informations relatives à l'appareil, telles que la façon d'utiliser les fonctions avancées du fax, de l'imprimante, du scanner, de PC Fax et du réseau. Quand vous vous sentirez prêt à assimiler des informations détaillées sur ces opérations, lisez le **Guide utilisateur - Logiciel** et le **Guide utilisateur - Réseau**.

### Visualisation de la documentation

## Visualisation de la documentation (Windows<sup>®</sup>)

Pour visualiser la documentation, dans le menu démarrer, sélectionnez Brother, MFC-XXXX (où XXXX correspond au nom de votre modèle) dans le groupe de programmes, puis cliquez sur Guide de l'utilisateur au format HTML.

Si vous n'avez pas installé le logiciel, vous pouvez trouver la documentation en suivant les instructions données ci-dessous :

- Allumez votre ordinateur. Insérez le CD-ROM de Brother portant la mention Windows<sup>®</sup> dans votre lecteur de CD-ROM.
- Si l'écran de sélection des langues apparaît, cliquez sur votre langue.

3 Si l'écran du nom de modèle apparaît, cliquez sur le nom de votre modèle. Le menu principal du CD-ROM s'affiche.

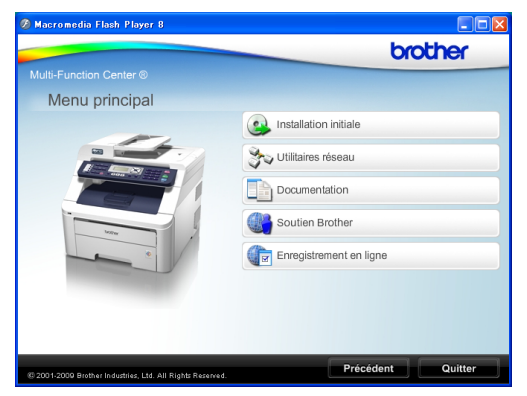

Si cette fenêtre n'apparaît pas, utilisez l'Explorateur Windows<sup>®</sup> pour trouver et exécuter le programme start.exe à partir du répertoire racine du CD-ROM de Brother.

- Cliquez sur **Documentation**.
- Cliquez sur la documentation que vous souhaitez lire :
  - Documents HTML (2 manuels) : Guide utilisateur - Logiciel et Guide utilisateur - Réseau au format HTML.

Nous vous recommandons d'utiliser ce format pour visualiser les manuels sur votre ordinateur.

Documents PDF (4 manuels) :

Guide de l'utilisateur pour les opérations autonomes, Guide utilisateur - Logiciel, Guide utilisateur - Réseau et Guide d'installation rapide.

Nous vous recommandons ce format pour imprimer les manuels. Accédez au Brother Solutions Center à partir duquel vous pouvez visualiser ou télécharger les documents PDF. (Vous devez disposer d'un accès Internet et d'un logiciel de lecture de fichiers PDF.)

## Comment trouver les instructions de numérisation

Il existe plusieurs façons de numériser des documents. Vous pouvez trouver les instructions comme suit :

#### Guide utilisateur - Logiciel :

- Numérisation d'un document en utilisant le pilote TWAIN au chapitre 2
- Numérisation d'un document à l'aide du pilote WIA (Windows<sup>®</sup> XP/Windows Vista<sup>®</sup>) au chapitre 2
- Utilisation de ControlCenter3 au chapitre 3
- Numérisation en réseau au chapitre 12

#### Guides pratiques de ScanSoft™ PaperPort™ 11SE avec OCR :

■ Les guides pratiques complets de ScanSoft<sup>™</sup> PaperPort<sup>™</sup> 11SE avec OCR peuvent être consultés dans la section Aide de l'application ScanSoft<sup>™</sup> PaperPort<sup>™</sup> 11SE.

## Comment trouver les instructions de configuration du réseau

Votre appareil peut être connecté à un réseau câblé ou sans fil. Vous trouverez les instructions de configuration de base dans le Guide d'installation rapide. Si votre point d'accès sans fil prend en charge SecureEasySetup™, Wi-Fi Protected Setup ou AOSS™, suivez les étapes décrites dans le Guide d'installation rapide. Pour de plus amples informations sur la configuration du réseau, consultez le Guide utilisateur -Réseau.

## Visualisation de la documentation (Macintosh)

 Allumez votre Macintosh. Insérez le CD-ROM de Brother portant la mention Macintosh dans votre lecteur.

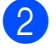

La fenêtre suivante s'affiche.

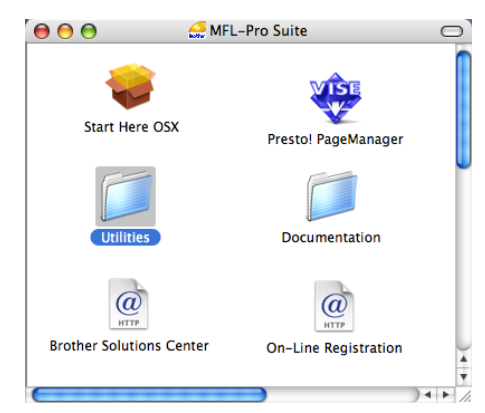

- 3 Double-cliquez sur l'icône Documentation.
- 4 Double-cliquez sur le dossier de votre langue.
- 5 Double-cliquez sur top.html pour visualiser le Guide utilisateur -Logiciel et le Guide utilisateur -Réseau au format HTML.
- 6 Cliquez sur la documentation que vous souhaitez lire.
  - Guide utilisateur Logiciel
  - Guide utilisateur Réseau

#### Remarque

Les documents sont également disponibles au format PDF (4 manuels) : le **Guide de l'utilisateur** pour les opérations autonomes, le **Guide utilisateur - Logiciel**, le **Guide utilisateur - Réseau** et le **Guide d'installation rapide**. Nous vous recommandons le format PDF pour imprimer les manuels.

Double-cliquez sur l'icône **Brother Solutions Center** pour accéder au Brother Solutions Center à partir duquel vous pouvez visualiser ou télécharger les documents PDF. (Vous devez disposer d'un accès Internet et d'un logiciel de lecture de fichiers PDF.)

## Comment trouver les instructions de numérisation

Il existe plusieurs façons de numériser des documents. Vous pouvez trouver les instructions comme suit :

#### Guide utilisateur - Logiciel :

- Numérisation au chapitre 8
- Utilisation de ControlCenter2 au chapitre 9
- Numérisation en réseau au chapitre 12

#### Guide de l'utilisateur de Presto! PageManager :

Le Guide de l'utilisateur complet de Presto! PageManager peut être visualisé dans la section Aide de l'application Presto! PageManager.

## Comment trouver les instructions de configuration du réseau

Votre appareil peut être connecté à un réseau câblé ou sans fil. Vous trouverez les instructions de configuration de base dans le Guide d'installation rapide. Si votre point d'accès sans fil prend en charge SecureEasySetup™, Wi-Fi Protected Setup ou AOSS™, suivez les étapes décrites dans le Guide d'installation rapide. Pour de plus amples informations sur la configuration du réseau, consultez le Guide utilisateur -Réseau.

## Accès au support Brother (Pour Windows<sup>®</sup>)

Vous pouvez trouver tous les contacts dont vous aurez besoin, comme le support Web (Brother Solutions Center), sur le CD-ROM de Brother.

Cliquez sur Soutien Brother dans le menu principal. L'écran suivant s'affiche :

| 🕖 Macromedia Flash Player 8                                 |                                |
|-------------------------------------------------------------|--------------------------------|
|                                                             | brother                        |
|                                                             |                                |
| Soutien Brother                                             |                                |
|                                                             | Page d'accueil Brother         |
|                                                             | Brother Solutions Center       |
|                                                             | Mormations sur les fournitures |
| (9 200 1-2009 Brother Industries, Ltd. All Rights Reserved. | Précédent Quitter              |

- Pour accéder à notre site Web (<u>http://www.brother.com/</u>), cliquez sur Page d'accueil Brother.
- Pour les dernières nouveautés et informations sur le support correspondant à votre produit (<u>http://solutions.brother.com/</u>), cliquez sur Brother Solutions Center.
- Pour visiter notre site Web pour vous procurer des fournitures Brother d'origine (<u>http://www.brother.com/original/</u>), cliquez sur **Informations sur les fournitures**.
- Pour revenir à la page principale, cliquez sur Précédent ou, si vous avez terminé, cliquez sur Quitter.

Chapitre 1

## Présentation du panneau de commande

MFC-9120CN et MFC-9320CW ont les mêmes touches.

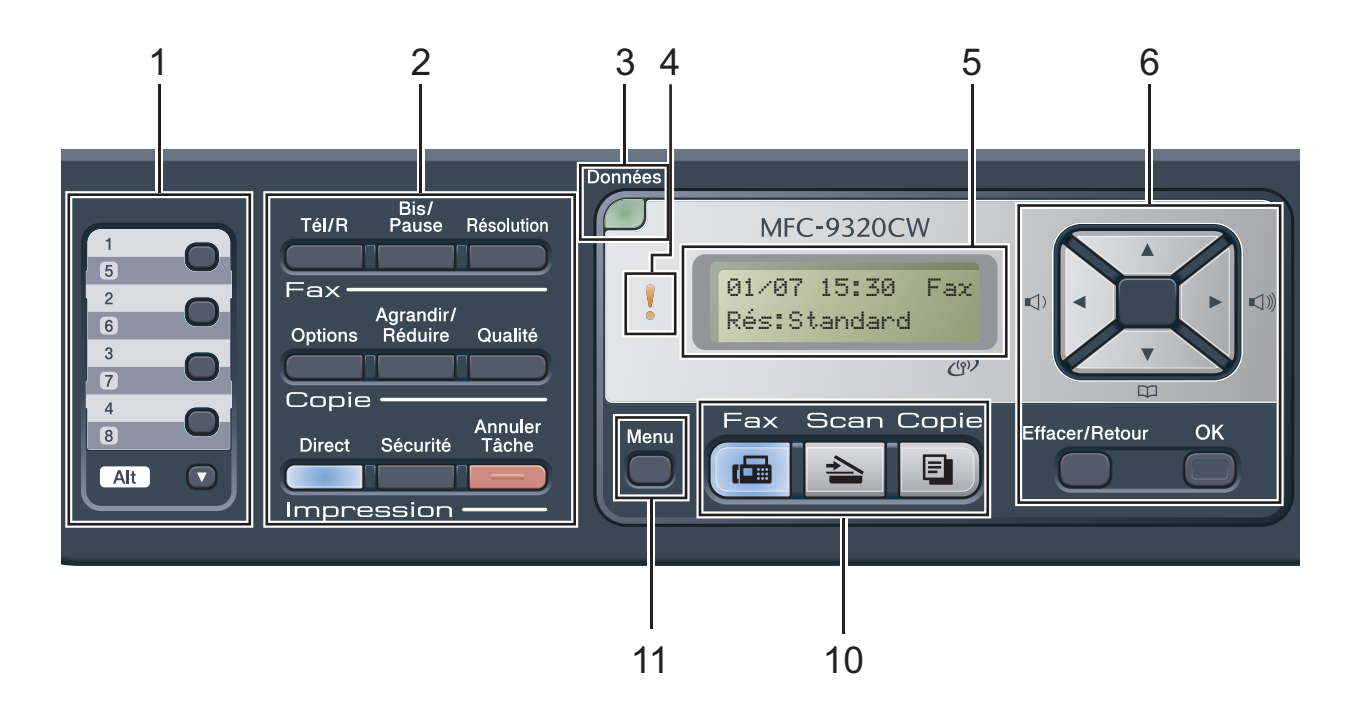

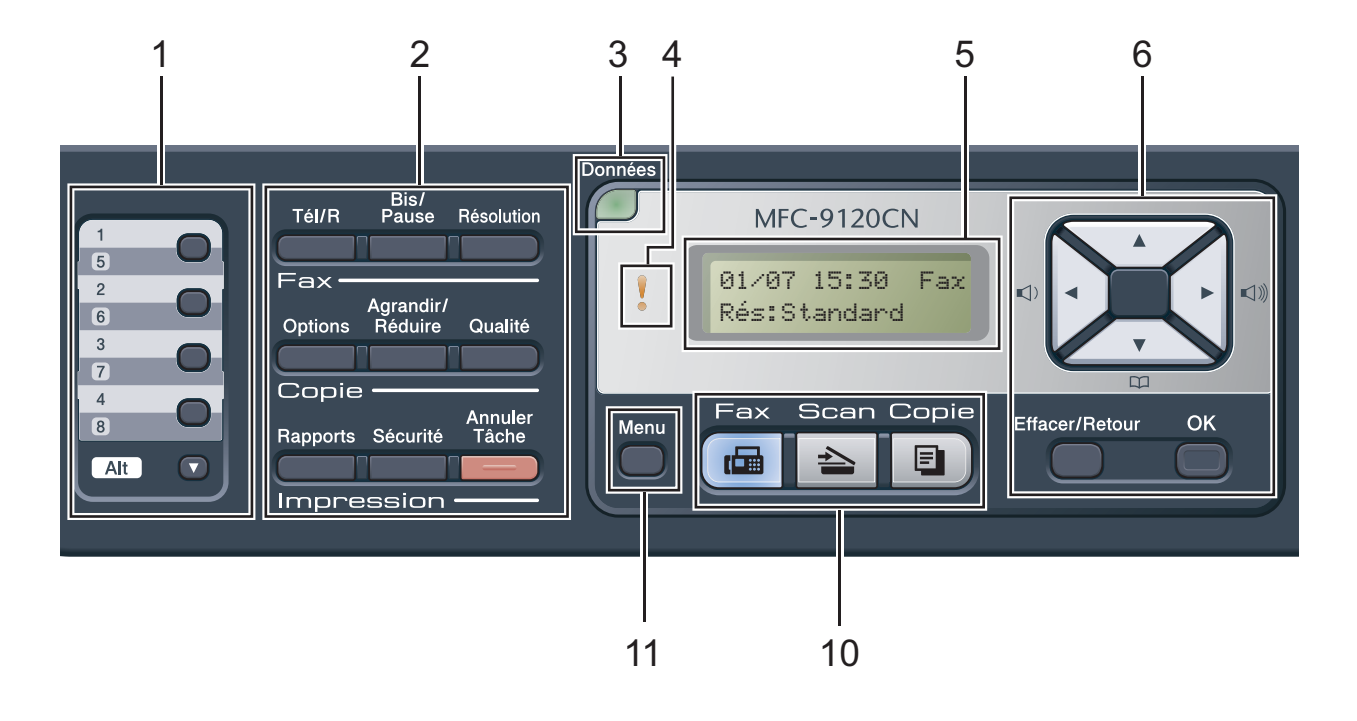

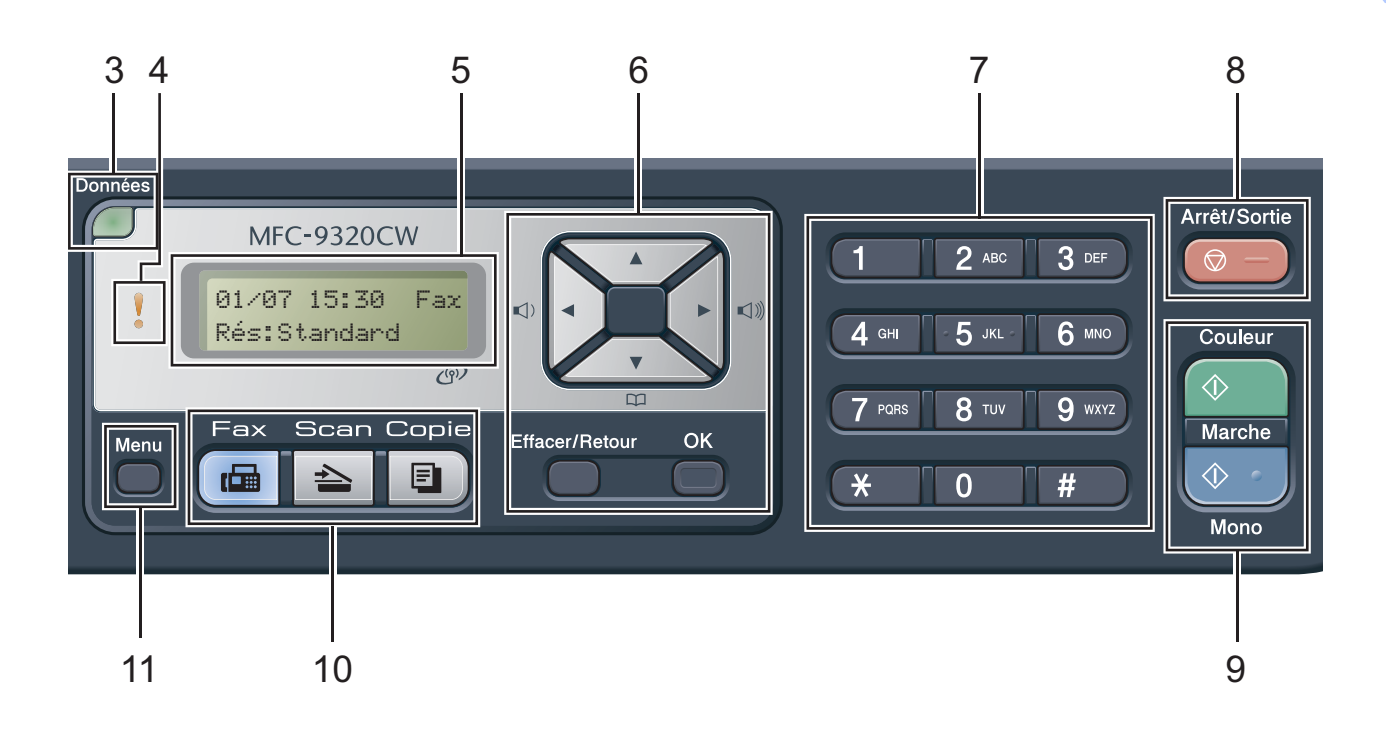

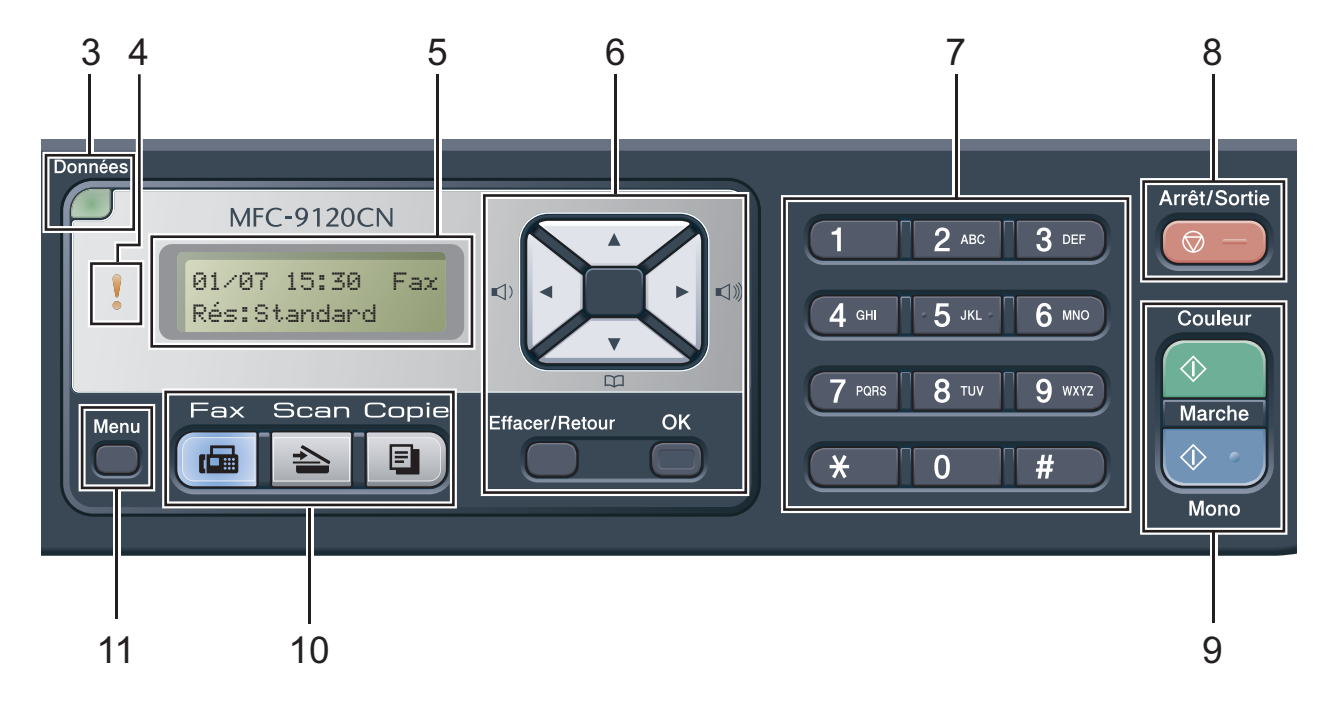

#### 1 Monotouches

Ces 4 touches vous donnent un accès instantané aux 8 numéros précédemment enregistrés.

#### Alt

Permet d'accéder aux numéros monotouches 5 à 8 quand elle est enfoncée.

#### 2 Touches Fax, Copie et Impression

#### Touches Fax :

#### Tél/R

Cette touche permet d'avoir une conversation téléphonique après avoir décroché un téléphone externe au cours d'une pseudo sonnerie F/T.

Lors du branchement à un autocommutateur privé (PBX), vous pouvez utiliser cette touche pour accéder à une ligne externe, pour rappeler l'opérateur ou pour transférer un appel vers un autre poste.

#### **Bis/Pause**

Permet de recomposer le dernier numéro appelé. Elle insère également une pause lors de la programmation de numéros de composition rapide ou lors de la composition manuelle d'un numéro.

#### Résolution

Permet de paramétrer la résolution d'un fax à envoyer.

#### Touches Copie :

#### Options

Vous pouvez sélectionner rapidement et facilement des paramètres de copie temporaires.

#### Agrandir/Réduire

Permet de réduire ou d'agrandir des copies.

#### Qualité

Permet de changer la qualité de la copie suivante.

#### Touches Impression : Direct (MFC-9320CW)

Permet d'imprimer des données à partir d'un lecteur USB de mémoire Flash ou d'un appareil photo compatible Pictbridge relié directement à l'appareil.

(Voir Impression de photos à partir d'un appareil photo numérique (MFC-9320CW seulement) à la page 88.)

#### Rapports (MFC-9120CN)

Permet d'imprimer les rapports de vérification de transmission, la liste d'aide, la liste d'index téléphonique, le journal de fax, les paramètres utilisateur et la configuration réseau.

#### Sécurité

Vous pouvez imprimer les données enregistrées dans la mémoire lors de la saisie de votre mot de passe à quatre chiffres. (Pour plus de détails sur l'utilisation de la touche Sécurité, consultez le *Guide utilisateur -Logiciel* sur le CD-ROM.)

(MFC-9320CW) Lorsque vous utilisez Secure Function Lock (verrouillage de fonction sécurisé), vous pouvez changer d'utilisateurs réservés en maintenant **Alt** enfoncé lorsque vous appuyez sur **Sécurité**. (Voir Secure Function Lock 2.0 (MFC-9320CW seulement) à la page 28.)

#### Annuler Tâche

Annule un travail d'impression programmé et l'efface de la mémoire de l'appareil. Pour annuler plusieurs travaux d'impression, maintenez cette touche enfoncée jusqu'à ce que Annul. trv. (tt) s'affiche sur l'écran LCD.

#### 3 Données DEL

La DEL clignote en fonction de l'état de l'appareil.

#### 4 DEL d'erreur

Clignote en orange lorsque l'écran LCD affiche une erreur ou un message d'état important.

#### 5 LCD

Affiche des messages qui vous aident à configurer et à utiliser votre appareil. (MFC-9320CW seulement) Un indicateur à quatre niveaux indique l'intensité actuelle du signal sans fil si vous utilisez une connexion sans fil.

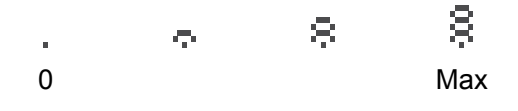

#### 6 Effacer/Retour

Efface les données saisies ou vous permet d'annuler le paramètre actuel.

#### ΟΚ

Vous permet d'enregistrer vos paramètres dans l'appareil.

#### Touches de volume :

#### () ◀ ou ► ())

Appuyez sur ces touches pour parcourir les sélections de menu. Appuyez sur ces touches pour modifier le volume en mode Fax ou Veille.

#### **▲** ou **▼**

Appuyez sur ces touches pour faire défiler les menus et les options.

#### Carnet d'adr .:

#### 

Permet de rechercher des numéros enregistrés dans la mémoire de composition. Elle permet également de composer les numéros enregistrés en appuyant sur un numéro à trois chiffres.

#### 7 Pavé numérique

Utilisez ces touches pour composer des numéros de téléphone et de fax et comme clavier de saisie d'informations dans l'appareil.

La touche \* permet de basculer provisoirement du mode de composition par impulsion au mode de composition par tonalité au cours d'un appel téléphonique.

#### 8 Arrêt/Sortie

Permet d'arrêter une opération ou de quitter un menu.

#### 9 Marche :

#### Couleur

Permet d'envoyer des fax ou de faire des copies en couleur.

#### Mono

Permet de commencer à envoyer des fax ou à faire des copies noir et blanc.

#### 10 Touches de mode :

#### 🖬 🖬

Permet de basculer l'appareil en mode Fax.

#### 놀 🛛 Scan

Permet de basculer l'appareil en mode Scan.

(Pour plus de détails sur la numérisation, voir le *Guide utilisateur - Logiciel* sur le CD-ROM.)

#### 🗉 ) Copie

Permet de basculer l'appareil en mode Copie.

#### 11 Menu

Vous permet d'accéder au menu pour programmer vos paramètres sur cet appareil.

## Indications de la DEL Données

La DEL (diode électroluminescente) **Données** clignotera en fonction de l'état de l'appareil.

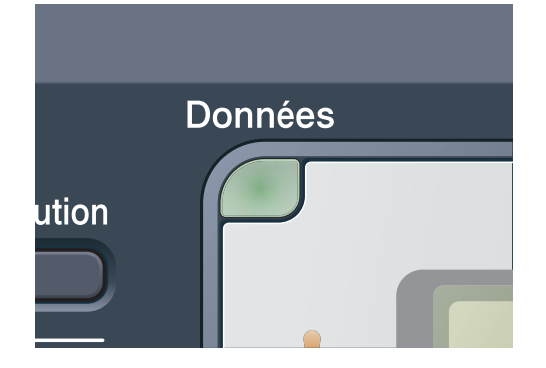

| DEL                  | État de l'appareil              | Description                                                                                                    |
|----------------------|---------------------------------|----------------------------------------------------------------------------------------------------|
| 0                    | Mode Prêt                       | L'appareil est prêt à imprimer, en mode Veille, il n'y a pas de<br>données d'impression ou l'interrupteur d'alimentation est<br>désactivé.       |
| Vert<br>(clignotant) | Réception de<br>données         | L'appareil est en train soit de recevoir des données de<br>l'ordinateur, soit de traiter des données en mémoire, soit<br>d'imprimer des données. |
| Vert                 | Données restantes<br>en mémoire | Les données d'impression restent dans la mémoire de l'appareil.                                                                                  |

## 2 Chargement des documents et du papier

## Chargement du papier et des supports d'impression

L'appareil alimente le papier depuis le bac à papier standard.

Lorsque vous placez du papier dans le bac à papier, tenez compte des points suivants :

Si votre application logicielle prend en charge la sélection du format du papier dans le menu d'impression, vous pouvez sélectionner le format par l'intermédiaire du logiciel. Dans le cas contraire, vous pouvez paramétrer le format du papier dans le pilote d'imprimante ou au moyen des boutons du panneau de commande.

## Chargement du papier dans le bac à papier standard

Impression sur du papier ordinaire, du papier fin ou du papier recyclé depuis le bac à papier

1 Retirez complètement le bac à papier de l'appareil.

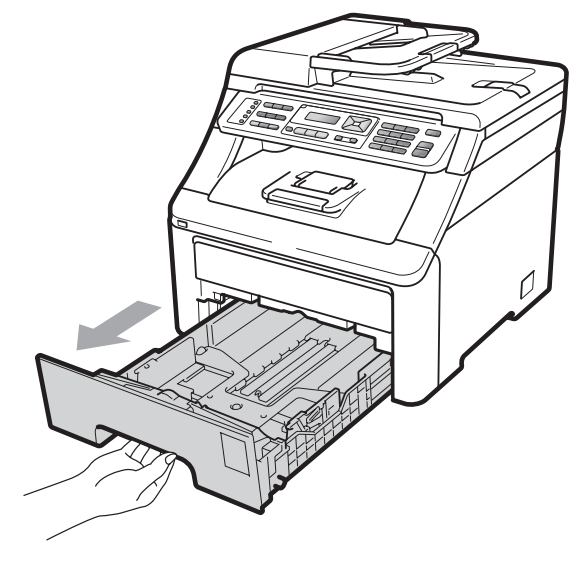

Tout en appuyant sur le levier vert de libération du guide-papier (1), adaptez les guides-papier au format du papier que vous chargez. Veillez à ce que les guides soient fermement placés dans les fentes.

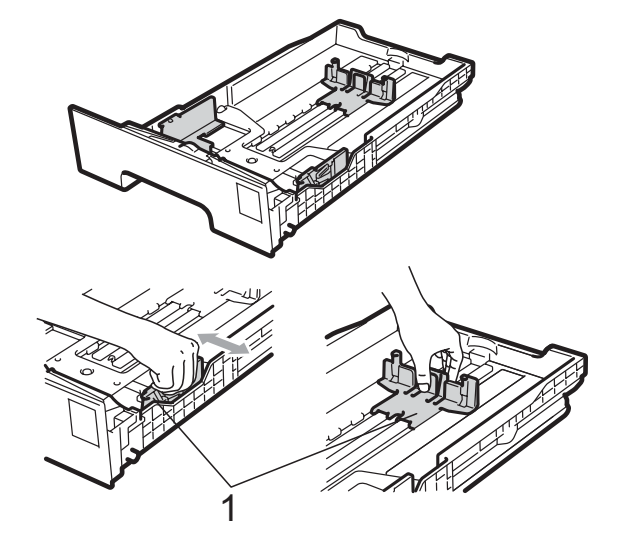

### Remarque

Pour les formats de papier Legal et Folio, appuyez sur le bouton de libération (1) en bas du bac à papier, puis retirez l'arrière du bac. (Le format de papier Legal ou Folio n'est pas disponible dans certaines régions.)

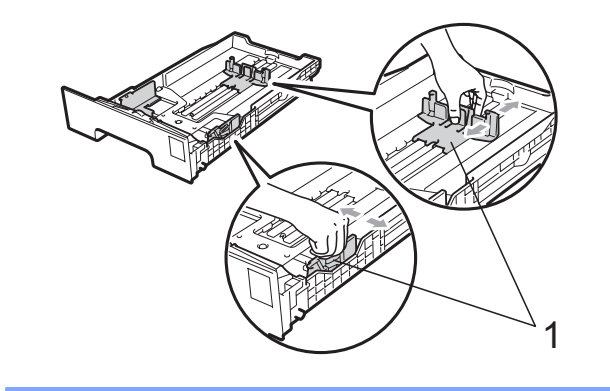

3 Séparez rapidement toutes les feuilles de la pile de papier pour éviter les bourrages et les problèmes d'alimentation.

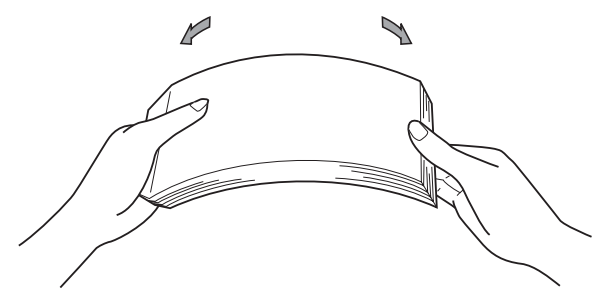

Placez le papier dans le bac et assurezvous que le papier ne dépasse pas le repère de papier maximum (1). La face à imprimer doit être tournée vers le bas.

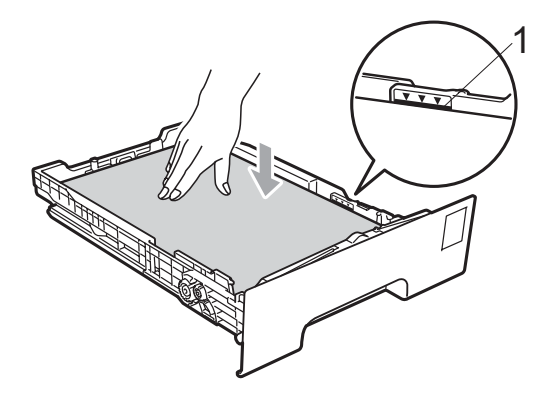

### **IMPORTANT**

Assurez-vous que les guides-papier touchent les côtés du papier afin que celui-ci soit alimenté correctement. Sinon, l'appareil pourrait être endommagé.

5 Réinstallez fermement le bac à papier dans l'appareil. Vérifiez qu'il est bien inséré dans l'appareil. 6 Relevez le volet du support (1) pour empêcher le papier de glisser du bac de sortie face imprimée vers le bas ou retirez chaque page dès que son impression est terminée.

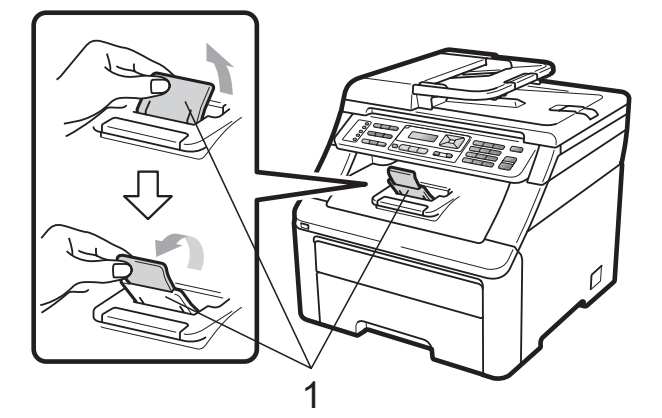

## Chargement du papier dans la fente d'alimentation manuelle

Vous ne pouvez charger qu'une seule enveloppe et qu'un seul support d'impression spécial à la fois dans cette fente. Utilisez la fente d'alimentation manuelle pour imprimer ou copier des étiquettes, des enveloppes ou du papier épais.

#### Impression sur du papier ordinaire, du papier recyclé ou du papier de qualité supérieure depuis la fente d'alimentation manuelle

Avant de charger des enveloppes, aplatissez-les le plus possible en appuyant sur les angles et les côtés.

#### 🦉 Remarque

L'appareil active automatiquement le mode Alimentation manuelle lorsque vous insérez le papier dans la fente d'alimentation manuelle. Relevez le volet du support (1) pour empêcher le papier de glisser du bac de sortie face imprimée dessous ou retirez chaque page dès que son impression est terminée.

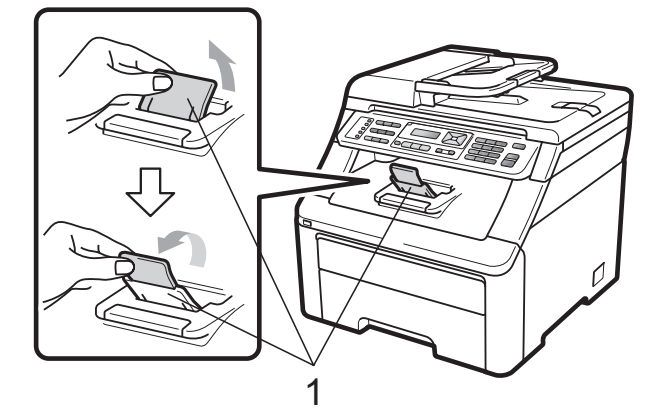

Ouvrez le cache de la fente d'alimentation manuelle.

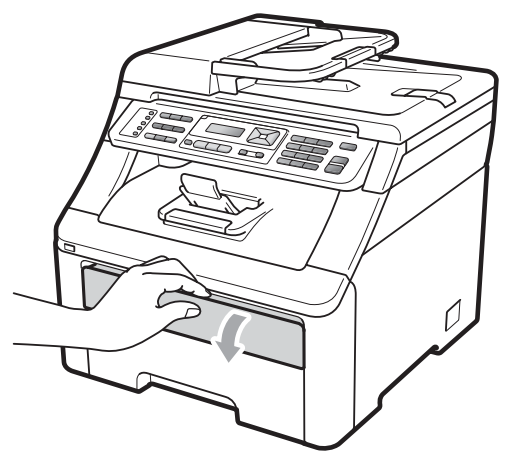

3 Avec les deux mains, faites glisser les guides-papier de la fente d'alimentation manuelle en fonction de la largeur du papier que vous allez utiliser.

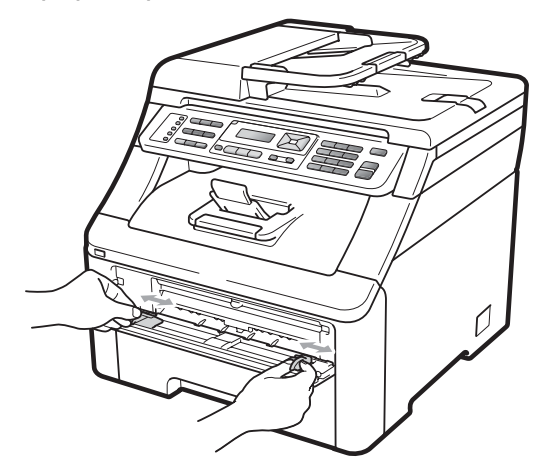

Avec les deux mains, placez une feuille de papier dans la fente d'alimentation manuelle, face d'impression vers le haut, jusqu'à ce que le bord avant du papier touche le rouleau d'alimentation du papier. Attendez que l'appareil alimente automatiquement le papier. Lorsque vous sentez que la machine tire le papier, lâchez-le.

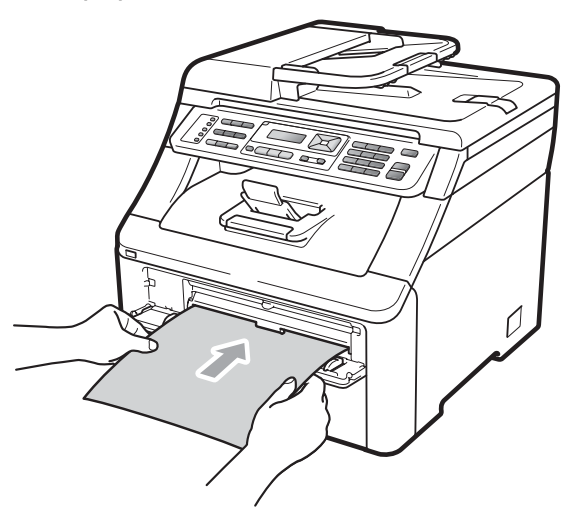

# Impression sur du papier épais, des étiquettes, des enveloppes ou du papier de petit format

Lorsque le bac de sortie arrière est abaissé, l'appareil utilise un chemin de papier droit entre la fente d'alimentation manuelle et l'arrière de l'appareil. Utilisez cette méthode d'alimentation et de sortie du papier pour imprimer sur du papier épais, des étiquettes, des enveloppes ou du papier de format inférieur à  $105 \times 148$  mm (ou A6).

#### Remarque

- Retirez chaque page ou enveloppe imprimée immédiatement pour éviter tout bourrage papier.
- L'appareil active automatiquement le mode Alimentation manuelle lorsque vous insérez le papier dans la fente d'alimentation manuelle.

Ouvrez le couvercle arrière (bac de sortie arrière).

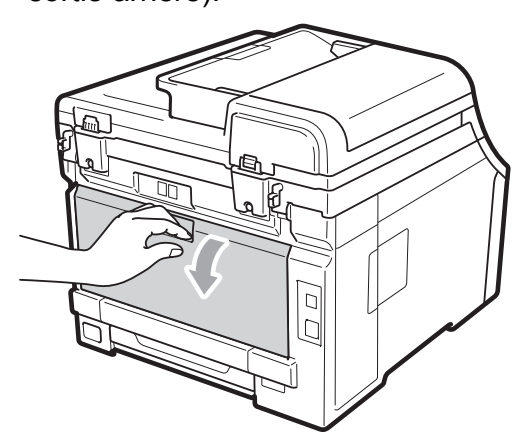

 2 <Pour l'impression d'enveloppes seulement> Abaissez les deux leviers gris (un à recurbe et l'entre à desite) yere yeure

gauche et l'autre à droite) vers vous, comme illustré ci-après.

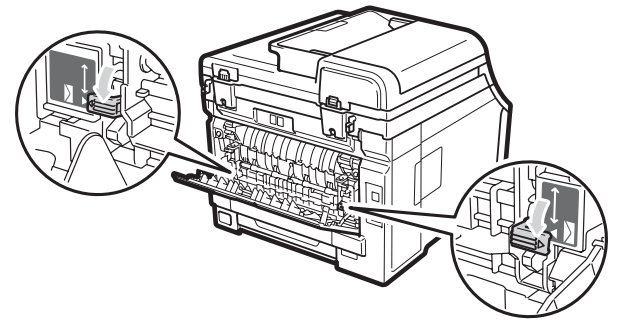

3 Ouvrez le cache de la fente d'alimentation manuelle.

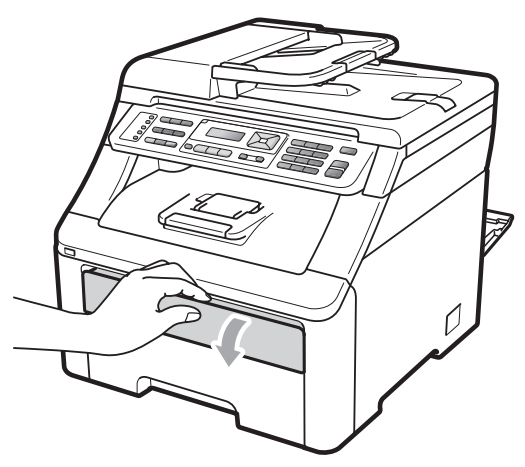

4 Avec les deux mains, faites glisser les guides-papier de la fente d'alimentation manuelle en fonction de la largeur du papier que vous allez utiliser.

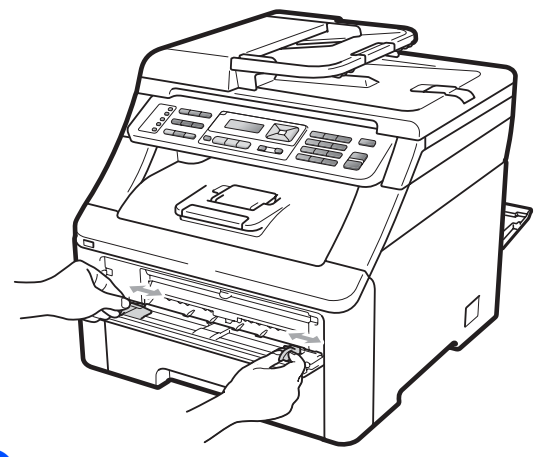

5 Avec les deux mains, placez une feuille de papier ou une enveloppe dans la fente d'alimentation manuelle jusqu'à ce que le bord avant du papier ou de l'enveloppe touche le rouleau d'alimentation du papier. Lorsque vous sentez que la machine tire le papier, lâchez-le.

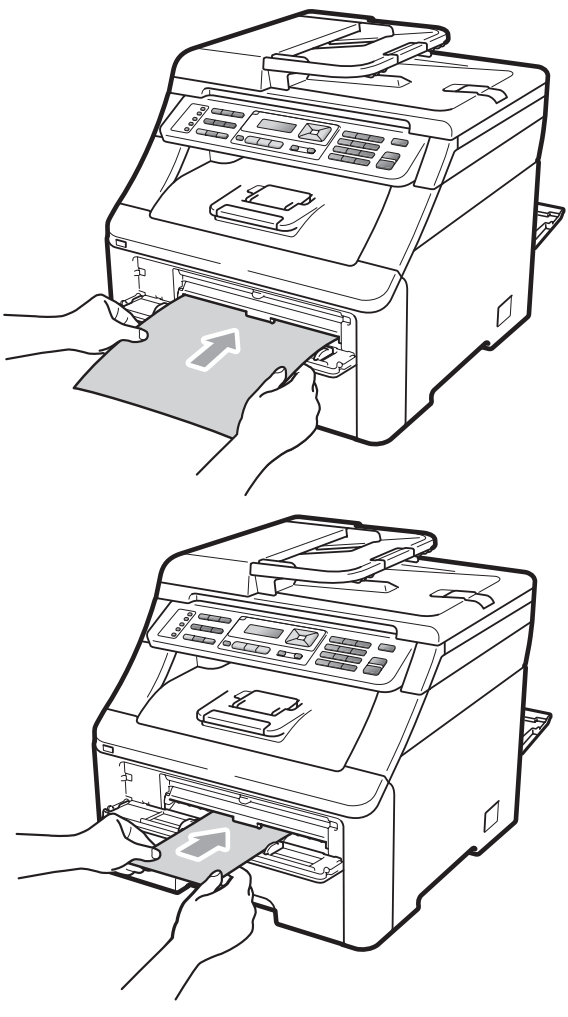

### Remarque

- Insérez le papier dans la fente d'alimentation manuelle, face à imprimer vers le haut.
- Vérifiez que le papier ou le support d'impression (voir *Papier et autres supports d'impression acceptables* à la page 17) est droit et dans la position appropriée dans la fente d'alimentation manuelle. Sinon, le papier risque de ne pas être alimenté correctement et d'être imprimé de travers ou de provoquer un bourrage.
- N'insérez pas plusieurs feuilles de papier dans la fente d'alimentation manuelle en même temps pour ne pas provoquer un bourrage.
- Sortez complètement le papier pour le remettre dans la fente d'alimentation manuelle.
- Si vous placez du papier ou un autre support d'impression dans la fente d'alimentation manuelle avant que l'appareil ne soit en mode Prêt, une erreur peut se produire et l'appareil arrêtera alors l'impression.
- Pour retirer facilement un petit papier imprimé du bac de sortie, soulevez le scanner avec les deux mains, comme indiqué dans l'illustration.

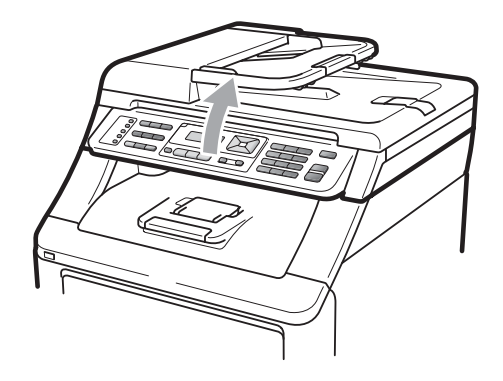

 Vous pouvez continuer à utiliser l'appareil lorsque le scanner est relevé. Pour fermer le scanner, abaissez-le avec les deux mains.

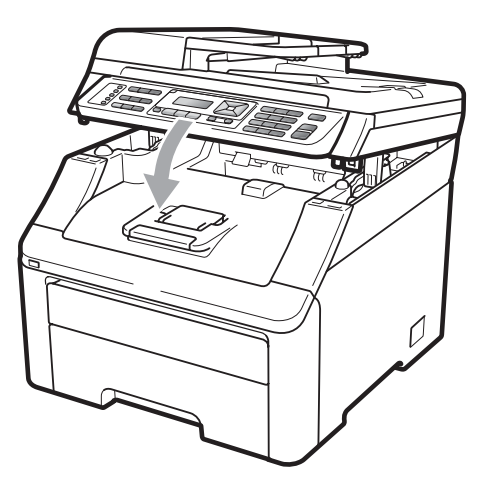

• Lorsque le capot supérieur est ouvert, vous ne pouvez pas ouvrir le scanner.

### Zone non imprimable

#### Zone non imprimable pour les fax et les copies

Les figures ci-dessous illustrent les zones non imprimables.

| 2 2 | Utilisation | Format du | Haut (1) | Gauche (2) |
|-----|-------------|-----------|----------|------------|
| 1   |             | document  | Bas (1)  | Droite (2) |
|     | Fax         | Letter    | 4 mm     | 3,95 mm    |
|     |             | A4        | 4 mm     | 1 mm       |
|     | Copie       | Letter    | 4 mm     | 4 mm       |
|     |             | A4        | 4 mm     | 3 mm       |
| ‡ 1 |             |           |          |            |

### 🖉 Remarque

(Pour les copies) La zone non imprimable indiquée ci-dessus s'applique à une seule copie ou à une copie 1 en 1 au format A4. La zone ne pouvant pas être imprimée dépend du format du papier.

#### Zone non imprimable lors de l'impression à partir d'un ordinateur

Lorsque vous utilisez le pilote d'imprimante, la zone imprimable est plus petite que le format du papier, comme indiqué ci-dessous.

Portrait

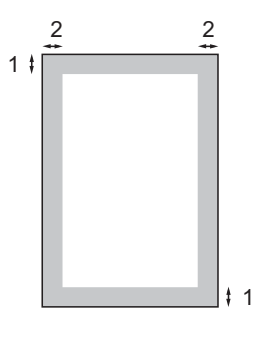

Paysage

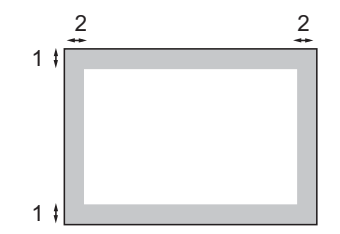

|   | Pilote d'imprimante Windows <sup>®</sup> et pilote d'imprimante Macintosh |  |
|---|---------------------------------------------------------------------------|--|
|   | Pilote BRScript pour Windows <sup>®</sup> et Macintosh                    |  |
| 1 | 4,23 mm                                                                   |  |
| 2 | 4,23 mm                                                                   |  |
|   |                                                                           |  |

#### 🖉 Remarque

La zone ne pouvant pas être imprimée dépend du format du papier et du pilote d'imprimante utilisés. La zone non imprimable indiquée ci-dessus s'applique au format de papier A4.

## Papier et autres supports d'impression acceptables

La qualité d'impression peut varier selon le type de papier utilisé.

Vous pouvez utiliser les types de support d'impression suivants : papier fin, papier ordinaire, papier épais, papier de qualité supérieure, papier recyclé, étiquettes ou enveloppes.

Pour obtenir des résultats optimaux, suivez les instructions ci-dessous :

- Utilisez du papier conçu pour la copie sur papier ordinaire.
- Utilisez du papier dont le grammage est compris entre 75 et 90 g/m<sup>2</sup>.
- NE placez PAS simultanément différents types de papier dans le bac à papier car cela pourrait engendrer des bourrages de papier ou des problèmes d'alimentation.
- Pour imprimer correctement, vous devez sélectionner le même format de papier dans l'application logicielle et dans le bac.
- Évitez de toucher la surface imprimée du papier juste après l'impression.
- Utilisez du papier au grain long ayant un pH neutre et un taux d'humidité de 5 % environ.

### Papier et supports d'impression recommandés

Pour obtenir une qualité d'impression optimale, nous vous conseillons d'utiliser le papier suivant.

| Type de papier   | Article                                       |
|------------------|-----------------------------------------------|
| Papier ordinaire | Xerox Premier TCF 80 g/m <sup>2</sup>         |
|                  | Xerox Business 80 g/m <sup>2</sup>            |
| Papier recyclé   | Xerox Recycled Supreme<br>80 g/m <sup>2</sup> |
| Étiquettes       | Étiquette laser Avery L7163                   |
| Enveloppe        | Antalis River series (DL)                     |

## Type et format de papier

L'appareil charge le papier depuis le bac à papier standard installé ou la fente d'alimentation manuelle.

#### Bac à papier standard

Le bac à papier standard étant universel, vous pouvez utiliser n'importe quel format de papier (un seul type et un seul format de papier à la fois) répertorié dans le tableau figurant dans *Capacité en papier des bacs à papier* à la page 18. Le bac à papier standard peut contenir jusqu'à 250 feuilles de papier au format Letter/A4, Legal ou Folio (80 g/m<sup>2</sup>). Il est possible de charger le papier jusqu'au repère de papier maximum sur le guide de largeur du papier coulissant.

#### Fente d'alimentation manuelle

La fente d'alimentation manuelle accepte une feuille de 76,2 à 220 mm de large et de 116 à 406,4 mm de long. Vous pouvez utiliser la fente d'alimentation manuelle avec du papier spécial, des enveloppes ou des étiquettes.

#### Les noms des bacs à papier dans le pilote d'imprimante dans le présent guide sont les suivants :

| Bac et fente                  | Nom                   |
|-------------------------------|-----------------------|
| Bac à papier standard         | Bac                   |
| Fente d'alimentation manuelle | Alimentation manuelle |

#### Capacité en papier des bacs à papier

|                                                             | Format du papier                                                                                       | Types de papier                                                                                                    | Nombre de feuilles                              |
|-------------------------------------------------------------|----------------------------------------------------------------------------------------------------|----------------------------------------------------------------------------------------------------|-------------------------------------------------|
| Bac à papier                                                | A4, Letter, Legal, Executive,<br>A5, A5 (bord long), A6, B5<br>(ISO), B6 (ISO) et Folio <sup>1</sup> . | Papier ordinaire, papier<br>fin et papier recyclé                                                                                                    | Jusqu'à 250 [80 g/m <sup>2</sup> ]              |
| Fente d'alimentation<br>manuelle<br>(Alimentation manuelle) | Largeur : 76,2 à 220 mm<br>Longueur : 116 à 406,4 mm                                                   | Papier ordinaire, papier<br>fin, papier épais, papier<br>plus épais, papier de<br>qualité supérieure,<br>papier recyclé,<br>enveloppes et<br>étiquettes. | 1 feuille [80 g/m <sup>2</sup> ]<br>1 enveloppe |

<sup>1</sup> Format Folio : 215,9 mm x 330,2 mm.

### Spécifications de papier recommandées

Les spécifications de papier suivantes sont adaptées à cet appareil.

| Grammage de base          | 75-90 g/m <sup>2</sup>                     |
|---------------------------|--------------------------------------------|
| Épaisseur                 | 80-110 μm                                  |
| Rugosité                  | Supérieure à 20 sec.                       |
| Rigidité                  | 90-150 cm <sup>3</sup> /100                |
| Sens du grain             | Grain long                                 |
| Résistivité du volume     | 10e <sup>9</sup> -10e <sup>11</sup> ohm    |
| Résistivité de la surface | 10e <sup>9</sup> -10e <sup>12</sup> ohm-cm |
| Charge                    | CaCO <sub>3</sub> (neutre)                 |
| Teneur en cendres         | Inférieure à 23 wt%                        |
| Luminosité                | Supérieure à 80 %                          |
| Opacité                   | Supérieure à 85 %                          |

## Manipulation et utilisation de papier spécial

L'appareil est conçu pour prendre en charge la plupart des types de papier de xérographie et de qualité supérieure. Certaines variables de papier peuvent toutefois avoir une incidence sur la qualité de l'impression ou la fiabilité de la manipulation. Avant d'acheter du papier, procédez toujours à quelques essais avec des échantillons pour vous assurer que les performances vous conviennent. Conservez le papier dans son emballage d'origine en veillant à ce que ce dernier soit bien fermé. Conservez le papier à plat, à l'abri de l'humidité, de la lumière directe du soleil et de la chaleur.

Voici quelques consignes importantes à respecter lors du choix du papier :

- N'utilisez PAS du papier jet d'encre afin de ne pas provoquer de bourrage de papier et de ne pas endommager l'appareil.
- Le papier préimprimé doit utiliser de l'encre pouvant supporter la température de fusion de l'appareil (200 degrés centigrades).
- Si vous utilisez du papier de qualité supérieure, du papier ayant une surface rugueuse ou du papier froissé, ses performances peuvent être amoindries.

#### Types de papier à éviter

### IMPORTANT

Il est possible que certains types de papier n'offrent pas des performances satisfaisantes ou qu'ils endommagent l'appareil.

N'utilisez PAS du papier :

- hautement texturé
- · extrêmement lisse ou brillant
- recourbé ou voilé

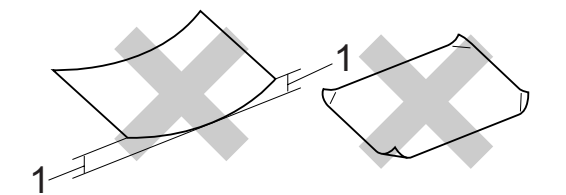

- 1 Une ondulation de papier de 2 mm minimum peut engendrer des bourrages.
- couché ou revêtu d'une finition chimique
- abîmé, froissé ou plié
- dont le grammage excède les spécifications recommandées dans le présent guide
- · ayant des onglets ou des agrafes
- ayant des en-têtes à base de colorants basse température ou thermogravés
- en plusieurs parties ou autocopiant
- conçu pour l'impression jet d'encre

Si vous utilisez l'un des types de papiers énumérés, vous risquez d'endommager votre appareil. Ce type de dommage n'est pas couvert par la garantie de Brother ou tout autre accord de service.

#### Enveloppes

La plupart des enveloppes sont compatibles avec votre appareil. Toutefois, certaines enveloppes peuvent présenter des problèmes d'alimentation et de qualité d'impression résultant de leur conception. Une enveloppe adéquate doit posséder des bords avec des plis droits et parfaits, et son bord d'attaque ne doit pas être plus épais que deux feuilles de papier. L'enveloppe doit reposer à plat et ne doit pas être à soufflets ni mince. Vous devez acheter des enveloppes de qualité auprès d'un fournisseur ayant été informé de ce que les enveloppes seront utilisées dans un appareil laser.

Les étiquettes ne peuvent être alimentées qu'à partir de la fente d'alimentation manuelle. Nous vous recommandons d'effectuer une impression d'essai sur une enveloppe pour vous assurer que les résultats d'impression correspondent aux résultats escomptés avant d'imprimer ou d'acheter une grande quantité d'enveloppes.

Vérifiez les points suivants :

- Le volet de fermeture des enveloppes doit être dans le sens de la longueur.
- Les volets de fermeture doivent être parfaitement et correctement pliés (des enveloppes découpées irrégulièrement ou pliées peuvent provoquer des bourrages de papier).
- Les enveloppes doivent être composées de deux couches de papier dans la zone encerclée dans la figure ci-dessous.

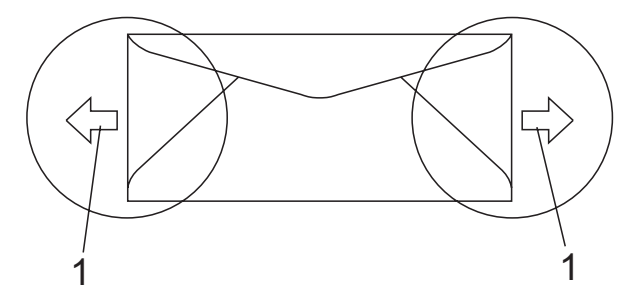

- 1 Sens d'alimentation
- Les jonctions des enveloppes fermées par le fabricant doivent être correctement collées.
- Nous vous recommandons de ne pas imprimer dans une marge de 15 mm à partir du bord des enveloppes.

#### Types d'enveloppe à éviter

### IMPORTANT

N'utilisez PAS d'enveloppes :

- abîmées, gondolées, froissées ou de forme inhabituelle
- extrêmement brillantes ou texturées
- avec des trombones, des agrafes ou tout autre système d'attache
- · avec des fermetures auto-adhésives
- · à soufflets
- mal pliées
- estampées (avec écriture en relief)
- précédemment imprimées au moyen d'un appareil laser/à DEL
- préimprimées à l'intérieur
- qui ne peuvent pas être parfaitement empilées
- fabriquées dans un papier dont le grammage est supérieur aux spécifications de grammage de l'appareil
- dont les bords ne sont pas droits ou parfaitement uniformes
- comportant des fenêtres, des trous, des découpes ou des perforations
- dont la surface comporte une bande adhésive, comme illustré dans la figure ci-dessous

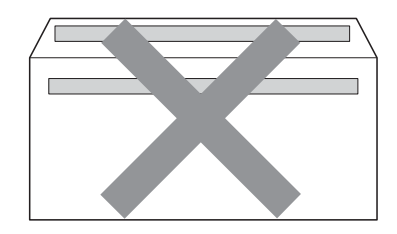

 avec deux volets comme illustré dans la figure ci-dessous

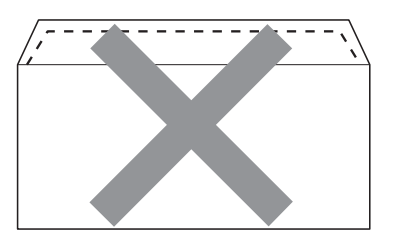

- avec des volets de fermeture non pliés à l'achat
- avec des volets de fermeture comme illustré ci-dessous

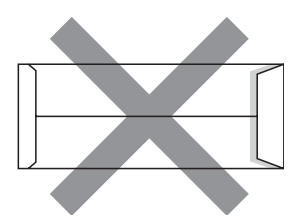

 dont chaque côté est plié comme illustré ci-dessous

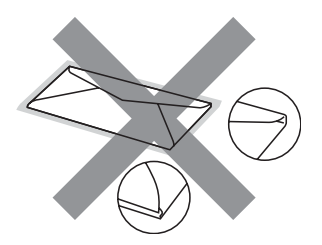

Si vous utilisez l'un des types d'enveloppe énumérés ci-dessus, vous risquez d'endommager votre appareil. Ce type de dommage peut ne pas être couvert par la garantie de Brother ou tout autre accord de service.

Vous pouvez parfois rencontrer des problèmes d'alimentation du papier à cause de l'épaisseur, du format et de la forme des volets des enveloppes que vous utilisez.

#### Étiquettes

L'appareil imprime sur la plupart des types d'étiquette conçus pour être utilisés avec un appareil laser. L'adhésif des étiquettes doit être à base d'acrylique, ce matériau étant plus stable lorsqu'il est soumis aux températures élevées de l'unité de fusion. Les adhésifs ne doivent pas entrer en contact avec les pièces de l'appareil, car l'étiquette pourrait rester collée au tambour ou aux rouleaux et provoquer des bourrages et des problèmes de qualité d'impression. Aucun adhésif ne doit être exposé entre les étiquettes. Les étiquettes doivent être agencées de manière à couvrir toute la longueur et toute la largeur de la planche. Si les étiquettes sont espacées entre elles, elles pourraient se décoller, engendrant ainsi de sérieux bourrages ou problèmes d'impression.

Toutes les étiquettes utilisées dans cet appareil doivent pouvoir supporter une température de 200 degrés centigrades pendant 0,1 seconde.

Le grammage des feuilles d'étiquettes ne doit pas excéder les spécifications mentionnées dans le présent Guide de l'utilisateur. Les étiquettes dont le grammage est supérieur aux spécifications peuvent ne pas être alimentées ou être imprimées correctement et endommager votre appareil.

Les étiquettes ne doivent être alimentées qu'à partir de la fente d'alimentation manuelle.

#### Types d'étiquette à éviter

N'utilisez pas d'étiquettes abîmées, gondolées, froissées ou de forme inhabituelle.

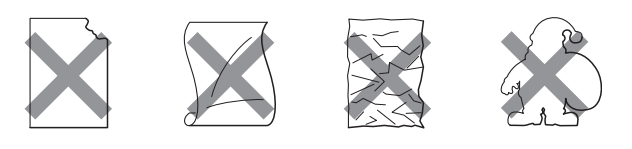

## IMPORTANT

N'alimentez PAS de planches d'étiquettes partiellement utilisées. Le support ainsi exposé pourrait endommager votre appareil.

# Chargement des documents

## Utilisation du chargeur automatique de documents (ADF)

L'ADF peut contenir jusqu'à 35 pages et alimente chaque feuille individuellement. Utilisez du papier standard de 80 g/m<sup>2</sup> et effeuillez toujours les feuilles avant de les placer dans l'ADF.

#### Environnement recommandé

Température : 20 à 30 °C

Humidité : 50 % - 70 %

Papier : Xerox Premier TCF 80 g/m<sup>2</sup> ou Xerox Business 80 g/m<sup>2</sup>

## **IMPORTANT**

- NE laissez PAS de documents épais sur la vitre du scanner. Sinon, un bourrage pourrait se produire au niveau de l'ADF.
- N'utilisez PAS de papier gondolé, froissé, plié, déchiré, agrafé, maintenu par un trombone, collé ou troué.
- N'utilisez PAS de carton, de papier journal ou de tissu.
- NE tirez PAS sur le document pendant son alimentation pour éviter d'endommager votre appareil pendant l'utilisation de l'ADF.

🖉 Remarque

Pour numériser des documents qui ne sont pas adaptés au chargeur, voir *Utilisation de la vitre du scanner* à la page 23.

- Assurez-vous que le fluide correcteur ou l'encre des documents est parfaitement sèche.
- Les documents à faxer doivent avoir une largeur comprise entre 147,3 et 215,9 mm et une longueur comprise entre 147,3 et 356 mm, ainsi qu'un grammage standard [80 g/m<sup>2</sup>].
- Dépliez le volet support de sortie de document du chargeur (1) et le volet support du chargeur (2).

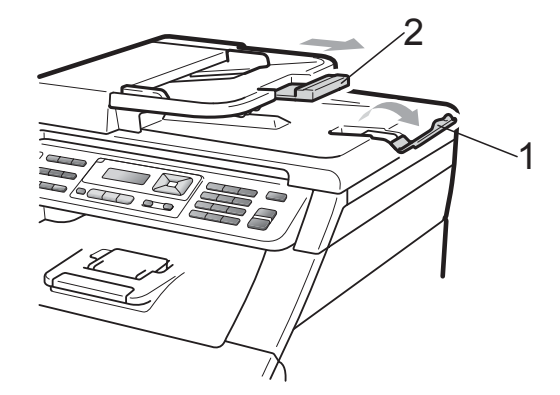

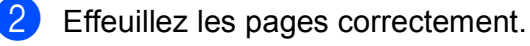

- 3 Placez votre document dans le chargeur, face vers le haut, bord supérieur en premier, jusqu'à ce que le message de l'écran LCD change et que le document entre en contact avec les rouleaux d'alimentation.
- 4 Réglez les guides-papier (1) en fonction de la largeur de votre document.

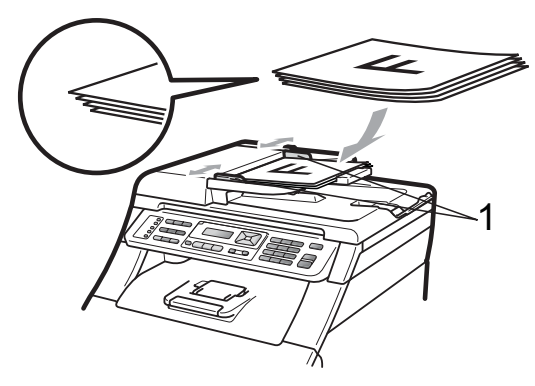

## Utilisation de la vitre du scanner

Vous pouvez utiliser la vitre du scanner pour copier ou numériser les pages d'un livre, une à la fois.

Le format des documents ne peut pas excéder 215,9 mm de large et 297 mm de long.

## Remarque

Pour utiliser la vitre du scanner, l'ADF doit être vide.

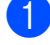

Soulevez le capot document.

À l'aide des lignes repères pour document situées sur la gauche et le haut, placez le document face en bas, en haut à gauche de la vitre du scanner.

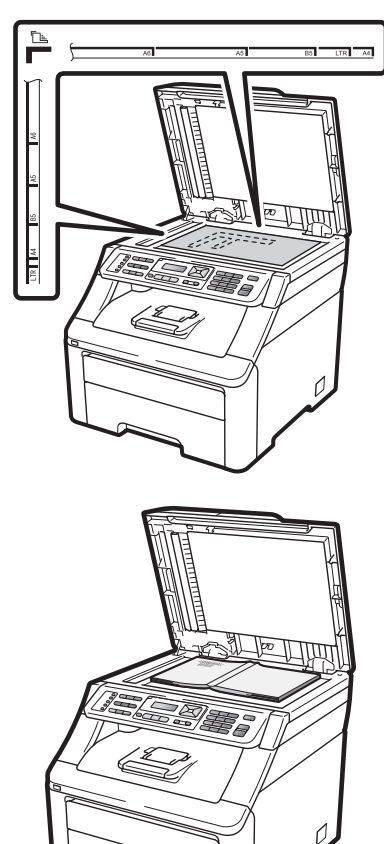

3 Fermez le capot document.

## **IMPORTANT**

Si le document est un manuel ou est épais, ne rabattez pas violemment le capot et n'appuyez pas dessus. 3

## **Configuration générale**

## **Temporisation de** mode

L'appareil dispose de trois touches de mode sur le panneau de commande : Fax, Scan et Copie.

Vous pouvez paramétrer le délai après lequel l'appareil repasse en mode Fax à la fin de la dernière opération de copie ou de numérisation. Si vous choisissez Non, l'appareil reste dans le dernier mode utilisé.

Ce paramètre permet également de paramétrer l'heure à laquelle l'appareil bascule de l'utilisateur individuel au mode Public lors de l'utilisation de Secure Function Lock. (Voir Changement d'utilisateurs à la page 31.)

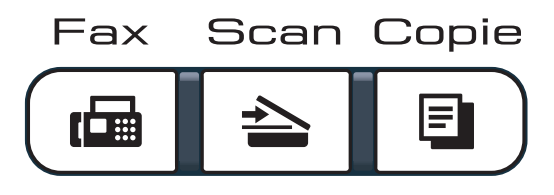

- 1 Appuyez sur Menu, 1, 1.
- 2 Appuyez sur **▲** ou sur **▼** pour sélectionner 0 Sec, 30 Secs, 1 Min, 2 Mins, 5 Mins OU Non. Appuyez sur OK.
- Appuyez sur Arrêt/Sortie.

## Paramètres du papier

## Type de papier

Configurez l'appareil pour le type de papier que vous utilisez. Ceci garantira une qualité d'impression optimale.

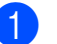

- 1 Appuyez sur **Menu**, **1**, **2**, **1**.
  - Appuyez sur ▲ ou sur ▼ pour sélectionner Fin, Normal, Épais, Lourd OU Papier recyclé. Appuyez sur **OK**.

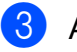

Appuyez sur Arrêt/Sortie.

## Format du papier

Vous pouvez utiliser dix formats de papier pour imprimer des copies : A4, Letter, Legal, Executive, A5, A5 L, A6, B5, B6 et Folio, ainsi que quatre formats d'impression de fax : A4, Letter, Legal ou Folio (215,9 mm × 330,2 mm).

Lorsque vous placez du papier d'un autre format dans le bac, vous devez également modifier le paramètre du format de papier afin que votre appareil adapte le document ou le fax entrant à la page.

Appuyez sur Menu, 1, 2, 2.

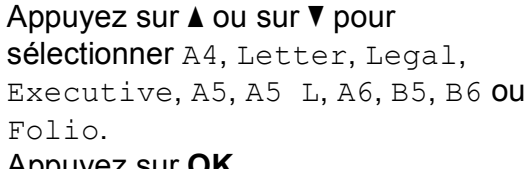

Appuyez sur **OK**.

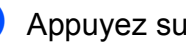
# Paramètres du volume

### Volume de la sonnerie

Vous pouvez sélectionner une plage de niveaux de volume de la sonnerie comprise entre Haut et Non.

En mode Fax, appuyez sur (1) ou sur (1) pour ajuster le niveau du volume. L'écran LCD indique le paramètre actuel et chaque pression sur la touche augmente le volume d'un niveau. L'appareil conserve le nouveau paramètre jusqu'à ce que vous le modifiez.

Vous pouvez également modifier le volume de la sonnerie à partir du menu :

Appuyez sur Menu, 1, 3, 1.

- Appuyez sur ▲ ou sur ▼ pour sélectionner Non, Bas, Moyen ou Haut. Appuyez sur OK.

Appuyez sur Arrêt/Sortie.

#### Volume du bip sonore

Lorsque le bip sonore est activé, l'appareil émet un bip sonore quand vous appuyez sur une touche ou faites une erreur, ou après l'envoi ou la réception d'un fax. Vous pouvez sélectionner une plage de niveaux de volume comprise entre Haut et Non.

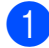

**1** Appuyez sur **Menu**, **1**, **3**, **2**.

Appuyez sur ▲ ou sur ▼ pour sélectionner Non, Bas, Moyen ou Haut. Appuyez sur OK.

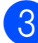

3 Appuyez sur Arrêt/Sortie.

### Volume du haut-parleur

Vous pouvez sélectionner une plage de niveaux de volume du haut-parleur comprise entre Haut et Non.

1 Appuyez sur Menu, 1, 3, 3.

Appuyez sur ▲ ou sur ▼ pour

sélectionner Non, Bas, Moyen ou Haut. Appuyez sur **OK**.

# Heure d'été automatique

Vous avez la possibilité de paramétrer l'appareil pour qu'il passe automatiquement à l'heure d'été. Il avance de lui-même d'une heure au printemps et recule d'une heure en automne.

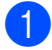

1 Appuyez sur **Menu**, **1**, **4**.

2 Appuyez sur **▲** ou sur **▼** pour sélectionner Oui ou Non. Appuyez sur OK.

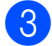

Appuyez sur Arrêt/Sortie.

# Fonctions écologiques

## Économie de toner

Vous pouvez économiser le toner à l'aide de cette fonction. Lorsque vous paramétrez la fonction d'économie de toner sur Oui, l'impression apparaît plus claire. Le paramètre par défaut est Non.

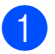

Appuyez sur Menu, 1, 5, 1.

Appuyez sur ▲ ou sur ▼ pour sélectionner Oui ou Non. Appuyez sur **OK**.

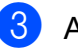

3 Appuyez sur Arrêt/Sortie.

#### Remarque

Nous vous déconseillons d'utiliser la fonction d'économie de toner pour imprimer des photos ou des images en échelle de gris.

### Durée de veille

Le paramètre Durée de veille permet de réduire la consommation d'énergie en désactivant l'unité de fusion lorsque l'appareil est inactif.

Vous pouvez sélectionner la durée d'inactivation de l'appareil avant qu'il ne passe en mode Veille. Lorsque l'appareil reçoit un fax ou des données d'un ordinateur, ou qu'il fait une copie, le minuteur est réinitialisé. Le paramètre par défaut est 005 minutes.

Lorsque l'appareil est en mode Veille, l'écran LCD affiche Veille. Toute impression ou copie réalisée en mode Veille commence après un court laps de temps dédié au préchauffage de l'unité de fusion.

Appuyez sur Menu, 1, 5, 2.

2 Saisissez le délai d'inactivité de l'appareil avant le passage en mode Veille. Appuyez sur OK.

3 Appuyez sur Arrêt/Sortie.

# Contraste de l'écran LCD

Vous pouvez modifier le contraste pour rendre l'écran LCD plus clair ou plus foncé.

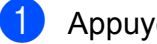

Appuyez sur Menu, 1, 6.

2

Appuyez sur ▲ pour assombrir l'écran LCD ou appuyez sur V pour l'éclaircir. Appuyez sur **OK**.

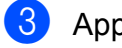

4

# Fonctions de sécurité

# Secure Function Lock 2.0 (MFC-9320CW seulement)

Secure Function Lock vous permet de limiter l'accès public aux fonctions suivantes de l'appareil :

- Fax Tx
- Fax Rx
- Copie
- Numérisation
- Interface USB directe
- Impression depuis un PC
- Impression couleur

Cette fonction empêche également les utilisateurs de modifier les paramètres par défaut de l'appareil en limitant l'accès aux paramètres du menu.

Pour pouvoir utiliser les fonctions de sécurité, vous devez d'abord saisir un mot de passe d'administrateur.

L'accès aux opérations restreintes peut être activé en créant un utilisateur restreint. Les utilisateurs restreints doivent saisir un mot de passe d'utilisateur pour pouvoir utiliser l'appareil.

Prenez soin de noter votre mot de passe. Si vous l'oubliez, vous devrez réinitialiser le mot de passe enregistré dans l'appareil. Pour des informations sur la réinitialisation du mot de passe, contactez votre revendeur Brother.

### 🖉 Remarque

- Secure Function Lock peut être paramétré manuellement sur le panneau de commande ou à l'aide de l'application de gestion via le Web. Nous vous recommandons d'utiliser l'application de gestion via le Web pour configurer cette fonction. Pour plus d'informations, consultez le *Guide utilisateur - Réseau* sur le CD-ROM.
- Seuls les administrateurs peuvent paramétrer des restrictions et effectuer des modifications pour chaque utilisateur.
- Lorsque Secure Function Lock est activé, vous pouvez utiliser uniquement 1.Contraste et 6.Relevé TX, 7.Param. pg SOUS 2.Param. TX. dans le menu Fax.

Si Fax Tx est désactivé, vous ne pouvez pas utiliser les fonctions du menu Fax.

• La relève protégée n'est activée que si Fax Tx et Fax Rx sont activés.

# Paramétrage du mot de passe de l'administrateur

Le mot de passe paramétré au cours de ces étapes concerne l'administrateur. Ce mot de passe permet de configurer des utilisateurs et d'activer ou de désactiver Secure Function Lock. (Voir *Configuration des utilisateurs restreints* à la page 30 et *Activation/Désactivation de Secure Function Lock* à la page 30.)

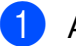

Appuyez sur Menu, 1, 7, 1.

- 2 Saisissez un numéro à quatre chiffres pour le mot de passe en entrant des valeurs comprises entre 0 et 9. Appuyez sur OK.
- 3 Ressaisissez le mot de passe quand Vérif.: s'affiche sur l'écran LCD. Appuyez sur OK.

# Modification du mot de passe de l'administrateur

1

Appuyez sur Menu, 1, 7, 1.

Sécurité 1.Verr.de fonct.

- 2 Appuyez sur ▲ ou sur ▼ pour sélectionner Entrer Mot Passe. Appuyez sur OK.
- 3 Saisissez le mot de passe enregistré à quatre chiffres. Appuyez sur OK.
- 4 Saisissez un numéro à quatre chiffres pour le nouveau mot de passe. Appuyez sur OK.
- 5 Si l'écran LCD affiche Vérif.:, ressaisissez le nouveau mot de passe. Appuyez sur **OK**.
- 6 Appuyez sur Arrêt/Sortie.

#### Configuration du mode Utilisateur public

Le mode Utilisateur public restreint les fonctions qui sont disponibles pour les utilisateurs publics. Les utilisateurs publics n'ont pas besoin de saisir de mot de passe pour accéder aux fonctions rendues disponibles avec ce paramètre. Vous pouvez configurer un seul utilisateur public.

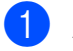

Appuyez sur Menu, 1, 7, 1.

- 2 Appuyez sur ▲ ou sur ▼ pour sélectionner Conf. de l'ID. Appuyez sur OK.
- Saisissez le mot de passe d'administrateur.
   Appuyez sur OK.
- Appuyez sur ▲ ou sur ▼ pour sélectionner Public. Appuyez sur OK.
- 5 Appuyez sur ▲ ou sur ▼ pour sélectionner on ou off pour Env. Fax. Appuyez sur OK. Lorsque vous avez paramétré Env. Fax, répétez cette étape pour Réc. fax, Copie, Num., USB Direct, Imp via PC et Imp couleur. Lorsque l'écran LCD affiche Quitter, appuyez sur OK.

### **Configuration des utilisateurs** restreints

Vous pouvez configurer les utilisateurs avec des restrictions et un mot de passe pour les fonctions qui leur sont accessibles. Vous pouvez configurer des restrictions plus avancées, par exemple par nombre de pages ou par nom de connexion d'utilisateur sur l'ordinateur, via l'application de gestion via le Web. (Pour plus d'informations, consultez le *Guide utilisateur - Réseau* sur le CD-ROM.) Vous pouvez configurer jusqu'à 25 utilisateurs restreints avec des restrictions et un mot de passe.

Appuyez sur Menu, 1, 7, 1.

- 2 Appuyez sur **▲** ou sur **▼** pour sélectionner Conf. de l'ID. Appuyez sur **OK**.
- 3 Saisissez le mot de passe d'administrateur. Appuyez sur OK.
- 4 Appuyez sur ▲ ou sur ▼ pour sélectionner Utilis.01. Appuyez sur OK.
- 5 Utilisez les touches numériques pour saisir le nom d'utilisateur. (Voir Saisie *de texte* à la page 205.) Appuyez sur **OK**.
- 6 Saisissez un mot de passe à quatre chiffres pour l'utilisateur. Appuyez sur OK.
- Appuyez sur ▲ ou sur ▼ pour sélectionner on ou off pour Env. Fax. Appuyez sur **OK**. Lorsque vous avez paramétré Env. Fax, répétez cette étape pour Réc. fax, Copie, Num., USB Direct, Imp via PC et Imp couleur. Lorsque l'écran LCD affiche Quitter, appuyez sur OK.
- 8 Répétez les étapes 4 à 7 pour saisir chaque utilisateur et chaque mot de passe supplémentaires.
  - Appuyez sur Arrêt/Sortie.

#### 🖉 Remarque

Vous ne pouvez pas utiliser le même nom que celui d'un autre utilisateur.

#### Activation/Désactivation de Secure Function Lock

Si vous saisissez le mauvais mot de passe, l'écran LCD affiche Erreur m.passe. Ressaisissez le mot de passe correct.

Activation de Secure Function Lock

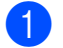

- Appuyez sur Menu, 1, 7, 1.
- Appuyez sur ▲ ou sur ▼ pour sélectionner Verr.OFF→ON. Appuyez sur **OK**.
- **3** Saisissez votre mot de passe d'administrateur à quatre chiffres. Appuyez sur **OK**.

Désactivation de Secure Function Lock

- Appuyez sur Menu, 1, 7, 1.
- 2 Appuyez sur **▲** ou sur **▼** pour sélectionner Verr.ON→OFF. Appuyez sur **OK**.
- 3 Saisissez votre mot de passe d'administrateur à quatre chiffres. Appuyez sur **OK**.

### **Changement d'utilisateurs**

Ce paramètre vous permet de basculer entre les utilisateurs restreints enregistrés ou le mode Public lorsque Secure Function Lock est activé.

#### Passage en mode Utilisateur restreint

- Maintenez la touche Alt enfoncée lorsque vous appuyez sur Sécurité.
- Appuyez sur ▲ ou sur ▼ pour sélectionner votre nom. Appuyez sur OK.
- Saisissez votre mot de passe à quatre chiffres. Appuyez sur OK.

#### 🖉 Remarque

Si vous appuyez sur une touche de mode qui est restreinte, Refus d'accès apparaît sur l'écran LCD, puis l'appareil vous demande votre nom. Si vous êtes un utilisateur restreint autorisé à accéder à ce mode, appuyez sur ▲ ou sur ▼ pour sélectionner votre nom et saisir votre mot de passe à quatre chiffres.

#### Passage au mode Public

Une fois qu'un utilisateur restreint a terminé d'utiliser l'appareil, ce dernier revient au paramètre Public dans le même délai que celui du paramètre Temporisation de mode (**Menu**, **1**, **1**). (Voir *Temporisation de mode* à la page 24.) Vous pouvez également quitter le mode Utilisateur restreint en appuyant sur la touche de mode utilisée. L'écran LCD vous demande Ret.mode public?.

Appuyez sur 1 pour sélectionner 1.Oui.

# Sécurité mémoire (MFC-9120CN seulement)

La fonction Sécurité mémoire vous permet d'empêcher tout accès non autorisé à l'appareil.

Lorsque la fonction Sécurité mémoire est activée, les opérations suivantes sont disponibles :

- Réception de fax en mémoire (limitée par la capacité de la mémoire)
- Réadressage de fax (si cette fonction est déjà activée)
- Extraction à distance (si la fonction Mémoriser fax est déjà activée)

Lorsque la fonction Sécurité mémoire est activée, les opérations suivantes ne sont PAS disponibles :

- Impression des fax reçus
- Envoi de fax
- Copie
- Impression depuis un PC
- Numérisation
- Réception par PC-FAX

#### 🖉 Remarque

- Pour imprimer les fax présents en mémoire, désactivez la fonction Sécurité mémoire.
- Vous devez désactiver la fonction Réception par PC-FAX pour pouvoir activer la fonction Sécurité mémoire. (Voir Désactivation des options de fax à distance à la page 68.)

#### Configuration du mot de passe

#### 🖉 Remarque

- · Si un mot de passe est déjà configuré, il n'est pas nécessaire de le paramétrer à nouveau.
- · Si vous oubliez le mot de passe de la fonction Sécurité mémoire, contactez votre revendeur Brother.

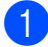

Appuyez sur Menu, 1, 7, 1.

Sécurité 1.Sécurité mem

- Saisissez un numéro à quatre chiffres pour le mot de passe en entrant des valeurs comprises entre 0 et 9. Appuyez sur OK.
- 3 Ressaisissez le mot de passe quand Vérif.: s'affiche sur l'écran LCD. Appuyez sur OK.
- 4 Appuyez sur Arrêt/Sortie.

#### Modification de votre mot de passe de la fonction Sécurité mémoire

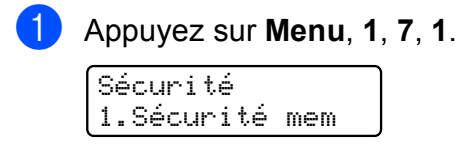

- 2 Appuyez sur ▲ ou sur ▼ pour sélectionner Entrer Mot Passe. Appuyez sur **OK**.
- 3 Saisissez votre mot de passe à quatre chiffres. Appuyez sur **OK**.
- Saisissez un numéro à quatre chiffres pour le nouveau mot de passe. Appuyez sur **OK**.
- 5 Ressaisissez le mot de passe quand Vérif.: s'affiche sur l'écran LCD. Appuyez sur **OK**.
- 6 Appuyez sur Arrêt/Sortie.

#### Activation/Désactivation de la fonction Sécurité mémoire

Si vous saisissez le mauvais mot de passe lorsque vous suivez les instructions ci-après, Erreur m.passe s'affiche sur l'écran LCD. Ressaisissez le mot de passe correct.

#### Activation de la fonction Sécurité mémoire

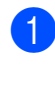

Appuyez sur Menu, 1, 7, 1.

Sécurité 1.Sécurité mem

- Appuyez sur ▲ ou sur ▼ pour sélectionner Sécurité. Appuyez sur **OK**.
- Saisissez votre mot de passe enregistré à quatre chiffres. Appuyez sur **OK**. L'appareil se met hors ligne et l'écran LCD affiche Mode sécurité.

### Remarque

En cas de panne de courant, les données sont conservées en mémoire pendant 60 heures maximum.

#### Désactivation de la fonction Sécurité mémoire

**FD** 

Appuyez sur **Menu**.

Saisissez le mot de passe enregistré à quatre chiffres. Appuyez sur **OK**.

 La fonction Sécurité mémoire est automatiquement désactivée et la date et l'heure s'affichent sur l'écran LCD.

#### Remarque

Si vous saisissez le mauvais mot de passe, l'écran LCD affiche Erreur m.passe et l'appareil reste hors ligne. L'appareil reste en mode Sécurisé jusqu'à ce que le mot de passe enregistré soit saisi.

# Verrouillage de paramètre

La fonction Verrouillage de paramètre vous permet de paramétrer un mot de passe afin d'empêcher d'autres personnes de modifier accidentellement les paramètres de votre appareil.

Prenez soin de noter votre mot de passe. Si vous l'oubliez, vous devrez réinitialiser les mots de passe enregistrés dans l'appareil. Veuillez contacter votre administrateur ou votre revendeur Brother.

Lorsque la fonction Verrouillage de paramètre est définie sur Oui, vous ne pouvez pas modifier les paramètres suivants sans mot de passe :

- Date/Heure
- ID station
- Paramètres de composition rapide
- Temporisation de mode
- Type de papier
- Format du papier
- Volume
- Heure d'été automatique
- Écologie
- Contraste de l'écran LCD
- Verrouillage de paramètre
- Secure Function Lock (MFC-9320CW)
- Sécurité mémoire (MFC-9120CN)
- Restriction de composition

#### Configuration du mot de passe

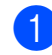

**1** Appuyez sur **Menu**, **1**, **7**, **2**.

- Saisissez un numéro à quatre chiffres pour le mot de passe en entrant des valeurs comprises entre 0 et 9. Appuyez sur **OK**.
  - Ressaisissez votre mot de passe quand Vérif.: s'affiche sur l'écran LCD. Appuyez sur OK.

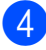

Appuyez sur Arrêt/Sortie.

#### Modification du mot de passe de la fonction Verrouillage de paramètre

| 1 | Appuyez sur Menu, 1, 7, 2.                                                       |
|---|----------------------------------------------------------------------------------|
| 2 | Appuyez sur ▲ ou sur ▼ pour<br>sélectionner Entrer Mot Passe.<br>Appuyez sur OK. |
| 3 | Saisissez votre mot de passe à quatre chiffres.                                  |
|   | Appuyez sur <b>UK</b> .                                                          |

- Saisissez un numéro à quatre chiffres pour le nouveau mot de passe. Appuyez sur **OK**.
- 5 Ressaisissez votre nouveau mot de passe quand Vérif.: s'affiche sur l'écran LCD.

Appuyez sur **OK**.

6 Appuyez sur Arrêt/Sortie.

#### Activation/Désactivation de la fonction Verrouillage de paramètre

Si vous saisissez le mauvais mot de passe lorsque vous suivez les instructions ci-après. Erreur m.passe s'affiche sur l'écran LCD. Ressaisissez le mot de passe correct.

#### Activation de la fonction Verrouillage de paramètre

- Appuyez sur Menu, 1, 7, 2.
- Appuyez sur ▲ ou sur ▼ pour sélectionner Oui. Appuyez sur **OK**.

3 Saisissez votre mot de passe à quatre chiffres.

Appuyez sur **OK**.

Appuyez sur Arrêt/Sortie.

#### Désactivation de la fonction Verrouillage de paramètre

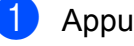

- Appuyez sur Menu, 1, 7, 2.
- Saisissez votre mot de passe à quatre chiffres. Appuyez deux fois sur **OK**.
- Appuyez sur Arrêt/Sortie.

# Restriction de la composition

Cette fonction empêche les utilisateurs d'envoyer un fax ou d'appeler un mauvais numéro par erreur. Vous pouvez paramétrer l'appareil pour restreindre la composition à l'aide du pavé numérique à la composition par monotouche et à la composition abrégée.

Si vous sélectionnez Désactivé, l'appareil ne restreint pas la méthode de composition.

Si vous sélectionnez Entrez # 2X, l'appareil vous invite à ressaisir le numéro puis, si vous ressaisissez correctement le même numéro, l'appareil commence à composer. Si vous ressaisissez le mauvais numéro, l'écran LCD affiche un message d'erreur.

Si vous sélectionnez Activé, l'appareil restreint tous les envois de fax et tous les appels sortants correspondant à cette méthode de composition.

#### **Restriction du pavé** numérique

- 1 Appuyez sur **Menu**, **2**, **6**, **1**.
- Appuyez sur ▲ ou sur ▼ pour sélectionner Désactivé, Entrez # 2X OU Activé. Appuyez sur OK.
- 3 Appuyez sur Arrêt/Sortie.

### **Restriction monotouche**

- - Appuyez sur Menu, 2, 6, 2.
- 2 Appuyez sur **▲** ou sur **▼** pour sélectionner Désactivé, Entrez # 2X OU Activé. Appuyez sur OK.

Appuyez sur Arrêt/Sortie.

### **Restriction de la composition** abrégée

- Appuyez sur Menu, 2, 6, 3.
- 2 Appuyez sur ▲ ou sur ▼ pour sélectionner Désactivé. Entrez # 2X OU Activé. Appuyez sur **OK**.

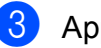

3 Appuyez sur Arrêt/Sortie.

### Remarque

- Le paramètre Entrez # 2X ne fonctionne pas si vous décrochez un combiné externe avant de saisir le numéro. L'appareil ne vous demande pas de ressaisir le numéro.
- · L'appareil ne peut pas restreindre la composition depuis la touche Bis/Pause.
- Si vous avez sélectionné Activé ou Entrez # 2X, vous ne pouvez pas utiliser la fonction Diffusion et vous ne pouvez pas combiner des numéros de composition rapide lors de la composition.

# **Section II**

# Fax

| Envoi d'un fax                            | 36 |
|-------------------------------------------|----|
| Réception d'un fax                        | 44 |
| Téléphone et appareils externes           | 50 |
| Composition et enregistrement des numéros | 56 |
| Options de fax à distance                 |    |
| (noir et blanc seulement)                 | 65 |
| Relève                                    | 72 |
| Impression de rapports                    | 75 |

# Comment envoyer un fax

## Passage en mode Fax

Pour passer en mode Fax, appuyez sur ( (Fax); la touche s'allume en bleu.

## Envoi d'un fax depuis l'ADF

La méthode la plus facile pour envoyer vos fax consiste à utiliser l'ADF. Pour annuler un fax en cours d'envoi, appuyez sur Arrêt/Sortie.

 Vérifiez que vous êtes en mode Fax (**G**).

- Placez votre document dans le chargeur, face vers le haut, bord supérieur en premier, jusqu'à ce que l'écran LCD change et que le document entre en contact avec les rouleaux d'alimentation.
- 3 Composez le numéro de fax. (Voir Comment composer à la page 56.)
- Appuyez sur Mono Marche ou sur Couleur Marche.
  - Si vous appuyez sur Mono Marche, l'appareil numérise les pages, les enregistre en mémoire, puis envoie le document.
  - Si vous appuvez sur Couleur Marche, l'appareil compose le numéro et envoie le document en temps réel.

## 🖉 Remarque

Sile message Mémoire saturée s'affiche pendant la numérisation d'un document et son enregistrement en mémoire, appuyez sur Arrêt/Sortie pour annuler ou sur Mono Marche pour envoyer les pages numérisées.

#### Envoi d'un fax depuis la vitre du scanner

Vous pouvez utiliser la vitre du scanner pour envoyer des pages d'un livre ou une seule page à la fois par fax. Les documents peuvent avoir le format Letter ou A4 maximum. Appuyez sur Arrêt/Sortie pour annuler un fax en cours d'envoi.

- 1 Vérifiez que vous êtes en mode Fax **6**
- Placez votre document face imprimée vers le bas sur la vitre du scanner.

3 Composez le numéro de fax. (Voir *Comment composer* à la page 56.)

- Appuyez sur Mono Marche ou sur Couleur Marche.
  - Si vous appuyez sur Mono Marche, l'appareil commence à numériser la première page. Passez à l'étape 6.
  - Si vous appuyez sur Couleur Marche, l'appareil commence l'envoi. Passez à l'étape 7.
- 5 Une fois que l'appareil a numérisé la page. l'écran LCD vous invite à sélectionner l'une des options ci-dessous :

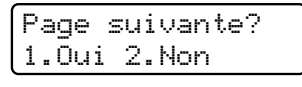

- Appuyez sur 1 pour envoyer une autre page. Passez à l'étape 6.
- Appuyez sur 2 ou sur Mono Marche pour envoyer le document. Passez à l'étape 7.

6 Placez la page suivante sur la vitre du scanner, puis appuyez sur OK. Répétez les étapes (5) et (6) pour chaque page supplémentaire.

Placez page suiv Après app.sur OK

Votre appareil envoie automatiquement le fax.

#### 🖉 Remarque

Lors de l'envoi d'un fax de pages multiples à partir de la vitre du scanner, paramétrez l'envoi en temps réel sur Non. (Voir *Envoi en temps réel* à la page 41.)

#### Envoi par fax d'un document au format Letter depuis la vitre du scanner

Lorsque vous faxez des documents au format Letter, vous devez régler la taille de la vitre du scanner sur Lettre ; sinon, il manquera une partie de vos fax.

1

Vérifiez que vous êtes en mode Fax

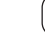

Appuyez sur Menu, 1, 8, 1.

3 Appuyez sur ▲ ou sur ▼ pour sélectionner Lettre. Appuyez sur OK.

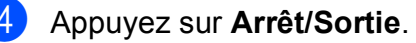

# Annulation d'un fax en cours d'envoi

Appuyez sur **Arrêt/Sortie** pour annuler le fax. Si vous appuyez sur **Arrêt/Sortie** pendant que l'appareil compose un numéro ou envoie un fax, l'écran LCD affiche

1.Annul 2.Quit.; appuyez sur 1 pour annuler le fax.

# Diffusion (noir et blanc seulement)

La diffusion permet d'envoyer le même fax à plusieurs numéros de fax. Vous pouvez inclure des numéros de groupe, de monotouche et abrégés et jusqu'à 50 numéros composés manuellement dans une même diffusion.

Vous pouvez diffuser jusqu'à 258 numéros différents. Ce nombre varie en fonction du nombre de groupes, de codes d'accès ou de numéros de carte de crédit que vous avez enregistrés, et du nombre de fax différés ou enregistrés en mémoire.

Remarque

Utilisez la touche  $\stackrel{\blacktriangledown}{\square}$  (**Carnet d'adr.**) pour faciliter la sélection des numéros.

- Vérifiez que vous êtes en mode Fax

   Image: Comparison de la comparison de la comparison
  - Chargez votre document.
- Saisissez un numéro. Appuyez sur OK. Vous pouvez utiliser un numéro de monotouche, un numéro abrégé, un numéro de groupe ou un numéro saisi manuellement à l'aide du pavé numérique. (Voir Comment composer à la page 56.)
- 4 Répétez l'étape ③ jusqu'à ce que vous ayez saisi tous les numéros de fax concernés par la diffusion.

#### Appuyez sur Mono Marche.

Une fois la diffusion achevée, l'appareil imprime un rapport de diffusion vous permettant de connaître les résultats de l'opération.

Remarque

Le profil de numérisation du numéro de monotouche, abrégé ou de groupe que vous sélectionnez en premier est appliqué à la diffusion. 1

#### Annulation d'une diffusion en cours

Appuyez sur Menu, 2, 7. L'écran LCD indique le numéro de tâche de diffusion suivi du numéro de fax (ou nom) composé (par exemple, #001 0123456789).

2 Appuyez sur **OK**. L'écran LCD affiche le message suivant :

> #001 0123456789 1.Effacer 2.Quitter

3 Appuyez sur **1** pour annuler le numéro de fax composé. L'écran LCD affiche alors le messages suivant :

> Diffusion #001 1.Effacer 2.Quitter

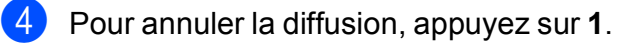

Appuyez sur Arrêt/Sortie.

# Autres opérations d'envoi

### Envoi de fax au moyen de paramètres multiples

Avant d'envoyer un fax, vous pouvez modifier les combinaisons des paramètres suivants : contraste, résolution, mode International, temporisation de fax différé, transmission par relève, envoi en temps réel ou page de garde.

Vérifiez que vous êtes en mode Fax

**i 📾** |.

Lorsque chaque paramètre a été accepté, l'écran LCD vous demande si vous souhaitez saisir d'autres paramètres.

Suivant 1.0ui 2.Non

Exécutez l'une des actions suivantes :

- Pour sélectionner d'autres paramètres, appuyez sur 1. L'écran LCD revient au menu Param. TX. pour vous permettre de sélectionner un autre paramètre.
- Si vous avez terminé de sélectionner des paramètres, appuyez sur 2 et passez à l'étape suivante pour envoyer votre fax.

# Page de garde électronique (noir et blanc seulement)

Cette fonction ne fonctionne *pas* si vous n'avez pas programmé votre ID de station. (Voir le *Guide d'installation rapide*.)

Vous pouvez envoyer automatiquement une page de garde avec chaque fax. Votre page de garde comprend votre ID de station, un commentaire et le nom (ou le numéro) enregistré dans la mémoire des numéros de monotouche ou abrégés.

En sélectionnant Fax suivant:Oui, vous pouvez également indiquer le nombre de pages sur la page de garde.

Vous pouvez sélectionner l'un des commentaires préconfigurés suivants.

- 1.Sans note
- 2.Appelez SVP
- 3.Urgent
- 4.Confidentiel

Au lieu d'utiliser l'un des commentaires préconfigurés, vous pouvez saisir deux messages personnels de votre choix comprenant jusqu'à 26 caractères. Servez-vous du tableau page 205 pour plus d'informations sur la saisie des caractères.

(Voir Composition de vos propres commentaires à la page 39.)

- 5. (défini par l'utilisateur)
- 6. (défini par l'utilisateur)

# Composition de vos propres commentaires

Vous pouvez configurer jusqu'à deux commentaires de votre choix.

- Vérifiez que vous êtes en mode Fax
- 2 Appuyez sur **Menu**, **2**, **2**, **8**.
- 3 Appuyez sur ▲ ou sur ▼ pour sélectionner 5 ou 6 pour enregistrer votre propre commentaire. Appuyez sur **OK**.
- 4 Saisissez votre propre commentaire à l'aide du pavé numérique. Appuyez sur OK.

Servez-vous du tableau page 205 pour plus d'informations sur la saisie des caractères.

# Envoi d'une page de garde pour le fax suivant

Si vous souhaitez envoyer une page de garde seulement pour le fax suivant, votre appareil vous demande de saisir le nombre de pages à envoyer afin de l'imprimer sur la page de garde.

- Vérifiez que vous êtes en mode Fax
  □
  - Chargez votre document.
- 3 Appuyez sur **Menu**, **2**, **2**, **7**.
- Appuyez sur ▲ ou sur ▼ pour sélectionner Fax suivant:Oui (ou Fax suivant:Non). Appuyez sur OK.
- 5 Appuyez sur ▲ ou sur ▼ pour sélectionner un commentaire. Appuyez sur OK.

6 Saisissez deux chiffres pour indiquer le nombre de pages que vous envoyez. Appuyez sur OK.
 Par exemple, saisissez 0, 2 pour 2 pages ou 0, 0 pour laisser le nombre de pages vide. En cas d'erreur, appuyez sur < ou sur Effacer/Retour pour revenir en arrière et ressaisir le nombre de pages.</li>

#### Envoi d'une page de garde pour tous les fax

Vous pouvez paramétrer l'appareil pour qu'il envoie une page de garde chaque fois que vous envoyez un fax.

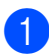

1) Vérifiez que vous êtes en mode Fax **G** 

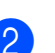

Appuyez sur Menu, 2, 2, 7.

- 3 Appuyez sur ▲ ou sur ▼ pour sélectionner Oui (ou Non). Appuyez sur OK.
- Appuyez sur ▲ ou sur ▼ pour sélectionner un commentaire. Appuyez sur **OK**.

#### Utilisation d'une page de garde imprimée

Si vous souhaitez utiliser une page de garde imprimée sur laquelle vous pourrez écrire, vous pouvez imprimer un exemplaire de la page et le joindre à votre fax.

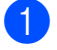

1 Vérifiez que vous êtes en mode Fax (G) .

- Appuyez sur **Menu**, **2**, **2**, **7**.
- 3 Appuyez sur ▲ ou sur ▼ pour sélectionner Imp. exemple. Appuyez sur **OK**.
- 4 Appuyez sur Marche.
- 5 Après l'impression d'une copie de la page de garde, appuyez sur Arrêt/Sortie.

#### Contraste

Pour la plupart des documents, le paramètre par défaut de Auto offre des résultats optimaux. Il sélectionne automatiquement le contraste adapté à votre document.

Si votre document est très clair ou très foncé. vous pouvez modifier le contraste pour améliorer la qualité du fax.

Utilisez Foncé pour éclaircir le document envoyé par fax.

Utilisez Clair pour assombrir le document envoyé par fax.

Vérifiez que vous êtes en mode Fax **G**.

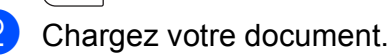

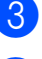

Appuyez sur Menu, 2, 2, 1.

Appuyez sur ▲ ou sur ▼ pour sélectionner Auto, Clair ou Foncé. Appuyez sur **OK**.

Remarque

Même si vous sélectionnez Clair ou Foncé, l'appareil envoie le fax à l'aide du paramètre Auto si vous sélectionnez Photo comme résolution du fax.

### Modification de la résolution du fax

Vous pouvez améliorer la qualité d'un fax en modifiant la résolution du fax. Vous pouvez modifier la résolution du fax suivant ou de tous les fax.

#### Pour modifier le paramètre Résolution du fax pour le fax suivant

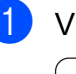

Vérifiez que vous êtes en mode Fax **da** |.

Chargez votre document.

Appuyez sur **Résolution**, puis sur **▲** ou sur V pour sélectionner la résolution. Appuyez sur **OK**.

#### Pour modifier le paramètre Résolution du fax par défaut

Vérifiez que vous êtes en mode Fax

Appuyez sur Menu, 2, 2, 2.

Appuyez sur ▲ ou sur ▼ pour sélectionner la résolution souhaitée. Appuyez sur **OK**.

#### Remarque

i 📾 |.

Vous avez le choix entre quatre paramètres de résolution pour les fax noir et blanc et entre deux paramètres de résolution pour les fax couleur.

#### Noir of blanc

| Standard | Convient à la plupart des<br>documents dactylographiés.                                                                                                    |  |  |
|----------|----------------------------------------------------------------------------------------------------|--|--|
| Fin      | Convient aux petits caractères<br>et transmet un peu plus<br>lentement qu'en résolution<br>Standard.                                                                             |  |  |
| Sup.Fin  | Convient aux petits caractères<br>ou aux dessins, et transmet<br>plus lentement qu'en résolution<br>Fin.                                                                         |  |  |
| Photo    | À utiliser quand le document<br>présente différents niveaux de<br>gris ou s'il s'agit d'une<br>photographie. Ce paramètre<br>présente la durée de<br>transmission la plus lente. |  |  |

#### Couleur Convient à la plupart des Standard documents dactylographiés. À utiliser lorsque le document Fin est une photographie. La durée de transmission est plus lente que pour la résolution Standard.

Sivous sélectionnez Sup. Fin ou Photo, puis utilisez la touche Couleur Marche pour envoyer un fax, l'appareil envoie le fax en utilisant le paramètre Fin.

#### Multitâche (noir et blanc seulement)

Vous pouvez composer un numéro et commencer la numérisation du fax et son enregistrement en mémoire, même si l'appareil envoie depuis la mémoire, reçoit des fax ou imprime des données PC. L'écran LCD affiche le nouveau numéro de tâche.

Le nombre de pages que vous pouvez numériser et enregistrer en mémoire varie en fonction des données qu'elles contiennent.

#### Remarque

Sile message Mémoire saturée s'affiche pendant la numérisation de la première page d'un fax, appuyez sur Arrêt/Sortie pour annuler la numérisation. Si le message Mémoire saturée s'affiche lors de la numérisation d'une page suivante, vous pouvez appuyer sur Mono Marche pour envoyer les pages déjà numérisées ou appuyer sur Arrêt/Sortie pour annuler l'opération.

#### Envoi en temps réel

Lorsque vous envoyez un fax, l'appareil numérise le document en mémoire avant de l'envoyer. Dès que la ligne téléphonique est libre, l'appareil compose le numéro et envoie.

Il se peut que vous souhaitiez envoyer un document important immédiatement sans attendre une transmission depuis la mémoire. Vous pouvez paramétrer Tx Immédiat sur Oui pour tous les documents ou Fax suivant:Oui pour le fax suivant uniquement.

#### Remargue

Si la mémoire est saturée et si vous envoyez un fax noir et blanc depuis le chargeur, l'appareil envoie le document en temps réel (même si TX Immédiat est réglé sur Non). Si la mémoire est saturée, il est impossible d'envoyer des fax à partir de la vitre du scanner tant que la mémoire n'a pas été vidée.

En mode Envoi en temps réel, la fonction de recomposition automatique ne fonctionne pas si vous utilisez la vitre du scanner.

#### Envoi en temps réel de tous les fax

- 1 Vérifiez que vous êtes en mode Fax de la
- - Appuyez sur Menu, 2, 2, 5.
- 3 Appuyez sur **▲** ou sur **▼** pour sélectionner Oui. Appuyez sur **OK**.

#### Envoi en temps réel du fax suivant seulement

- 1) Vérifiez que vous êtes en mode Fax **6**
- 2 Appuyez sur **Menu**, **2**, **2**, **5**.
- 3 Appuyez sur **▲** ou sur **▼** pour sélectionner Fax suivant:Oui. Appuyez sur **OK**.

#### Non envoi en temps réel du fax suivant seulement

- 1 Vérifiez que vous êtes en mode Fax i 📾 .
  - Appuyez sur Menu, 2, 2, 5.
- 3 Appuyez sur **▲** ou sur **▼** pour sélectionner Fax suivant:Non. Appuyez sur **OK**.

### Mode International

Si vous avez des difficultés pour envoyer un fax à l'étranger du fait d'une mauvaise connexion, l'activation du mode International peut vous aider.

Ce paramètre est temporaire et n'est activé que pour le fax suivant.

- 1 Vérifiez que vous êtes en mode Fax **G**
- 2 Chargez votre document.

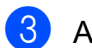

- **3** Appuyez sur **Menu**, **2**, **2**, **9**.
- 4 Appuyez sur ▲ ou sur ▼ pour sélectionner Oui ou Non. Appuyez sur OK.

## Fax différé (noir et blanc seulement)

Vous pouvez enregistrer en mémoire jusqu'à 50 fax à envoyer dans un délai de vingtquatre heures.

1 Vérifiez que vous êtes en mode Fax

**G**.

- Chargez votre document.
- **3** Appuyez sur **Menu**, **2**, **2**, **3**.
- 4 Saisissez l'heure à laquelle vous souhaitez envoyer le fax (au format 24 heures). (Par exemple, saisissez 19:45 pour 7:45 de l'après-midi) Appuyez sur OK.

#### Remarque

Le nombre de pages que vous pouvez numériser et enregistrer en mémoire varie en fonction de la quantité de données imprimées sur chaque page.

### Envoi par lot en différé (noir et blanc seulement)

Avant d'envoyer les fax différés, votre appareil vous permet de gagner du temps en triant tous les fax en mémoire par destination et par heure programmée.

Tous les fax différés programmés pour être envoyés à la même heure à un même numéro de fax sont envoyés en un seul fax pour gagner du temps lors de l'envoi.

Vérifiez que vous êtes en mode Fax i 🖬 🛛 .

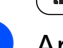

Appuyez sur Menu, 2, 2, 4.

- 3 Appuyez sur **▲** ou sur **▼** pour sélectionner Oui ou Non. Appuyez sur **OK**.
- Appuyez sur Arrêt/Sortie.

#### Vérification et annulation des tâches en attente

Vérifiez quelles sont les tâches en attente d'envoi dans la mémoire. En l'absence de tâches. En Attente s'affiche sur l'écran LCD. Vous pouvez annuler une tâche de fax enregistrée et en attente d'envoi en mémoire.

Appuyez sur Menu, 2, 7. Le nombre de tâches restant à envoyer s'affiche.

Exécutez l'une des actions suivantes :

- Appuyez sur ▲ ou sur ▼ pour faire défiler les tâches en attente, sur OK pour sélectionner une tâche, puis sur 1 pour l'annuler.
- Appuyez sur 2 pour quitter sans annuler.
- Lorsque vous avez terminé, appuyez sur Arrêt/Sortie.

### Envoi d'un fax manuellement

#### Envoi manuel

L'envoi manuel vous permet d'entendre les tonalités de composition, de sonnerie et de réception de fax lors de l'envoi d'un fax.

Vérifiez que vous êtes en mode Fax (B)

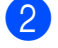

Chargez votre document.

- Décrochez le combiné d'un téléphone externe et attendez la tonalité.
- 4 Composez le numéro de fax que vous souhaitez appeler.
- Lorsque vous entendez la tonalité de fax, appuyez sur Mono Marche ou sur Couleur Marche.
  - Si vous utilisez la vitre du scanner, appuyez sur **1** pour envoyer un fax.
- 6 Raccrochez le combiné du téléphone externe.

### Message Mémoire saturée

Sile message Mémoire saturée s'affiche pendant la numérisation de la première page d'un fax, appuyez sur Arrêt/Sortie pour annuler le fax.

Sile message Mémoire saturée s'affiche lors de la numérisation d'une page suivante, vous pouvez appuyer sur Mono Marche pour envoyer les pages déjà numérisées ou appuyer sur Arrêt/Sortie pour annuler l'opération.

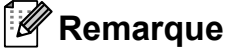

Sile message Mémoire saturée s'affiche lors de l'envoi du fax et si vous ne souhaitez pas supprimer les fax enregistrés pour vider la mémoire, vous pouvez envoyer le fax en temps réel. (Voir

Envoi en temps réel à la page 41.)

6

# Réception d'un fax

# Modes de réception

Vous devez sélectionner un mode de réception en fonction des appareils externes reliés à votre ligne et des services téléphoniques que vous avez souscrits. Consultez les schémas suivants pour sélectionner le mode approprié. (Pour des informations plus détaillées sur les modes de réception, voir *Utilisation des modes de réception* à la page 45.)

### Sélection du mode de réception

Voulez-vous utiliser les fonctions de téléphone de votre appareil (si disponibles) ou le répondeur d'un téléphone externe ou supplémentaire partageant la même ligne que l'appareil?

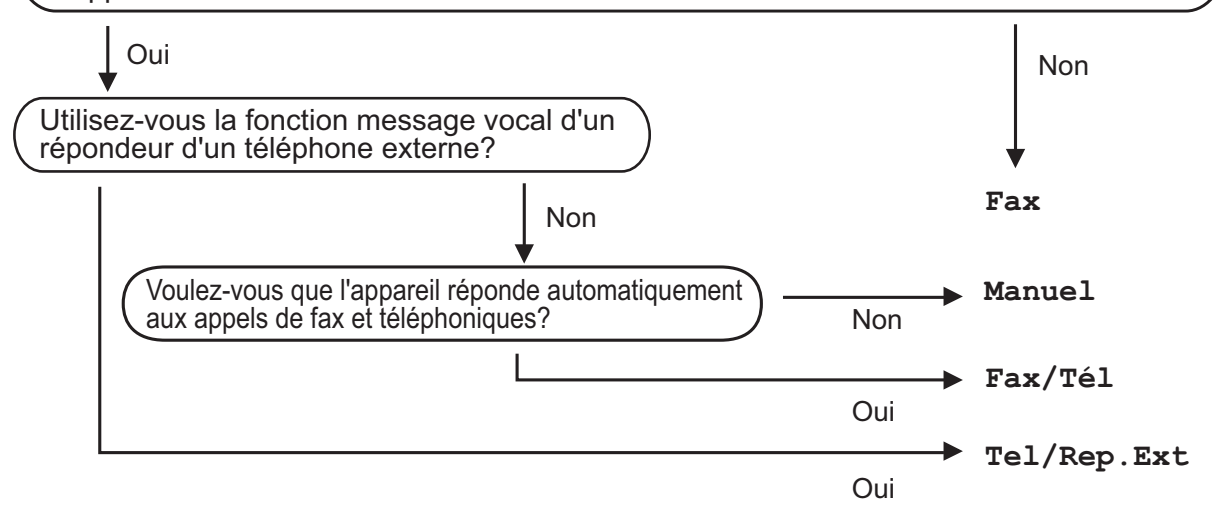

Suivez les instructions ci-après pour paramétrer le mode de réception.

Appuyez sur Menu, 0, 1.

Appuyez sur ▲ ou sur ▼ pour sélectionner le mode de réception. Appuyez sur OK.

#### 3 Appuyez sur Arrêt/Sortie.

Le mode de réception actuel s'affiche sur l'écran LCD.

# Utilisation des modes de réception

Certains modes de réception répondent automatiquement (Fax et Fax/Tél). Vous pouvez, si vous le souhaitez, modifier la longueur de sonnerie avant d'utiliser ces modes. (Voir *Longueur de sonnerie* à la page 46.)

### Fax uniquement

Le mode Fax répond automatiquement à chaque appel en tant que fax.

### Fax/Tél

Le mode Fax/Tél vous permet de gérer automatiquement les appels entrants en différenciant les appels de fax et les appels vocaux et en les traitant de l'une des manières suivantes :

- Les fax sont reçus automatiquement.
- Les appels vocaux déclenchent la sonnerie F/T vous indiquant de décrocher. La sonnerie F/T est une double sonnerie rapide émise par votre appareil.

(Voir également *Durée de sonnerie F/T (mode Fax/Tél seulement)* à la page 46 et *Longueur de sonnerie* à la page 46.)

#### Manuel

Le mode Manuel désactive toutes les fonctions de réponse automatique.

Pour recevoir un fax en mode Manuel, décrochez le combiné du téléphone externe. Lorsque vous entendez des tonalités de fax (bips courts répétés), appuyez sur **Mono Marche**, puis sur **2** pour recevoir un fax. Vous pouvez également utiliser la fonction Détection fax pour recevoir des fax en décrochant un combiné situé sur la même ligne que l'appareil.

(Voir également Détection fax à la page 47.)

#### **REP** externe

Le mode Tel/Rep.Ext permet à un répondeur externe de gérer vos appels entrants. Les appels entrants sont traités de l'une des façons suivantes :

- Les fax sont reçus automatiquement.
- Les appelants vocaux peuvent enregistrer un message sur le REP externe.

(Pour plus d'informations, voir *Connexion d'un REP externe* à la page 52.)

# Paramètres du mode de réception

### Longueur de sonnerie

Le paramètre Longueur de sonnerie paramètre le nombre de sonneries émises par l'appareil avant qu'il ne réponde en modes Fax et Fax/Tél.

Si vous avez des téléphones externes ou supplémentaires sur la même ligne que l'appareil, sélectionnez le nombre maximum de sonneries. (Voir *Fonctionnement avec des téléphones externes ou supplémentaires* à la page 54 et *Détection fax* à la page 47.)

- 2 Appuyez sur **Menu**, **2**, **1**, **1**.
- 3 Appuyez sur ▲ ou sur ▼ pour sélectionner le nombre de sonneries émises par la ligne avant que l'appareil ne réponde. Appuyez sur OK.
- 4 Appuyez sur Arrêt/Sortie.

#### Durée de sonnerie F/T (mode Fax/Tél seulement)

Quand une personne appelle votre appareil, votre correspondant et vous-même entendez la sonnerie normale du téléphone. Le nombre de sonneries est défini par le paramètre Longueur de sonnerie.

Si l'appel est un fax, votre appareil est en mesure de le recevoir ; par contre, s'il s'agit d'un appel vocal, l'appareil émet la sonnerie F/T (double sonnerie rapide) correspondant à la durée définie dans le paramètre Durée de sonnerie F/T. Si vous entendez la sonnerie F/T, cela signifie que vous recevez un appel vocal.

Comme la sonnerie F/T est émise par l'appareil, les téléphones supplémentaires et externes ne sonnent *pas*, mais vous pouvez tout de même répondre à l'appel sur n'importe quel téléphone. (Pour plus d'informations, voir *Utilisation des codes à distance* à la page 55.)

Vérifiez que vous êtes en mode Fax

 Image: Comparison de la comparison de la comparison

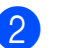

- Appuyez sur **Menu**, **2**, **1**, **2**.
- 3 Appuyez sur ▲ ou sur ▼ pour sélectionner la durée pendant laquelle l'appareil émettra une sonnerie pour vous signaler que vous avez un appel vocal (20, 30, 40 ou 70 secondes). Appuyez sur OK.

### Détection fax

#### Si Détection fax est paramétré sur Oui :

L'appareil peut recevoir un fax automatiquement, même si vous répondez à l'appel. Quand Réception s'affiche sur l'écran LCD ou quand vous entendez un déclic sur la ligne téléphonique dans le combiné que vous utilisez, raccrochez simplement le combiné. Votre appareil se charge du reste.

#### Si Détection fax est paramétré sur Non :

Si vous êtes près de l'appareil et que vous répondez à un appel de fax en décrochant le combiné externe, appuyez sur **Mono Marche** ou sur **Couleur Marche**, puis appuyez sur **2** pour recevoir.

Si vous avez répondu sur un téléphone supplémentaire, appuyez sur \***51**. (Voir *Fonctionnement avec des téléphones externes ou supplémentaires* à la page 54.)

#### 🖉 Remarque

- Si cette fonction est réglée sur Oui, mais que votre appareil ne prend pas un appel de fax lorsque vous décrochez le combiné externe ou le combiné d'un téléphone supplémentaire, tapez le code d'activation à distance \*51.
- Si vous envoyez des fax à partir d'un ordinateur connecté sur la même ligne téléphonique et que l'appareil les intercepte, réglez la fonction Détection fax sur Non.

Vérifiez que vous êtes en mode Fax
 Image: Entry of the second second secon

- Appuyez sur **Menu**, **2**, **1**, **3**.
- 3 Appuyez sur ▲ ou sur ▼ pour sélectionner Oui ou Non. Appuyez sur OK.

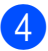

Appuyez sur Arrêt/Sortie.

# Paramétrage de la densité d'impression

Vous pouvez ajuster le paramètre Densité d'impression de manière à assombrir ou à éclaircir les pages imprimées.

Vérifiez que vous êtes en mode Fax
 Image: Entry of the second second secon

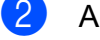

- Appuyez sur Menu, 2, 1, 7.
- 3 Appuyez sur ▲ pour assombrir l'impression.
   Ou appuyez sur ▼ pour éclaircir l'impression.
   Appuyez sur OK.
- 4 Appuyez sur **Arrêt/Sortie**.

# Autres opérations de réception

# Impression d'un fax entrant réduit

Si vous sélectionnez Oui, l'appareil réduit automatiquement chaque page d'un fax entrant pour que celui-ci puisse tenir sur une page au format A4, Letter, Légal ou Folio. L'appareil calcule le taux de réduction en se servant du format de page du fax et de votre paramètre Format de papier (**Menu**, **1**, **2**, **2**).

- Vérifiez que vous êtes en mode Fax

   Image: A state of the state of the s
- 2 Appuyez sur **Menu**, **2**, **1**, **5**.
- 3 Appuyez sur ▲ ou sur ▼ pour sélectionner Oui ou Non. Appuyez sur OK.
- 4 Appuyez sur Arrêt/Sortie.

# Paramétrage du tampon de réception de fax (noir et blanc seulement)

Vous pouvez paramétrer l'appareil pour qu'il imprime la date et l'heure de réception au centre dans la partie supérieure de chaque page de fax reçue.

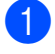

Vérifiez que vous êtes en mode Fax

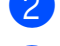

- Appuyez sur **Menu**, **2**, **1**, **9**.
- 3 Appuyez sur ▲ ou sur ▼ pour sélectionner Activé ou Désactivé. Appuyez sur OK.
- 4 Appuyez sur Arrêt/Sortie.

#### 🖉 Remarque

- L'heure et la date de réception ne s'affichent pas lorsque vous utilisez Fax Internet.
- Assurez-vous que la date et l'heure courantes ont été paramétrées dans l'appareil. (Consultez le Guide d'installation rapide.)

# Réception de fax en mémoire (noir et blanc seulement)

Dès qu'il n'y a plus de papier dans le bac à papier pendant la réception d'un fax, le message Pas de papier s'affiche sur l'écran et vous invite à rajouter du papier dans le bac à papier. (Voir *Chargement du papier et des supports d'impression* à la page 11.) Si vous ne pouvez pas placer du papier dans le bac à papier, la situation se présente comme suit :

#### SiRécep. en mém. est paramétré sur Oui :

L'appareil continue de recevoir le fax et les pages restantes sont enregistrées en mémoire si la mémoire n'est pas pleine. Les autres fax entrants sont également enregistrés en mémoire jusqu'à ce que celle-ci soit pleine. Lorsque la mémoire est pleine, l'appareil cesse automatiquement de répondre aux appels. Pour imprimer les fax, placez du papier dans le bac et appuyez sur **Mono Marche** ou sur **Couleur Marche**.

#### SiRécep. en mém. est paramétré sur Non:

L'appareil continue de recevoir le fax et les pages restantes sont enregistrées en mémoire si la mémoire n'est pas pleine. L'appareil arrête automatiquement de répondre aux appels jusqu'à ce que du papier soit placé dans le bac à papier. Pour imprimer le dernier fax reçu, placez du papier dans le bac et appuyez sur **Mono Marche** ou sur **Couleur Marche**.

- - 2 Appuyez sur **Menu**, **2**, **1**, **6**.
- 3 Utilisez ▲ ou ▼ pour sélectionner Oui ou Non. Appuyez sur OK.

### Impression d'un fax depuis la mémoire

Si vous utilisez la fonction Mémoriser fax (Menu, 2, 5, 1), vous pouvez tout de même imprimer un fax depuis la mémoire lorsque vous vous trouvez devant l'appareil. (Voir Mémoriser fax à la page 66.)

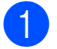

Appuyez sur Menu, 2, 5, 3.

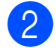

2 Appuyez sur Marche.

3 Appuyez sur Arrêt/Sortie.

#### Réception sans papier (noir et blanc seulement)

Lorsque le bac à papier est vide pendant une réception de fax, l'écran LCD affiche Pas de papier. Placez du papier dans le bac à papier. (Voir Chargement du papier et des supports d'impression à la page 11.)

L'appareil continue de recevoir le fax et les pages restantes sont enregistrées en mémoire si la mémoire n'est pas pleine.

# Téléphone et appareils externes

# Services de la ligne téléphonique

## Identification de l'appelant

La fonction Identification de l'appelant permet d'utiliser le service d'abonné Identification de l'appelant proposé par de nombreux opérateurs téléphoniques. Contactez votre opérateur pour plus de détails. Ce service affiche le numéro de téléphone, ou le nom s'il est disponible, de l'appelant lorsque la ligne émet une sonnerie.

Après quelques sonneries, l'écran LCD affiche le numéro de téléphone de l'appelant (et le nom, s'il est disponible). Lorsque vous répondez à un appel, les informations sur l'identification de l'appelant disparaissent de l'écran LCD, mais les informations sur l'appel sont enregistrées dans la mémoire des identifications de l'appelant.

- Le numéro (ou le nom) s'affiche sur l'écran LCD.
- Le message ID inconnue signifie que l'appel a été émis en dehors de votre zone du service Identification de l'appelant.
- Le message ID Refusé signifie que l'appelant a intentionnellement bloqué l'envoi des informations.

Vous pouvez imprimer une liste des informations sur l'identification de l'appelant reçues par l'appareil. (Voir Affichage de la liste des identifications de l'appelant à la page 51.)

Remarque

Le service Identification de l'appelant varie en fonction des opérateurs. Contactez votre opérateur téléphonique pour connaître le type de service disponible dans votre région. Cette fonction peut ne pas être disponible dans certains pays.

#### Activation de la fonction Identification de l'appelant

Si la fonction Identification de l'appelant est activée sur votre ligne, cette fonction doit être paramétrée sur Oui pour afficher le numéro de téléphone de l'appelant sur l'écran LCD lorsque le téléphone sonne.

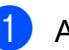

Appuyez sur Menu, 2, 0, 2.

- Appuyez sur **▲** ou sur **▼** pour sélectionner Oui (ou Non). Appuyez sur OK.
- Appuyez sur Arrêt/Sortie.

#### Visualisation de la liste des identifications de l'appelant

L'appareil enregistre les informations des trente derniers appels dans la liste des identifications de l'appelant. Vous pouvez visualiser ou imprimer cette liste. Lorsque l'appareil reçoit le trente-et-unième appel, cet appel remplace les informations du premier appel.

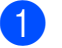

Appuyez sur Menu, 2, 0, 2.

Appuyez sur ▲ ou sur ▼ pour sélectionner Afficher#. Appuyez sur **OK**.

L'identification de l'appelant du dernier appel s'affiche sur l'écran. Si aucune identification n'est enregistré, le bip sonore retentit et Pas ID appelant s'affiche sur l'écran.

- 3 Appuyez sur **▲** ou sur **▼** pour parcourir la mémoire des identifications de l'appelant pour sélectionner l'identification de l'appelant à visualiser, puis appuyez sur OK. L'écran LCD indique le numéro de l'appelant et la date et l'heure de l'appel.
- Pour terminer la visualisation, appuyez sur Arrêt/Sortie.

#### Affichage de la liste des identifications de l'appelant

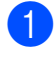

#### 1 Appuyez sur **Menu**, **2**, **0**, **2**.

- 2 Appuyez sur ▲ ou sur ▼ pour sélectionner Imp. rapport. Appuyez sur OK. Si aucune identification n'est enregistré, le bip sonore retentit et Pas ID appelant s'affiche sur l'écran LCD.
- 3 Appuyez sur **Mono Marche** ou sur Couleur Marche.
- 4 Une fois l'impression terminée, appuyez sur Arrêt/Sortie.

#### Paramétrage du type de ligne téléphonique

Si vous connectez l'appareil à une ligne comportant un autocommutateur privé (PBX) ou une ligne RNIS pour envoyer et recevoir des fax, vous devez modifier le type de ligne téléphonique en procédant comme suit. Si vous utilisez une ligne dotée d'un autocommutateur privé (PBX), vous pouvez régler votre appareil pour qu'il accède systématiquement à la ligne extérieure (à l'aide du préfixe entré), ou qu'il accède à la ligne extérieure si Tél/R est enfoncé.

#### Appuyez sur **Menu**, **0**, **6**.

- Appuyez sur **▲** ou sur **▼** pour sélectionner PBX, ISDN (ou Normale). Appuyez sur OK.
- 3 Exécutez l'une des actions suivantes :
  - Si vous avez sélectionné ISDN ou Normale, allez à l'étape 1.
  - Si vous avez sélectionné PBX, appuyez sur OK et passez à l'étape 4.

- Exécutez l'une des actions suivantes :
  - Si vous souhaitez modifier le numéro de préfixe actuel, appuyez sur **1** et allez à l'étape 6.
  - Si vous ne souhaitez pas modifier le numéro de préfixe actuel, appuyez sur 2 et allez à l'étape 7.
- 5 Saisissez le numéro de préfixe (jusqu'à 5 chiffres) à l'aide du pavé numérique. Appuyez sur **OK**.

#### Remarque

- Vous pouvez utiliser les chiffres 0 à 9. #. \* et !.
  - (Appuyez sur Tél/R pour afficher « ! ».)
- Si vous sélectionnez Activé, appuyez sur Tél/R (« ! » s'affiche à l'écran) pour accéder à une ligne extérieure.
- Si vous sélectionnez Toujours, vous pouvez accéder à une ligne extérieure sans appuyer sur Tél/R.
- 6 Appuyez sur ▲ ou sur ▼ pour sélectionner Activé ou Toujours. Appuyez sur **OK**.

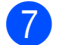

Appuyez sur Arrêt/Sortie.

#### Autocommutateur privé et TRANSFERT

L'appareil est initialement paramétré sur Normale, ce qui vous permet de le connecter à une ligne RTPC (réseau téléphonique public commuté) standard. Toutefois, de nombreux bureaux utilisent un système téléphonique central ou un autocommutateur privé (PBX). Votre appareil peut être connecté à la plupart des types d'autocommutateur privé. La fonction de rappel de l'appareil ne prend en charge que les rappels de type pause minutée (TBR). Le TBR fonctionne avec la plupart des systèmes PBX, ce qui vous permet d'avoir accès à une ligne extérieure ou de transférer les appels vers un téléphone supplémentaire. Cette fonction s'active lorsque vous appuyez sur Tél/R.

# Connexion d'un REP externe

Vous pouvez connecter un répondeur téléphonique (REP) externe sur la même ligne que votre appareil. Lorsque le REP répond à un appel, votre appareil va « écouter » les tonalités CNG (appel de fax) envoyées par un télécopieur transmetteur. S'il les entend, il prend l'appel et reçoit le fax. Dans le cas contraire, il laisse votre REP prendre un message vocal et Téléphone s'affiche à l'écran.

Le REP externe doit répondre dans un délai maximum de quatre sonneries (la configuration recommandée est de deux sonneries). Tant que le REP externe n'a pas répondu à l'appel, l'appareil ne peut pas entendre les tonalités CNG. Les tonalités CNG émises par l'appareil transmetteur ne durent que huit à dix secondes. Nous ne recommandons pas l'utilisation de la fonction Économiseur de taxe sur votre REP externe si quatre sonneries lui sont nécessaires pour l'activer.

#### 🖉 Remarque

Si vous avez des problèmes lors de la réception de fax, réduisez le paramètre Longueur de sonnerie sur votre REP externe.

#### Connexions

Le REP externe doit être connecté comme illustré ci-après.

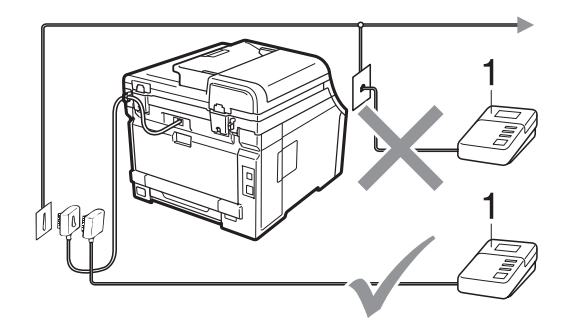

#### 1 REP

- Paramétrez votre REP externe sur une ou deux sonneries. (Le paramètre Longueur de sonnerie de l'appareil ne s'applique pas.)
- Enregistrez le message sortant sur votre REP externe.
- 3 Paramétrez le REP pour qu'il réponde aux appels.
- 4 Paramétrez le mode de réception sur Tel/Rep.Ext. (Voir Sélection du mode de réception à la page 44.)

# Enregistrement d'un message sortant

- Enregistrez 5 secondes de silence au début de votre message. Ceci laisse du temps à votre appareil pour écouter les tonalités de fax.
- 2 Assurez-vous que le message ne dépasse pas 20 secondes.
- 3 Terminez votre message de 20 secondes en indiquant votre code d'activation à distance pour les correspondants qui envoient des fax manuels. Par exemple : « Après le bip, laissez un message ou appuyez sur \*51 et sur Marche pour envoyer un fax ».

#### Remarque

- Vous devez activer le paramètre Codes à distance pour pouvoir utiliser le code d'activation à distance \*51. (Voir Utilisation des codes à distance à la page 55.)
- Nous vous recommandons de commencer votre message sortant par un silence de 5 secondes parce que l'appareil ne peut pas entendre les tonalités de fax en présence de voix fortes. Vous pouvez, si vous le préférez, ne pas enregistrer ce silence, mais si votre appareil a des difficultés pour recevoir, réenregistrez le message sortant pour inclure ce silence.

# Branchements multilignes (PBX)

Nous vous suggérons de demander à la société qui a installé votre autocommutateur privé de connecter votre appareil. Si vous avez un système multilignes, nous vous conseillons de demander à l'installateur de connecter l'unité sur la dernière ligne du système. Cela permettra d'éviter que l'appareil ne s'active chaque fois que le système reçoit des appels téléphoniques. Si tous les appels entrants sont pris en charge par un standardiste, nous vous recommandons de paramétrer le mode de réception sur Manuel.

Nous ne pouvons pas garantir le bon fonctionnement de votre appareil dans toutes les circonstances s'il est relié à un autocommutateur privé. Si vous rencontrez des difficultés lors de l'envoi ou de la réception de fax, prenez d'abord contact avec la société en charge de votre autocommutateur privé.

# Téléphones externes et supplémentaires

#### 🖉 Remarque

Vous devez activer le paramètre Codes à distance pour pouvoir utiliser le code d'activation à distance \*51 et le code de désactivation à distance #51. (Voir *Utilisation des codes à distance* à la page 55.)

# Fonctionnement avec des téléphones externes ou supplémentaires

Si vous répondez à un appel de fax sur un téléphone supplémentaire ou sur un téléphone externe correctement connecté à l'appareil dans la prise téléphonique, vous pouvez faire en sorte que votre appareil prenne l'appel en utilisant le code d'activation à distance. Lorsque vous composez le code d'activation à distance \***51**, l'appareil commence à recevoir le fax.

# Si vous répondez à un appel et que personne n'est en ligne :

Il est fort possible que vous receviez un fax manuel.

Appuyez sur **\*51** et attendez le bip strident ou jusqu'à ce que l'écran LCD affiche Réception, puis raccrochez.

🖉 Remarque

Vous pouvez également utiliser la fonction Détection de fax pour faire basculer l'appel sur votre appareil. (Voir *Détection fax* à la page 47.)

# Pour le mode Fax/Tél seulement

Lorsque l'appareil est en mode Fax/Tél, il utilise la durée de sonnerie F/T (pseudo sonnerie/sonnerie double) pour vous signaler la présence d'un appel vocal.

Décrochez le combiné du téléphone externe, puis appuyez sur **Tél/R** pour répondre.

Si vous êtes près d'un téléphone supplémentaire, vous devez décrocher le combiné pendant la durée de sonnerie F/T, puis appuyer sur **#51** entre les pseudo sonneries/sonneries doubles. Si personne ne vous répond sur la ligne ou si quelqu'un veut vous envoyer un fax, renvoyez l'appel sur l'appareil en appuyant sur \***51**.

# Connexion d'un téléphone externe ou supplémentaire

Vous pouvez connecter un téléphone distinct directement sur votre appareil, comme indiqué sur le schéma ci-dessous.

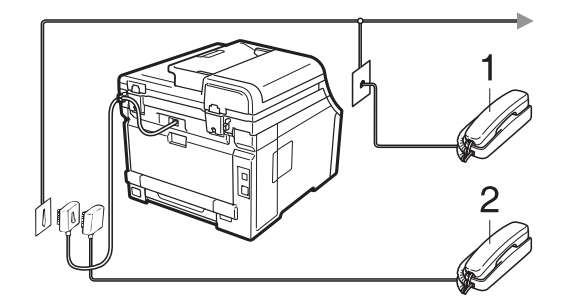

- 1 Téléphone supplémentaire
- 2 Téléphone externe

Lorsque vous utilisez un téléphone externe, l'écran LCD affiche Téléphone.

### Utilisation d'un combiné externe sans fil non-Brother

Si votre téléphone sans fil non-Brother est connecté au cordon de la ligne téléphonique (voir page 54) et que vous transportez habituellement le combiné sans fil, il est plus facile de répondre aux appels pendant la longueur de sonnerie.

Si vous laissez l'appareil répondre en premier, vous devrez vous rendre jusqu'à l'appareil pour appuyer sur la touche **Tél/R** pour transférer l'appel sur le combiné sans fil.

# Utilisation des codes à distance

#### Code d'activation à distance

Si vous répondez à un appel de fax sur un téléphone supplémentaire ou externe, vous pouvez demander à votre appareil de le recevoir en appuyant sur le code d'activation à distance **\*51**. Attendez le bip strident, puis raccrochez le combiné. (Voir *Détection fax* à la page 47.) L'appelant doit appuyer sur Démarrer pour envoyer le fax.

Si vous répondez à un appel de fax sur un téléphone externe, vous pouvez demander à l'appareil de recevoir le fax en appuyant sur **Marche**.

#### Code de désactivation à distance

Si vous recevez un appel vocal alors que l'appareil se trouve en mode F/T, ce dernier émet la sonnerie F/T (double sonnerie) après la longueur de sonnerie initiale. Si vous répondez à l'appel sur un téléphone supplémentaire, vous pouvez désactiver la sonnerie F/T en appuyant sur **#51** (n'oubliez pas d'appuyer *entre* les sonneries).

Si l'appareil répond à un appel vocal et émet une pseudo sonnerie/sonnerie double pour que vous preniez l'appel, vous pouvez prendre l'appel sur le téléphone externe en appuyant sur **Tél/R**.

#### Activation des codes à distance

Vous devez activer le paramètre Codes à distance pour pouvoir utiliser le code d'activation à distance et le code de désactivation à distance.

Vérifiez que vous êtes en mode Fax

Image: Comparison of the set of the set of

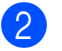

- Appuyez sur **Menu**, **2**, **1**, **4**.
- Appuyez sur ▲ ou sur ▼ pour sélectionner Oui. Appuyez sur OK.
- 4 Si vous ne souhaitez pas modifier le code d'activation à distance, appuyez sur **OK**.
- 5 Si vous ne souhaitez pas modifier le code de désactivation à distance, appuyez sur **OK**.
- 6 Appuyez sur Arrêt/Sortie.

#### Modification des codes à distance

Le code d'activation à distance préréglé est \*51. Le code de désactivation à distance préréglé est #51. Si vous êtes constamment déconnecté lorsque vous interrogez votre REP externe, essayez de remplacer les codes à distance à trois chiffres, par exemple, ### et 555.

- Vérifiez que vous êtes en mode Fax
  □
- 2 Appuyez sur **Menu**, **2**, **1**, **4**.

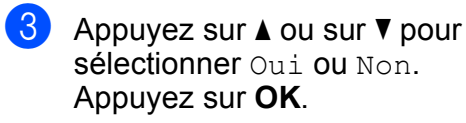

- Si vous avez sélectionné Oui à l'étape 3, saisissez le nouveau code d'activation à distance. Appuyez sur OK.
- 5 Saisissez le nouveau code de désactivation à distance. Appuyez sur **OK**.
- 6 Appuyez sur **Arrêt/Sortie**.

8

# Composition et enregistrement des numéros

# **Comment composer**

Vous pouvez composer un numéro de l'une des manières suivantes.

## **Composition manuelle**

Utilisez le pavé numérique pour saisir tous les chiffres du numéro de téléphone ou de fax.

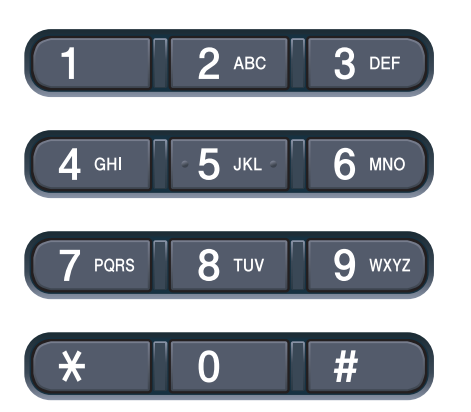

## Composition par monotouche

Appuyez sur la monotouche sous laquelle le numéro à appeler est enregistré. (Voir *Enregistrement des numéros de monotouche* à la page 58.)

| 1   | 0 |
|-----|---|
| 2   |   |
| 6   |   |
| 3   |   |
|     |   |
| 8   | 0 |
| Alt |   |

Pour composer les numéros de monotouche 5 à 8, maintenez la touche **Alt** enfoncée tout en appuyant sur la monotouche.

# Numérotation par numéro abrégé

Appuyez sur ♥ (**Carnet d'adr.**), puis sur le numéro abrégé à trois chiffres. (Voir *Enregistrement des numéros abrégés* à la page 59.)

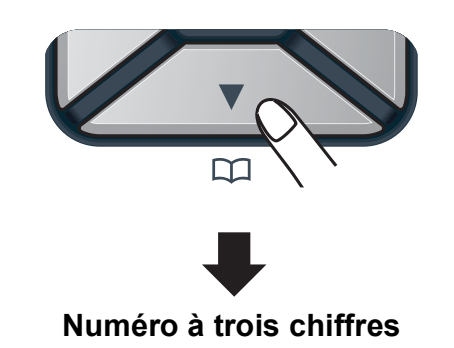

## 🖉 Remarque

Si le message Enr maintenant? s'affiche sur l'écran LCD lorsque vous saisissez un numéro de monotouche ou un numéro abrégé, cela signifie que ce numéro n'est pas enregistré sous cette touche.

## Rechercher

Vous pouvez rechercher dans l'ordre alphabétique les noms enregistrés dans la mémoire des numéros de monotouche et dans celle des numéros abrégés. (Voir *Enregistrement des numéros de monotouche* à la page 58 et *Enregistrement des numéros abrégés* à la page 59.)

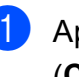

Appuyez deux fois sur ♥ (Carnet d'adr.).

Appuyez sur la touche du pavé numérique pour saisir les premières lettres du nom. (Consultez le tableau à la Saisie de texte à la page 205 pour saisir plus facilement les lettres.) Appuyez sur **OK**.

- 3 Appuyez sur ▲ ou sur ▼ pour faire défiler les noms jusqu'à ce que vous retrouviez celui que vous recherchez. Appuyez sur OK.
- 4 Appuyez sur Mono Marche ou sur Couleur Marche.

#### 🖉 Remarque

- Si vous ne saisissez pas de lettre et que vous appuyez sur OK à l'étape ②, tous les noms enregistrés s'affichent. Appuyez sur ▲ ou sur ▼ pour faire défiler les noms jusqu'à ce que vous retrouviez celui que vous recherchez.
- Si Aucun contact s'affiche sur l'écran LCD lorsque vous saisissez les premières lettres du nom, cela signifie qu'aucun nom correspondant à ces lettres n'est enregistré.

# Recomposition du numéro de fax

Si vous envoyez un fax automatiquement et que la ligne est occupée, l'appareil recompose automatiquement le numéro jusqu'à trois fois à cinq minutes d'intervalle.

Si vous envoyez un fax manuellement et que la ligne est occupée, appuyez sur **Bis/Pause**, attendez la réponse de l'autre télécopieur, puis appuyez sur **Mono Marche** ou sur **Couleur Marche** pour réessayer. Si vous souhaitez rappeler le dernier numéro composé, vous pouvez gagner du temps en appuyant sur **Bis/Pause** et sur **Mono Marche** ou sur **Couleur Marche**.

**Bis/Pause** ne fonctionne que si vous avez composé le numéro à partir du panneau de commande.

# Enregistrement des numéros

Vous pouvez configurer votre appareil pour qu'il exécute les types suivants de composition facile : monotouche, numéro abrégé et groupes de diffusion de fax. Vous pouvez également spécifier la résolution par défaut pour chaque numéro de monotouche et abrégé. Lorsque vous composez un numéro à composition rapide, le nom, si vous en avez enregistré un, ou le numéro s'affiche sur l'écran LCD. Vous pouvez également enregistrer un profil de numérisation avec le numéro de fax.

En cas de coupure de courant, les numéros à composition rapide enregistrés en mémoire ne sont pas perdus.

Un profil de numérisation correspond à la résolution et aux autres paramètres de numérisation que vous choisissez lorsque vous enregistrez un numéro. Par exemple, vous serez invité à sélectionner Standard, Fin ou Photo si vous avez activé l'option I-FAX. Ou, vous serez invité à sélectionner N&B 200 ppp, N&B 200×100 ppp, Gris 100 ppp, Gris 200 ppp, Gris 300 ppp, Couleur 100 ppp, Couleur 200 ppp, Couleur 300 ppp ou Couleur 600 ppp si vous avez activé l'option de courrier électronique. (Les options I-FAX, Fax/Tél et E-mail peuvent être téléchargées.)

#### Enregistrement d'une pause

Appuyez sur **Bis/Pause** pour insérer une pause de 2,8 secondes entre les numéros. Vous pouvez appuyer autant de fois que nécessaire sur **Bis/Pause** pour augmenter la durée de la pause.

# Enregistrement des numéros de monotouche

Votre appareil dispose de 4 monotouches vous permettant d'enregistrer 8 numéros de fax ou de téléphone pour les composer automatiquement. Pour avoir accès aux numéros 5 à 8, maintenez la touche **Alt** enfoncée tout en appuyant sur la monotouche.

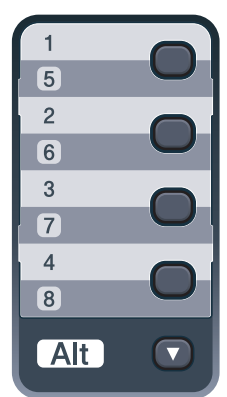

 Appuyez sur la monotouche sous laquelle vous souhaitez enregistrer le numéro.

Si aucun numéro n'est enregistré sous cette monotouche, le message Enr maintenant? s'affiche sur l'écran LCD.

Appuyez sur 1 pour sélectionner Oui.

- 2 Saisissez le numéro de téléphone ou de fax (20 caractères max.). Appuyez sur OK.
- 3 Exécutez l'une des opérations suivantes :
  - Saisissez le nom à l'aide du pavé numérique (15 caractères max.). Consultez le tableau à la Saisie de texte à la page 205 pour saisir plus facilement les lettres. Appuvez sur OK.
  - Appuyez sur OK pour enregistrer le numéro sans l'associer à un nom.

Si vous souhaitez associer une résolution de fax au numéro, exécutez l'une des opérations suivantes :

■ Pour enregistrer la résolution de fax, appuyez sur ▲ ou sur ▼ pour sélectionner stand., fin, s.fin ou photo.

Appuyez sur **OK**.

Appuyez sur OK si vous ne souhaitez pas modifier la résolution par défaut.

#### Si vous avez téléchargé les options I-FAX, FAX/Tél et E-mail

 Appuyez sur la monotouche sous laquelle vous souhaitez enregistrer le numéro.
 Si aucun numéro n'est enregistré sous cette monotouche, le message Enr maintenant? s'affiche sur l'écran LCD.

Appuyez sur 1 pour sélectionner Oui.

- 2 Appuyez sur ▲ ou sur ▼ pour sélectionner Fax/Tél, Courr.électron. OU IFAX. Appuyez sur OK.
- 3 Exécutez l'une des opérations suivantes :
  - Saisissez le numéro de téléphone ou de fax (20 caractères max.) si vous avez sélectionné Fax/Tél.

Appuyez sur OK.

Saisissez l'adresse de messagerie (60 caractères max.) si vous avez sélectionné Courr.électron. Ou IFAX. Consultez le tableau à la Saisie de texte à la page 205 pour saisir plus facilement les lettres.

Appuyez sur **OK**.

#### Remarque

Si vous avez sélectionné

Courr.électron. et enregistré l'adresse de messagerie, vous ne pouvez utiliser l'adresse de messagerie que si vous êtes en mode Scan. Si vous avez sélectionné IFAX et enregistré l'adresse de messagerie, vous ne pouvez utiliser l'adresse de messagerie que si vous êtes en mode Fax.

- 4 Exécutez l'une des opérations suivantes :
  - Saisissez le nom à l'aide du pavé numérique (15 caractères max.).

Appuyez sur OK.

Appuyez sur OK pour enregistrer le numéro ou l'adresse de messagerie sans l'associer à un nom.

- 5 Si vous souhaitez associer une résolution de fax/numérisation au numéro, exécutez l'une des opérations suivantes :
  - Si vous avez sélectionné Fax/Tél à l'étape ②, appuyez sur ▲ ou sur ▼ pour sélectionner stand., fin, s.fin OU photo.

Appuyez sur OK.

Si vous avez sélectionné E-Mail à l'étape ②, appuyez sur ▲ ou sur ▼ pour sélectionner Coul.100ppp, Coul.200ppp, Coul.300ppp, Coul.600ppp, Gris100ppp, Gris200ppp, Gris300ppp, N/B200ppp OU N&B200x100.

Appuyez sur **OK**, puis passez à l'étape **6**.

■ Si vous avez sélectionné IFAX à l'étape ②, appuyez sur ▲ ou sur ▼ pour sélectionner stand., fin ou photo.

Appuyez sur OK.

- Appuyez sur OK si vous ne souhaitez pas modifier la résolution par défaut.
- Si vous avez sélectionné N&B à l'étape , choisissez le format de fichier (TIFF, PDF ou Secure PDF) qui sera utilisé pour l'envoi vers votre ordinateur. Si vous avez sélectionné Gris ou Couleur à l'étape , choisissez le format de fichier (PDF, Secure PDF, JPEG ou XPS) qui sera utilisé pour l'envoi vers votre ordinateur. Appuyez sur OK.

#### 🖉 Remarque

- Lorsque vous faites une diffusion et que vous avez sauvegardé un profil de numérisation avec le numéro, le profil de numérisation du numéro de monotouche, abrégé ou de groupe que vous avez sélectionné en premier est appliqué à la diffusion.
- Vous pouvez également enregistrer le numéro en appuyant sur **Menu**, **2**, **3**, **1**.

# Enregistrement des numéros abrégés

Vous pouvez enregistrer les numéros fréquemment utilisés sous des numéros abrégés afin de n'avoir à appuyer que sur

quelques touches (<sup>♥</sup> (**Carnet d'adr.**), le numéro à trois chiffres et **Mono Marche** ou **Couleur Marche**) pour les composer. L'appareil peut enregistrer 200 numéros abrégés (de 001 à 200).

 Appuyez sur V (Carnet d'adr.) pour saisir un numéro d'emplacement du numéro abrégé à trois chiffres (de 001 à 200).
 Si aucun numéro n'est enregistré sous ce numéro abrégé, le message Enr maintenant? s'affiche sur l'écran LCD.

Appuyez sur 1 pour sélectionner Oui.

- 2 Saisissez le numéro de téléphone ou de fax (20 caractères max.). Appuyez sur OK.
- Exécutez l'une des opérations suivantes :
  - Saisissez le nom à l'aide du pavé numérique (15 caractères max.). Consultez le tableau à la Saisie de texte à la page 205 pour saisir plus facilement les lettres.

Appuyez sur OK.

- Appuyez sur OK pour enregistrer le numéro sans l'associer à un nom.
- Si vous souhaitez associer une résolution de fax au numéro, exécutez l'une des opérations suivantes :
  - Pour enregistrer la résolution de fax, appuyez sur ▲ ou sur ▼ pour sélectionner stand., fin, s.fin ou photo.

Appuyez sur OK.

Appuyez sur OK si vous ne souhaitez pas modifier la résolution par défaut.

# Si vous avez téléchargé les options I-FAX, FAX/Tél et E-mail

Si aucun numéro n'est enregistré sous ce numéro abrégé, le message Enr maintenant? s'affiche sur l'écran LCD

Appuyez sur 1 pour sélectionner Oui.

- 2 Appuyez sur ▲ ou sur ▼ pour sélectionner Fax/Tél, Courr.électron. OU IFAX. Appuyez sur OK.
- 3 Exécutez l'une des opérations suivantes :
  - Saisissez le numéro de téléphone ou de fax (20 caractères max.) si vous avez sélectionné Fax/Tél.

Appuyez sur OK.

Saisissez l'adresse de messagerie (60 caractères max.) si vous avez sélectionné Courr.électron. Ou IFAX. Consultez le tableau à la Saisie de texte à la page 205 pour saisir plus facilement les lettres.

Appuyez sur OK.

#### 🖉 Remarque

#### Si vous avez sélectionné

Courr.électron. et enregistré l'adresse de messagerie, vous ne pouvez utiliser l'adresse de messagerie que si vous êtes en mode Scan. Si vous avez sélectionné IFAX et enregistré l'adresse de messagerie, vous ne pouvez utiliser l'adresse de messagerie que si vous êtes en mode Fax.

Exécutez l'une des opérations suivantes :

- Saisissez le nom à l'aide du pavé numérique (15 caractères max.).
  - Appuyez sur OK.
- Appuyez sur OK pour enregistrer le numéro ou l'adresse de messagerie sans l'associer à un nom.

5 Si vous souhaitez associer une résolution de fax/numérisation au numéro, exécutez l'une des opérations suivantes :

> Si vous avez sélectionné Fax/Télà l'étape ②, appuyez sur ▲ ou sur ▼ pour sélectionner stand., fin, s.fin OU photo.

Appuyez sur OK.

Si vous avez sélectionné E-Mail à l'étape ②, appuyez sur ▲ ou sur ▼ pour sélectionner Coul.100ppp, Coul.200ppp, Coul.300ppp, Coul.600ppp, Gris100ppp, Gris200ppp, Gris300ppp, N/B200ppp OU N&B200x100.

Appuyez sur **OK**, puis passez à l'étape **6**.

■ Si vous avez sélectionné IFAX à l'étape ②, appuyez sur ▲ ou sur ▼ pour sélectionner stand., fin ou photo.

Appuyez sur OK.

- Appuyez sur OK si vous ne souhaitez pas modifier la résolution par défaut.
- Si vous avez sélectionné N&B à l'étape (a), choisissez le format de fichier (TIFF, PDF ou Secure PDF) qui sera utilisé pour l'envoi vers votre ordinateur. Si vous avez sélectionné Gris ou Couleur à l'étape (a), choisissez le format de fichier (PDF, Secure PDF, JPEG ou XPS) qui sera utilisé pour l'envoi vers votre ordinateur. Appuyez sur OK.

#### 🦉 Remarque

- Lorsque vous faites une diffusion et que vous avez sauvegardé un profil de numérisation avec le numéro, le profil de numérisation du numéro de monotouche, abrégé ou de groupe que vous avez sélectionné en premier est appliqué à la diffusion.
- Vous pouvez également enregistrer le numéro en appuyant sur Menu, 2, 3, 2.
#### Modification des numéros de monotouche et des numéros abrégés

Si vous essayez d'enregistrer un numéro de monotouche ou un numéro abrégé à la place d'un numéro existant, le nom ou le numéro déjà enregistré s'affiche sur l'écran LCD. Si votre appareil contient une tâche planifiée ou si vous avez paramétré un numéro de réadressage de fax, un message sur l'écran LCD vous demande si vous souhaitez modifier le numéro.

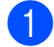

Exécutez l'une des actions suivantes :

Pour modifier un numéro de monotouche enregistré, appuyez sur Menu, 2, 3, 1.

Appuyez sur **OK**.

Num.monotouche Sélec. No monot.

Choisissez le numéro de monotouche que vous souhaitez modifier.

 Pour modifier un numéro abrégé enregistré, appuyez sur Menu, 2, 3, 2.

Appuyez sur OK.

Num.abregé Num.abregé? #

Choisissez le numéro abrégé que vous souhaitez modifier, puis appuyez sur **OK**.

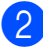

Exécutez l'une des actions suivantes :

- Pour modifier le numéro enregistré, appuyez sur 1.
- Pour quitter sans apporter de modifications, appuyez sur 2.

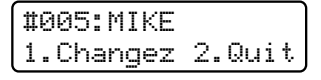

3 Saisissez un nouveau numéro ou caractère. Appuyez sur **OK**.

- 4 Appuyez sur ◀ ou sur ► pour placer le curseur sous le caractère à modifier, puis appuyez sur Effacer/Retour pour l'effacer. Répétez l'opération pour chaque caractère à effacer.
- 5 Si vous souhaitez associer une résolution de fax au numéro, sélectionnez l'une des options ci-dessous :
  - Pour enregistrer la résolution de fax, appuyez sur ▲ ou sur ▼ pour sélectionner stand., fin, s.fin OU photo.

Appuyez sur OK.

Appuyez sur OK si vous ne souhaitez pas modifier la résolution par défaut.

6 Appuyez sur Arrêt/Sortie.

Si vous avez téléchargé les options I-FAX, FAX/Tél et E-mail

Exécutez l'une des actions suivantes :

 Pour modifier un numéro de monotouche enregistré, appuyez sur Menu, 2, 3, 1.

Appuyez sur OK.

Num.monotouche Sélec. No monot.

Choisissez le numéro de monotouche que vous souhaitez modifier.

 Pour modifier un numéro abrégé enregistré, appuyez sur Menu, 2, 3, 2.

Appuyez sur OK.

Num.abregé Num.abregé? #

Choisissez le numéro abrégé que vous souhaitez modifier, puis appuyez sur **OK**.

- 2 Exécutez l'une des actions suivantes :
  - Pour modifier le numéro enregistré, appuyez sur 1.
  - Pour quitter sans apporter de modifications, appuyez sur 2.

#005:MIKE 1.Changez 2.Quit

- 3 Appuyez sur ▲ ou sur ▼ pour sélectionner Fax/Tél, Courr.électron. OU IFAX. Appuyez sur OK.
- Saisissez un nouveau numéro ou caractère.
   Appuyez sur OK.
- 5 Appuyez sur ◀ ou sur ► pour placer le curseur sous le caractère à modifier, puis appuyez sur Effacer/Retour pour l'effacer. Répétez l'opération pour chaque caractère à effacer.
- Suivez les instructions indiquées à l'étape dans Enregistrement des numéros de monotouche et Enregistrement des numéros abrégés. (Voir Enregistrement des numéros de monotouche à la page 58 et Enregistrement des numéros abrégés à la page 59.)

## Configuration de groupes de diffusion

Si vous souhaitez envoyer fréquemment le même fax à plusieurs numéros de fax, vous pouvez configurer un groupe.

Les groupes sont enregistrés sous une monotouche ou un numéro abrégé. Chaque groupe utilise une monotouche ou un emplacement de numéro abrégé. Vous pouvez ainsi envoyer le fax à tous les numéros enregistrés dans un groupe simplement en appuyant sur une monotouche ou en saisissant un numéro abrégé, puis en appuyant sur **Mono Marche**.

Avant d'ajouter des numéros à un groupe, vous devez les enregistrer sous un numéro de monotouche ou un numéro abrégé. Vous pouvez configurer jusqu'à 20 petits groupes ou assigner jusqu'à 207 numéros à un grand groupe.

- **1** Appuyez sur **Menu**, **2**, **3**, **3**.
  - Choisissez la monotouche ou l'emplacement de numéro abrégé sur lequel vous souhaitez enregistrer le groupe.
    - Appuyez sur une monotouche.
    - Appuyez sur Carnet d'adr.), puis saisissez l'emplacement de numéro abrégé à trois chiffres.

Appuyez sur OK.

3 Utilisez le pavé numérique pour saisir un numéro de groupe (de 01 à 20). Appuyez sur OK.

- Pour ajouter des numéros de monotouche ou des numéros abrégés, suivez les instructions ci-dessous :
  - Pour les numéros de monotouche. appuyez sur les monotouches les unes après les autres.
  - Pour les numéros abrégés, appuyez

sur 📉 (Carnet d'adr.), puis saisissez l'emplacement de numéro abrégé à trois chiffres.

L'écran LCD affiche les numéros de monotouche sélectionnés avec le symbole \* et les numéros abrégés avec le symbole # (par exemple, \*006, #009).

5 Appuyez sur **OK** lorsque vous avez terminé d'ajouter des numéros.

6

Exécutez l'une des actions suivantes :

Saisissez le nom à l'aide du pavé numérique (15 caractères max.). Consultez le tableau à la Saisie de texte à la page 205 pour saisir plus facilement les lettres.

Appuyez sur **OK**.

- Appuyez sur OK pour enregistrer le groupe sans l'associer à un nom.
- Si vous souhaitez associer une résolution de fax au numéro. sélectionnez l'une des options ci-dessous :
  - Pour enregistrer la résolution de fax, appuyez sur ▲ ou sur ▼ pour sélectionner stand., fin, s.fin ou photo.

Appuyez sur **OK**.

- Appuyez sur OK si vous ne souhaitez pas modifier la résolution par défaut.
- 8

Exécutez l'une des actions suivantes :

- Pour enregistrer un autre groupe de diffusion, passez à l'étape 2.
- Pour terminer l'enregistrement de groupes de diffusion, appuyez sur Arrêt/Sortie.

#### Si vous avez téléchargé les options I-FAX, FAX/Tél et E-mail

- - Appuyez sur Menu, 2, 3, 3.
  - Sélectionnez un emplacement vide où vous souhaitez enregistrer le groupe en procédant de l'une des manières suivantes :
    - Appuyez sur une monotouche.
    - Appuyez sur V (Carnet d'adr.), puis saisissez l'emplacement de numéro abrégé à trois chiffres.

Appuyez sur **OK**.

- Utilisez le pavé numérique pour saisir un numéro de groupe (de 01 à 20). Appuyez sur **OK**.
- Appuyez sur ▲ ou sur ▼ pour sélectionner Fax/IFAX ou Courr.électron. Appuyez sur OK.
- Pour ajouter des numéros de monotouche ou des numéros abrégés, suivez les instructions ci-dessous :
  - Pour les numéros de monotouche. appuyez sur les monotouches les unes après les autres.
  - Pour les numéros abrégés, appuyez

sur 🗸 (Carnet d'adr.), puis saisissez l'emplacement de numéro abrégé à trois chiffres.

L'écran LCD affiche les numéros de monotouche sélectionnés avec le symbole \* et les numéros abrégés avec le symbole # (par exemple, \*006, #009).

- Appuyez sur **OK** lorsque vous avez terminé d'ajouter des numéros.
  - Exécutez l'une des actions suivantes :
    - Saisissez le nom à l'aide du pavé numérique (15 caractères max.). Consultez le tableau à la Saisie de texte à la page 205 pour saisir plus facilement les lettres.

Appuyez sur **OK**.

Appuyez sur OK pour enregistrer le groupe sans l'associer à un nom.

- 8 Vous pouvez associer une résolution de fax/numérisation au numéro. Exécutez l'une des actions suivantes :
  - Si vous avez sélectionné Fax/IFAX à l'étape ④, appuyez sur ▲ ou sur ▼ pour sélectionner stand., fin, s.fin OU photo.

Appuyez sur OK.

■ Si vous avez sélectionné E-mail à l'étape ④, appuyez sur ▲ ou sur ▼ pour sélectionner Coul.100ppp, Coul.200ppp, Coul.300ppp, Coul.600ppp, Gris100ppp, Gris200ppp, Gris300ppp, N/B200ppp OU N&B200x100.

#### Appuyez sur OK.

Appuyez sur OK si vous ne souhaitez pas modifier la résolution par défaut.

#### 🖉 Remarque

Si vous avez sélectionné Fax/IFAX à l'étape ④ et ajouté des numéros de monotouche ou des numéros abrégés enregistrés comme « I-Fax », il est impossible de sélectionner s.fin.

9 Si vous avez sélectionné N&B à l'étape (3), choisissez le format de fichier (TIFF, PDF ou Secure PDF) qui sera utilisé pour l'envoi vers votre ordinateur. Si vous avez sélectionné Gris ou Couleur à l'étape (3), choisissez le format de fichier (PDF, Secure PDF, JPEG ou XPS) qui sera utilisé pour l'envoi vers votre ordinateur. Appuyez sur OK.

#### 🖉 Remarque

La diffusion de fax n'est possible qu'en noir et blanc.

## Combinaison de numéros à composition rapide

Vous pouvez combiner plusieurs numéros à composition rapide lors de la composition. Cette fonction peut s'avérer utile si vous devez composer un code d'accès pour un opérateur longue distance moins coûteux.

Vous avez, par exemple, enregistré '555' sous le numéro abrégé #003 et '7000' sous le numéro abrégé #002. Vous pouvez combiner ces deux numéros pour composer le « 555-7000 » en appuyant sur les touches suivantes :

Appuyez sur ♥ (Carnet d'adr.), 003.

## Appuyez sur $\bigtriangledown$ (Carnet d'adr.), 002 et sur Mono Marche ou sur Couleur Marche.

Vous pouvez ajouter des numéros manuellement au moyen du pavé numérique :

Appuyez sur (Carnet d'adr.), 003, 7001 (sur le pavé numérique) et sur Mono Marche ou sur Couleur Marche.

Vous composez alors le numéro '555-7001'. Vous pouvez aussi ajouter une pause en appuyant sur la touche **Bis/Pause**.

#### Tonalité ou impulsion

Si vous avez souscrit à un service de composition par impulsions, mais que vous devez envoyer des signaux à tonalités (pour les services bancaires téléphoniques, par exemple), suivez les instructions ci-dessous. Si vous avez souscrit à un service Touch Tone, vous n'aurez pas besoin de cette fonction pour envoyer des signaux à tonalités.

Décrochez le combiné du téléphone externe.

Appuyez sur \* sur le panneau de commande de l'appareil. Tous les chiffres composés après cela enverront des signaux à tonalités. Quand vous raccrochez, l'appareil retourne au service de composition par impulsions.

## Options de fax à distance (noir et blanc seulement)

Les options de fax à distance NE SONT PAS disponibles pour les fax couleur.

Les options de fax à distance vous permettent de recevoir des fax quand vous n'êtes pas à proximité de l'appareil.

Vous ne pouvez utiliser *qu'une seule* option de fax à distance à la fois.

## Réadressage de fax

La fonction Réadressage de fax vous permet de réadresser automatiquement les fax que vous avez reçus vers un autre appareil. Si vous sélectionnez Imp.sauvegarde Activé, l'appareil imprime également le fax.

1

#### Appuyez sur Menu, 2, 5, 1.

2 Appuyez sur ▲ ou sur ▼ pour sélectionner Réadressage fax. Appuyez sur OK. L'écran LCD vous invite à saisir le numéro de fax auquel vous souhaitez réadresser les fax.

3 Saisissez le numéro de réadressage (20 chiffres max.). Appuyez sur OK.

#### Remarque

Vous pouvez également saisir une adresse électronique si votre appareil a été configuré pour la fonction Fax Internet. (Pour plus de détails sur la fonction Internet Fax, consultez le *Guide utilisateur - Réseau* sur le CD-ROM. Pour des informations sur le réadressage de fax vers une adresse électronique, accédez au Brother Solutions Center à l'adresse <u>http://solutions.brother.com/</u>.) Appuyez sur ▲ ou sur ▼ pour sélectionner Activé ou Désactivé. Appuyez sur OK.

Imp.sauvegarde Activé

5

Appuyez sur Arrêt/Sortie.

#### **1** IMPORTANT

Si vous sélectionnez Imp.sauvegarde Activé, l'appareil imprime également le fax sur votre appareil pour que vous en conserviez une copie. Il s'agit d'une fonction de sécurité en cas de coupure de courant avant le réadressage du fax ou en cas de problème au niveau de l'appareil récepteur. L'appareil peut enregistrer des fax jusqu'à 60 heures en cas de panne de courant.

9

### Mémoriser fax

La fonction Mémoriser fax vous permet d'enregistrer les fax reçus dans la mémoire de l'appareil. Vous pouvez extraire les fax enregistrés auprès d'un télécopieur installé dans un autre endroit à l'aide des commandes d'extraction à distance. (Voir *Extraction de fax* à la page 69.) Votre appareil imprime automatiquement une copie du fax enregistré.

1

Appuyez sur Menu, 2, 5, 1.

Appuyez sur ▲ ou sur ▼ pour sélectionner Mémoriser fax. Appuyez sur OK.

3

Appuyez sur Arrêt/Sortie.

#### 🖉 Remarque

Si Mémoriser fax est activé, votre appareil ne peut pas recevoir de fax couleur, à moins que le télécopieur transmetteur ne le convertisse en noir et blanc.

## **Récept. PC-FAX**

Si vous activez la fonction Récept. PC-FAX, l'appareil enregistre les fax reçus en mémoire et les envoie automatiquement à l'ordinateur. Vous pouvez alors utiliser votre ordinateur pour visualiser et enregistrer ces fax.

Même si vous avez mis votre ordinateur hors tension (la nuit ou le week-end, par exemple), l'appareil reçoit et enregistre les fax dans sa mémoire. L'écran LCD affiche le nombre de fax enregistrés reçus, par exemple : Mess. fax PC:001.

Lorsque vous démarrez votre ordinateur et que le logiciel Réception PC-FAX s'exécute, votre appareil transfère automatiquement vos fax vers votre ordinateur.

Pour transférer les fax reçus vers votre ordinateur, le logiciel Réception PC-FAX doit être en cours d'exécution sur votre ordinateur. (Pour plus de détails, consultez la section *Réception PC-FAX* du *Guide utilisateur - Logiciel* sur le CD-ROM.)

- Appuyez sur **Menu**, **2**, **5**, **1**.
- Appuyez sur ▲ ou sur ▼ pour sélectionner Récept. PC-FAX. Appuyez sur OK.
- 3 Appuyez sur ▲ ou sur ▼ pour sélectionner <USB> ou le nom de votre ordinateur si l'appareil est connecté à un réseau.
   Appuyez sur OK.

Appuyez sur ▲ ou sur ▼ pour sélectionner Activé ou Désactivé.

Imp.sauvegarde Désactivé

Appuyez sur OK.

#### 5 Appuyez sur Arrêt/Sortie.

#### IMPORTANT

Si vous sélectionnez Imp.sauvegarde Activé, l'appareil imprime également le fax sur votre appareil pour que vous en conserviez une copie. Il s'agit d'une fonction de sécurité en cas de coupure de courant avant le réadressage du fax ou en cas de problème au niveau de l'appareil récepteur. L'appareil peut enregistrer des fax jusqu'à 60 heures en cas de panne de courant.

#### 🖉 Remarque

- Pour pouvoir configurer la fonction Récept. PC-FAX, vous devez installer le logiciel MFL-Pro Suite sur votre ordinateur. Assurez-vous que votre ordinateur est connecté et mis sous tension. (Pour plus de détails, consultez la section Réception PC-FAX dans le Guide utilisateur - Logiciel sur le CD-ROM.)
- Si votre appareil rencontre un problème et ne peut pas imprimer les fax en mémoire, vous pouvez utiliser ce paramètre pour transférer les fax vers votre ordinateur. (Pour plus de détails, voir Messages d'erreur et de maintenance à la page 132.)
- La fonction Récept. PC-FAX n'est pas prise en charge sous Mac OS. (Consultez la section Réception PC-FAX dans le Guide utilisateur - Logiciel sur le CD-ROM.)

### **Modification des** options de fax à distance

Si des fax reçus sont laissés dans la mémoire de l'appareil lorsque vous activez une autre option de fax à distance, le message suivant s'affiche sur l'écran LCD :

| Eff.  | tous doc.? |
|-------|------------|
| 1.Oui | 2.Non      |
|       | ou         |

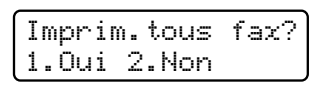

- Si vous appuyez sur 1, les fax en mémoire sont effacés ou imprimés avant la modification du paramètre. Toute copie de sauvegarde ayant déjà été imprimée ne peut plus être imprimée.
- Si vous appuyez sur 2, les fax en mémoire ne sont ni effacés ni imprimés, et le paramètre reste inchangé.

Si des fax reçus sont laissés dans la mémoire de l'appareil lorsque vous basculez vers Récept. PC-FAX à partir d'une autre option de fax à distance (Réadressage fax ou Mémoriser fax), le message suivant s'affiche sur l'écran LCD :

| Envoy. | fax   | à | PC? |
|--------|-------|---|-----|
| 1.Oui  | 2.Nor | 1 |     |

- Si vous appuyez sur 1, les fax en mémoire seront envoyés à votre ordinateur avant la modification du paramètre.
- Si vous appuyez sur 2, les fax en mémoire ne sont ni effacés ni transférés vers votre ordinateur, et le paramètre reste inchangé.

#### **IMPORTANT**

Si vous sélectionnez Imp.sauvegarde Activé, l'appareil imprime également le fax sur votre appareil pour que vous en conserviez une copie. Il s'agit d'une fonction de sécurité en cas de coupure de courant avant le réadressage du fax ou en cas de problème au niveau du télécopieur récepteur. L'appareil peut sauvegarder des fax jusqu'à 60 heures en cas de panne de courant.

## Désactivation des options de fax à distance

Appuyez sur Menu, 2, 5, 1.

Appuyez sur ▲ ou sur ▼ pour sélectionner Non. Appuyez sur OK.

#### 🖉 Remarque

Si des fax reçus se trouvent toujours dans la mémoire de l'appareil, des options sont disponibles sur l'écran LCD. (Voir *Modification des options de fax à distance* à la page 67.)

Appuyez sur Arrêt/Sortie.

## **Extraction à distance**

La fonction Extraction à distance vous permet d'extraire les fax enregistrés lorsque vous n'êtes pas à proximité de l'appareil. Vous pouvez appeler votre appareil depuis n'importe quel téléphone ou télécopieur Touch Tone, puis utiliser le code d'accès à distance pour extraire vos messages.

## Paramétrage d'un code d'accès à distance

La fonction Code d'accès à distance vous permet d'accéder aux fonctions d'extraction à distance lorsque vous n'êtes pas près de votre appareil. Pour pouvoir utiliser les fonctions d'accès et d'extraction à distance, vous devez configurer votre propre code. Le code par défaut est un code inactif : - - -\*.

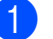

Appuyez sur Menu, 2, 5, 2.

Saisissez un code à trois chiffres en utilisant les chiffres **0** – **9**, \* ou **#**. Appuyez sur **OK**.

#### 3 Appuyez sur Arrêt/Sortie.

#### Remarque

N'utilisez pas le code d'activation à distance (**\*51**) ou le code de désactivation à distance (**#51**). (Voir *Modification des codes à distance* à la page 55.)

Vous pouvez modifier votre code à tout moment. Si vous souhaitez inactiver votre code, appuyez sur **Effacer/Retour** et sur **OK** au point **2** pour restaurer le paramètre par défaut - - -\*.

#### Utilisation de votre code d'accès à distance

- Composez votre numéro de fax sur un téléphone ou un autre télécopieur à l'aide de Touch Tone.
- 2 Lorsque votre appareil répond, saisissez immédiatement votre code d'accès à distance.
- 3 L'appareil signale s'il a reçu des messages :
  - Aucun bip
    - Aucun message reçu.
  - 1 bip long
    - Fax reçu.
- 4 L'appareil émet deux bips courts pour vous inviter à saisir une commande. Si vous ne saisissez pas une commande dans un délai de 30 secondes, l'appareil raccroche. Si vous saisissez une commande non valide, l'appareil émet trois bips.
- 5 Appuyez sur 9 0 pour réinitialiser l'appareil lorsque vous avez terminé.
- 6 Raccrochez.

#### 🖉 Remarque

Si l'appareil est paramétré sur le mode Manuel, vous pouvez toujours accéder aux fonctions d'extraction à distance. Composez le numéro de fax normalement et laissez sonner l'appareil. Après 100 secondes, vous entendrez un bip long qui vous invite à saisir le code d'accès à distance. Vous disposez de 30 secondes pour saisir le code.

#### Extraction de fax

- Composez votre numéro de fax sur un téléphone ou un autre télécopieur à l'aide de Touch Tone.
- 2 Dès que l'appareil répond, saisissez immédiatement votre code d'accès à distance (3 chiffres suivis de \*). Un bip long vous signale que vous avez reçu des messages.
- Corsque vous entendez deux bips courts, appuyez sur 9 6 2 sur le pavé numérique.
- 4 Attendez le bip long et, à l'aide du pavé numérique, saisissez le numéro du télécopieur distant auquel vous souhaitez envoyer vos fax, suivi de ## (20 chiffres max.).
- Dès que l'appareil émet un bip, raccrochez. L'appareil appelle l'autre appareil qui imprime alors vos fax.

#### Remarque

Vous pouvez insérer une pause dans un numéro de fax à l'aide de la touche #.

## Modification du numéro de réadressage de fax

Vous pouvez modifier votre numéro de réadressage de fax par défaut depuis un autre téléphone ou télécopieur à l'aide de Touch Tone.

- Composez votre numéro de fax sur un téléphone ou un autre télécopieur à l'aide de Touch Tone.
- 2 Dès que votre appareil répond, saisissez votre code d'accès à distance (3 chiffres suivis par \*). Un bip long vous signale que vous avez reçu des messages.
- 3 Lorsque vous entendez deux bips courts, appuyez sur 9 5 4 sur le pavé numérique.
- 4 Attendez le bip long puis, à l'aide du pavé numérique, saisissez le nouveau numéro du télécopieur distant auquel vous souhaitez réadresser vos fax, suivi de ## (20 chiffres max.).
- 5 Appuyez sur **9 0** pour réinitialiser l'appareil lorsque vous avez terminé.
- 6 Dès que l'appareil émet un bip, raccrochez.

#### 🖉 Remarque

Vous pouvez insérer une pause dans un numéro de fax à l'aide de la touche #.

## Commandes de fax à distance

Suivez les commandes ci-dessous pour accéder aux fonctions quand vous n'êtes pas à proximité de l'appareil. Lorsque vous appelez l'appareil et que vous saisissez votre code d'accès à distance (3 chiffres suivis de \*), le système émet deux bips courts pour vous demander de saisir une commande à distance.

| Commandes à distance |                                                                   | Détails de l'opération                                                                                                    |  |  |  |
|----------------------|-------------------------------------------------------------------|----------------------------------------------------------------------------------------------------|--|--|--|
| 95                   | Modifiez les paramètres<br>Réadressage de fax ou<br>Mémoriser fax |                                                                                                    |  |  |  |
|                      | 1 NON                                                             | Vous pouvez sélectionner Non après avoir extrait ou effacé tous les messages.                                                                                                    |  |  |  |
|                      | 2 Réadressage de fax                                              | Un bip long signifie que la modification est acceptée. Si vous                                                                                                    |  |  |  |
|                      | 4 Numéro de réadressage de fax                                    | entendez trois bips courts, la modification est impossible, car<br>les conditions n'ont pas été remplies (par exemple                                                                                                    |  |  |  |
|                      | 6 Mémoriser fax                                                   | l'enregistrement d'un numéro de réadressage de fax). Vous<br>pouvez enregistrer le nombre maximum de sonneries. (Voir<br><i>Modification du numéro de réadressage de fax</i> à la page 70.)<br>Une fois le numéro enregistré, la fonction Réadressage de fax<br>sera activée. |  |  |  |
| 96                   | Extrayez un fax                                                   |                                                                                                    |  |  |  |
|                      | 2 Extraire tous les fax                                           | Saisissez le numéro d'un télécopieur à distance pour recevoir les fax enregistrés. (Voir <i>Extraction de fax</i> à la page 69.)                                                                                                    |  |  |  |
|                      | 3 Effacer les fax de la mémoire                                   | Si vous entendez un bip long, les fax ont été effacés de la mémoire.                                                                                                    |  |  |  |
| 97                   | Vérifiez l'état de la réception                                   |                                                                                                    |  |  |  |
|                      | 1 Fax                                                             | Vous pouvez vérifier si votre appareil a reçu des fax. Si tel est<br>le cas, vous entendrez un bip long. Sinon, vous entendrez trois<br>bips courts.                                                                                                    |  |  |  |
| 98                   | Modifiez le mode de réception                                     |                                                                                                    |  |  |  |
|                      | 1 REP externe                                                     | Si vous entendez un bip long, votre modification a été                                                                                                    |  |  |  |
|                      | 2 Fax/Tél                                                         | acceptée.                                                                                                    |  |  |  |
|                      | 3 Fax seulement                                                   |                                                                                                    |  |  |  |
| 90                   | Quittez                                                           | Appuyez sur <b>9 0</b> pour quitter le mode d'extraction à distance.<br>Attendez le bip long, puis raccrochez le combiné.                                                                                                    |  |  |  |

# Relève

La fonction Relève vous permet de configurer votre appareil pour que d'autres personnes puissent recevoir les fax que vous leur envoyez, mais dans ce cas ils payent l'appel. Elle vous permet aussi d'appeler le télécopieur d'une autre personne et de recevoir un fax envoyé par ce télécopieur, mais c'est vous qui payez l'appel. Pour que la fonction Relève soit activée, elle doit être configurée sur les deux appareils. Certains télécopieurs ne prennent pas en charge la fonction Relève.

## Relève protégée

La fonction Relève protégée vous permet d'appeler un autre télécopieur pour recevoir un fax.

- Vérifiez que vous êtes en mode Fax **i 📾** |.
- 2 Appuyez sur **Menu**, **2**, **1**, **8**.
- 3 Appuyez sur ▲ ou sur ▼ pour sélectionner Standard. Appuyez sur OK.
- Saisissez le numéro de fax que vous relevez. Appuyez sur Marche.

#### Relève sécurisée

La fonction Relève sécurisée vous permet de contrôler qui a accès aux documents que vous avez configurés pour être relevés. La fonction Relève sécurisée ne fonctionne qu'avec des télécopieurs Brother. Si vous souhaitez recevoir un fax d'un appareil Brother sécurisé, vous devez saisir le code sécurisé.

- Vérifiez que vous êtes en mode Fax ( 📾
- Appuyez sur Menu, 2, 1, 8.
- Appuyez sur ▲ ou sur ▼ pour sélectionner Protégé. Appuyez sur **OK**.
- 4 Saisissez le code sécurisé à quatre chiffres. Appuvez sur **OK**. Il s'agit du code sécurisé du télécopieur que vous relevez.
  - Saisissez le numéro de fax que vous relevez.
- 6 Appuyez sur **Marche**.

#### Relève en différé

La fonction Relève en différé vous permet de paramétrer l'appareil pour commencer la relève protégée ultérieurement. Vous ne pouvez configurer qu'une seule opération de relève en différé.

Vérifiez que vous êtes en mode Fax ( 📠 | Appuyez sur Menu, 2, 1, 8. Appuyez sur **▲** ou sur **▼** pour sélectionner Envoi différé. Appuyez sur **OK**. Saisissez l'heure (au format 24 heures) de début de la relève. Par exemple, tapez 21:45 pour 9:45 du soir.

Appuyez sur **OK**.

5 Saisissez le numéro de fax que vous relevez. Appuyez sur Marche. L'appareil effectue l'appel de relève à l'heure que vous avez saisie.

#### Relève séquentielle

La fonction Relève séguentielle vous permet de demander des documents auprès de plusieurs télécopieurs en une seule opération.

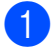

Vérifiez que vous êtes en mode Fax **6** 

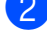

- 2 Appuyez sur **Menu**, **2**, **1**, **8**.
  - Appuyez sur ▲ ou sur ▼ pour sélectionner Standard, Protégé ou Envoi différé. Appuyez sur OK.
  - Sélectionnez l'une des options cidessous.
    - Si vous sélectionnez Standard, passez à l'étape 6.
    - Si vous sélectionnez Protégé, saisissez un numéro à quatre chiffres, appuyez sur OK, puis allez à l'étape 6.
    - Si vous avez sélectionné Envoi différé, saisissez l'heure (au format 24 heures) de début de la relève, appuyez sur OK, puis allez à l'étape 6.
- 5 Spécifiez les télécopieurs de destination à relever au moyen d'une monotouche, d'un numéro abrégé, de la fonction Rechercher, d'un numéro de groupe ou du pavé numérique. Vous devez appuyer sur OK entre chaque emplacement.
- 6 Appuyez sur Marche.

Appuyez sur Arrêt/Sortie pendant que l'appareil compose un numéro pour annuler le processus de relève.

Pour annuler toutes les tâches de réception par relève séquentielle, appuyez sur Menu, 2, 7. (Voir Vérification et annulation des tâches en attente à la page 43.)

### Transmission par relève (noir et blanc seulement)

La fonction Transmission par relève vous permet de configurer votre appareil pour qu'il attende avec un document afin qu'un autre télécopieur puisse appeler et l'extraire.

#### Configuration de la transmission par relève

- Vérifiez que vous êtes en mode Fax **G**
- Chargez votre document.
- Appuyez sur **Menu**, **2**, **2**, **6**.
- Appuyez sur ▲ ou sur ▼ pour sélectionner Standard. Appuyez sur **OK**.
- Appuyez sur 2 pour sélectionner 2. Non si vous ne souhaitez pas saisir d'autres paramètres lorsque l'écran LCD affiche le message suivant :

Suivant 1.0ui 2.Non

#### 6 Appuyez sur Marche.

Si vous utilisez la vitre du scanner, l'écran LCD vous invite à sélectionner une des options ci-dessous :

Page suivante? 1.0ui 2.Non

- Appuyez sur 1 pour envoyer une autre page. Passez à l'étape (8).
- Appuyez sur 2 ou sur Marche pour envoyer le document.

8 Placez la page suivante sur la vitre du scanner, puis appuyez sur OK. Répétez les étapes 7 et 8 pour chaque page supplémentaire.

Le document sera enregistré en mémoire jusqu'à ce qu'il soit relevé.

#### 🦉 Remarque

Le document sera enregistré et pourra être extrait depuis un autre télécopieur jusqu'à la suppression du fax de la mémoire.

Pour supprimer le fax de la mémoire, appuyez sur Menu, 2, 7. (Voir Vérification et annulation des tâches en attente à la page 43.)

#### Configuration de la transmission par relève avec un code sécurisé

La fonction Relève sécurisée vous permet de contrôler qui a accès aux documents que vous avez configurés pour être relevés. La fonction Relève sécurisée ne fonctionne qu'avec des télécopieurs Brother. Si une autre personne veut extraire un fax de votre appareil, elle devra d'abord saisir le code sécurisé.

Vérifiez que vous êtes en mode Fax **G**.

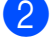

- Chargez votre document.
- 3 Appuyez sur **Menu**, **2**, **2**, **6**.
- Appuyez sur ▲ ou sur ▼ pour
  - sélectionner Protégé. Appuyez sur OK.
- 5 Saisissez un numéro à quatre chiffres. Appuyez sur **OK**.

6 Appuyez sur 2 pour sélectionner 2. Non si vous ne souhaitez pas saisir d'autres paramètres lorsque l'écran LCD affiche le message suivant :

> Suivant 1.Oui 2.Non

- Appuyez sur Marche.
- Si vous utilisez la vitre du scanner, l'écran LCD vous invite à sélectionner une des options ci-dessous :

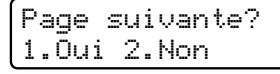

Appuyez sur 1 pour envoyer une autre page.

Passez à l'étape (9).

- Appuyez sur 2 ou sur Marche pour envoyer le document.
- Placez la page suivante sur la vitre du scanner, puis appuyez sur OK. Répétez les étapes 8 et 9 pour chaque page supplémentaire.

Placez page suiv Après app.sur OK

Votre appareil enverra automatiquement le fax. Impression de rapports

## Rapports de fax

Vous devez configurer le rapport de vérification de l'envoi et la périodicité du journal à l'aide des touches **Menu**.

#### Rapport de vérification de l'envoi

Vous pouvez vous servir du rapport de vérification de l'envoi pour prouver que vous avez envoyé un fax. Ce rapport indique le nom ou le numéro de fax du destinataire, l'heure et la date de l'envoi, la durée de l'envoi, le nombre de pages envoyées et le résultat de l'envoi.

Plusieurs paramètres sont disponibles pour le rapport de vérification de l'envoi :

- Oui : imprime un rapport après chaque fax envoyé.
- Oui+Image : imprime un rapport après chaque fax envoyé. Une partie de la première page du fax apparaît sur le rapport.
- Non : imprime un rapport si votre fax est refusé suite à une erreur lors de l'envoi. Le paramètre par défaut est Non.
- Non+Image : imprime un rapport si votre fax est refusé suite à une erreur lors de l'envoi. Une partie de la première page du fax apparaît sur le rapport.
- 1 Appuyez sur **Menu**, **2**, **4**, **1**.
- 2 Appuyez sur ▲ ou sur ▼ pour sélectionner Oui, Oui+Image, Non ou Non+Image. Appuyez sur OK.

3 Appuyez sur Arrêt/Sortie.

#### Remarque

- Si vous sélectionnez Oui+Image ou Non+Image, l'image n'apparaîtra sur le rapport de vérification de l'envoi que si la fonction Envoi en temps réel est paramétrée sur Non. (Voir Envoi en temps réel à la page 41.)
- Si votre envoi a abouti, OK apparaît en regard de RESULT sur le rapport de vérification de l'envoi. Si l'envoi échoue, ERREUR apparaît en regard de RESULT.

#### Journal des fax

Vous pouvez paramétrer l'appareil pour qu'il imprime un journal des fax (rapport d'activité) à des intervalles spécifiques (tous les 50 fax, toutes les 6, 12 ou 24 heures, tous les 2 ou 7 jours). Le paramètre par défaut est Tous les 50 fax. Cela signifie que votre appareil imprime le journal quand il a enregistré 50 tâches.

Si vous paramétrez l'intervalle sur Non, vous pouvez toujours imprimer le rapport en suivant les étapes décrites à la page suivante.

Appuyez sur Menu, 2, 4, 2.

2 Appuyez sur **▲** ou sur **▼** pour sélectionner un intervalle. Appuyez sur OK. Si vous sélectionnez 7 jours, vous êtes invité à sélectionner le jour qui marquera le début du décompte des 7 jours.

Sivous choisissez Tous les 50 fax, l'écran LCD indique Confirmé. Passez ensuite à l'étape 4.

3 Saisissez l'heure de début d'impression au format 24 heures. Par exemple, saisissez 19:45 pour 7:45 du soir. Appuyez sur OK.

#### Appuyez sur Arrêt/Sortie.

Si vous sélectionnez 6, 12, 24 heures, ou 2 ou 7 jours, l'appareil imprimera le rapport à l'heure sélectionnée, puis supprimera toutes les tâches de sa mémoire. L'appareil imprimera le journal plus tôt, puis effacera toutes les tâches de la mémoire en cas de saturation de la mémoire de l'appareil (200 tâches) avant l'heure sélectionnée.

Si vous souhaitez imprimer un rapport supplémentaire avant l'heure sélectionnée, vous pouvez le faire manuellement sans effacer les tâches de la mémoire.

## Rapports

Les rapports suivants sont disponibles :

1 Rapp. Trans.

Affiche le rapport de vérification de l'envoi pour les 200 derniers fax sortants et imprime le dernier rapport.

2 Aide

Imprime une liste des fonctions utilisées ordinairement pour vous aider à programmer votre appareil.

3 Liste ind. tel

Imprime la liste des noms et des numéros enregistrés dans la mémoire des numéros de monotouche et dans celle des numéros abrégés dans l'ordre numérique ou alphabétique.

4 Journal Fax

Imprime la liste des informations sur vos 200 derniers fax entrants et sortants. (TX : transmission.) (RX : réception.)

5 Config.Util

Imprime une liste de vos paramètres actuels.

6 Config Réseau

Dresse la liste de vos paramètres réseau.

7 Bon Commande

Vous pouvez imprimer un bon de commande d'accessoires que vous remplirez et enverrez à votre revendeur Brother.

#### Comment imprimer un rapport

#### MFC-9320CW:

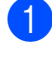

- Appuyez sur Menu, 6.
- 2
- Exécutez l'une des actions suivantes :
- Appuyez sur ▲ ou sur ▼ pour sélectionner le rapport souhaité.
  - Appuyez sur OK.
- Saisissez le numéro du rapport que vous souhaitez imprimer. Par exemple, appuyez sur 2 pour imprimer la liste d'aide.
- 3 Appuyez sur **Mono Marche** ou sur Couleur Marche.

4 Appuyez sur Arrêt/Sortie.

MFC-9120CN:

- 1 Appuyez sur **Rapports**.
  - Exécutez l'une des actions suivantes :
    - Appuyez sur ▲ ou sur ▼ pour sélectionner le rapport souhaité.

Appuyez sur OK.

- Saisissez le numéro du rapport que vous souhaitez imprimer. Par exemple, appuyez sur 2 pour imprimer la liste d'aide.
- 3 Appuyez sur **Mono Marche** ou sur Couleur Marche.

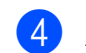

4 Appuyez sur Arrêt/Sortie.

11

Chapitre 11

## **Section III**

# Copie

Réalisation de copies

80

**12** Réalisation de copies

## **Comment copier**

#### Passage en mode Copie

Appuyez sur (Copie) pour passer en mode Copie.

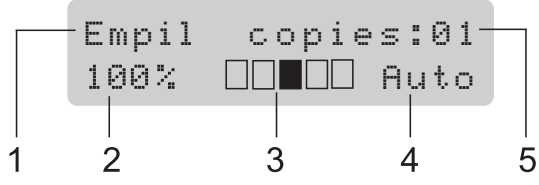

- 1 Empilage/Tri
- 2 Facteur de copie et disposition des copies
- 3 Contraste
- 4 Qualité
- 5 Nombre de copies

## Réalisation d'une copie simple

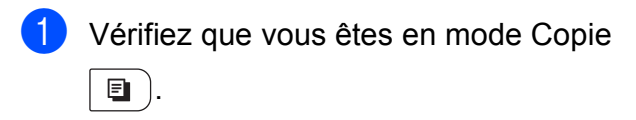

- 2 Chargez votre document dans le chargeur ou sur la vitre du scanner.
- 3 Appuyez sur Mono Marche ou sur Couleur Marche.

## Réalisation de copies multiples

Vérifiez que vous êtes en mode Copie
 Image: Copie

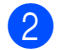

- Chargez votre document.
- 3 Utilisez le pavé numérique pour saisir le nombre de copies (jusqu'à 99).
- 4 Appuyez sur Mono Marche ou sur Couleur Marche.

#### 🖉 Remarque

- Pour trier vos copies, voir *Tri des copies avec l'ADF* à la page 83.
- Si le message « Attendre SVP » s'affiche sur l'écran LCD et que l'appareil cesse de copier alors que vous réalisez des copies multiples, veuillez patienter 30 à 40 secondes jusqu'à ce que l'appareil termine l'enregistrement des couleurs et le processus de nettoyage de la courroie.

#### Arrêt de la copie

Pour arrêter la copie, appuyez sur **Arrêt/Sortie**.

### Options de copie (paramètres temporaires)

Quand vous voulez modifier rapidement les paramètres de copie de façon temporaire pour la copie suivante, utilisez les touches **Copie** temporaires. Vous pouvez utiliser différentes combinaisons.

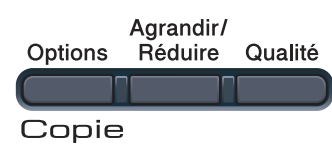

L'appareil restaure les paramètres par défaut une minute après la copie sauf si vous avez paramétré un délai de 30 secondes maximum pour la temporisation de mode. (Voir *Temporisation de mode* à la page 24.)

## Agrandissement ou réduction de l'image copiée

Vous pouvez sélectionner les facteurs d'agrandissement ou de réduction suivants :

| Appuyez sur | 100%*           |  |  |
|-------------|-----------------|--|--|
| Agrandir/   | 97% LTR→A4      |  |  |
| Réduire     | 94% A4→LTR      |  |  |
| /9          | 91% Full Page   |  |  |
| · /         | 85% LTR→EXE     |  |  |
|             | 83% LGL→A4      |  |  |
|             | 78% LGL→LTR     |  |  |
|             | 70% A4→A5       |  |  |
|             | 50%             |  |  |
|             | Manuel(25-400%) |  |  |
|             | 200%            |  |  |
|             | 141% A5→A4      |  |  |
|             | 104% EXE→LTR    |  |  |

\* Le paramètre d'usine est indiqué en gras avec un astérisque.

Manuel (25-400%) permet de saisir un facteur compris entre 25% et 400%.

Pour agrandir ou réduire la copie suivante, suivez les instructions données ci-dessous :

- 1 Vérifiez que vous êtes en mode Copie
- 2 Chargez votre document.
- 3 Utilisez le pavé numérique pour saisir le nombre de copies (jusqu'à 99).
  - Appuyez sur **Agrandir/Réduire**.
  - Exécutez l'une des actions suivantes :
    - Appuyez sur A ou sur V pour sélectionner le facteur d'agrandissement ou de réduction souhaité.

Appuyez sur OK.

■ Appuyez sur ▲ ou sur ▼ pour sélectionner Manuel (25-400%).

Appuyez sur OK.

Utilisez le pavé numérique pour saisir un facteur d'agrandissement ou de réduction compris entre 25% et 400%. (Par exemple, appuyez sur **53** pour saisir 53%.)

Appuyez sur **OK**.

6 Appuyez sur Mono Marche ou sur Couleur Marche.

Remarque

Les options de disposition des pages 2 en 1 (P), 2 en 1 (L), 4 en 1 (P), 4 en 1 (L) ne sont *pas* disponibles avec Agrand./Réduc.

#### Utilisation de la touche Options

Utilisez la touche **Options** pour paramétrer rapidement et temporairement les paramètres de copie suivants pour la copie suivante.

| Appuyez sur | Sélection des menus                                                  | Options                                                              | Page |
|-------------|----------------------------------------------------------------------|----------------------------------------------------------------------|------|
| Options     | Appuyez sur <b>▲</b> ou sur <b>▼</b> , puis<br>appuyez sur <b>OK</b> | Appuyez sur <b>▲</b> ou sur <b>▼</b> , puis<br>appuyez sur <b>OK</b> |      |
|             | ● ОК                                                                 | ● ОК                                                                 |      |
|             | <b>_v</b>                                                            | ~                                                                    |      |
|             | Empil./Trier                                                         | Empil*                                                               | 83   |
|             | (apparaît lorsque le document se trouve dans l'ADF)                  | Trier                                                                |      |
|             | Luminosité                                                           |                                                                      | 84   |
|             |                                                                      | ▼−□■□□□+▲                                                            |      |
|             |                                                                      | ▼-□□∎□□+▲*                                                           |      |
|             |                                                                      | ▼─□□□■□+▲                                                            |      |
|             |                                                                      | ▼─□□□□■+▲                                                            |      |
|             | Contraste                                                            |                                                                      | 83   |
|             |                                                                      |                                                                      |      |
|             |                                                                      | ▼-□□∎□□+▲*                                                           |      |
|             |                                                                      | ▼─□□□■□+▲                                                            |      |
|             |                                                                      | ▼-□□□□■+▲                                                            |      |
|             | Mise en page                                                         | Non(1 en 1)*                                                         | 84   |
|             |                                                                      | 2 en 1 (P)                                                           |      |
|             |                                                                      | 2 en 1 (L)                                                           |      |
|             |                                                                      | 4 en 1 (P)                                                           |      |
|             |                                                                      | 4 en 1 (L)                                                           |      |
|             | Les paramètres d'usine sont af                                       | fichés en gras avec un astérisqu                                     | e.   |

#### Amélioration de la qualité de copie

Vous pouvez choisir parmi une gamme de paramètres de qualité. Le paramètre par défaut est Auto.

Auto

Le mode Auto est recommandé pour les impressions normales. Convient aux documents contenant à la fois du texte et des photos.

Photo

Convient à la copie de photos.

Texte

Convient aux documents ne contenant aue du texte.

Pour modifier temporairement le paramètre Qualité, suivez les étapes ci-dessous :

- Vérifiez que vous êtes en mode Copie ▣).

Chargez votre document.

- 3 Utilisez le pavé numérique pour saisir le nombre de copies (jusqu'à 99).
- 4 Appuyez sur Qualité.
- 5 Appuyez sur **▲** ou sur **▼** pour sélectionner Auto, Photo ou Texte. Appuyez sur OK.
- 6 Appuyez sur **Mono Marche** ou sur Couleur Marche.

Pour modifier le paramètre par défaut, suivez les étapes ci-dessous :

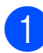

Appuyez sur Menu, 3, 1.

Appuyez sur **▲** ou sur **▼** pour sélectionner la qualité de copie. Appuyez sur OK.

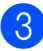

3 Appuyez sur Arrêt/Sortie.

#### Tri des copies avec l'ADF

Vous pouvez trier plusieurs copies. Les pages seront empilées dans l'ordre 1 2 3, 1 2 3, 1 2 3, etc.

- Vérifiez que vous êtes en mode Copie ▣).
- 2
- Chargez votre document dans l'ADF.
- Utilisez le pavé numérique pour saisir le nombre de copies (jusqu'à 99).
- 4 Appuyez sur **Options**. Appuyez sur **A** ou sur V pour sélectionner Empil./Trier. Appuyez sur **OK**.
- 5 Appuyez sur ▲ ou sur ▼ pour sélectionner Empil ou Trier. Appuyez sur **OK**.
- 6 Appuyez sur Mono Marche ou sur Couleur Marche.

#### Réglage du contraste, de la couleur et de la luminosité

#### Contraste

Ajustez le contraste pour rendre une image plus nette et plus vive.

Pour modifier *temporairement* le paramètre Contraste, suivez les étapes ci-dessous :

Vérifiez que vous êtes en mode Copie ▣ ).

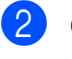

- Chargez votre document.
- 3 Utilisez le pavé numérique pour saisir le nombre de copies (jusqu'à 99).
  - Appuyez sur **Options**. Appuyez sur ▲ ou sur ▼ pour sélectionner Contraste. Appuyez sur **OK**.
- Appuyez sur ▲ ou sur ▼ pour augmenter ou diminuer le contraste. Appuyez sur **OK**.
- 6 Appuyez sur **Mono Marche** ou sur Couleur Marche.

Chapitre 12

Pour modifier le paramètre par défaut, suivez les étapes ci-dessous :

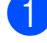

1 Appuyez sur **Menu**, **3**, **3**.

Appuyez sur ▲ ou sur ▼ pour augmenter ou diminuer le contraste. Appuyez sur OK.

Appuyez sur Arrêt/Sortie.

#### Luminosité

Ajustez la luminosité de la copie pour assombrir ou éclaircir les copies.

Pour modifier temporairement le paramètre de luminosité de la copie, suivez les étapes ci-dessous :

Vérifiez que vous êtes en mode Copie ▣).

- 2 Chargez votre document.
- 3 Utilisez le pavé numérique pour saisir le nombre de copies (jusqu'à 99).
- 4 Appuyez sur **Options**. Appuyez sur ▲ ou sur ▼ pour sélectionner Luminosité. Appuyez sur OK.
- 5 Appuyez sur **A** pour faire une copie plus claire ou sur ▼ pour faire une copie plus foncée. Appuyez sur OK.
- 6 Appuyez sur **Mono Marche** ou sur Couleur Marche.

Pour modifier le paramètre par défaut, suivez les étapes ci-dessous :

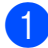

Appuyez sur Menu, 3, 2.

Appuyez sur ▲ pour faire une copie plus claire ou sur ▼ pour faire une copie plus foncée. Appuyez sur **OK**.

3 Appuyez sur Arrêt/Sortie. Saturation des couleurs

Vous pouvez modifier le paramètre par défaut de la saturation des couleurs.

Pour modifier le paramètre par défaut, suivez les étapes ci-dessous :

- 1 Appuyez sur Menu, 3, 4.
  - Appuyez sur ▲ ou sur ▼ pour sélectionner 1. Rouge, 2. Vert ou 3.Bleu. Appuyez sur **OK**.
- 3 Appuyez sur ▲ ou sur V pour augmenter ou diminuer la saturation des couleurs. Appuyez sur OK.
- 4 Retournez à l'étape 2 pour sélectionner la couleur suivante. Ou appuyez sur Arrêt/Sortie.

#### Réalisation de copies N en 1 (disposition des pages)

Vous pouvez réduire la quantité de papier utilisée pour la copie au moyen de la fonction de copie N en 1. Cette fonction vous permet de copier deux ou quatre pages sur une seule page et d'économiser ainsi du papier.

#### IMPORTANT

- Assurez-vous que le format du papier est paramétré sur Letter, A4, Legal ou sur Folio.
- (P) signifie Portrait et (L) Paysage.
- Vous ne pouvez pas utiliser Agrand./Réduc. avec la fonction N en 1.
- 1 Vérifiez que vous êtes en mode Copie ▣).
- Chargez votre document.
- Utilisez le pavé numérique pour saisir le nombre de copies (jusqu'à 99).

Appuyez sur Options. Appuyez sur A ou sur ▼ pour sélectionner Mise en page. Appuyez sur OK. 5 Appuyez sur ▲ ou sur ▼ pour sélectionner 2 en 1 (P), 2 en 1 (L), 4 en 1 (P), 4 en 1 (L) **OU** Non(1 en 1). Appuyez sur OK. 6 Appuyez sur **Mono Marche** ou sur Couleur Marche pour numériser la page. Si vous avez placé le document dans l'ADF, l'appareil numérise les pages et commence l'impression. Si vous utilisez la vitre du scanner, passez à l'étape 7.

7 Une fois que l'appareil a numérisé la page, appuyez sur 1 pour numériser la page suivante.

Page suivante? 1.Oui 2.Non

8 Placez la page suivante sur la vitre du scanner.

Appuyez sur **OK**.

Répétez les étapes 7 et 8 pour chaque page de la disposition.

 9 Une fois toutes les pages numérisées, appuyez sur 2 à l'étape 
 pour terminer.

## Si vous réalisez la copie à partir de l'ADF :

Insérez votre document face imprimée dessus dans le sens indiqué ci-dessous :

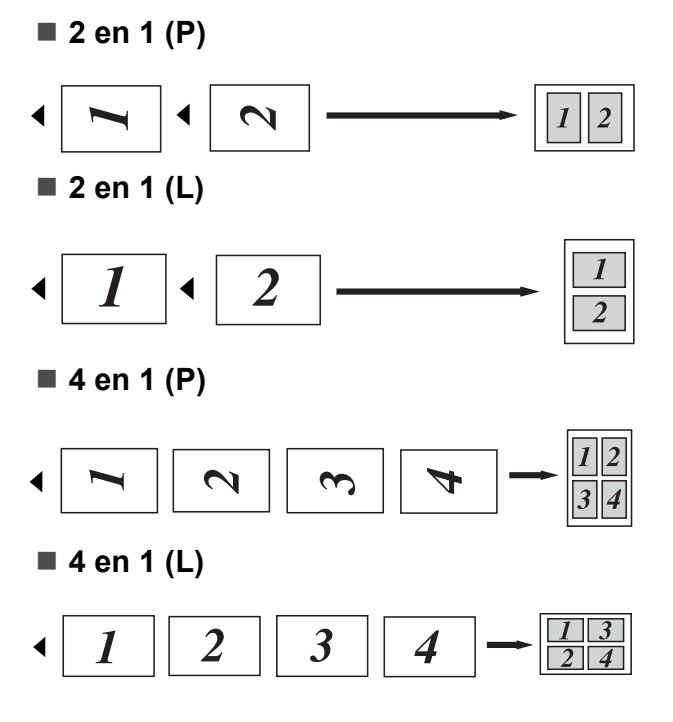

## Si vous réalisez la copie à partir de la vitre du scanner :

Insérez votre document face imprimée dessous dans le sens indiqué ci-dessous :

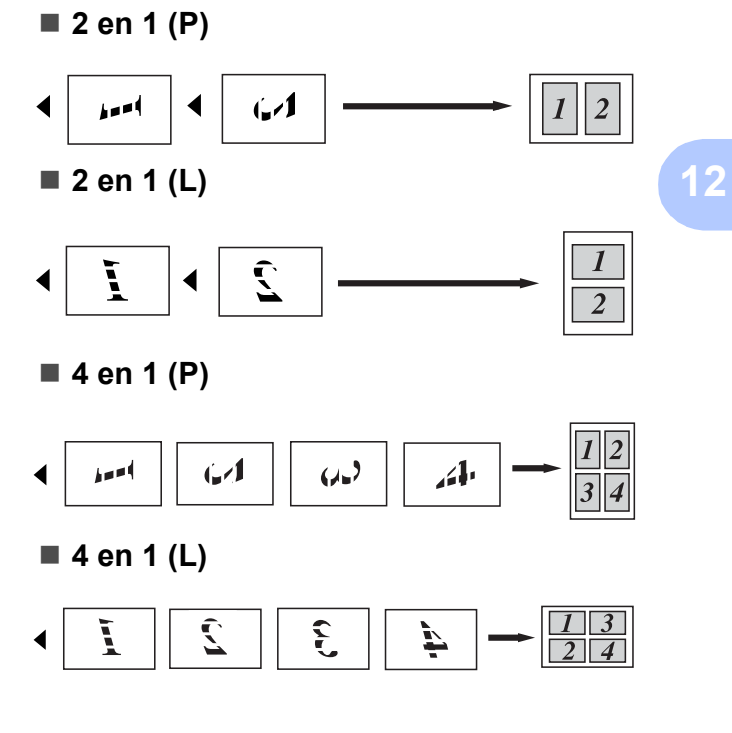

# Message Mémoire saturée

En cas de saturation de la mémoire pendant la réalisation de copies, le message qui s'affiche sur l'écran LCD vous permettra de passer à l'étape suivante.

Si le message Mémoire saturée s'affiche lors de la numérisation d'une page ultérieure, vous pouvez appuyer sur **Mono Marche** ou sur **Couleur Marche** pour copier les pages déjà numérisées ou appuyer sur **Arrêt/Sortie** pour annuler l'opération.

Pour libérer de la mémoire, vous pouvez exécuter les actions suivantes :

- Imprimez les fax en mémoire. (Voir Impression d'un fax depuis la mémoire à la page 49.)
- Vous pouvez désactiver la fonction Mémoriser fax. (Voir Désactivation des options de fax à distance à la page 68.)
- Ajoutez de la mémoire en option. (Voir Carte mémoire à la page 112.)

#### 🖉 Remarque

Si le message Mémoire saturée s'affiche, vous pourrez réaliser des copies si vous imprimez au préalable les fax entrants présents dans la mémoire afin de libérer complètement la mémoire.

## **Section IV**

Impression directe

| Impression de photos à partir d'un appareil photo |    |
|---------------------------------------------------|----|
| numérique (MFC-9320CW seulement)                  | 88 |
| Impression de données à partir d'un lecteur USB   |    |
| de mémoire Flash (MFC-9320CW seulement)           | 93 |

## 13 Impression de photos à partir d'un appareil photo numérique (MFC-9320CW seulement)

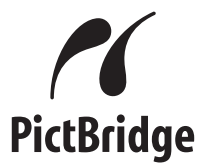

Votre appareil Brother prend en charge la norme PictBridge, ce qui vous permet de vous connecter à un appareil numérique compatible PictBridge et d'imprimer les photos directement.

Même si votre appareil photo n'est pas en mode PictBridge ou ne prend pas en charge PictBridge, vous pouvez le connecter comme un périphérique de stockage normal. Ceci vous permet d'imprimer des photos à partir de votre appareil photo. Suivez les étapes décrites à la section *Impression de données à partir d'un lecteur USB de mémoire Flash (MFC-9320CW seulement)* à la page 93.

## Avant d'utiliser PictBridge

## Configuration requise pour PictBridge

Veuillez prendre en compte les points suivants pour éviter des erreurs :

- L'appareil et l'appareil photo numérique doivent être connectés au moyen d'un câble USB approprié.
- Le fichier image doit être créé avec l'appareil photo numérique que vous souhaitez connecter à l'appareil.

## Utilisation de PictBridge

## Paramétrage de votre appareil photo numérique

Vérifiez que votre appareil photo se trouve en mode PictBridge. Les paramètres PictBridge suivants peuvent être disponibles depuis l'écran LCD de votre appareil photo compatible PictBridge. Suivant votre appareil photo, certains de ces paramètres peuvent ne pas être disponibles.

- Copies
- Qualités
- Format du papier
- Impression de la date
- Impression du nom du fichier
- Disposition (impression 1 en 1/impression de l'index seulement)

#### 🖉 Remarque

Le nom et la disponibilité de chaque paramètre dépendent des spécifications de votre appareil photo.

Vous pouvez également définir les paramètres PictBridge suivants à l'aide du panneau de commande.

| Sélections des<br>menus | Options                        |
|-------------------------|--------------------------------|
| Format papier           | Letter, A4, B5, A5, B6, A6     |
| Orientation             | Portrait, Paysage <sup>1</sup> |
| Date & heure            | Non, Oui                       |
| Nom de fichier          | Non, Oui                       |
| Qualité impr.           | Normal, Fin                    |

<sup>1</sup> Si vous sélectionnez le format de papier Letter, A4 ou B5, Portrait est sélectionné. Si vous sélectionnez le format de papier A5, B6 ou A6, Paysage sera sélectionné. Impression de photos à partir d'un appareil photo numérique (MFC-9320CW seulement)

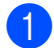

Appuyez sur **Menu**, **5**, **3**.

I/F direc. USB 3.PictBridge

2 Pour définir les paramètres PictBridge, appuyez sur ▲ ou sur ▼ pour sélectionner 1. Format papier, 2.Orientation, 3.Date & heure, 4.Nom de fichier OU 5.Qualité impr. Appuyez sur OK.

3 Appuyez sur ▲ ou sur ▼ pour sélectionner une option pour chaque paramètre du menu. Appuyez sur OK. Répétez les étapes 2 à 3 pour chaque paramètre PictBridge.

#### 4 Appuyez sur Arrêt/Sortie.

#### 🖉 Remarque

• Les paramètres de l'appareil photo sont prioritaires tant que l'appareil photo n'est pas paramétré pour utiliser les paramètres de votre appareil (paramètres par défaut). Si votre appareil photo est paramétré pour utiliser les paramètres de votre appareil, ce dernier imprime votre photo en appliquant les paramètres suivants.

| Paramètres de<br>l'appareil | Paramètres par<br>défaut |
|-----------------------------|--------------------------|
| Format papier               | A4                       |
| Orientation                 | Portrait                 |
| Date & heure                | Non                      |
| Nom de fichier              | Non                      |
| Qualité impr.               | Normal                   |

· Consultez la documentation fournie avec votre appareil photo pour plus d'informations détaillées concernant la modification des paramètres PictBridge.

## Impression d'images

Vérifiez que votre appareil photo est mis hors tension. Connectez votre appareil photo à l'interface USB directe (1) sur le panneau avant de l'appareil au moven d'un câble USB adapté.

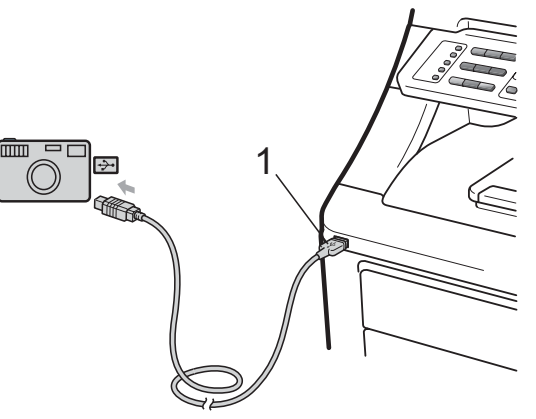

Mettez l'appareil photo sous tension. Vérifiez que votre appareil photo se trouve en mode PictBridge. Lorsque l'appareil a reconnu l'appareil photo, l'écran LCD affiche le message suivant (en fonction du mode dans lequel se trouve l'appareil) :

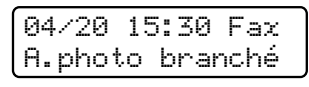

Scan:Choix ▲▼ A.photo branché

Empil copies:01 A.photo branché

3 Paramétrez votre appareil photo pour imprimer une image. Paramétrez le nombre de copies si vous y êtes invité.

Lorsque l'appareil commence à imprimer une image, l'écran LCD affiche le message suivant :

PictBridge Impression en..

#### Remarque

Reportez-vous à la documentation accompagnant votre appareil photo pour plus d'informations sur la procédure d'impression à l'aide de PictBridge.

#### **IMPORTANT**

- Pour éviter d'endommager votre appareil, ne connectez aucun périphérique autre qu'un appareil photo numérique ou qu'un lecteur USB de mémoire Flash à l'interface USB directe.
- NE déconnectez PAS l'appareil photo numérique de l'interface USB directe tant que l'appareil n'a pas terminé d'imprimer.

#### **Impression DPOF**

DPOF est l'acronyme de Digital Print Order Format (format de commande d'impression numérique).

Les grands fabricants d'appareils photo numériques (Canon Inc., Eastman Kodak Company, FUJIFILM Corporation, Panasonic Corporation et Sony Corporation) ont créé cette norme pour faciliter l'impression des images à partir d'un appareil photo numérique.

Si votre appareil photo numérique prend en charge l'impression DPOF, vous pourrez sélectionner les images sur l'écran de l'appareil photo numérique ainsi que le nombre de copies que vous voulez imprimer.

Les paramètres DPOF suivants sont disponibles.

- Impression 1 en 1
- Copies

### Impression d'images avec Secure Function Lock 2.0 activé (MFC-9320CW seulement)

Pour plus d'informations sur Secure Function Lock 2.0, reportez-vous au chapitre 11 du Guide utilisateur - Réseau sur le CD-ROM fourni.

Vérifiez que votre appareil photo est mis hors tension. Connectez votre appareil photo à l'interface USB directe (1) sur le panneau avant de l'imprimante au moyen d'un câble USB adapté.

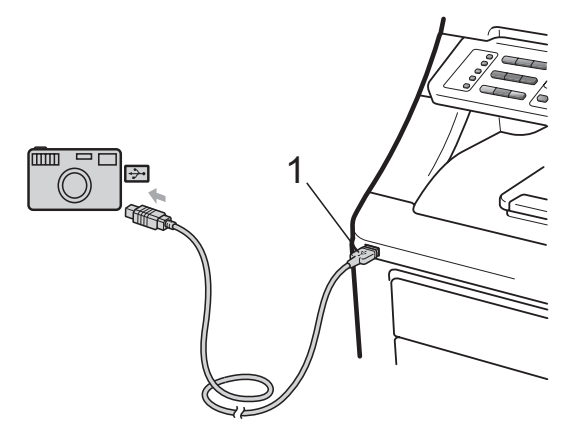

Mettez l'appareil photo sous tension. Veillez à ce que votre appareil photo soit en mode PictBridge. Lorsque l'appareil a reconnu l'appareil photo, l'écran LCD affiche le message suivant.

Refus d'accès

3 Appuyez sur ▲ ou sur ▼ pour sélectionner l'identification. Appuyez sur OK.

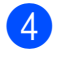

Saisissez le mot de passe. Appuyez sur **OK**.

Modifier ID NIP:XXXX

#### 🖉 Remarque

Si votre identification comporte des options restreintes, les messages suivants apparaissent sur l'écran LCD.

| Message          | Signification                                                                                                    |
|------------------|----------------------------------------------------------------------------------------------------|
| Refus d'accès    | L'impression de<br>documents directement à<br>partir d'un appareil photo<br>sur l'appareil Brother est<br>restreinte. |
| Limite dépassée  | Le nombre de pages que<br>vous êtes autorisé à<br>imprimer est dépassé. La<br>tâche d'impression sera<br>annulée.     |
| Impr. mono uniq. | L'impression de<br>documents couleur est<br>restreinte.                                                               |
| Non disponible   | L'impression d'images<br>directement à partir d'un<br>appareil photo sur<br>l'appareil Brother est<br>restreinte.     |

5 L'écran LCD affiche le message suivant en fonction du mode dans lequel se trouve l'appareil :

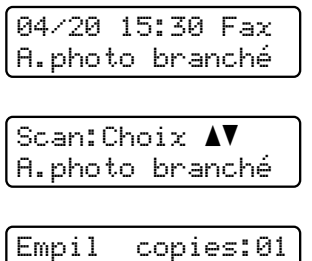

Empil copies:01 A.photo branché 6 Paramétrez votre appareil photo pour imprimer une image. Paramétrez le nombre de copies si vous y êtes invité. Lorsque l'appareil commence à imprimer une image, l'écran LCD affiche le message suivant :

> PictBridge Impression en...

#### 🖉 Remarque

Reportez-vous à la documentation accompagnant votre appareil photo pour plus d'informations sur la procédure d'impression à l'aide de PictBridge.

### **IMPORTANT**

NE déconnectez PAS l'appareil photo numérique de l'interface USB directe tant que l'imprimante n'a pas terminé d'imprimer.

### Connexion d'un appareil photo en tant que périphérique de stockage

Même si votre appareil photo n'est pas en mode PictBridge ou ne prend pas en charge PictBridge, vous pouvez le connecter comme un périphérique de stockage normal. Ceci vous permet d'imprimer des photos à partir de votre appareil photo.

Suivez les étapes décrites à la section Impression de données directement à partir du lecteur USB de mémoire Flash (MFC-9320CW seulement) à la page 94.

(Si vous souhaitez imprimer des photos en mode PictBridge, reportez-vous à la section *Paramétrage de votre appareil photo numérique* à la page 88.)

#### Remarque

Le nom du mode de stockage et de l'opération varie d'un appareil photo numérique à un autre. Veuillez vous reporter à la documentation accompagnant votre appareil photo pour des informations plus détaillées, comme par exemple la commutation du mode PictBridge au mode de stockage de masse.

# Compréhension des messages d'erreur

Une fois que vous serez familiarisé avec les types d'erreur qui peuvent se produire avec PictBridge, vous pourrez facilement identifier les problèmes et y remédier.

Mémoire saturée

Ce message s'affiche si vous travaillez avec des images trop volumineuses pour la mémoire de l'appareil.

Périph inutilis.

Ce message apparaît si vous connectez un périphérique incompatible ou défectueux à l'interface USB directe. Pour supprimer l'erreur, débranchez le périphérique de l'interface USB directe.

(Pour des solutions plus détaillées, consultez la section *Messages d'erreur et de maintenance* à la page 132.)

## 14 Impression de données à partir d'un lecteur USB de mémoire Flash (MFC-9320CW seulement)

Grâce à la fonction Impression directe, aucun ordinateur n'est requis pour imprimer des données. Vous pouvez lancer une impression simplement en reliant votre lecteur USB de mémoire Flash à l'interface USB directe de l'appareil.

#### 🖉 Remarque

Certains lecteurs USB de mémoire Flash peuvent ne pas fonctionner avec l'appareil.

## Formats de fichier pris en charge

La fonction Impression directe prend en charge les formats de fichier suivants :

- PDF version 1.7<sup>1</sup>
- JPEG
- Exif + JPEG
- PRN (créé par un pilote Brother)
- TIFF (numérisé par tous les modèles MFC ou DCP de Brother)
- PostScript<sup>®</sup> 3<sup>™</sup> (créé par le pilote d'imprimante Brother BRScript3)
- XPS version 1.0
- <sup>1</sup> Les données PDF incluant un fichier image JBIG2, un fichier image JPEG2000 ou un fichier de transparents ne sont pas prises en charge.

### Création d'un fichier PRN ou PostScript<sup>®</sup> 3™ pour l'impression directe

#### 🖉 Remarque

Les écrans de cette section peuvent varier en fonction de votre application et de votre système d'exploitation.

1 D a

Depuis la barre de menu d'une application, cliquez sur **Fichier**, puis sur **Imprimer**.

Sélectionnez Brother MFC-XXXX Printer (1) et cochez la case Imprimer dans un fichier (2). Cliquez sur Imprimer.

| mprimer                        |                                      |    |
|--------------------------------|--------------------------------------|----|
| énéral                         |                                      |    |
| Sélection de l'imprimante      |                                      |    |
| Brother MFC-XXXX Printer       |                                      |    |
|                                |                                      | -2 |
| État : Prêt                    | Imprimer dans un fichier Préférences |    |
| Emplacement :<br>Commentaire : | Rechercher une imprimante            |    |
| Étendue de pages               |                                      |    |
| <ul> <li>Tout</li> </ul>       | Nombre de copies : 1                 |    |
| ○ Sélection ○ Page actuelle    |                                      |    |
| O Pages :                      | Copies assemblées                    |    |
|                                |                                      |    |
|                                |                                      |    |
|                                | Imprimer Annuler Appliquer           |    |

Sélectionnez le dossier dans lequel vous souhaitez sauvegarder le fichier et saisissez le nom du fichier si vous y êtes invité.

Si vous êtes invité à indiquer uniquement un nom de fichier, vous pouvez également spécifier le dossier dans lequel vous souhaitez sauvegarder le fichier en saisissant le nom du répertoire. Par exemple : C:\Temp\NomDeFichier.prn Si un lecteur USB de mémoire Flash ou un appareil photo numérique est connecté à votre ordinateur, vous pouvez sauvegarder le fichier directement sur le lecteur USB de mémoire Flash.

### Impression de données directement à partir du lecteur USB de mémoire Flash (MFC-9320CW seulement)

1 Connectez le lecteur USB de mémoire Flash à l'interface USB directe (1) sur le panneau avant de l'appareil. La touche **Direct** s'allume. Appuyez sur **Direct**. L'appareil passe en mode Impression directe.

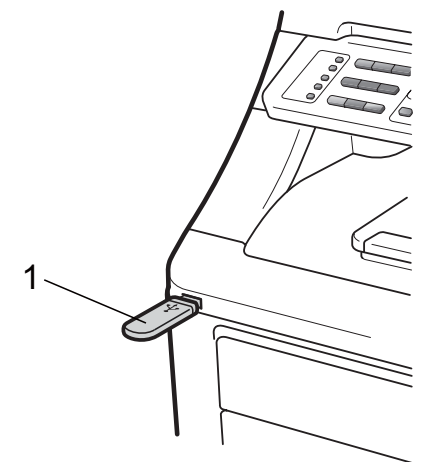

 Appuyez sur ▲ ou sur ▼ pour sélectionner le nom de dossier ou le nom de fichier à imprimer. Appuyez sur OK.

Si vous avez sélectionné le nom de dossier, appuyez sur ▲ ou sur ▼ pour sélectionner le nom de fichier à imprimer.

Appuyez sur **OK**.

| ſ | Ι | m | p | r |   |   | d | i | r | e | c | ţ, | e |  |
|---|---|---|---|---|---|---|---|---|---|---|---|----|---|--|
|   | 1 |   | F | Ι | L | Е |   | 1 |   | Ρ | D | F  |   |  |

#### 🖉 Remarque

- Si vous souhaitez imprimer un index des fichiers, sélectionnez Impress.index, puis appuyez sur OK. Appuyez sur Mono Marche ou sur Couleur Marche pour imprimer les données.
- Les noms de fichier enregistrés dans votre lecteur USB de mémoire Flash qui comportent les caractères suivants peuvent être affichés sur l'écran LCD : A B C D E F G H I J K L M N O P Q R S T U V W X Y Z 0 1 2 3 4 5 6 7 8 9 \$ % '`-@ {} ~!#()&\_^

- 3 Exécutez l'une des actions suivantes :
  - Appuyez sur ▲ ou sur ▼ pour sélectionner un paramètre à modifier et appuyez sur OK, puis appuyez sur ▲ ou sur ▼ pour sélectionner une option pour le paramètre et appuyez sur OK.
  - Si vous n'avez pas besoin de modifier les paramètres par défaut actuels, passez à l'étape 4.

Para imp fich. Format papier 💠

#### 🖉 Remarque

- Vous pouvez sélectionner les paramètres suivants :
  - Format papier
  - Type support
  - Page multiple
  - Orientation
  - Copies triées
  - Qualité impr.
  - Option PDF
- Certains de ces paramètres peuvent ne pas s'afficher en fonction du type de fichier.
- Appuyez sur Mono Marche ou sur Couleur Marche si vous avez terminé.
- 5 Appuyez sur la touche du pavé numérique pour saisir le nombre de copies souhaité. Appuyez sur OK.

| Сор | i | es |
|-----|---|----|
| =   | 1 |    |

6 Appuyez sur Mono Marche ou sur Couleur Marche pour imprimer les données.

#### **1** IMPORTANT

- Pour éviter d'endommager votre appareil, NE connectez AUCUN périphérique autre qu'un appareil photo numérique ou un lecteur USB de mémoire Flash à l'interface USB directe.
- NE retirez PAS le lecteur USB de mémoire Flash ou l'appareil photo numérique de l'interface USB directe tant que l'appareil n'a pas terminé l'impression.

#### Remarque

Vous pouvez modifier les paramètres par défaut de l'impression directe à l'aide du panneau de commande lorsque l'appareil n'est pas en mode Impression directe. Appuyez sur **Menu**, **5** pour accéder au menu I/F direc. USB. (Voir Saisie de texte à la page 205.)

### Impression de données directement à partir du lecteur USB de mémoire Flash avec Secure Function Lock 2.0 activé (MFC-9320CW seulement)

Pour plus d'informations sur Secure Function Lock 2.0, reportez-vous au chapitre 11 du Guide utilisateur - Réseau sur le CD-ROM fourni.

 Connectez le lecteur USB de mémoire Flash à l'interface USB directe (1) sur le panneau avant de l'appareil. La touche **Direct** s'allume. Appuyez sur **Direct**. L'appareil passe en mode Impression directe.

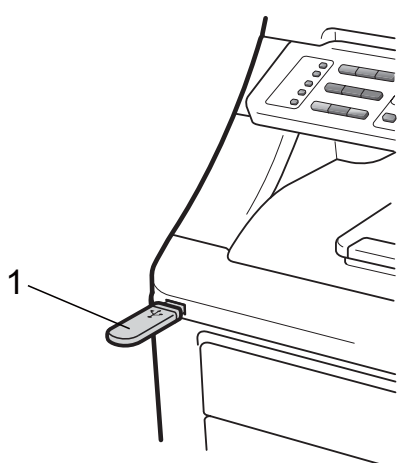

Le message suivant apparaît si Secure Function Lock est activé.

Refus d'accès

Appuyez sur ▲ ou sur ▼ pour sélectionner l'identification. Appuyez sur OK. 4

Saisissez le mot de passe. Appuyez sur **OK**.

| Modifier | ID |  |
|----------|----|--|
| NIP:XXXX |    |  |

#### 🖉 Remarque

Si votre identification comporte les options restreintes, les messages suivants apparaissent sur l'écran LCD.

| Message          | Signification                                                                                                    |
|------------------|----------------------------------------------------------------------------------------------------|
| Refus d'accès    | L'impression de<br>documents directement à<br>partir d'un lecteur USB de<br>mémoire Flash sur<br>l'appareil de Brother est<br>restreinte.                                                     |
| Limite dépassée  | Le nombre de pages que<br>vous êtes autorisé à<br>imprimer est dépassé. La<br>tâche d'impression sera<br>annulée.                                                                             |
| Pas autorisation | Vous avez tenté<br>d'effectuer une<br>impression couleur en<br>utilisant une identification<br>autorisée à imprimer en<br>noir et blanc uniquement.<br>La tâche d'impression<br>sera annulée. |
| Impr. mono uniq. | Ce message apparaît au<br>moment de la connexion<br>pour les utilisateurs qui<br>sont uniquement<br>autorisés à imprimer en<br>noir et blanc.                                                 |
| Non disponible   | L'impression d'images<br>directement à partir d'un<br>lecteur USB de mémoire<br>Flash sur l'appareil de<br>Brother est restreinte.                                                            |

 Les noms de fichier apparaissent si le mot de passe est correct. Appuyez sur ▲ ou sur ▼ pour sélectionner le nom de dossier ou le nom de fichier à imprimer. Appuyez sur OK. Si vous avez sélectionné le nom de dossier, appuyez sur ▲ ou sur ▼ pour sélectionner le nom de fichier à imprimer. Appuyez sur OK.

| ſ | Ι | m | p | r |   |   | d | i | r | e | c | te |
|---|---|---|---|---|---|---|---|---|---|---|---|----|
| l | 1 | = | F | Ι | L | Е |   | 1 |   | Ρ | D | F  |

#### 🖉 Remarque

• Si vous souhaitez imprimer un index des fichiers, sélectionnez Impress.index, puis appuyez sur OK. Appuyez sur Mono Marche ou sur Couleur Marche pour imprimer les données.

Les 6 premiers caractères des noms de fichier comportant plus de 8 caractères s'affichent sur l'écran LCD, suivis d'un tilde (~) et d'un numéro. Par exemple, « VACANCES2007.JPG » apparaîtrait sous la forme « VACANC~1.JPG ». Seuls les caractères suivants peuvent apparaître sur l'écran LCD : A B C D E F G H I J K L M N O P Q R S T U V W X Y Z 0 1 2 3 4 5 6 7 8 9 \$ % '` - @ { } ~ ! # ( ) & \_^

- 6 Exécutez l'une des actions suivantes :
  - Appuyez sur ▲ ou sur ▼ pour sélectionner un paramètre à modifier et appuyez sur OK, puis appuyez sur ▲ ou sur ▼ pour sélectionner une option pour le paramètre et appuyez sur OK.
  - Si vous n'avez pas besoin de modifier les paramètres par défaut actuels, passez à l'étape .

Para imp fich. Format papier 🕈

#### Remarque

 Vous pouvez sélectionner les paramètres suivants :

Format papier

Type support

Page multiple

Orientation

Copies triées

Qualité impr.

Option PDF

• Certains de ces paramètres peuvent ne pas s'afficher en fonction du type de fichier.
- 7 Appuyez sur Mono Marche ou sur Couleur Marche si vous avez terminé.
- 8 Appuyez sur la touche du pavé numérique pour saisir le nombre de copies souhaité. Appuyez sur **OK**.

| Сор | ies |
|-----|-----|
| =   | 1   |

9 Appuyez sur Mono Marche ou sur Couleur Marche pour imprimer les données.

#### IMPORTANT

NE retirez PAS le lecteur USB de mémoire Flash de l'interface USB directe tant que l'imprimante n'a pas terminé l'impression.

## Compréhension des messages d'erreur

Une fois que vous serez familiarisé avec les types d'erreurs pouvant survenir lors de l'impression des données depuis le lecteur USB de mémoire Flash avec la fonction Impression directe, vous pourrez facilement identifier n'importe quel problème et y remédier.

Mémoire saturée

Ce message s'affiche si vous travaillez avec des images trop volumineuses pour la mémoire de l'appareil.

■ Périph inutilis.

Ce message apparaît si vous connectez un périphérique incompatible ou défectueux à l'interface USB directe. Pour supprimer l'erreur, débranchez le périphérique de l'interface USB directe.

(Reportez-vous à la section *Messages d'erreur et de maintenance* à la page 132 pour obtenir une solution détaillée.) Chapitre 14

### **Section V**

## Logiciel

Fonctions logicielles et fonctions réseau 100

# 15 Fonctions logicielles et fonctions réseau

Le Guide de l'utilisateur présent sur le CD-ROM comprend le **Guide utilisateur -Logiciel** et le **Guide utilisateur - Réseau** pour les fonctions disponibles lors de la connexion à un ordinateur (par exemple, l'impression et la numérisation). Ces guides comprennent des liens faciles d'emploi qui, lorsque vous cliquez dessus, vous permettent d'accéder à une section particulière.

Vous trouverez des informations sur les fonctionnalités suivantes :

- Impression
- Numérisation
- ControlCenter3 (Windows<sup>®</sup>)
- ControlCenter2 (Macintosh)
- Configuration à distance
- Envoi d'un fax à partir de votre ordinateur
- Envoi de fax en réseau
- Impression réseau
- Numérisation en réseau
- Utilisateurs d'un réseau sans fil (MFC-9320CW seulement)

#### 🖉 Remarque

Voir Accès au Guide utilisateur - Logiciel et au Guide utilisateur - Réseau à la page 3.

#### Comment lire le Guide de l'utilisateur au format HTML

Voici une procédure rapide pour consulter le Guide de l'utilisateur au format HTML.

#### Windows<sup>®</sup>

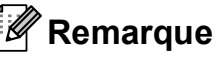

Si vous n'avez pas installé le logiciel, consultez le *Visualisation de la documentation (Windows<sup>®</sup>)* à la page 3.

1 Dans le menu démarrer, pointez sur Brother, MFC-XXXX dans le groupe de programmes, puis cliquez sur Guide de l'utilisateur au format HTML. Cliquez sur le manuel souhaité (GUIDE UTILISATEUR - LOGICIEL ou GUIDE UTILISATEUR - RÉSEAU) dans le menu supérieur.

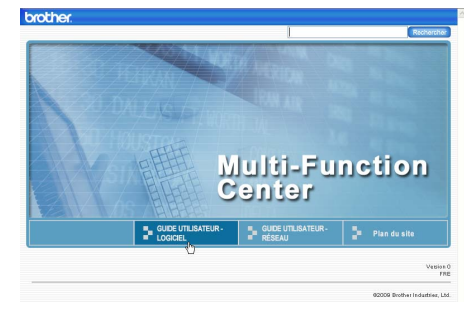

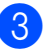

Cliquez sur l'en-tête que vous souhaitez visualiser dans la liste située à gauche de la fenêtre.

| orother.                                                                       |                                                                                      | Recharcher                                                |
|--------------------------------------------------------------------------------|--------------------------------------------------------------------------------------|-----------------------------------------------------------|
| Haut OU DE UT LIBATEU                                                          | R - LOGICIEL GUIDE UTIUSATEUR - RÉSEAU                                               | Plan du site                                              |
| GUIDE<br>UTILISATEUR -<br>LOGICIEL                                             | 00                                                                                   |                                                           |
| E Information Générale                                                         |                                                                                      |                                                           |
| Section I<br>Windows®                                                          | GUIDE UTIL                                                                           | SATEUR -                                                  |
| 1 Impression                                                                   |                                                                                      |                                                           |
| <sup>®</sup> 2 Numérisation                                                    | LUGICIEL                                                                             |                                                           |
| B ControlCenter3                                                               |                                                                                      |                                                           |
| 4 Configuration à<br>distance (MEC-<br>9120CN et MEC-<br>9320CW<br>uniquement) |                                                                                      | DCP-9010CN                                                |
| 5 Logiciel                                                                     |                                                                                      | MFC-9120CN                                                |
| Brother PC-FAX<br>(MFC-9120CN et<br>MFC-9320CW<br>uniquement)                  |                                                                                      | MFC-9320CW                                                |
| · 6 Configuration                                                              |                                                                                      |                                                           |
| du pare-teu (pour<br>les utilisateurs                                          | Tous les modèles ne sont pas disponibles d<br>Le nom des touches du panneau de comma | ans tous les pays.<br>nde et les messages qui s'affichent |

#### Macintosh

- Assurez-vous que votre Macintosh est mis sous tension. Insérez le CD-ROM de Brother dans le lecteur de CD-ROM.
- Double-cliquez sur l'icône Documentation.
- 3 Double-cliquez sur le dossier de la langue, puis sur le fichier **top.html**.
- 4 Cliquez sur le manuel souhaité (GUIDE UTILISATEUR - LOGICIEL ou GUIDE UTILISATEUR - RÉSEAU) dans le menu supérieur, puis cliquez sur l'entête que vous souhaitez lire dans la liste de la partie gauche de la fenêtre.

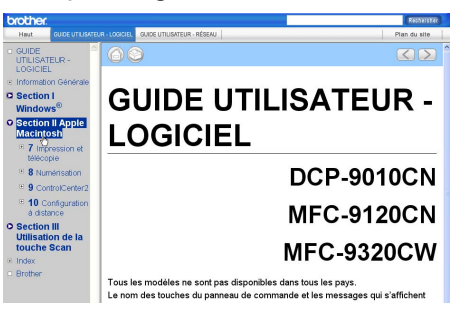

### **Section VI**

## Annexes

| 102 |
|-----|
| 112 |
|     |
| 114 |
| 185 |
| 207 |
| 226 |
|     |

A

### Sécurité et réglementation

#### **Choix d'un emplacement**

Placez l'appareil sur une surface plane et stable, à l'abri des vibrations et des chocs, comme un bureau. Placez l'appareil à proximité d'une prise téléphonique et d'une prise électrique standard reliée à la terre. Choisissez un emplacement où la température se situe entre 10 °C et 32,5 °C et l'humidité entre 20 % et 80 % (sans condensation).

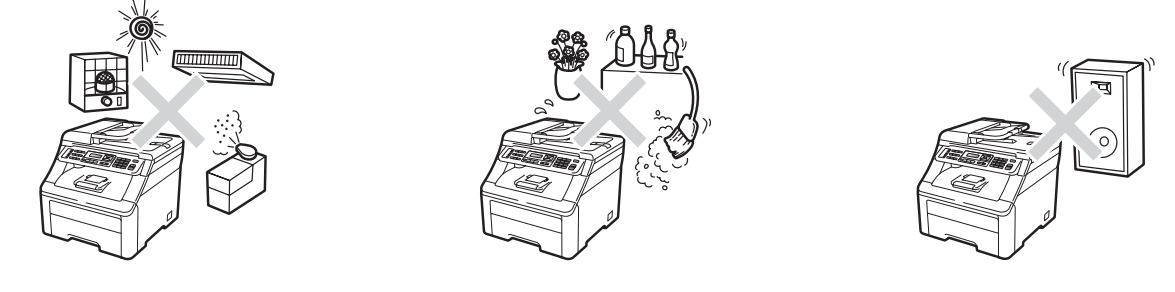

#### **A** AVERTISSEMENT

N'exposez PAS l'appareil à la lumière directe du soleil, à une chaleur excessive, à un feu nu, à des gaz salés ou corrosifs, à l'humidité ou à la poussière.

NE placez PAS l'appareil à proximité de dispositifs de chauffage, de climatiseurs, de réfrigérateurs, d'eau ou de produits chimiques.

#### **ATTENTION**

Évitez de placer l'appareil dans un endroit très fréquenté.

Évitez de placer l'appareil sur un tapis.

NE connectez PAS l'appareil à des prises électriques contrôlées par des interrupteurs muraux ou des minuteries automatiques, ou se trouvant sur le même circuit que des équipements lourds susceptibles de provoquer une panne de courant.

Toute panne de courant peut effacer les informations de la mémoire de l'appareil.

Évitez les sources d'interférences telles que les autres systèmes téléphoniques sans fil ou les haut-parleurs.

Assurez-vous que les câbles reliés à l'appareil ne présentent pas de risque de trébuchement.

### Pour utiliser l'appareil en toute sécurité

Conservez ces instructions pour vous y référer ultérieurement et lisez-les avant de tenter toute opération de maintenance.

#### AVERTISSEMENT

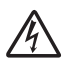

Des électrodes haute tension se trouvent à l'intérieur de l'appareil. Avant de nettoyer l'intérieur de l'appareil, vérifiez que vous avez bien débranché le cordon de la ligne téléphonique en premier, puis le cordon d'alimentation de la prise électrique. Vous éviterez ainsi une électrocution.

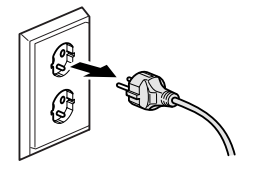

NE manipulez PAS la prise les mains mouillées. Vous risqueriez de vous électrocuter.

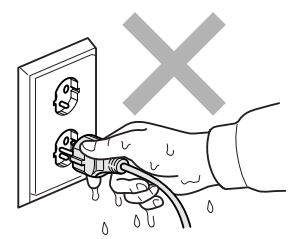

Vérifiez toujours que la prise est complètement insérée.

Ce produit doit être installé près d'une prise électrique facilement accessible. En cas d'urgence, débranchez le cordon d'alimentation de la prise électrique afin de mettre l'appareil complètement hors tension.

Des sacs en plastique sont utilisés pour emballer l'appareil et les tambours. Pour éviter tout risque d'étouffement, ne laissez pas ces sacs à la portée des bébés et des enfants.

N'utilisez PAS de substances inflammables près de l'appareil. N'utilisez AUCUN type d'aérosol pour nettoyer l'intérieur ou l'extérieur de l'appareil. Il pourrait en résulter un incendie ou une électrocution. Consultez la section *Maintenance de routine* à la page 146 pour des informations sur le nettoyage de l'appareil.

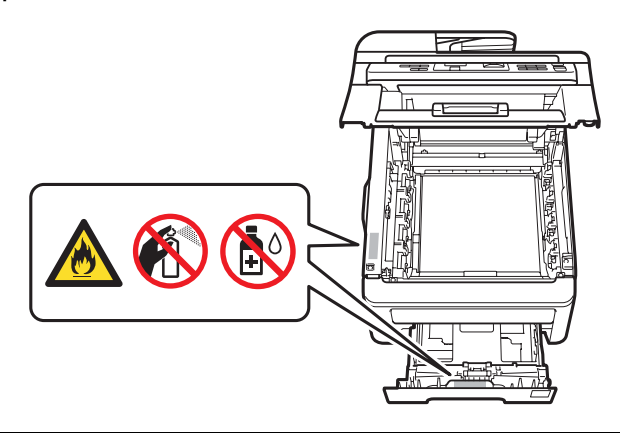

Si du toner s'est répandu, NE le nettoyez PAS avec un aspirateur. La poussière du toner pourrait prendre feu dans l'aspirateur et provoquer un incendie. Nettoyez soigneusement la poussière du toner avec un chiffon sec non-pelucheux et éliminez le toner conformément aux réglementations locales.

Cet appareil est lourd et pèse environ 22,9 kg. Pour éviter toute blessure lorsque vous le déplacez ou le soulevez, veillez à être au moins deux personnes. Veillez à ne pas vous coincer les doigts lorsque vous reposez l'appareil.

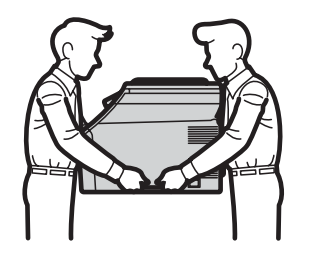

Installez et modifiez les lignes téléphoniques avec précaution. Ne touchez jamais les fils téléphoniques ou les bornes non isolés si le cordon téléphonique n'est pas débranché de la prise murale. N'installez jamais de fils téléphoniques pendant un orage. N'installez jamais de prise murale téléphonique dans un endroit humide.

Lorsque vous utilisez votre équipement téléphonique, respectez toutes les précautions de sécurité de base pour réduire les risques d'incendie, d'électrocution et de blessures, notamment :

- 1 N'utilisez PAS ce produit près de l'eau (baignoire, lavabo, évier, machine à laver, cave humide ou piscine).
- 2 Évitez d'utiliser ce produit pendant un orage. Il peut exister un risque d'électrocution provoqué par la foudre.
- 3 N'utilisez PAS ce produit pour signaler une fuite de gaz proche.
- 4 NE jetez PAS les piles au feu. Elles pourraient exploser. Consultez les réglementations locales pour prendre connaissance des éventuelles instructions spécifiques relatives à leur élimination.

- 5 Nous vous DÉCONSEILLONS d'utiliser une rallonge.
- 6 N'installez jamais de fils téléphoniques pendant un orage. N'installez jamais de prise murale téléphonique dans un endroit humide.
- 7 Si des câbles sont endommagés, déconnectez l'appareil et contactez votre revendeur Brother.
- 8 NE placez PAS d'objets sur l'appareil et ne bloquez pas les orifices de ventilation.
- 9 Ce produit doit être connecté à une source d'alimentation CA reliée à la terre dans la plage indiquée sur l'étiquette de puissance nominale. NE le connectez PAS à une source d'alimentation CC ou à un inverseur. En cas de doute, contactez un électricien agréé.

CONSERVEZ CES INSTRUCTIONS

#### **ATTENTION**

Après utilisation de l'appareil, certaines pièces internes de l'appareil sont extrêmement chaudes. Pour éviter toute blessure, lorsque vous ouvrez le capot supérieur ou arrière (bac de sortie arrière) de l'appareil, NE touchez PAS les parties ombrées indiquées sur l'illustration.

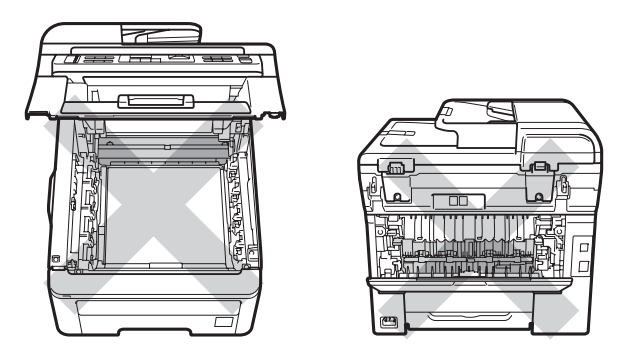

Pour éviter toute blessure, prenez soin de ne pas placer les mains sur le bord de l'appareil sous le capot document, le scanner ou le capot supérieur, comme indiqué sur les illustrations.

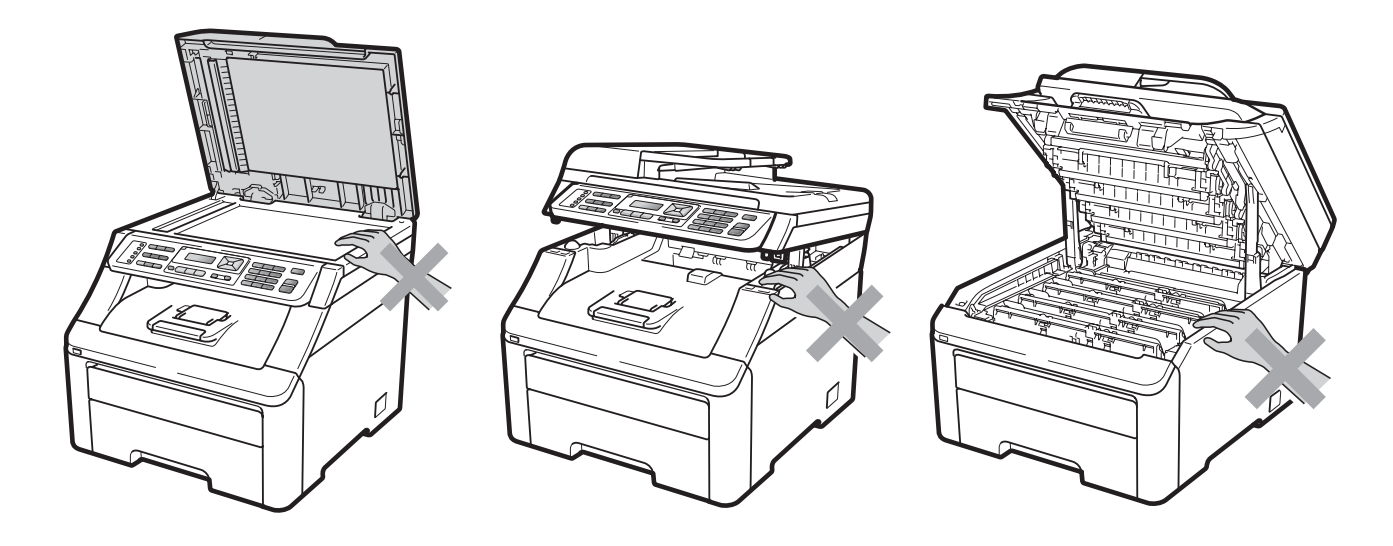

Pour éviter toute blessure, veillez à ne pas introduire les doigts aux endroits indiqués sur les illustrations.

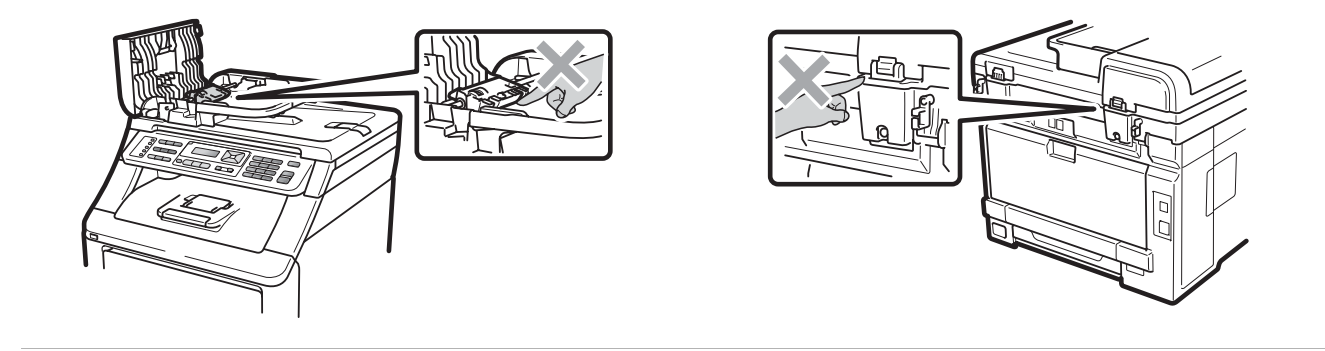

#### **IMPORTANT**

L'unité de fusion comporte une étiquette d'avertissement. Vous NE devez NI enlever NI endommager l'étiquette.

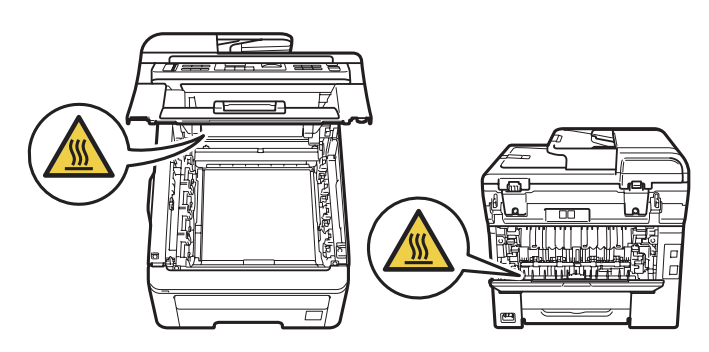

#### Instructions importantes de sécurité

- 1 Lisez toutes ces instructions.
- 2 Conservez-les pour pouvoir vous y référer ultérieurement.
- 3 Respectez tous les avertissements et toutes les instructions figurant sur le produit.
- 4 Débranchez ce produit de la prise murale avant de nettoyer l'intérieur de l'appareil. N'utilisez PAS de produits nettoyants liquides ou en aérosol. Utilisez un chiffon doux, sec et nonpelucheux pour le nettoyage.
- 5 NE placez PAS de produit sur un chariot, un socle ou une table instable. Le produit risquerait de tomber, ce qui pourrait l'endommager gravement.
- 6 Les fentes et les ouvertures situées à l'arrière ou au fond du boîtier sont destinées à la ventilation. Pour assurer le fonctionnement fiable du produit et pour le protéger de toute surchauffe, veillez ne jamais obstruer ou couvrir ces ouvertures. Les ouvertures ne doivent jamais être obstruées par le positionnement du produit sur un lit, un canapé, un tapis ou toute autre surface similaire. Ne placez jamais ce produit sur ou à proximité d'un radiateur ou d'un appareil de chauffage. Ce produit ne doit jamais être placé dans une installation intégrée dont la ventilation n'est pas adéquate.
- 7 Ce produit doit être connecté à une source d'alimentation CA dans la plage indiquée sur l'étiquette de puissance nominale. NE le connectez PAS à une source d'alimentation CC ou à un inverseur. En cas de doute, contactez un électricien agréé.
- 8 Ce produit est équipé d'une fiche de terre à 3 fils. Cette fiche ne peut être insérée que dans une prise d'alimentation reliée à la terre. Il s'agit là d'une fonction de sécurité. Si vous ne pouvez pas insérer la fiche dans la prise, appelez votre électricien pour qu'il remplace votre prise obsolète. Vous DEVEZ systématiquement relier l'appareil à la terre au moyen de la fiche de terre.
- 9 Utilisez uniquement le cordon d'alimentation fourni avec cet appareil.
- 10 NE posez RIEN sur le cordon d'alimentation. NE placez PAS ce produit dans un endroit où des personnes pourraient marcher sur le cordon.
- 11 Utilisez le produit dans un endroit bien ventilé.
- 12 Le cordon électrique, rallonges comprises, ne doit pas dépasser 5 mètres.

NE partagez PAS le même circuit électrique avec d'autres appareils à forte puissance, tels qu'un climatiseur, un copieur, un déchiqueteur ou autre. Si vous devez impérativement utiliser la machine avec ces appareils, nous vous recommandons d'utiliser un transformateur de tension ou un filtre antiparasite haute fréquence.

Utilisez un régulateur de tension si la source d'alimentation n'est pas stable.

- 13 NE placez PAS d'objet devant l'appareil pour ne pas bloquer la réception des fax. NE posez RIEN dans le chemin des fax reçus.
- 14 Attendez que les pages soient entièrement sorties de l'appareil avant de les retirer.

- 15 Débranchez ce produit de la prise électrique et faites appel aux techniciens agréés de Brother dans les cas suivants :
  - Lorsque le cordon d'alimentation est endommagé ou effiloché.
  - Si du liquide s'est répandu dans le produit.
  - Si le produit a été exposé à la pluie ou à l'eau.
  - Si le produit ne fonctionne pas normalement lorsque les instructions d'utilisation sont respectées. N'ajustez que les commandes présentées dans les instructions d'utilisation. Un ajustement incorrect des autres commandes risque d'endommager l'appareil et imposera fréquemment un travail fastidieux au technicien agréé pour que le produit puisse à nouveau fonctionner normalement.
  - Si le produit est tombé ou si son boîtier a été endommagé.
  - Si le produit présente des performances nettement différentes, indiquant la nécessité d'une maintenance.
- 16 Pour protéger votre produit contre les surtensions, nous vous recommandons d'utiliser un dispositif de protection contre les surtensions.
- 17 Pour réduire le risque d'incendie, d'électrocution ou de blessures corporelles, prenez note des points suivants :
  - N'utilisez PAS ce produit à proximité d'appareils utilisant de l'eau, près d'une piscine ou dans une cave humide.
  - N'utilisez PAS l'appareil pendant un orage (risque d'électrocution) ou pour signaler une fuite de gaz à proximité.
  - N'utilisez PAS ce produit à proximité d'une fuite de gaz.

#### Déconnexion de l'appareil

Ce produit doit être installé près d'une prise électrique facilement accessible. En cas d'urgence, vous devez déconnecter le cordon d'alimentation de la prise électrique pour mettre l'appareil complètement hors tension.

#### Connexion au réseau local

#### **ATTENTION**

NE connectez PAS ce produit à un réseau local soumis à des surtensions.

#### Interférences radio

Ce produit est conforme à la norme EN55022 (CISPR Publication 22)/Classe B.

#### Directive 2002/96/CE de l'UE et norme EN50419

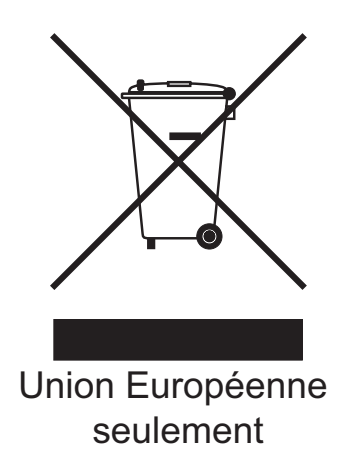

Cet équipement porte le symbole de recyclage représenté ci-dessus. Il signifie qu'en fin de vie, cet équipement ne doit pas être jeté avec vos déchets domestiques, mais que vous devez le déposer dans un point de collecte approprié. Ce geste préservera l'environnement. (Union européenne seulement)

## Directive 2006/66/CE de l'Union européenne - Retrait ou remplacement de la pile

Ce produit est équipé d'une pile conçue pour durer pendant la durée de vie du produit. Elle ne doit pas être remplacée par l'utilisateur. Elle doit être retirée dans le cadre du processus de recyclage de l'appareil à la fin de sa durée de vie et des précautions appropriées doivent être prises par le recycleur.

#### Qualification au programme international ENERGY STAR<sup>®</sup>

Le programme international ENERGY STAR<sup>®</sup> a pour vocation de promouvoir le développement et la vulgarisation des équipements de bureau écoénergétiques.

En tant que partenaire ENERGY STAR<sup>®</sup>, Brother Industries, Ltd. déclare que ce produit répond aux spécifications ENERGY STAR<sup>®</sup> en matière d'écoénergie.

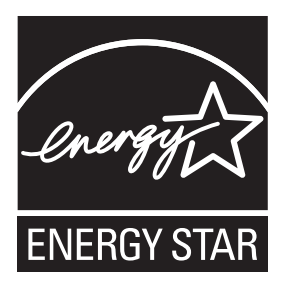

### **Copyright et Licence Libtiff**

Use and Copyright

Copyright© 1988-1997 Sam Leffler

Copyright© 1991-1997 Silicon Graphics, Inc.

Permission to use, copy, modify, distribute, and sell this software and its documentation for any purpose is hereby granted without fee, provided that (i) the above copyright notices and this permission notice appear in all copies of the software and related documentation, and (ii) the names of Sam Leffler and Silicon Graphics may not be used in any advertising or publicity relating to the software without the specific, prior written permission of Sam Leffler and Silicon Graphics.

THE SOFTWARE IS PROVIDED "AS-IS" AND WITHOUT WARRANTY OF ANY KIND, EXPRESS, IMPLIED OR OTHERWISE, INCLUDING WITHOUT LIMITATION, ANY WARRANTY OF MERCHANTABILITY OR FITNESS FOR A PARTICULAR PURPOSE.

IN NO EVENT SHALL SAM LEFFLER OR SILICON GRAPHICS BE LIABLE FOR ANY SPECIAL, INCIDENTAL, INDIRECT OR CONSEQUENTIAL DAMAGES OF ANY KIND, OR ANY DAMAGES WHATSOEVER RESULTING FROM LOSS OF USE, DATA OR PROFITS, WHETHER OR NOT ADVISED OF THE POSSIBILITY OF DAMAGE, AND ON ANY THEORY OF LIABILITY, ARISING OUT OF OR IN CONNECTION WITH THE USE OR PERFORMANCE OF THIS SOFTWARE.

Utilisation et Copyright

Copyright© 1988-1997 Sam Leffler

Copyright© 1991-1997 Silicon Graphics, Inc.

Il est accordé, par le présent document, l'autorisation d'utiliser, de copier, de modifier, de distribuer et de vendre ce logiciel et sa documentation, sans contrepartie et à quelque fin que ce soit, sous réserve que (i) la notice de copyright énoncée ci-dessus ainsi que la présente notice d'autorisation apparaissent dans toutes les copies du Logiciel et de sa documentation et que (ii) Les noms Sam Leffler et Silicon Graphics ne soient utilisés dans aucune publicité associée au logiciel sans la permission écrite préalable spécifique de Sam Leffler et Silicon Graphics.

LE LOGICIEL EST FOURNI "TEL QUE" ET SANS AUCUNE GARANTIE D'AUCUNE SORTE, EXPRESSE, IMPLICITE OU AUTRE ET SANS S'Y LIMITER, AUCUNE GARANTIE DE COMMERCIALISATION OU D'ADAPTATION À UN USAGE PARTICULIER.

EN AUCUN CAS SAM LEFFLER OU SILICON GRAPHICS NE POURRONT ÊTRE TENUS POUR RESPONSABLES DE TOUT DOMMAGE SPÉCIFIQUE, INDIRECT OU INDUIT, DE QUELQUE SORTE QUE CE SOIT, OU DE TOUT DOMMAGE RÉSULTANT D'UNE PERTE D'UTILISATION, DE DONNÉEES OU DE PROFIT, QU'ILS AIENT ÉTÉ INFORMÉS OU NON DE L'EXISTENCE D'UN TEL DOMMAGE, ET SELON TOUTE AUTRE THÉORIE DE RESPONSABILITÉ, DE TOUT DOMMAGE RÉSULTANT DE L'UTILISATION OU DES PERFORMANCES DU LOGICIEL OU LIÉ À SON UTILISATION OU À SES PERFORMANCES.

#### **Marques commerciales**

Le logo de Brother est une marque déposée de Brother Industries, Ltd.

Brother est une marque déposée de Brother Industries, Ltd.

Multi-Function Link est une marque déposée de Brother International Corporation.

Adobe, Flash, Illustrator, PageMaker, Photoshop, PostScript et PostScript 3 sont des marques déposées ou des marques commerciales de Adobe Systems Incorporated aux États-Unis et/ou dans d'autres pays.

Microsoft, Windows, Windows Server et Internet Explorer sont des marques déposées de Microsoft Corporation aux États-Unis et/ou dans d'autres pays.

Windows Vista est une marque déposée ou une marque commerciale de Microsoft Corporation aux États-Unis et dans d'autres pays.

Apple, Macintosh, Safari et TrueType sont des marques commerciales de Apple Inc., déposées aux États-Unis et dans d'autres pays.

Intel et Pentium sont des marques commerciales de Intel Corporation aux États-Unis et dans d'autres pays.

AMD est une marque commerciale de Advanced Micro Devices, Inc.

PowerPC est une marque déposée de IBM aux États-Unis et/ou dans d'autres pays.

PictBridge est une marque commerciale.

Epson est une marque déposée et FX-80 et FX-850 sont des marques commerciales de Seiko Epson Corporation.

IBM et Proprinter sont des marques déposées ou des marques commerciales de International Business Machines Corporation aux États-Unis et/ou dans d'autres pays.

BROADCOM, SecureEasySetup et le logo de SecureEasySetup sont des marques commerciales ou des marques déposées de Broadcom Corporation aux États-Unis et/ou dans d'autres pays.

Wi-Fi, WPA, WPA2, Wi-Fi Protected Access et Wi-Fi Protected Setup sont des marques commerciales ou déposées de Wi-Fi Alliance aux États-Unis et/ou dans d'autres pays.

AOSS est une marque commerciale de Buffalo Inc.

Nuance, le logo de Nuance, PaperPort et ScanSoft sont des marques commerciales ou des marques déposées de Nuance Communications, Inc. ou de ses filiales aux États-Unis et/ou dans d'autres pays.

#### Toutes les autres marques commerciales sont la propriété de leurs détenteurs respectifs.

Options

#### Carte mémoire

Cet appareil est muni d'une mémoire standard de 64 Mo et d'une fente pour l'ajout d'une barrette de mémoire en option. Vous pouvez étendre la mémoire à 576 Mo maximum en installant des modules mémoire à double rangée (SO-DIMM). Lorsque vous ajoutez la mémoire en option, les performances des opérations du copieur et de l'impression sont améliorées.

En général, l'appareil utilise le module SO-DIMM standard de l'industrie avec les spécifications suivantes :

Type : 144 broches et sortie 64 bits

Latence CAS : 2

Fréquence d'horloge : 100 MHz minimum

Capacité : 64, 128, 256 ou 512 Mo

Hauteur : 31,75 mm

Type de DRAM : SDRAM 2 Bank

Pour plus d'informations sur les modules mémoire, consultez le site Web suivant :

http://www.buffalo-technology.com/

#### 🖉 Remarque

- Certains modules SO-DIMM peuvent ne pas fonctionner avec l'appareil.
- Pour plus d'informations, contactez votre revendeur Brother.

## Installation d'une mémoire supplémentaire

- 1 Mettez l'interrupteur d'alimentation de l'appareil sur Arrêt. Débranchez le cordon de la ligne téléphonique.
- 2 Déconnectez le câble d'interface de l'appareil, puis débranchez le cordon d'alimentation de la prise électrique.

#### 🖉 Remarque

Veillez à mettre l'interrupteur d'alimentation de l'appareil sur Arrêt avant d'installer ou de retirer le module SO-DIMM.

3 Retirez le capot en plastique (1) puis le capot en métal (2) du module SO-DIMM.

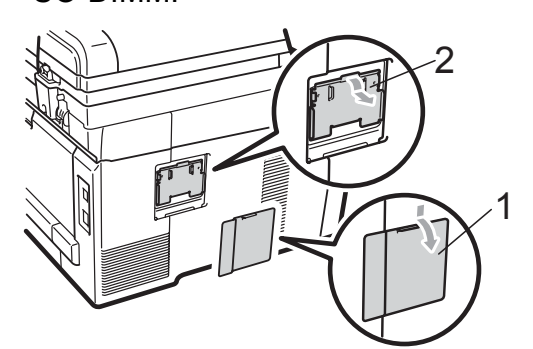

4 Déballez le module SO-DIMM et tenezle par ses bords.

#### IMPORTANT

Pour éviter d'endommager l'appareil avec l'électricité statique, NE touchez NI les puces mémoire NI la surface de la carte.

В

5 Tenez le module SO-DIMM par les bords et alignez les crans du module SO-DIMM avec les parties saillantes de la fente. Insérez le module SO-DIMM en diagonale (1), puis inclinez-le vers la carte d'interface jusqu'à ce qu'il s'encliquète (2).

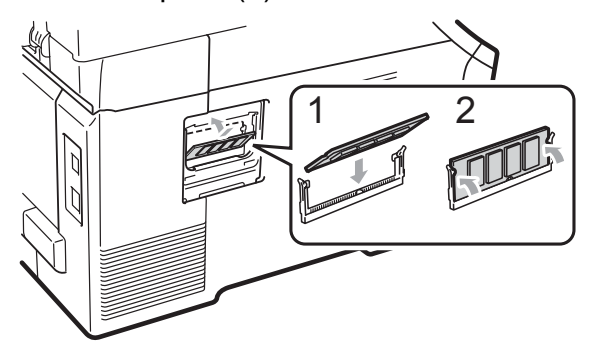

6 Remettez le capot en métal (2) puis le capot en plastique (1) du module SO-DIMM en place.

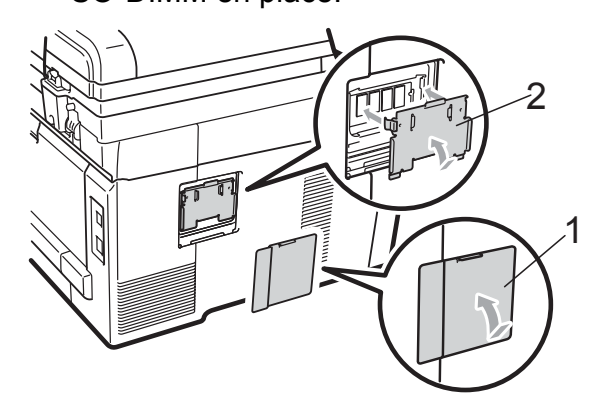

- 7 Rebranchez le cordon d'alimentation de l'appareil dans la prise électrique, puis connectez le câble d'interface.
- 8 Branchez le cordon de la ligne téléphonique. Mettez l'interrupteur d'alimentation de l'appareil sur Marche.

#### Remarque

Pour vérifier que vous avez installé correctement le module SO-DIMM, vous pouvez imprimer la page des paramètres de l'utilisateur qui indique la taille actuelle de la mémoire. (Voir Comment imprimer un rapport à la page 77.)

# С

## Dépistage des pannes et maintenance périodique

### Dépistage des pannes

Si vous pensez que votre appareil présente un problème, consultez le tableau ci-dessous et suivez les conseils de dépistage des pannes.

Vous pouvez facilement résoudre la plupart des problèmes vous-même. Si vous avez besoin d'une aide supplémentaire, consultez les questions fréquemment posées et les conseils de dépannage les plus récents du Brother Solutions Center. Visitez notre site à l'adresse <u>http://solutions.brother.com/</u>.

#### En cas de difficultés avec l'appareil

Si vous pensez que vos fax présentent une anomalie, faites-en d'abord une copie. Si la copie vous donne satisfaction, le problème ne vient sans doute pas de votre appareil. Consultez le tableau ci-dessous et suivez les conseils de dépannage.

| Difficultés                                                               | Suggestions                                                                                                    |
|---------------------------------------------------------------------------|----------------------------------------------------------------------------------------------------|
| Impression condensée                                                      | Ceci provient généralement d'une connexion téléphonique de mauvaise qualité.                                                                                                    |
| Stries horizontales                                                       | Si votre copie semble bonne, la connexion était probablement défectueuse, avec des parasites ou des interférences sur la ligne téléphonique. Demandez à votre                                                                                                 |
| <ul> <li>Les phrases supérieure et<br/>inférieure sont coupées</li> </ul> | correspondant de renvoyer le fax.                                                                                                    |
| Lignes manquantes                                                         |                                                                                                    |
| Mauvaise qualité d'impression                                             | Voir Amélioration de la qualité d'impression à la page 123.                                                                                                    |
| Lignes verticales noires lors de la réception                             | Les fils corona de l'impression sont peut-être sales. Nettoyez les fils corona sur les quatre tambours. (Voir <i>Nettoyage des fils corona</i> à la page 149.)                                                                                                |
|                                                                           | Le scanner de l'expéditeur est peut-être sale. Demandez à l'expéditeur de faire<br>une copie pour voir si le problème provient de l'appareil émetteur. Essayez de<br>recevoir depuis un autre télécopieur.                                                    |
|                                                                           | Si le problème persiste, contactez votre revendeur.                                                                                                    |
| Les fax reçus sont des pages coupées ou vierges.                          | Si les fax reçus sont divisés et imprimés sur deux pages ou si vous recevez une page vierge supplémentaire, il est probable que le paramètre du format du papier ne corresponde pas au papier que vous utilisez. (Voir <i>Format du papier</i> à la page 24.) |
|                                                                           | Activez la fonction Réduction automatique. (Voir <i>Impression d'un fax entrant réduit</i> à la page 48.)                                                                                                    |

#### Impression ou impression des fax reçus

| Difficultés                          | Suggestions                                                                                                    |
|--------------------------------------|----------------------------------------------------------------------------------------------------|
| La composition ne fonctionne pas.    | Vérifiez la présence d'une tonalité.                                                                                                    |
|                                      | Modifiez le paramètre Tonal/Impuls. (Consultez le Guide d'installation rapide.)                                                                                                    |
|                                      | Vérifiez toutes les connexions du cordon de la ligne.                                                                                                    |
|                                      | Vérifiez que l'appareil est branché et allumé.                                                                                                    |
|                                      | Si un téléphone externe est connecté à l'appareil, envoyez un fax manuel en décrochant le combiné du téléphone externe et en composant le numéro.<br>Attendez d'entendre les tonalités de réception du fax avant d'appuyer sur <b>Mono Marche</b> ou sur <b>Couleur Marche</b> .                                                                                                    |
| L'appareil ne répond pas aux appels. | Assurez-vous que le mode de réception de l'appareil est adapté à votre configuration. (Voir <i>Paramètres du mode de réception</i> à la page 46.) Vérifiez la présence d'une tonalité. Si possible, appelez votre appareil pour déterminer s'il répond. S'il ne répond toujours pas, vérifiez la connexion du cordon de la ligne téléphonique. Si vous n'entendez pas de sonnerie quand vous appelez l'appareil, contactez votre opérateur téléphonique pour faire vérifier la ligne. |

#### Ligne téléphonique ou connexions

#### Réception de fax

| Difficultés                    | Suggestions                                                                                                    |
|--------------------------------|----------------------------------------------------------------------------------------------------|
| Impossible de recevoir un fax. | Vérifiez toutes les connexions du cordon de la ligne. Veillez à ce que le cordon de ligne téléphonique soit branché dans la prise murale du téléphone et dans la prise LINE de l'appareil. Si vous vous abonnez à des services DSL ou Voix sur IP, contactez votre fournisseur de services pour des instructions de connexion.                    |
|                                | Assurez-vous que le mode de réception de l'appareil est correct. Celui-ci est déterminé par les appareils externes reliés à votre ligne et les services téléphoniques que vous avez souscrits. (Voir <i>Paramètres du mode de réception</i> à la page 46.)                                                                                        |
|                                | Si vous disposez d'une ligne destinée à la transmission de fax et souhaitez que votre appareil Brother réponde automatiquement à tous les fax entrants, sélectionnez le mode Fax.                                                                                                    |
|                                | Si votre appareil Brother partage la ligne avec un répondeur externe, sélectionnez<br>le mode Tel/Rep.Ext. En mode Tel/Rep.Ext, votre appareil Brother reçoit<br>automatiquement les fax entrants et les appelants vocaux peuvent laisser un<br>message sur votre répondeur.                                                                      |
|                                | Si votre appareil Brother partage la ligne avec d'autres téléphones et si vous<br>souhaitez qu'il réponde automatiquement à tous les fax entrant, sélectionnez le<br>mode Fax/Tél. En mode Fax/Tél, votre appareil Brother reçoit<br>automatiquement des fax et émet une sonnerie double rapide pour vous inviter à<br>répondre à un appel vocal. |
|                                | Si vous souhaitez que votre appareil Brother ne réponde pas automatiquement<br>aux fax entrants, sélectionnez le mode Manuel. En mode Manuel, vous devez<br>répondre à chaque appel entrant et activer l'appareil pour qu'il reçoive des fax.                                                                                                    |

#### Réception de fax (Suite)

| Difficultés                               | Suggestions                                                                                                    |
|-------------------------------------------|----------------------------------------------------------------------------------------------------|
| Impossible de recevoir un fax.<br>(suite) | Un autre de vos périphériques ou service est susceptible de répondre à l'appel<br>avant votre appareil Brother. Pour effectuer un test, diminuez le paramètre<br>Longueur de sonnerie :                                                                                                    |
|                                           | Si le mode de réponse est défini sur Fax ou Fax/Tél, réduisez la longueur<br>de sonnerie à 1 sonnerie. (Voir Longueur de sonnerie à la page 46.)                                                                                                    |
|                                           | Si le mode de réponse est défini sur Tel/Rep.Ext, réduisez le nombre de<br>sonneries programmées sur votre répondeur à 2.                                                                                                    |
|                                           | Si le mode de réponse est défini sur Manuel, NE réglez PAS le paramètre<br>Longueur de sonnerie.                                                                                                    |
|                                           | Demandez à quelqu'un de vous envoyer un fax test :                                                                                                    |
|                                           | Si vous recevez le fax test, votre appareil fonctionne correctement. N'oubliez<br>pas de rétablir la configuration initiale de longueur de sonnerie ou de<br>répondeur. Si les problèmes de réception reviennent après la réinitialisation<br>de la longueur de sonnerie, cela signifie qu'un tiers, un périphérique ou un<br>service d'abonné répond au fax avant que votre appareil ne puisse le faire. |
|                                           | Si vous n'avez pas pu recevoir de fax, il est possible qu'un autre périphérique<br>ou service d'abonné interfère avec la réception de votre fax ou qu'il y ait un<br>problème sur votre ligne.                                                                                                    |
|                                           | Si vous utilisez un répondeur téléphonique (mode Tel/Rep.Ext) sur la même<br>ligne que l'appareil Brother, vérifiez que votre répondeur est correctement<br>configuré. (Voir <i>Connexion d'un REP externe</i> à la page 52.)                                                                                                    |
|                                           | 1 Connectez le REP externe comme illustré à la page 52.                                                                                                    |
|                                           | 2 Paramétrez votre répondeur sur une ou deux sonneries.                                                                                                    |
|                                           | 3 Enregistrez le message sortant sur votre répondeur.                                                                                                    |
|                                           | Enregistrez cinq secondes de silence au début de votre message sortant.                                                                                                    |
|                                           | Assurez-vous que le message ne dépasse pas 20 secondes.                                                                                                    |
|                                           | Terminez votre message sortant en entrant votre code d'activation à<br>distance pour les correspondants qui envoient des fax manuels. Par<br>exemple : « Après le bip, laissez un message ou appuyez sur *51 et sur<br>démarrer pour envoyer un fax ».                                                                                                    |
|                                           | 4 Paramétrez votre répondeur pour qu'il réponde aux appels.                                                                                                    |
|                                           | 5 Définissez le mode de réception de votre appareil Brother sur Tel/Rep.Ext.<br>(Voir <i>Paramètres du mode de réception</i> à la page 46.)                                                                                                    |
|                                           | Vérifiez que la fonction Détection de fax de votre appareil Brother est activée.<br>Cette fonction vous permet de recevoir un fax même si vous avez répondu à<br>l'appel sur un téléphone supplémentaire ou externe. (Voir <i>Détection fax</i><br>à la page 47.)                                                                                                    |
|                                           | Si vous obtenez souvent des erreurs d'envoi en raison d'interférences possibles<br>sur la ligne téléphonique, essayez de remplacer le paramètre Compatibilité par<br>Base (pour VoIP). (Voir Interférences sur la ligne téléphonique à la page 131.)                                                                                                    |
|                                           | (Pour MFC-9320CW seulement) Contactez votre administrateur pour qu'il vérifie les paramètres de Secure Function Lock.                                                                                                    |

#### Envoi de fax

| Difficultés                                                     | Suggestions                                                                                                    |
|-----------------------------------------------------------------|----------------------------------------------------------------------------------------------------|
| Mauvaise qualité d'envoi.                                       | Essayez de remplacer la résolution par Fin ou par Sup.Fin. Faites une copie<br>pour vérifier le fonctionnement du scanner de votre appareil. Si la qualité de la<br>copie est médiocre, nettoyez le scanner. (Voir <i>Nettoyage de la vitre du scanner</i><br>à la page 147.)                                                                                                    |
| Le rapport de vérification de l'envoi<br>indique RESULT:ERREUR. | La ligne présente probablement des parasites ou des interférences temporaires.<br>Réessayez d'envoyer le fax. Si vous envoyez un message PC-FAX et que le<br>rapport de vérification de l'envoi indique RESULT: ERREUR, il est possible que<br>l'appareil manque de mémoire. Pour libérer de la mémoire supplémentaire, vous<br>pouvez désactiver la fonction Mémoriser fax (voir <i>Désactivation des options de fax<br/>à distance</i> à la page 68), imprimer les fax en mémoire (voir <i>Impression d'un fax<br/>depuis la mémoire</i> à la page 49) ou annuler un fax différé ou une tâche de relève<br>(voir <i>Vérification et annulation des tâches en attente</i> à la page 43). Si le problème<br>persiste, demandez à votre opérateur téléphonique de vérifier votre ligne<br>téléphonique. |
|                                                                 | Si vous obtenez souvent des erreurs d'envoi en raison d'interférences possibles<br>sur la ligne téléphonique, essayez de remplacer le paramètre Compatibilité par<br>Base (pour VoIP). (Voir Interférences sur la ligne téléphonique à la page 131.)                                                                                                    |
| Les fax envoyés sont vierges.                                   | Vérifiez que vous avez chargé correctement le document. (Voir <i>Chargement des documents</i> à la page 22.)                                                                                                    |
| Lignes verticales noires lors de l'envoi.                       | Les lignes verticales noires sur les fax que vous envoyez résultent généralement<br>de la saleté ou du fluide correcteur figurant sur la bande de verre. (Voir <i>Nettoyage</i><br><i>de la vitre du scanner</i> à la page 147.)                                                                                                    |
| Impossible d'envoyer un fax.                                    | (Pour MFC-9320CW seulement) Contactez votre administrateur pour qu'il vérifie les paramètres de Secure Function Lock.                                                                                                    |

#### Gestion des appels entrants

| Difficultés                                                               | Suggestions                                                                                                    |
|---------------------------------------------------------------------------|----------------------------------------------------------------------------------------------------|
| L'appareil 'entend' une voix comme<br>s'il s'agissait d'une tonalité CNG. | Si Détection fax est activé, l'appareil est plus sensible aux sons. Il peut, à tort, interpréter certaines voix ou de la musique sur la ligne comme s'il s'agissait d'un appel provenant d'un télécopieur émetteur et répondre avec une tonalité de réception de fax. Désactivez l'appareil en appuyant sur <b>Arrêt/Sortie</b> . Essayez d'éviter ce problème en désactivant Détection fax. (Voir <i>Détection fax</i> à la page 47.)                                                                                                    |
| Envoi d'un appel de fax à l'appareil.                                     | Si vous avez répondu sur un téléphone externe ou sur un téléphone<br>supplémentaire, appuyez sur votre code d'activation à distance (le paramètre par<br>défaut est *51). Lorsque votre appareil répond, raccrochez.                                                                                                    |
| Fonctions personnalisées sur une seule ligne.                             | Si vous avez souscrit aux services Mise en attente des appels, Mise en attente des appels/Identification de l'appelant, Identification de l'appelant, Messagerie vocale, Répondeur, Système d'alarme ou une autre fonction personnalisée sur une seule ligne téléphonique avec votre appareil, un problème peut se produire lors de l'envoi ou de la réception des fax.                                                                                                    |
|                                                                           | <b>Par exemple</b> , si vous vous êtes abonné à Mise en attente des appels ou à un autre service personnalisé et que le signal correspondant arrive par la ligne pendant que votre appareil envoie ou reçoit un fax, ce signal peut temporairement interrompre ou perturber les fax. La fonction ECM de Brother devrait permettre de surmonter ce problème. Ce problème est lié à l'industrie des systèmes téléphoniques et est commun à tous les appareils qui envoient et reçoivent des informations sur une seule ligne partagée utilisant des fonctions personnalisées. S'il est essentiel pour votre entreprise d'éviter la moindre interruption, nous vous recommandons d'installer une ligne séparée sans fonction personnalisée. |

#### Difficultés d'accès aux menus

| Difficultés                                                                                                    | Suggestions                                                                                                    |
|----------------------------------------------------------------------------------------------------|----------------------------------------------------------------------------------------------------|
| L'appareil émet un bip quand vous<br>essayez d'accéder aux menus<br>Configuration de la réception et<br>Configuration de l'envoi. | Si <b>Fax</b> I n'est pas allumé, appuyez dessus pour activer le mode Fax. Les paramètres Configuration de la réception ( <b>Menu</b> , <b>2</b> , <b>1</b> ) et Configuration de l'envoi ( <b>Menu</b> , <b>2</b> , <b>2</b> ) ne sont disponibles que lorsque l'appareil est en mode Fax. |

#### Difficultés lors de la copie

| Difficultés                                           | Suggestions                                                                                                    |
|-------------------------------------------------------|----------------------------------------------------------------------------------------------------|
| Impossible de faire une copie.                        | <ul> <li>Vérifiez que Copie st allumé. (Voir Passage en mode Copie<br/>à la page 80.)</li> </ul>                                                                                                    |
|                                                       | <ul> <li>(Pour MFC-9320CW seulement) Contactez votre administrateur pour qu'il<br/>vérifie les paramètres de Secure Function Lock.</li> </ul>                                                                                                    |
| Une ligne verticale noire apparaît<br>sur les copies. | Les lignes verticales noires sur les copies résultent généralement de la saleté ou du fluide correcteur figurant sur la bande de verre ou encore de l'encrassement des fils corona. (Voir <i>Nettoyage de la vitre du scanner</i> à la page 147 et <i>Nettoyage des fils corona</i> à la page 149.) |
| Les copies sont vierges.                              | Vérifiez que vous avez chargé correctement le document. (Voir <i>Utilisation du chargeur automatique de documents (ADF)</i> à la page 22 ou <i>Utilisation de la vitre du scanner</i> à la page 23.)                                                                                                |

#### Difficultés lors de l'impression

| Difficultés       | Suggestions                                                                                                    |
|-------------------|----------------------------------------------------------------------------------------------------|
| Pas d'impression. | Vérifiez que l'appareil est branché et que l'interrupteur d'alimentation est sur<br>Marche.                                                                                                    |
|                   | <ul> <li>Vérifiez que la cartouche de toner et le tambour sont correctement installés.<br/>(Voir <i>Remplacement des tambours</i> à la page 166.)</li> </ul>                                                                                                    |
|                   | <ul> <li>Vérifiez la connexion du câble d'interface sur l'appareil et sur votre ordinateur.<br/>(Consultez le Guide d'installation rapide.)</li> </ul>                                                                                                    |
|                   | Vérifiez que le pilote d'imprimante adéquat a été installé et sélectionné.                                                                                                    |
|                   | <ul> <li>Regardez si l'écran LCD affiche un message d'erreur. (Voir Messages<br/>d'erreur et de maintenance à la page 132.)</li> </ul>                                                                                                    |
|                   | Vérifiez que l'appareil est en ligne : (Windows Vista <sup>®</sup> ) Cliquez sur le bouton<br>Démarrer, Panneau de configuration, Matériel et audio et Imprimantes.<br>Cliquez avec le bouton droit de la souris sur Brother MFC-XXXX Printer.<br>Assurez-vous que la case Utiliser l'imprimante hors connexion n'est pas<br>cochée. (Windows <sup>®</sup> XP et Windows Server <sup>®</sup> 2003) Cliquez sur le bouton<br>démarrer et sélectionnez Imprimantes et télécopieurs. Cliquez avec le<br>bouton droit de la souris sur Brother MFC-XXXX Printer. Assurez-vous que<br>la case Utiliser l'imprimante hors connexion n'est pas cochée.<br>(Windows <sup>®</sup> 2000) Cliquez sur le bouton démarrer et sélectionnez<br>Paramètres puis Imprimantes. Cliquez avec le bouton droit de la souris sur<br>Brother MFC-XXXX Printer. Assurez-vous que la case Utiliser<br>l'imprimante hors connexion n'est pas cochée. |
|                   | <ul> <li>(Pour MFC-9320CW seulement) Contactez votre administrateur pour qu'il<br/>vérifie les paramètres de Secure Function Lock.</li> </ul>                                                                                                    |

#### Difficultés lors de l'impression (Suite)

| Difficultés                                                                                                    | Suggestions                                                                                                    |
|----------------------------------------------------------------------------------------------------|----------------------------------------------------------------------------------------------------|
| L'appareil imprime alors que vous<br>ne vous y attendiez pas ou imprime<br>n'importe quoi.                                                                               | Retirez le bac à papier et attendez que l'appareil cesse d'imprimer. Mettez<br>ensuite l'appareil hors tension et déconnectez-le de la prise d'alimentation<br>pendant plusieurs minutes. (L'appareil peut être mis hors tension jusqu'à<br>60 heures sans perdre les fax enregistrés en mémoire.) |
|                                                                                                    | Vérifiez que les paramètres de votre application sont configurés pour<br>fonctionner avec votre appareil.                                                                                                    |
| L'appareil imprime les deux<br>premières pages correctement<br>puis, sur certaines pages, il<br>manque du texte.                                                         | Vérifiez que les paramètres de votre application sont configurés pour<br>fonctionner avec votre appareil.                                                                                                    |
|                                                                                                    | Votre ordinateur ne reconnaît pas le signal intégral du tampon d'entrée de<br>l'appareil. Assurez-vous que vous avez correctement connecté le câble<br>d'interface. (Consultez le Guide d'installation rapide.)                                                                                    |
| Les en-têtes ou les bas de page<br>apparaissent lorsque le document<br>s'affiche à l'écran, mais ils ne<br>figurent pas sur le document<br>lorsque celui-ci est imprimé. | La page comporte une zone non imprimable en haut et en bas. Ajustez les marges supérieure et inférieure de votre document pour en tenir compte. (Voir <i>Zone non imprimable</i> à la page 16.)                                                                                                    |
| L'appareil n'imprime pas ou a arrêté l'impression.                                                                                                    | Appuyez sur Annuler Tâche.                                                                                                    |
|                                                                                                    | Lorsque l'appareil annule la tâche et la supprime de sa mémoire, il se peut que la sortie papier soit incomplète.                                                                                                    |

#### Difficultés lors de la numérisation

| Difficultés                                                | Suggestions                                                                                                    |
|------------------------------------------------------------|----------------------------------------------------------------------------------------------------|
| Des erreurs TWAIN apparaissent<br>pendant la numérisation. | Assurez-vous que le pilote TWAIN de Brother est sélectionné comme source primaire. Dans PaperPort™ 11SE, cliquez sur <b>Fichier</b> , <b>Numériser ou importer une photo</b> et sélectionnez le pilote TWAIN de Brother. |
| OCR ne fonctionne pas.                                     | Essayez d'augmenter la résolution de numérisation.                                                                                                    |
| La numérisation réseau ne fonctionne pas.                  | Voir <i>Difficultés liées au réseau</i> à la page 121.                                                                                                    |
| Numérisation impossible.                                   | (Pour MFC-9320CW seulement) Contactez votre administrateur pour qu'il vérifie les paramètres de Secure Function Lock.                                                                                                    |

#### Difficultés liées au logiciel

| Difficultés                                                                          | Suggestions                                                                                                    |
|--------------------------------------------------------------------------------------|----------------------------------------------------------------------------------------------------|
| Impossible d'installer le logiciel ou d'imprimer.                                    | Exécutez le programme <b>Réparer MFL-Pro Suite</b> sur le CD-ROM. Ce programme sert à réparer et à réinstaller le logiciel.                   |
| Impossible d'effectuer une impression '2 en 1' ou '4 en 1'.                          | Vérifiez que le paramètre Format de papier est identique dans l'application et dans le pilote d'imprimante.                                   |
| L'appareil n'imprime pas à partir<br>d'Adobe <sup>®</sup> Illustrator <sup>®</sup> . | Essayez de réduire la résolution d'impression. (Voir l' <i>Onglet Elémentaire</i> dans le <i>Guide utilisateur - Logiciel</i> sur le CD-ROM.) |

#### Difficultés lors de la manipulation du papier

| Difficultés                                                                                                    | Suggestions                                                                                                    |
|----------------------------------------------------------------------------------------------------|----------------------------------------------------------------------------------------------------|
| L'appareil ne charge pas de papier.<br>Le message Pas de papier ou<br>le message Bourrage de papier<br>s'affiche sur l'écran LCD. | S'il n'y a pas de papier, chargez une nouvelle pile de papier dans le bac à papier.                                                                                                    |
|                                                                                                    | S'il y a du papier dans le bac à papier, vérifiez qu'il est bien droit. Si le papier<br>est ondulé, aplatissez-le. Il est parfois utile de sortir le papier et de retourner<br>la pile avant de la remettre dans le bac à papier.                                                                                                    |
|                                                                                                    | Réduisez la quantité de papier dans le bac à papier puis essayez à nouveau.                                                                                                    |
|                                                                                                    | Vérifiez que le mode Alimentation manuelle n'est pas sélectionné dans le<br>pilote d'imprimante.                                                                                                    |
|                                                                                                    | Nettoyez le rouleau d'entraînement du papier. Voir Nettoyage des rouleaux<br>d'entraînement du papier à la page 155.                                                                                                    |
|                                                                                                    | Si le message Bourrage de papier s'affiche sur l'écran LCD et que le problème<br>persiste, voir Bourrages de papier à la page 141.                                                                                                    |
| L'appareil n'alimente pas le papier                                                                                               | Vérifiez que Manuelle est sélectionné dans le pilote d'imprimante.                                                                                                    |
| depuis la fente d'alimentation manuelle.                                                                                          | Assurez-vous que le papier ou le support d'impression est correctement<br>chargé dans la fente d'alimentation manuelle. Voir Chargement du papier<br>dans la fente d'alimentation manuelle à la page 12.                                                                                                    |
| Comment imprimer sur des enveloppes ?                                                                                             | Vous pouvez charger des enveloppes à partir de la fente d'alimentation manuelle.<br>Votre application doit être configurée pour imprimer le format d'enveloppe que<br>vous utilisez. Cette configuration est généralement paramétrée dans le menu<br>Format d'impression ou Configuration document de votre application. (Pour plus<br>d'informations, consultez le manuel de votre application.) |
| Quel papier utiliser ?                                                                                                    | Vous pouvez utiliser du papier fin, du papier ordinaire, du papier épais, du papier de qualité supérieure, du papier recyclé, des enveloppes et des étiquettes conçus pour les appareils laser. (Pour plus de détails, voir <i>Papier et autres supports d'impression acceptables</i> à la page 17.)                                                                                              |
| Présence d'un bourrage de papier.                                                                                                 | Retirez le papier coincé. (Voir Bourrages de papier à la page 141.)                                                                                                    |

#### Difficultés liées à la qualité d'impression

| Difficultés                            | Suggestions                                                                                                    |
|----------------------------------------|----------------------------------------------------------------------------------------------------|
| Les pages imprimées sont gondolées.    | Ce problème peut provenir d'un papier mince ou épais de qualité inférieure<br>ou de la non-impression sur le côté recommandé du papier. Essayez de<br>retourner la pile de papier dans le bac à papier.                                                                                                    |
|                                        | <ul> <li>Veillez à sélectionner le type de papier correspondant au type de support<br/>d'impression utilisé. (Voir <i>Papier et autres supports d'impression acceptables</i><br/>à la page 17.)</li> </ul>                                                                                                    |
| Les pages imprimées sont maculées.     | Il se peut que le paramètre Type de papier ne corresponde pas au type de support<br>d'impression que vous utilisez ou que le support d'impression soit trop épais ou<br>présente une surface rugueuse. (Voir <i>Papier et autres supports d'impression</i><br><i>acceptables</i> à la page 17 et l' <i>Onglet Elémentaire</i> du <i>Guide utilisateur - Logiciel</i><br>sur le CD-ROM.) |
| Les pages imprimées sont trop claires. | Si ce problème se produit lors de la réalisation de copies ou l'impression de<br>fax reçus, réglez le mode Économie de toner sur Non dans les paramètres du<br>menu de l'appareil. (Voir Économie de toner à la page 26.)                                                                                                    |
|                                        | Réglez le mode Économie de toner sur Non dans l'onglet Avancé du pilote<br>d'imprimante. (Voir l'Onglet Avancé dans le Guide utilisateur - Logiciel sur le<br>CD-ROM.)                                                                                                    |
|                                        | Sous l'onglet Elémentaire du pilote d'imprimante, cliquez sur le bouton<br>Paramètres et cochez la case Améliorer l'impression du noir.                                                                                                    |

#### Difficultés liées au réseau

| Difficultés                                             | Suggestions                                                                                                    |
|---------------------------------------------------------|----------------------------------------------------------------------------------------------------|
| Impossible d'imprimer sur un<br>réseau câblé.           | En cas de problèmes liés au réseau, consultez le <i>Guide utilisateur - Réseau</i> sur le CD-ROM pour de plus amples informations.                                                                                                    |
|                                                         | Assurez-vous que votre appareil est sous tension, en ligne et en mode Prêt.<br>Imprimez la liste des configurations réseau pour connaître les paramètres réseau<br>actuels. (Voir <i>Comment imprimer un rapport</i> à la page 77.) Reconnectez le câble<br>LAN au concentrateur pour vérifier que les connexions du câble et réseau sont<br>correctes. Si possible, essayez de connecter l'appareil sur un port différent de<br>votre concentrateur au moyen d'un autre câble. Si les connexions sont correctes,<br>la DEL inférieure du panneau arrière de l'appareil s'allume en vert.                                                                   |
| La fonction Numérisation réseau ne fonctionne pas.      | (Windows <sup>®</sup> ) Le paramètre Pare-feu de votre ordinateur rejette peut-être la connexion réseau requise. Suivez les instructions ci-dessous pour configurer le                                                                                                    |
| La fonction Récept. PC-Fax du réseau ne fonctionne pas. | pare-feu Windows <sup>®</sup> . Si vous utilisez un autre pare-feu personnel, consultez le<br>Guide l'utilisateur - logiciel ou contactez le fabricant du logiciel.                                                                                                    |
| La fonction Impression réseau ne                        | (Windows <sup>®</sup> XP SP2)                                                                                                    |
| fonctionne pas.                                         | Cliquez sur le bouton démarrer, Panneau de configuration, Connexions réseau et Internet, puis Pare-feu Windows. Assurez-vous que l'option Pare-feu Windows dans l'onglet Général est activée.                                                                                                    |
|                                                         | 2 Cliquez sur l'onglet <b>Avancé</b> et sur <b>Paramètres</b>                                                                                                    |
|                                                         | Cliquez sur le bouton <b>Ajouter</b> .                                                                                                    |
|                                                         | <ul> <li>Pour ajouter le port 54925 pour la numérisation réseau, saisissez les informations suivantes :         <ol> <li>Dans Description du service, saisissez une description, par exemple « Scanner de Brother ».</li> <li>Dans Nom ou adresse IP (par exemple 192.168.0.12) de l'ordinateur hôte de ce service sur votre réseau, saisissez « Localhost ».</li> <li>Dans Numéro du port externe de ce service, saisissez « 54925 ».</li> <li>Dans Numéro du port interne de ce service, saisissez « 54925 ».</li> <li>Assurez-vous que UDP est sélectionné.</li> <li>Cliquez sur OK.</li> </ol> </li> </ul>                                              |
|                                                         | 5 Cliquez sur le bouton <b>Ajouter</b> .                                                                                                    |
|                                                         | <ul> <li>6 Pour ajouter le port 54926 de PC-Fax réseau, saisissez les informations ci-dessous :</li> <li>1. Dans Description du service, saisissez une description, par exemple « PC-Fax Brother ».</li> <li>2. Dans Nom ou adresse IP (par exemple 192.168.0.12) de l'ordinateur hôte de ce service sur votre réseau, saisissez « Localhost ».</li> <li>3. Dans Numéro du port externe de ce service, saisissez « 54926 ».</li> <li>4. Dans Numéro du port interne de ce service, saisissez « 54926 ».</li> <li>5. Assurez-vous que UDP est sélectionné.</li> <li>6. Cliquez sur OK.</li> </ul>                                                            |
|                                                         | 7 Si vous rencontrez toujours des problèmes de connexion réseau, cliquez sur le bouton <b>Ajouter</b> .                                                                                                    |
|                                                         | <ul> <li>Pour ajouter le port 137 de numérisation réseau, d'impression réseau et de réception PC-Fax réseau, saisissez les informations ci-dessous :</li> <li>1. Dans Description du service, saisissez une description, par exemple « Réception PC-Fax Brother ».</li> <li>2. Dans Nom ou adresse IP (par exemple 192.168.0.12) de l'ordinateur hôte de ce service sur votre réseau, saisissez « Localhost ».</li> <li>3. Dans Numéro du port externe de ce service, saisissez « 137 ».</li> <li>4. Dans Numéro du port interne de ce service, saisissez « 137 ».</li> <li>5. Assurez-vous que UDP est sélectionné.</li> <li>6. Cliquez sur OK.</li> </ul> |
|                                                         | Assurez-vous que le nouveau paramètre est ajouté et coché, puis cliquez sur <b>OK</b> .                                                                                                    |

#### Difficultés liées au réseau (Suite)

| Difficultés                                                    | Suggestions                                                                                                    |
|----------------------------------------------------------------|----------------------------------------------------------------------------------------------------|
| La fonction Numérisation réseau ne fonctionne pas.             | (Windows Vista <sup>®</sup> )                                                                                                    |
| La fonction Récept. PC-Fax du réseau ne fonctionne pas.        | Cliquez sur le bouton Démarrer, Panneau de configuration, Réseau et Internet, Pare-feu Windows, puis Modifier les paramètres.                                                                                                    |
| La fonction Impression réseau ne<br>fonctionne pas.<br>(suite) | <ul> <li>Lorsque l'écran Contrôle de compte d'utilisateur s'affiche, procédez comme suit.</li> <li>Si vous disposez de droits d'administrateur, cliquez sur Continuer.</li> <li>Si vous ne disposez pas de droits d'administrateur, saisissez le mot de passe d'administrateur et cliquez sur OK.</li> </ul>                                                                                                    |
|                                                                | 3 Assurez-vous que <b>Pare-feu Windows</b> dans l'onglet <b>Général</b> est activé.                                                                                                    |
|                                                                | Cliquez sur l'onglet <b>Exceptions</b> .                                                                                                    |
|                                                                | 5 Cliquez sur le bouton <b>Ajouter un port</b>                                                                                                    |
|                                                                | <ul> <li>6 Pour ajouter le port 54925 pour la numérisation réseau, saisissez les informations ci-dessous : <ol> <li>Dans Nom, saisissez une description. (par exemple, « Scanner de Brother »)</li> <li>Dans Numéro du port, saisissez « 54925 ».</li> <li>Assurez-vous que UDP est sélectionné. Cliquez ensuite sur OK.</li> </ol> </li> <li>7 Cliquez sur le bouton Ajouter un port</li> <li>8 Pour ajouter le port 54926 de PC-Fax réseau, saisissez les informations ci-dessous : <ol> <li>Dans Nom, saisissez une description. (par exemple, « Brother PC-Fax »)</li> <li>Dans Numéro du port, saisissez « 54926 ».</li> <li>Assurez-vous que UDP est sélectionné. Cliquez ensuite sur OK.</li> </ol> </li> </ul> |
|                                                                | <ul> <li>9 Assurez-vous que le nouveau paramètre est ajouté et coché, puis cliquez sur OK.</li> <li>10 Si vous rencontrez toujours des problèmes de connexion réseau au niveau de la numérisation ou de l'impression réseau, cochez la case Partage de</li> </ul>                                                                                                    |
|                                                                | fichiers et d'imprimantes sous l'onglet Exceptions, puis cliquez sur OK.                                                                                                    |
| Votre ordinateur ne peut pas détecter votre appareil.          | (Windows <sup>®</sup> ) Le paramètre Pare-feu sur votre ordinateur rejette peut-être la connexion réseau requise. (Pour plus de détails, consultez les instructions ci-dessus.)                                                                                                    |
|                                                                | (Macintosh) Sélectionnez de nouveau votre appareil dans l'application Sélecteur<br>de périphérique située dans<br>Macintosh HD/Bibliothèque/Printers/Brother/Utilities/DeviceSelector ou à<br>partir du menu contextuel Modèle de ControlCenter2.                                                                                                    |

#### Autres

| Difficultés                               | Suggestions                                                                                                    |
|-------------------------------------------|----------------------------------------------------------------------------------------------------|
| L'appareil ne se met pas sous<br>tension. | Des conditions indésirables affectant la connexion d'alimentation (par exemple, la foudre ou une surtension) peuvent avoir déclenché les mécanismes de sécurité internes de l'appareil. Mettez l'appareil hors tension et débranchez le cordon d'alimentation. Patientez dix minutes, puis branchez le cordon d'alimentation et mettez l'appareil sous tension. |
|                                           | Si le problème n'est pas résolu, mettez l'appareil hors tension. Branchez le cordon d'alimentation dans une autre prise opérationnelle et mettez l'appareil sous tension.                                                                                                    |

#### Amélioration de la qualité d'impression

Si vous rencontrez un problème de qualité d'impression, commencez par imprimer une page de test (**Menu**, **4**, **2**, **3**). Si le document imprimé vous semble correct, il est probable que le problème ne provienne pas de l'appareil. Vérifiez les connexions du câble d'interface ou essayez d'imprimer un autre document. Si l'impression du document ou de la page de test à partir de l'appareil n'est pas de bonne qualité, commencez par vérifier les étapes suivantes. Si le problème de qualité d'impression persiste encore, consultez le tableau ci-dessous et suivez les recommandations.

1

Veillez à utiliser le papier conforme à nos spécifications. (Voir *Papier et autres supports d'impression acceptables* à la page 17.)

#### 🖉 Remarque

Pour obtenir une qualité d'impression optimale, nous vous suggérons d'utiliser le papier recommandé. (Voir *Papier et supports d'impression recommandés* à la page 17.)

2 Vérifiez que les tambours et les cartouches de toner sont correctement installés.

| Exemples d'impression de mauvaise qualité                      | Recommandation                                                                                                    |
|----------------------------------------------------------------|----------------------------------------------------------------------------------------------------|
| Lignes, bandes ou stries<br>blanches en travers de la page     | Introduisez un nouveau tambour. (Voir Remplacement des tambours<br>à la page 166.)<br>Il vous suffit peut-être de remplacer un seul tambour pour résoudre le<br>problème d'impression. Pour identifier le tambour à remplacer, visitez<br>notre site à l'adresse <u>http://solutions.brother.com/</u> et consultez les<br>questions fréquemment posées et les conseils de dépannage. |
| Les couleurs sont claires ou<br>indistinctes sur toute la page | Assurez-vous que le mode Économie de toner est désactivé dans le<br>panneau de commande de l'appareil ou dans le pilote d'imprimante.                                                                                                    |
|                                                                | Veillez à sélectionner le type de support approprié dans le pilote<br>d'imprimante ou dans le paramètre du menu Type de papier de<br>l'appareil. (Voir Papier et autres supports d'impression acceptables<br>à la page 17 et l'Onglet Elémentaire du Guide utilisateur - Logiciel sur<br>le CD-ROM.)                                                                                 |
|                                                                | Secouez délicatement les quatre cartouches de toner.                                                                                                    |
|                                                                | <ul> <li>Essuyez les fenêtres des quatre têtes à DEL avec un chiffon doux,<br/>sec et non pelucheux. (Voir Nettoyage des têtes à DEL<br/>à la page 148.)</li> </ul>                                                                                                    |

| Exemples d'impression de<br>mauvaise qualité           | Recommandation                                                                                                    |
|--------------------------------------------------------|----------------------------------------------------------------------------------------------------|
| Stries ou bandes blanches<br>jusqu'en bas de la page   | <ul> <li>Essuyez les fenêtres des quatre têtes à DEL avec un chiffon doux, sec et non pelucheux. (Voir Nettoyage des têtes à DEL à la page 148.)</li> <li>Nettoyez les quatre tambours. (Voir Nettoyage du tambour à la page 150.)</li> <li>Identifiez la couleur manquante et insérez une cartouche de toner neuve. (Voir Remplacement d'une cartouche de toner à la page 159.) Il vous suffit peut-être de remplacer une seule cartouche de toner pour résoudre le problème d'impression. Pour identifier la cartouche de toner à remplacer, visitez notre site à l'adresse <u>http://solutions.brother.com/</u> et consultez les questions fréquemment posées et les conseils de dépannage.</li> </ul>                                                                                                    |
| Stries ou bandes de couleur<br>jusqu'en bas de la page | Nettoyez les quatre fils corona (un par couleur) à l'intérieur du<br>tambour en faisant glisser la languette verte. (Voir Nettoyage des fils<br>corona à la page 149.)                                                                                                    |
|                                                        | <ul> <li>Vérifiez que les dispositifs de nettoyage des fils corona se trouvent à leur position initiale (▲).</li> <li>Nettoyez la vitre du scanner et la bande de verre du scanner. (Voir <i>Nettoyage de la vitre du scanner</i> à la page 147.)</li> <li>Remplacez la cartouche de toner correspondant à la couleur de la strie ou de la bande. (Voir <i>Remplacement d'une cartouche de toner</i> à la page 159.)<br/>Il vous suffit peut-être de remplacer une seule cartouche de toner pour résoudre le problème d'impression. Pour identifier la cartouche de toner à remplacer, visitez notre site à l'adresse <u>http://solutions.brother.com/</u> et consultez les questions fréquemment posées et les conseils de dépannage.</li> <li>Introduisez un nouveau tambour. (Voir <i>Remplacement des tambours</i> à la page 166.)<br/>Il vous suffit peut-être de remplacer un seul tambour de toner pour résoudre le problème d'impression. Pour identifier le tambours à remplacer, visitez notre site à l'adresse http://solutions.brother.com/ et consultez les questions fréquemment posées et les conseils de dépannage.</li> </ul> |
| Stries verticales sur fond clair                       | Essuyez les fenêtres des quatre têtes à DEL avec un chiffon doux,<br>sec et non pelucheux. (Voir Nettoyage des têtes à DEL<br>à la page 148.)                                                                                                    |

| Exemples d'impression de mauvaise qualité          | Recommandation                                                                                                    |
|----------------------------------------------------|----------------------------------------------------------------------------------------------------|
| Lignes de couleur en travers de la page            | Si les lignes de couleur apparaissent à des intervalles de 30 mm,<br>remplacez la cartouche de toner correspondant à la couleur de la<br>ligne. (Voir <i>Remplacement d'une cartouche de toner</i> à la page 159.)                                                                                                    |
| BB                                                 | Si les lignes de couleur apparaissent à des intervalles de 94 mm,<br>installez un tambour neuf correspondant à la couleur de la ligne. (Voir<br>Remplacement des tambours à la page 166.)                                                                                                    |
| Points blancs ou impression<br>faible              | Si le problème n'est pas résolu après l'impression de quelques pages,<br>il est possible que le tambour soit taché. Nettoyez les quatre<br>tambours. (Voir Petits points sur les pages imprimées dans Nettoyage<br>du tambour à la page 150.)                                                                                                    |
|                                                    | Vérifiez que le paramètre Type de support du pilote d'imprimante et<br>du menu Type de papier de l'appareil correspond au type de papier<br>que vous utilisez. (Voir Papier et autres supports d'impression<br>acceptables à la page 17 et l'Onglet Elémentaire du Guide utilisateur<br>- Logiciel sur le CD-ROM.)                                                                                                    |
|                                                    | Vérifiez l'environnement de l'appareil. Des conditions telles qu'une<br>humidité élevée peuvent entraîner des points blancs ou une<br>impression faible. (Voir Choix d'un emplacement à la page 102.)                                                                                                    |
| Couleurs partiellement ou<br>totalement manquantes | <ul> <li>Installez une cartouche de toner neuve. (Voir Remplacement d'une cartouche de toner à la page 159.)</li> <li>Il vous suffit peut-être de remplacer une seule cartouche de toner pour résoudre le problème d'impression. Pour identifier la cartouche de toner à remplacer, visitez notre site à l'adresse</li> <li><u>http://solutions.brother.com/</u> et consultez les questions fréquemment posées et les conseils de dépannage.</li> </ul> |
|                                                    | <ul> <li>Introduisez un nouveau tambour. (Voir Remplacement des tambours<br/>à la page 166.)</li> <li>Il vous suffit peut-être de remplacer un seul tambour de toner pour<br/>résoudre le problème d'impression. Pour identifier le tambour à<br/>remplacer, visitez notre site à l'adresse <u>http://solutions.brother.com/</u><br/>et consultez les questions fréquemment posées et les conseils de<br/>dépannage.</li> </ul>                         |
| Points de couleur à 94 mm                          | <ul> <li>Si le problème n'est pas résolu après l'impression de quelques pages,<br/>il se peut qu'une étiquette soit collée sur la surface du tambour.<br/>Nettoyez le tambour. (Consultez la rubrique Gros points sur les pages<br/>imprimées de la section Nettoyage du tambour à la page 150.)</li> </ul>                                                                                                    |
| 94 mm                                              | <ul> <li>Introduisez un nouveau tambour. (Voir Remplacement des tambours<br/>à la page 166.)</li> <li>Il vous suffit peut-être de remplacer un seul tambour de toner pour<br/>résoudre le problème d'impression. Pour identifier le tambour à<br/>remplacer, visitez notre site à l'adresse <u>http://solutions.brother.com/</u><br/>et consultez les questions fréquemment posées et les conseils de<br/>dépannage.</li> </ul>                         |

| Exemples d'impression de mauvaise qualité | Recommandation                                                                                                    |
|-------------------------------------------|----------------------------------------------------------------------------------------------------|
| Points de couleur à 30 mm                 | <ul> <li>Identifiez la couleur à l'origine du problème et insérez une cartouche de toner neuve. (Voir <i>Remplacement d'une cartouche de toner</i> à la page 159.)</li> <li>Il vous suffit peut-être de remplacer une seule cartouche de toner pour résoudre le problème d'impression. Pour identifier la cartouche de toner à remplacer, visitez notre site à l'adresse <u>http://solutions.brother.com/</u> et consultez les questions fréquemment posées et les conseils de dépannage.</li> </ul>                                                                                                    |
| Tache de toner ou toner<br>renversé       | <ul> <li>Vérifiez l'environnement de l'appareil. Par exemple, un taux d'humidité important et des températures élevées peuvent être à l'origine de ce problème de qualité d'impression. (Voir <i>Pour utiliser l'appareil en toute sécurité</i> à la page 103.)</li> <li>Identifiez la couleur à l'origine du problème et insérez une cartouche de toner neuve. (Voir <i>Remplacement d'une cartouche de toner</i> à la page 159.)<br/>Il vous suffit peut-être de remplacer une seule cartouche de toner pour résoudre le problème d'impression. Pour identifier la cartouche de toner à remplacer, visitez notre site à l'adresse <u>http://solutions.brother.com/</u> et consultez les questions fréquemment posées et les conseils de dépannage.</li> </ul> |
|                                           | <ul> <li>Si le problème persiste, installez un tambour neuf. (Voir<br/>Remplacement des tambours à la page 166.)<br/>Il vous suffit peut-être de remplacer un seul tambour de toner pour<br/>résoudre le problème d'impression. Pour identifier le tambour à<br/>remplacer, visitez notre site à l'adresse <u>http://solutions.brother.com/</u><br/>et consultez les questions fréquemment posées et les conseils de<br/>dépannage.</li> </ul>                                                                                                    |

| Exemples d'impression de<br>mauvaise qualité                                      | Recommandation                                                                                                    |  |  |
|-----------------------------------------------------------------------------------|----------------------------------------------------------------------------------------------------|--|--|
| La couleur des documents<br>imprimés ne correspond pas à<br>ce que vous attendiez | Assurez-vous que le mode Économie de toner est désactivé dans le<br>panneau de commande de l'appareil ou dans le pilote d'imprimante.                                                                                                    |  |  |
|                                                                                   | Procédez à l'étalonnage. (Voir Étalonnage à la page 155.)                                                                                                    |  |  |
|                                                                                   | Ajustez la couleur à l'aide du paramètre personnalisé du pilote et du<br>panneau de commande de l'appareil. Les couleurs que l'appareil peut<br>imprimer et les couleurs que vous voyez à l'écran sont différentes. Il<br>est possible que l'appareil ne puisse pas reproduire les couleurs à<br>l'écran.                                                                                                    |  |  |
|                                                                                   | Si des couleurs apparaissent dans les zones imprimées en gris,<br>vérifiez que la case Améliorer les gris du pilote d'imprimante est<br>cochée. (Voir l'Onglet Élémentaire pour le pilote d'imprimante<br>Windows <sup>®</sup> , l'Onglet Avancé pour le pilote d'imprimante Macintosh ou<br>Fonctions d'imprimante pour le pilote d'imprimante Macintosh BR-<br>Script dans le Guide utilisateur - Logiciel sur le CD-ROM.)                                                                                                    |  |  |
|                                                                                   | <ul> <li>Si les zones sombres sont ternes, désélectionnez la case Améliorer<br/>les gris.</li> </ul>                                                                                                    |  |  |
|                                                                                   | <ul> <li>Si l'impression d'un graphique noir est trop claire, sélectionnez le mode Améliorer l'impression du noir dans le pilote d'imprimante. (Voir la <i>Boîte de dialogue des paramètres</i> pour le pilote d'imprimante Windows<sup>®</sup>, Options avancées pour le pilote d'imprimante Windows<sup>®</sup></li> <li>BR-Script, <i>Paramètres d'impression</i> pour le pilote d'imprimante Macintosh ou <i>Fonctions d'imprimante</i> pour le pilote d'imprimante Macintosh BR-Script dans le <i>Guide utilisateur - Logiciel</i> sur le CD-ROM.)</li> </ul> |  |  |
|                                                                                   | <ul> <li>Identifiez la couleur à l'origine du problème et insérez une cartouche de toner neuve. (Voir <i>Remplacement d'une cartouche de toner</i> à la page 159.)</li> <li>Il vous suffit peut-être de remplacer une seule cartouche de toner pour résoudre le problème d'impression. Pour identifier la cartouche de toner à remplacer, visitez notre site à l'adresse <u>http://solutions.brother.com/</u> et consultez les questions fréquemment posées et les conseils de dépannage.</li> </ul>                                                               |  |  |
|                                                                                   | <ul> <li>Identifiez la couleur à l'origine du problème et insérez un tambour<br/>neuf. (Voir <i>Remplacement des tambours</i> à la page 166.)<br/>Il vous suffit peut-être de remplacer un seul tambour de toner pour<br/>résoudre le problème d'impression. Pour identifier le tambour à<br/>remplacer, visitez notre site à l'adresse <u>http://solutions.brother.com/</u><br/>et consultez les questions fréquemment posées et les conseils de<br/>dépannage.</li> </ul>                                                                                        |  |  |
| Tout en une seule couleur                                                         | <ul> <li>Identifiez la couleur à l'origine du problème et insérez un tambour<br/>neuf. (Voir <i>Remplacement des tambours</i> à la page 166.)<br/>Il vous suffit peut-être de remplacer un seul tambour de toner pour<br/>résoudre le problème d'impression. Pour identifier le tambour à<br/>remplacer, visitez notre site à l'adresse <u>http://solutions.brother.com/</u><br/>et consultez les questions fréquemment posées et les conseils de<br/>dépannage.</li> </ul>                                                                                        |  |  |

| Exemples d'impression de<br>mauvaise qualité    | Recommandation                                                                                                    |  |
|-------------------------------------------------|----------------------------------------------------------------------------------------------------|--|
| Problème d'enregistrement des                   | Assurez-vous que l'appareil repose sur une surface plane robuste.                                                                                                    |  |
| couleurs<br>B<br>B<br>B                         | Procédez à l'enregistrement automatique des couleurs à l'aide du<br>panneau de commande (voir <i>Enregistrement automatique</i><br>à la page 156) ou à l'enregistrement manuel des couleurs à l'aide du<br>panneau de commande (voir <i>Enregistrement manuel</i> à la page 156).                                                                                                    |  |
|                                                 | <ul> <li>Identifiez la couleur à l'origine du problème et insérez un tambour<br/>neuf. (Voir <i>Remplacement des tambours</i> à la page 166.)<br/>Il vous suffit peut-être de remplacer un seul tambour de toner pour<br/>résoudre le problème d'impression. Pour identifier le tambour à<br/>remplacer, visitez notre site à l'adresse <u>http://solutions.brother.com/</u><br/>et consultez les questions fréquemment posées et les conseils de<br/>dépannage.</li> </ul>                                                                              |  |
|                                                 | <ul> <li>Utilisez une courroie neuve. (Voir Remplacement de la courroie<br/>à la page 170.)</li> </ul>                                                                                                    |  |
| Une densité non uniforme                        | Procédez à l'étalonnage. (Voir Étalonnage à la page 155.)                                                                                                    |  |
| apparaît régulièrement en<br>travers de la page | <ul> <li>Ajustez le contraste ou la luminosité lorsque vous êtes en mode<br/>Copie. (Voir Réglage du contraste, de la couleur et de la luminosité<br/>à la page 83.)</li> </ul>                                                                                                    |  |
|                                                 | <ul> <li>Identifiez la couleur non uniforme et installez une cartouche de toner<br/>neuve correspondant à cette couleur. (Voir <i>Remplacement d'une</i><br/><i>cartouche de toner</i> à la page 159.)</li> <li>Il vous suffit peut-être de remplacer une seule cartouche de toner<br/>pour résoudre le problème d'impression. Pour identifier la cartouche<br/>de toner à remplacer, visitez notre site à l'adresse<br/><u>http://solutions.brother.com/</u> et consultez les questions fréquemment<br/>posées et les conseils de dépannage.</li> </ul> |  |
|                                                 | <ul> <li>Identifiez la couleur non uniforme et insérez un tambour neuf. (Voir<br/><i>Remplacement des tambours</i> à la page 166.)<br/>Il vous suffit peut-être de remplacer un seul tambour de toner pour<br/>résoudre le problème d'impression. Pour identifier le tambour à<br/>remplacer, visitez notre site à l'adresse <u>http://solutions.brother.com/</u><br/>et consultez les questions fréquemment posées et les conseils de<br/>dépannage.</li> </ul>                                                                                         |  |
| Les lignes fines ne s'impriment pas             | Assurez-vous que le mode Économie de toner est désactivé dans le<br>panneau de commande de l'appareil ou dans le pilote d'imprimante.                                                                                                    |  |
|                                                 | Modifiez la résolution d'impression.                                                                                                    |  |
|                                                 | Si vous utilisez le pilote d'imprimante Windows <sup>®</sup> , sélectionnez<br>Améliorer l'impression des motifs ou Améliorer finesse de ligne<br>dans Paramètres de l'onglet Elémentaire. (Consultez la section<br>Boîte de dialogue des paramètres du Guide Utilisateur - Logiciel sur<br>le CD-ROM.)                                                                                                    |  |

| Exemples d'impression de<br>mauvaise qualité | Recommandation                                                                                                    |  |
|----------------------------------------------|----------------------------------------------------------------------------------------------------|--|
| Plis                                         | Utilisez le type de papier recommandé.                                                                                                    |  |
|                                              | Vérifiez que le capot arrière est correctement fermé.                                                                                                    |  |
|                                              | Assurez-vous que les deux leviers gris à l'intérieur du capot arrière<br>sont en position haute.                                                                                                    |  |
|                                              | Vérifiez que le paramètre Type de support du pilote d'imprimante et<br>du menu Type de papier de l'appareil correspond au type de papier<br>que vous utilisez. (Voir Papier et autres supports d'impression<br>acceptables à la page 17 et l'Onglet Elémentaire du Guide utilisateur<br>- Logiciel sur le CD-ROM.)                                                                                                    |  |
| Image décalée                                | Vérifiez que le paramètre Type de support du pilote d'imprimante et<br>du menu Type de papier de l'appareil correspond au type de papier<br>que vous utilisez. (Voir Papier et autres supports d'impression<br>acceptables à la page 17 et l'Onglet Elémentaire du Guide utilisateur<br>- Logiciel sur le CD-ROM.)                                                                                                    |  |
|                                              | Assurez-vous que les deux leviers gris à l'intérieur du capot arrière<br>sont en position haute.                                                                                                    |  |
|                                              | Vérifiez l'environnement de l'appareil. Par exemple, des températures<br>sèches et basses peuvent induire ce problème de qualité<br>d'impression. (Voir Choix d'un emplacement à la page 102.)                                                                                                    |  |
|                                              | Identifiez la couleur à l'origine du problème et insérez un tambour<br>neuf. (Voir <i>Remplacement des tambours</i> à la page 166.)<br>Pour identifier la couleur du tambour, visitez notre site à l'adresse<br><u>http://solutions.brother.com/</u> et consultez les questions fréquemment<br>posées et les conseils de dépannage.                                                                                                    |  |
| Fixage médiocre                              | Vérifiez que le paramètre Type de support du pilote d'imprimante et<br>du menu Type de papier de l'appareil correspond au type de papier<br>que vous utilisez. (Voir Papier et autres supports d'impression<br>acceptables à la page 17 et l'Onglet Elémentaire du Guide utilisateur<br>- Logiciel sur le CD-ROM.)                                                                                                    |  |
|                                              | Assurez-vous que les deux leviers gris à l'intérieur du capot arrière<br>sont en position haute.                                                                                                    |  |
|                                              | Sélectionnez le mode Améliorer la tenue du toner dans le pilote<br>d'imprimante. (Voir Autres options d'impression (Pour le pilote                                                                                                    |  |
|                                              | d'imprimante Windows <sup>®</sup> ), <i>Options avancées</i> (Pour le pilote<br>d'imprimante Windows <sup>®</sup> BR-Script), <i>Paramètres d'impression</i> (Pour<br>le pilote d'imprimante Macintosh) ou <i>Fonctions d'imprimante</i> (Pour le<br>pilote d'imprimante Macintosh BR-Script) dans le <i>Guide utilisateur -<br/>Logiciel</i> sur le CD-ROM.)<br>Si cette sélection n'améliore pas suffisamment le fixage, sélectionnez<br><b>Papier plus épais</b> dans les paramètres <b>Type de support</b> . |  |

| Exemples d'impression de<br>mauvaise qualité | Recommandation                                                                                                    |  |
|----------------------------------------------|----------------------------------------------------------------------------------------------------|--|
| Papier qui gondole ou ondule                 | Sélectionnez le mode Réduire l'ondulation du papier dans le pilote<br>d'imprimante lorsque vous n'utilisez pas le papier que nous<br>recommandons. (Voir Autres options d'impression (Pour le pilote<br>d'imprimante Windows <sup>®</sup> ), Options avancées (Pour le pilote<br>d'imprimante Windows <sup>®</sup> BR-Script), Paramètres d'impression (Pour<br>le pilote d'imprimante Macintosh) ou Fonctions d'imprimante (Pour le<br>pilote d'imprimante Macintosh BR-Script) dans le Guide utilisateur -<br>Logiciel sur le CD-ROM.) |  |
|                                              | Si vous n'utilisez pas souvent l'appareil, il est possible que le papier<br>soit resté trop longtemps dans le bac à papier. Retournez la pile de<br>papier dans le bac à papier. En outre, déramez la pile de papier, puis<br>faites tourner le papier de 180° dans le bac à papier.                                                                                                    |  |
|                                              | Conservez le papier dans un endroit où il ne sera pas exposé à des<br>températures et à une humidité élevées.                                                                                                    |  |
| Densité non uniforme ou<br>décoloration      | Ouvrez complètement le capot supérieur, puis refermez-le.                                                                                                    |  |
| Enveloppe froissée                           | Vérifiez que les leviers des enveloppes sont abaissés lorsque vous<br>imprimez des enveloppes.                                                                                                    |  |
| ABCDEFG<br>EFGHUKLMN                         |                                                                                                    |  |

## Paramétrage de la détection de la tonalité

Lorsque vous envoyez automatiquement un fax, votre appareil attend par défaut un laps de temps prédéfini avant de composer le numéro. En réglant le paramètre Tonalité sur Détection, vous pouvez forcer votre appareil à composer le numéro dès qu'il détecte une tonalité. Ce paramètre permet un gain de temps considérable lorsque vous envoyez un fax à différents numéros. Si vous modifiez le paramètre et rencontrez des problèmes de composition, vous devez restaurer le paramètre Aucune détect. par défaut.

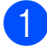

Appuyez sur Menu, 0, 5.

- 2 Appuyez sur ▲ ou sur ▼ pour sélectionner Détection ou Aucune détect. Appuyez sur OK.
- 3 Appuyez sur Arrêt/Sortie.

### Interférences sur la ligne téléphonique

Si vous rencontrez des difficultés lors de l'envoi ou de la réception d'un fax à cause d'interférences possibles sur la ligne téléphonique, nous vous recommandons d'ajuster l'égalisation de compatibilité pour réduire la vitesse du modem pour les opérations de fax.

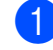

Appuyez sur Menu, 2, 0, 1.

- Appuyez sur ▲ ou sur ▼ pour sélectionner Base (pour VoIP), Normale OU Elevée.
  - Base (pour VoIP) descend la vitesse du modem à 9 600 bit/s et désactive le mode de correction des erreurs (ECM).

Pour une ligne téléphonique standard : si vous rencontrez régulièrement des interférences sur votre ligne téléphonique standard, essayez ce paramètre.

Si vous utilisez la voix sur IP : les prestataires de services de voix sur IP proposent la prise en charge des fax par le biais de diverses normes. Si vous rencontrez fréquemment des erreurs lors de l'envoi de fax, essayez ce paramètre.

- Normale paramètre la vitesse du modem sur 14 400 bit/s.
- Elevée paramètre la vitesse du modem sur 33 600 bit/s.

Appuyez sur OK.

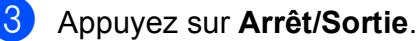

Remarque

Lorsque vous réglez le paramètre Compatibilité sur Base (pour VoIP), la fonction ECM n'est disponible que pour l'envoi de fax couleur.

#### Messages d'erreur et de maintenance

Comme sur tout produit bureautique sophistiqué, des erreurs peuvent se produire et il peut être nécessaire de remplacer les consommables. Dans ce cas, l'appareil identifie l'erreur ou l'opération de maintenance de routine requise et affiche le message approprié. Les messages d'erreur et de maintenance les plus fréquents sont répertoriés ci-dessous.

Vous pouvez corriger la plupart des erreurs et résoudre les messages de maintenance de routine vous-même. Si vous avez besoin d'aide, consultez les questions fréquemment posées et les conseils de dépannage indiqués dans le Brother Solutions Center.

| Message d'erreur                   | Cause                                                                                                    | Action                                                                                                    |
|------------------------------------|----------------------------------------------------------------------------------------------------|----------------------------------------------------------------------------------------------------|
| Bourr. bac                         | Le papier est coincé dans le bac<br>à papier de l'appareil.                                                                                                    | (Voir <i>Bourrages de papier</i> à la page 141.)                                                                                                    |
| Bourrage arr.                      | Le papier est coincé à l'arrière de l'appareil.                                                                                                    | (Voir <i>Bourrages de papier</i> à la page 141.)                                                                                                    |
| Bourrage interne                   | Le papier est coincé à l'intérieur<br>de l'appareil.                                                                                                    | (Voir <i>Bourrages de papier</i> à la page 141.)                                                                                                    |
| Conflit taille                     | Le format du papier dans le bac est incorrect.                                                                                                    | Chargez le format de papier correct dans le<br>bac et paramétrez « Format papier » ( <b>Menu</b> ,<br><b>1</b> , <b>2</b> , <b>2</b> (voir <i>Format du papier</i> à la page 24)). |
| Couvercle ouvert                   | La capot de l'unité de fusion n'est<br>pas complètement fermé ou du<br>papier était coincé à l'arrière de<br>l'appareil lorsque vous l'avez mis<br>sous tension. | Fermez le capot de l'unité de fusion de<br>l'appareil.                                                                                                    |
|                                    |                                                                                                    | Vérifiez que du papier n'est pas coincé à<br>l'arrière de l'appareil, puis fermez le<br>capot de l'unité de fusion et appuyez sur<br>Mono Marche ou sur Couleur Marche.            |
| Couvercle ouvert<br>(Capot ouvert) | Le capot du chargeur n'est pas<br>entièrement fermé.                                                                                                    | Fermez le capot du chargeur de l'appareil, puis appuyez sur <b>Arrêt/Sortie</b> .                                                                                                  |
|                                    | Le capot supérieur n'est pas<br>entièrement fermé.                                                                                                    | Fermez le capot supérieur de l'appareil.                                                                                                    |
| Déconnecté                         | L'appel a été interrompu par votre<br>correspondant ou son<br>télécopieur.                                                                                       | Essayez à nouveau d'envoyer ou de recevoir.                                                                                                    |

Visitez notre site à l'adresse http://solutions.brother.com/
| Message d'erreur                                                                                                    | Cause                                                                                                   | Action                                                                                                    |  |  |
|----------------------------------------------------------------------------------------------------|----------------------------------------------------------------------------------------------------|----------------------------------------------------------------------------------------------------|--|--|
| Enregistrement                                                                                                    | Échec de l'enregistrement.                                                                              | Appuyez sur <b>Mono Marche</b> ou sur<br>Couleur Marche et réessayez.                                                                                                    |  |  |
|                                                                                                    |                                                                                                    | Exécutez l'une des actions suivantes :                                                                                                    |  |  |
|                                                                                                    |                                                                                                    | <ul> <li>Mettez l'interrupteur d'alimentation de<br/>l'appareil sur Arrêt. Patientez quelques<br/>secondes, puis remettez-le sous tension.</li> </ul>                                                                                                    |  |  |
|                                                                                                    |                                                                                                    | <ul> <li>Essayez l'enregistrement manuel, Menu,</li> <li>4, 7. (Voir Enregistrement manuel<br/>à la page 156.)</li> </ul>                                                                                                    |  |  |
|                                                                                                    |                                                                                                    | <ul> <li>Utilisez une courroie neuve. (Voir<br/>Remplacement de la courroie<br/>à la page 170.)</li> </ul>                                                                                                    |  |  |
|                                                                                                    |                                                                                                    | Si le problème persiste, contactez votre revendeur Brother.                                                                                                    |  |  |
| Erreur cartouche<br>Remettre la<br>cartouche de toner<br>noir (K). <sup>1</sup><br><sup>1</sup> La couleur de la<br>cartouche de toner qui<br>pose problème est<br>indiquée dans le<br>message. | La cartouche de toner n'est pas<br>installée correctement.                                              | Sortez le tambour et la cartouche de toner<br>correspondant à la couleur de toner indiquée<br>sur l'écran LCD. Retirez la cartouche de<br>toner, puis réinstallez-la dans le tambour.<br>Remettez le tambour et la cartouche de<br>toner dans l'appareil.                                                            |  |  |
| Erreur com.                                                                                                    | Une ligne téléphonique de mauvaise qualité a provoqué une erreur de communication.                      | Réessayez d'envoyer le fax ou essayez de<br>connecter l'appareil à une autre ligne<br>téléphonique. Si le problème persiste,<br>appelez l'opérateur téléphonique pour faire<br>vérifier votre ligne téléphonique.                                                                                                    |  |  |
| Erreur connexion                                                                                                    | Vous avez essayé de relever un télécopieur qui ne se trouve pas en mode Attente de relève.              | Vérifiez la configuration de la relève de l'autre télécopieur.                                                                                                    |  |  |
| Erreur d'accès<br>(MFC-9320CW<br>seulement)                                                                                                    | Le périphérique est retiré de<br>l'interface USB directe lors du<br>traitement des données.             | Appuyez sur <b>Arrêt/Sortie</b> . Rebranchez le<br>périphérique et essayez d'imprimer avec la<br>fonction Impression directe.                                                                                                    |  |  |
| Erreur de DIMM                                                                                                    | Le module DIMM n'est pas<br>installé correctement. Le module<br>DIMM peut également être<br>défectueux. | Mettez l'appareil hors tension. Réinstallez<br>correctement le module DIMM. Patientez<br>quelques secondes, puis remettez-le sous<br>tension. Si ce message d'erreur réapparaît,<br>remplacez le module DIMM par un module<br>neuf. (Voir <i>Installation d'une mémoire</i><br><i>supplémentaire</i> à la page 112.) |  |  |

| Message d'erreur | Cause                                                                                                    | Action                                                                                                    |  |  |
|------------------|----------------------------------------------------------------------------------------------------|----------------------------------------------------------------------------------------------------|--|--|
| Erreur de fusion | La température de l'unité de<br>fusion n'atteint pas une<br>température spécifiée dans le<br>temps spécifié. | Mettez l'interrupteur d'alimentation sur Arrêt,<br>attendez quelques secondes, puis remettez<br>l'appareil sous tension. Laissez l'appareil<br>sous tension pendant 15 minutes. L'appareil                                                                                                    |  |  |
|                  | L'unité de fusion est trop chaude.                                                                           | yeut etre mis nors tension jusqu'à 60 neures<br>sans perdre les fax enregistrés en mémoire.<br>(Voir <i>Transfert des fax ou du rapport du<br/>journal des fax</i> à la page 139.)                                                                                                    |  |  |
| Erreur tambour   | Le fil corona sur le tambour doit<br>être nettoyé.                                                           | Nettoyez le fil corona sur le tambour. (Voir <i>Nettoyage des fils corona</i> à la page 149.)                                                                                                    |  |  |
|                  | Il est temps de remplacer le tambour.                                                                        | Remplacez le tambour par un tambour neur<br>correspondant à la couleur indiquée sur<br>l'écran LCD. (Voir <i>Remplacement des</i><br><i>tambours</i> à la page 166.)                                                                                                    |  |  |
| Etalonner        | Échec de l'étalonnage.                                                                                       | Appuyez sur <b>Mono Marche</b> ou sur<br><b>Couleur Marche</b> et réessayez.                                                                                                    |  |  |
|                  |                                                                                                    | Mettez l'appareil hors tension. Patientez<br>quelques secondes, puis remettez-le<br>sous tension.                                                                                                    |  |  |
|                  |                                                                                                    | <ul> <li>Identifiez la couleur à l'origine du<br/>problème et insérez un tambour neuf.<br/>(Voir <i>Remplacement des tambours</i><br/>à la page 166.)</li> <li>Pour identifier la couleur du tambour,<br/>visitez notre site à l'adresse<br/><u>http://solutions.brother.com/</u> et consultez<br/>les questions fréquemment posées et les<br/>conseils de dépannage.</li> </ul> |  |  |
|                  |                                                                                                    | <ul> <li>Utilisez une courroie neuve. (Voir<br/>Remplacement de la courroie<br/>à la page 170.)</li> </ul>                                                                                                    |  |  |
|                  |                                                                                                    | <ul> <li>Installez un bac de récupération du toner<br/>usagé. (Voir Remplacement du bac de<br/>récupération du toner usagé<br/>à la page 174.)</li> </ul>                                                                                                    |  |  |
|                  |                                                                                                    | <ul> <li>Si le problème persiste, contactez votre<br/>revendeur ou le service clientèle de<br/>Brother.</li> </ul>                                                                                                    |  |  |
| Fin collecteur   | Le bac de récupération du toner<br>usagé est presque plein.                                                  | Achetez un bac de récupération du toner<br>usagé neuf avant que le message<br>Rpl. collecteur ne s'affiche.                                                                                                    |  |  |
| Fin courroie     | La courroie arrive en fin de vie.                                                                            | Achetez une courroie neuve avant que le message Remplac courroie ne s'affiche.                                                                                                    |  |  |
| Fin immin. tamb. | Les tambours arrivent en fin de vie.                                                                         | Achetez un tambour neuf avant que le message Rempl. tambours ne s'affiche.                                                                                                    |  |  |

| Message d'erreur             | Cause                                                                                                    | Action                                                                                                    |  |  |
|------------------------------|----------------------------------------------------------------------------------------------------|----------------------------------------------------------------------------------------------------|--|--|
| Fin tambour (X) <sup>1</sup> | Le tambour correspondant à la<br>couleur indiquée sur l'écran LCD<br>arrive en fin de vie.                                                                                     | Achetez un tambour neuf correspondant à la<br>couleur indiquée sur l'écran LCD avant que<br>le message Rpl. tambour (X) <sup>1</sup> ne                                                                                                    |  |  |
| Impr.imposs. 1A              | L'un des problèmes à l'origine de<br>cette erreur est la condensation<br>qui peut apparaître à l'intérieur de<br>l'appareil après un changement<br>de température de la pièce. | Désactivez l'interrupteur d'alimentation et<br>ouvrez complètement le capot supérieur.<br>Laissez l'appareil hors tension et ouvrez le<br>capot pendant 30 minutes pour éliminer la<br>condensation à l'intérieur de l'appareil, puis<br>refermez le capot supérieur et réactivez<br>l'interrupteur d'alimentation. Si l'erreur<br>persiste, contactez votre revendeur ou le<br>service clientèle de Brother.                                                  |  |  |
| Impr.imposs. XX              | L'appareil présente un problème<br>mécanique.                                                                                                    | <ul> <li>Exécutez l'une des actions suivantes :</li> <li>Déconnectez l'appareil de la source<br/>d'alimentation pendant plusieurs<br/>minutes, puis reconnectez-le. (L'appareil<br/>peut être mis hors tension jusqu'à<br/>60 heures sans perdre les fax<br/>enregistrés en mémoire. Voir <i>Transfert<br/>des fax ou du rapport du journal des fax</i><br/>à la page 139.)</li> <li>Si le problème persiste, contactez votre<br/>revendeur Brother</li> </ul> |  |  |
| Init.imposs. XX              | L'appareil présente un problème<br>mécanique.                                                                                                    | <ul> <li>Déconnectez l'appareil de la source<br/>d'alimentation pendant plusieurs<br/>minutes, puis reconnectez-le. (L'appareil<br/>peut être mis hors tension jusqu'à<br/>60 heures sans perdre les fax<br/>enregistrés en mémoire. Voir <i>Transfert<br/>des fax ou du rapport du journal des fax</i><br/>à la page 139.)</li> <li>Si le problème persiste, contactez le</li> </ul>                                                                          |  |  |

| Message d'erreur | Cause                                                                                                    | Action                                                                                                    |  |  |
|------------------|----------------------------------------------------------------------------------------------------|----------------------------------------------------------------------------------------------------|--|--|
| Mémoire saturée  | La mémoire de l'appareil est pleine.                                                                                                    | Envoi de fax ou opération de copie en<br>cours                                                                                                    |  |  |
|                  |                                                                                                    | Exécutez l'une des actions suivantes :                                                                                                    |  |  |
|                  |                                                                                                    | Appuyez sur Mono Marche ou sur<br>Couleur Marche pour envoyer ou copier<br>les pages numérisées.                                                                                                    |  |  |
|                  |                                                                                                    | Appuyez sur Arrêt/Sortie et attendez<br>que les opérations en cours se terminent,<br>puis essayez à nouveau.                                                                                                    |  |  |
|                  |                                                                                                    | <ul> <li>Supprimez les données de la mémoire.<br/>(Voir Message Mémoire saturée<br/>à la page 43 ou page 86.)</li> </ul>                                                                                                    |  |  |
|                  |                                                                                                    | Opération d'impression en cours                                                                                                    |  |  |
|                  |                                                                                                    | Exécutez l'une des actions suivantes :                                                                                                    |  |  |
|                  |                                                                                                    | <ul> <li>Réduisez la résolution d'impression.</li> <li>(Voir l'Onglet Avancé dans le Guide<br/>utilisateur - Logiciel sur le CD-ROM.)</li> </ul>                                                                                                    |  |  |
|                  |                                                                                                    | <ul> <li>Supprimez les fax de la mémoire. (Voir<br/>Message Mémoire saturée<br/>à la page 86.)</li> </ul>                                                                                                    |  |  |
| Numér.imposs. XX | L'appareil présente un problème<br>mécanique.                                                                                                    | Déconnectez l'appareil de la source<br>d'alimentation pendant plusieurs<br>minutes, puis reconnectez-le. (L'appareil<br>peut être mis hors tension jusqu'à 60<br>heures sans perdre les fax enregistrés<br>en mémoire. Voir Transfert des fax ou du<br>rapport du journal des fax à la page 139.) |  |  |
|                  |                                                                                                    | Si le problème persiste, contactez le service clientèle de Brother.                                                                                                    |  |  |
| Pap. petit form. | Le format de papier défini dans le<br>pilote d'imprimante nécessite<br>l'ouverture du capot arrière.                                                                     | Ouvrez le capot arrière (bac de sortie arrière)<br>et appuyez sur <b>Mono Marche</b> ou sur<br><b>Couleur Marche</b> . (Voir <i>Impression sur du</i><br><i>papier épais, des étiquettes, des enveloppes</i><br><i>ou du papier de petit format</i> à la page 13.)                                |  |  |
| Papier court     | Le format de papier détecté est<br>inférieur au format défini dans la<br>tâche d'impression et le format de<br>papier utilisé nécessite<br>l'ouverture du capot arrière. | Ouvrez le capot arrière (bac de sortie arrière)<br>et retirez les pages imprimées. Laissez le<br>capot arrière ouvert et appuyez sur<br><b>Mono Marche</b> ou sur <b>Couleur Marche</b> .                                                                                                    |  |  |
| Pas collecteur   | Le bac de récupération du toner<br>usagé n'est pas installé<br>correctement.                                                                                             | Réinstallez le bac de récupération du toner<br>usagé. (Voir <i>Remplacement du bac de</i><br><i>récupération du toner usagé</i> à la page 174.)                                                                                                    |  |  |
| Pas de courroie  | La courroie n'est pas installée correctement.                                                                                                    | Réinstallez la courroie. (Voir <i>Remplacement de la courroie</i> à la page 170.)                                                                                                    |  |  |

| Message d'erreur                              | Cause                                                                                                    | Action                                                                                                    |  |
|-----------------------------------------------|----------------------------------------------------------------------------------------------------|----------------------------------------------------------------------------------------------------|--|
| Pas de papier                                 | L'appareil n'a plus de papier ou le<br>papier est mal chargé dans le bac<br>à papier.                                                                                                    | Exécutez l'une des actions suivantes :                                                                                                    |  |
|                                               |                                                                                                    | Remettez du papier dans le bac à papier<br>et appuyez sur Mono Marche ou sur<br>Couleur Marche, ou introduisez le<br>papier dans la fente d'alimentation<br>manuelle.                                                                                                    |  |
|                                               |                                                                                                    | Retirez le papier et rechargez-le.<br>Appuyez ensuite sur Mono Marche ou<br>sur Couleur Marche.                                                                                                    |  |
|                                               |                                                                                                    | Si le problème n'est pas résolu, il est<br>possible que le rouleau d'entraînement<br>du papier soit taché. Nettoyez le rouleau<br>d'entraînement du papier. (Voir<br>Nettoyage des rouleaux d'entraînement<br>du papier à la page 155.)                                                                               |  |
| Pas de toner                                  | La cartouche de toner, ou le<br>tambour et la cartouche de toner,<br>ne sont pas installés<br>correctement.                                                                                                    | Réinstallez la cartouche de toner ou le tambour indiqué sur l'écran LCD.                                                                                                    |  |
| Pas Rép/Occupé                                | Le numéro que vous avez<br>composé ne répond pas ou est<br>occupé.                                                                                                    | Vérifiez le numéro et réessayez.                                                                                                    |  |
| Périph inutilis.<br>(MFC-9320CW<br>seulement) | Un périphérique incompatible ou<br>défectueux a été connecté à<br>l'interface USB directe.                                                                                                    | Retirez le lecteur USB de mémoire Flash de l'interface USB directe.                                                                                                    |  |
| Périph.protégé                                | L'interrupteur de protection du                                                                                                    | Mettez l'interrupteur de protection du lecteur<br>USB de mémoire Flash sur Arrêt.                                                                                                    |  |
| (MFC-9320CW<br>seulement)                     | lecteur USB de mémoire Flash<br>est sur Marche.                                                                                                    |                                                                                                    |  |
| Refroidissement<br>Attendre SVP               | La température du tambour ou de<br>la cartouche de toner est trop<br>chaude. L'appareil interrompt sa<br>tâche d'impression en cours et<br>bascule en mode de<br>refroidissement. En mode de<br>refroidissement, vous entendez<br>le ventilateur tourner et les<br>messages Refroidissement<br>et Attendre SVP s'affichent sur<br>l'écran LCD. | Vérifiez que vous entendez le ventilateur tourner dans l'appareil et que la sortie d'air n'est pas obstruée.                                                                                                    |  |
|                                               |                                                                                                    | Si le ventilateur tourne, dégagez la sortie<br>d'air et laissez l'appareil sous tension sans<br>l'utiliser pendant plusieurs minutes.                                                                                                    |  |
|                                               |                                                                                                    | Si le ventilateur ne tourne pas, procédez comme suit :                                                                                                    |  |
|                                               |                                                                                                    | Déconnectez l'appareil de la source<br>d'alimentation pendant plusieurs minutes,<br>puis reconnectez-le. (L'appareil peut être<br>mis hors tension pendant 4 jours maximum<br>sans perdre les fax enregistrés en mémoire.<br>Voir <i>Transfert des fax ou du rapport du</i><br><i>journal des fax</i> à la page 139.) |  |

| Message d'erreur              | Cause                                                                                                    | Action                                                                                                    |  |
|-------------------------------|----------------------------------------------------------------------------------------------------|----------------------------------------------------------------------------------------------------|--|
| Rempl. tambours               | Il est temps de remplacer le                                                                                                    | Remplacez les tambours.                                                                                                    |  |
|                               | tambour.                                                                                                    | (Voir <i>Remplacement des tambours</i><br>à la page 166.)                                                                                                    |  |
|                               | Le compteur du tambour n'a pas                                                                                                    | Remettez à zéro le compteur du tambour.                                                                                                    |  |
|                               | ete remis a zero lors de l'installation d'un tambour neuf.                                                                        | (Voir <i>Remise à zéro du compteur du tambour</i><br>à la page 169.)                                                                                                    |  |
| Remplac courroie              | Il est temps de remplacer la courroie.                                                                                            | Remplacez la courroie. (Voir <i>Remplacement de la courroie</i> à la page 170.)                                                                                         |  |
| Remplac. Fusion               | Il est temps de remplacer l'unité de fusion.                                                                                      | Contactez votre revendeur Brother pour remplacer l'unité de fusion.                                                                                                    |  |
| Remplac. PF Kit               | Il est temps de remplacer le kit<br>d'alimentation du papier.                                                                     | Contactez votre revendeur Brother pour remplacer le kit d'alimentation du papier.                                                                                       |  |
| Remplacer toner               | La cartouche de toner est en fin de vie.                                                                                          | Remplacez la cartouche de toner<br>correspondant à la couleur indiquée sur<br>l'écran LCD. (Voir <i>Remplacement d'une</i><br><i>cartouche de toner</i> à la page 159.) |  |
| Renommer fichier              | Un fichier portant un nom                                                                                                    | Attribuez un autre nom au fichier figurant sur<br>le lecteur USB de mémoire Flash ou au<br>fichier que vous essayez de sauvegarder.                                     |  |
| (MFC-9320CW<br>seulement)     | identique à celui du fichier que<br>vous essayez de sauvegarder est<br>déjà présent sur le lecteur USB<br>de mémoire Flash.       |                                                                                                    |  |
| Rpl. collecteur               | Il est temps de remplacer le bac<br>de récupération du toner usagé.                                                               | Remplacez le bac de récupération du toner<br>usagé. (Voir <i>Remplacement du bac de</i><br>récupération du toner usagé à la page 174.)                                  |  |
| Rpl. tambour (X) <sup>1</sup> | Il est temps de remplacer le<br>tambour correspondant à la                                                                        | Remplacez le tambour correspondant à la couleur indiquée sur l'écran LCD.                                                                                               |  |
|                               | couleur indiquée.                                                                                                    | (Voir <i>Remplacement des tambours</i><br>à la page 166.)                                                                                                    |  |
| Toner bas                     | La cartouche de toner arrive en fin de vie.                                                                                       | Achetez une cartouche de toner neuve<br>correspondant à la couleur indiquée sur<br>l'écran LCD avant que le message<br>Remplacer le toner ne s'affiche.                 |  |
| Trop de fichiers              | Le lecteur USB de mémoire Flash                                                                                                   | Réduisez le nombre de fichiers enregistrés sur le lecteur USB de mémoire Flash.                                                                                         |  |
| (MFC-9320CW<br>seulement)     | contient trop de fichiers.                                                                                                    |                                                                                                    |  |
| Vérif. document               | Le document n'a pas été<br>correctement inséré ou alimenté,<br>ou le document numérisé depuis<br>le chargeur ADF était trop long. | Voir Bourrages de document à la page 140<br>ou Utilisation du chargeur automatique de<br>documents (ADF) à la page 22.                                                  |  |

(X) correspond à la couleur de la cartouche de toner ou du tambour qui arrive en fin de vie. (K)=Noir, (Y)=Jaune, (M)=Magenta, (C)=Cyan.

# Transfert des fax ou du rapport du journal des fax

Si l'écran LCD indique :

- Init.imposs. XX
- Impr.imposs. XX
- Numér.imposs. XX

Nous vous conseillons de transférer vos fax vers un autre télécopieur ou votre ordinateur. (Voir Transfert des fax vers un autre télécopieur à la page 139 ou Transfert des fax vers votre ordinateur à la page 139.)

Vous pouvez également transférer le rapport du journal des fax pour déterminer si des fax doivent être transférés. (Voir Transfert du rapport du journal des fax vers un autre télécopieur à la page 139.)

#### Remarque

Si un message d'erreur s'affiche sur l'écran LCD de l'appareil après le transfert des fax, déconnectez l'appareil de la source d'alimentation pendant plusieurs minutes, puis reconnectez-le.

#### Transfert des fax vers un autre télécopieur

Si vous n'avez pas configuré votre identification de station, vous ne pouvez pas passer en mode Transfert de fax. (Voir Entrer les informations personnelles (ID station) dans le Guide d'installation rapide.)

- Appuyez sur Menu, 9, 0, 1.
- Exécutez l'une des actions suivantes :
  - Si le message Aucunes données s'affiche sur l'écran LCD, aucun fax n'est resté dans la mémoire de l'appareil. Appuyez sur Arrêt/Sortie.
  - Saisissez le numéro de fax auguel vous souhaitez réadresser les fax.
- Appuyez sur Mono Marche ou sur Couleur Marche.

#### Transfert des fax vers votre ordinateur

Vous pouvez transférer les fax de la mémoire de votre appareil vers votre ordinateur.

1 Vérifiez que vous avez installé MFL-Pro Suite sur l'ordinateur, puis activez Réception PC-FAX sur l'ordinateur. (Pour plus de détails sur la fonction Réception PC-Fax, consultez la section Réception PC-FAX du Guide utilisateur - Logiciel sur le CD-ROM.)

С

 Assurez-vous d'avoir paramétré Récept. PC-FAX sur l'appareil. (Voir Récept. PC-FAX à la page 66.) Si la mémoire de l'appareil contient des fax lorsque vous configurez la fonction Récept. PC-Fax, un message sur l'écran LCD demande si vous souhaitez transférer les fax vers votre ordinateur.

3 Exécutez l'une des actions suivantes :

- Pour transférer tous les fax vers votre ordinateur, appuyez sur 1. Un message vous demandera si vous souhaitez réaliser une impression de sauvegarde.
- Pour guitter et laisser les fax en mémoire, appuyez sur 2.
- Appuyez sur Arrêt/Sortie.

#### Transfert du rapport du journal des fax vers un autre télécopieur

Si vous n'avez pas configuré votre identification de station, vous ne pouvez pas passer en mode Transfert de fax. (Voir Entrer les informations personnelles (ID station) dans le Guide d'installation rapide.)

- Appuyez sur Menu, 9, 0, 2.
- Saisissez le numéro du fax auquel le rapport du journal des fax sera réadressé.
- Appuyez sur Marche.

# Bourrages de document

Si le document est coincé, suivez les étapes ci-dessous.

# **IMPORTANT**

Après avoir retiré un document coincé, vérifiez qu'aucun morceau de papier susceptible de provoquer un autre bourrage ne reste dans l'appareil.

#### Le document est coincé dans la partie supérieure de l'ADF

Retirez de l'ADF tout papier qui n'est pas coincé.

- 2 Ouvrez le capot du chargeur.
- Retirez le document coincé en tirant vers la gauche.

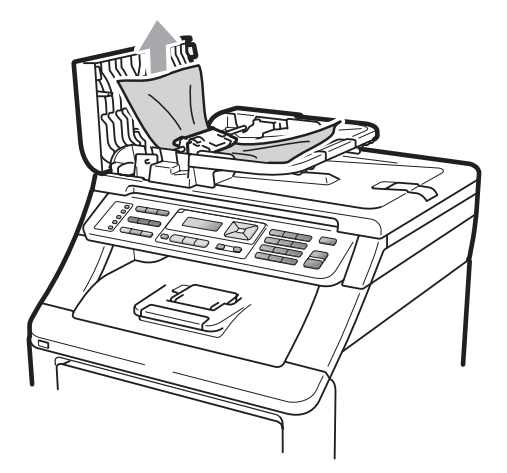

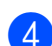

Fermez le capot du chargeur.

Appuyez sur Arrêt/Sortie.

#### Le document est coincé sous le capot document

- 1 Retirez de l'ADF tout papier qui n'est pas coincé.
- Soulevez le capot document.
- Retirez le document coincé en tirant vers la droite.

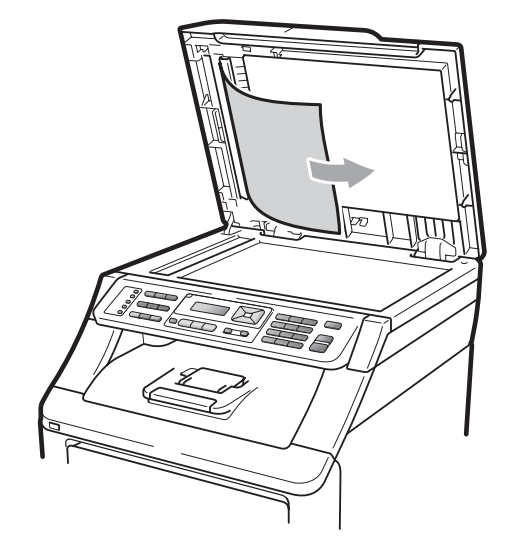

- Fermez le capot document.
- - Appuyez sur Arrêt/Sortie.

#### Le document est coincé au niveau du bac de sortie

- Retirez de l'ADF tout papier qui n'est pas coincé.
- Retirez le document coincé en tirant vers la droite.

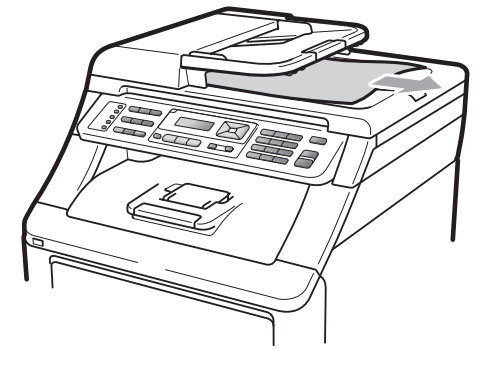

Appuyez sur Arrêt/Sortie.

# Bourrages de papier

Pour éliminer des bourrages de papier, suivez les étapes indiquées dans la présente section.

# **IMPORTANT**

Vérifiez que vous avez installé toutes les cartouches de toner et tous les tambours dans l'appareil. En cas d'échec d'installation ou d'installation incorrecte de ces composants, un bourrage de papier peut survenir dans votre appareil Brother.

### Remarque

Si le message d'erreur reste affiché, ouvrez et fermez le capot supérieur et le capot de l'unité de fusion fermement pour réinitialiser l'appareil.

# 🖉 Remarque

Les noms LCD des bacs à papier sont les suivants :

- Bac à papier standard : bac
- Fente d'alimentation manuelle : Intro. manuelle

#### Le papier est coincé dans le bac à papier

Sile message Bourr. bac s'affiche sur l'écran LCD, procédez comme suit :

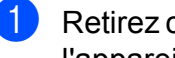

Retirez complètement le bac à papier de l'appareil.

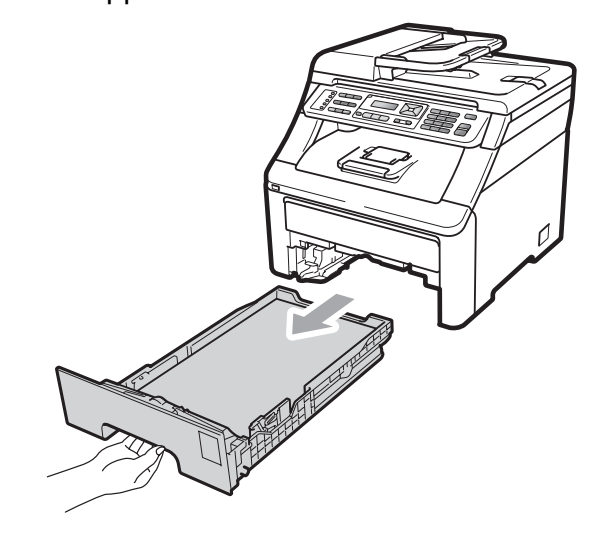

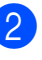

Retirez lentement le papier coincé des deux mains.

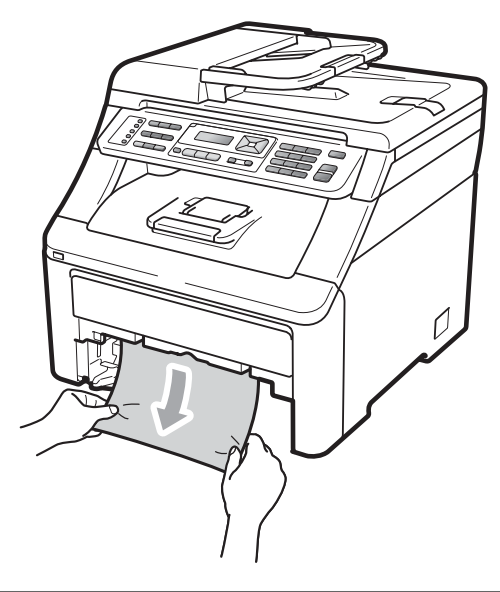

# **IMPORTANT**

Si vous ne parvenez pas à retirer facilement le papier dans le sens indiqué, arrêtez et suivez les instructions de la section Le papier est coincé dans l'appareil à la page 144.

# 🖉 Remarque

Vous retirerez le papier coincé plus facilement si vous tirez vers le bas.

- 3 Assurez-vous que le papier ne dépasse pas le repère de papier maximum (♥) du bac à papier. Lorsque vous appuyez sur le levier vert de libération du guidepapier, faites glisser les guides-papier en fonction du format du papier. Veillez à ce que les guides soient fermement placés dans les fentes (voir Chargement du papier dans le bac à papier standard à la page 11).
- 4 Réinstallez fermement le bac à papier dans l'appareil.
- 5 Appuyez sur **Mono Marche** ou sur **Couleur Marche** pour reprendre l'impression.

# Le papier est coincé au niveau du bac de sortie

Lorsque le papier est coincé dans le bac de sortie, procédez comme suit :

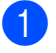

Ouvrez le scanner des deux mains.

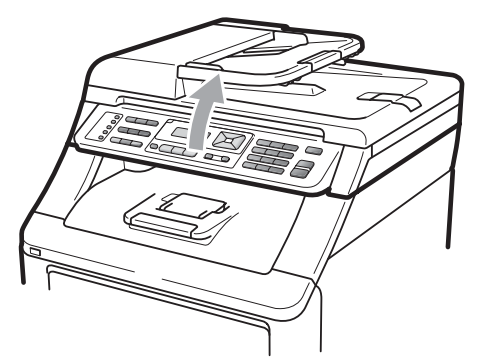

Remarque

Lorsque le capot supérieur est ouvert, vous ne pouvez pas ouvrir le scanner.

 Appuyez sur le levier vert et retirez le papier.

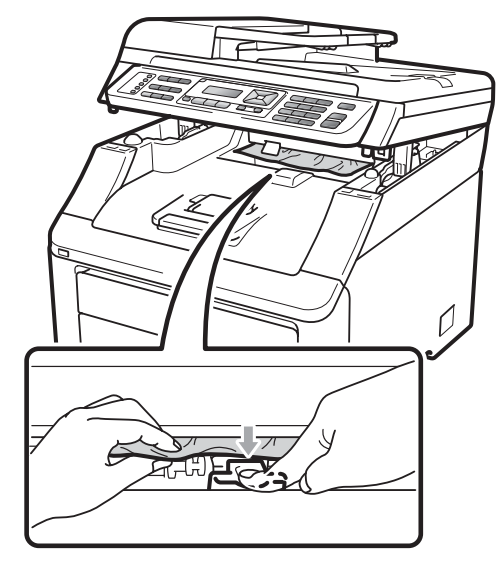

3 Abaissez le scanner des deux mains pour le fermer.

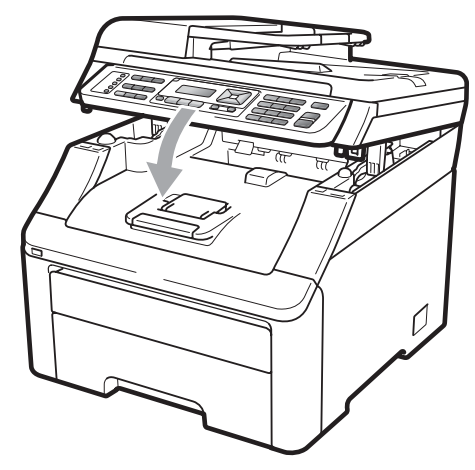

#### Le papier est coincé à l'arrière de l'appareil

Sile message Bourrage arr. s'affiche sur l'écran LCD, un bourrage de papier s'est produit derrière le bac de sortie face imprimée vers le haut. Procédez comme suit :

T Mettez l'interrupteur d'alimentation de l'appareil sur Arrêt. Débranchez tout d'abord le cordon de ligne téléphonique, déconnectez tous les câbles, puis débranchez le cordon d'alimentation de la prise électrique.

#### Ouvrez le capot arrière.

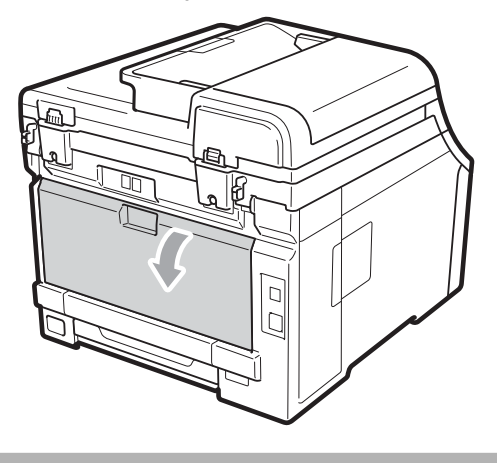

# **A** ATTENTION

# / TEMPÉRATURE ÉLEVÉE

Après utilisation de l'appareil, certaines pièces internes de l'appareil sont extrêmement chaudes. Laissez la machine refroidir pendant au moins 10 minutes avant d'éliminer le bourrage papier.

3 Appuyez sur les languettes vertes à gauche et à droite et tirez-les vers vous, puis pliez le capot de l'unité de fusion (1) vers le bas.

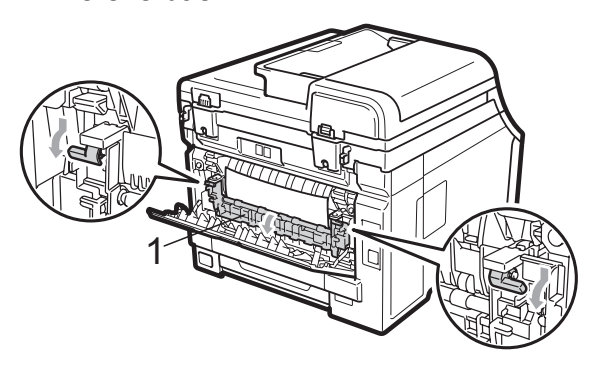

С

Retirez délicatement des deux mains le papier coincé de l'unité de fusion.

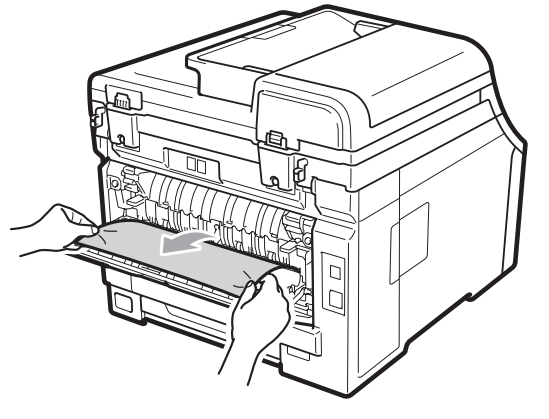

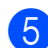

Fermez le capot de l'unité de fusion (1).

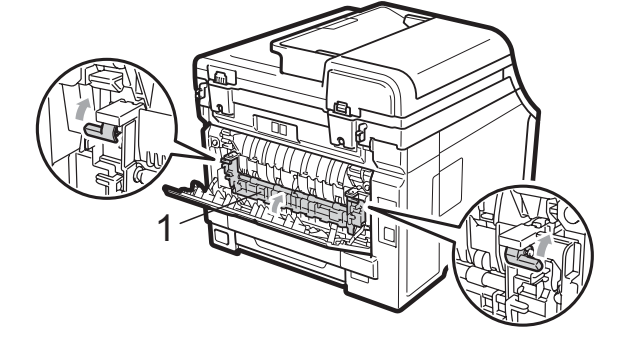

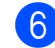

6 Fermez complètement le capot arrière.

Rebranchez tout d'abord le cordon d'alimentation de l'appareil dans la prise électrique, puis reconnectez tous les câbles et le cordon de ligne téléphonique. Mettez l'interrupteur d'alimentation de l'appareil sur Marche.

#### Le papier est coincé dans l'appareil

Sile message Bourrage interne s'affiche sur l'écran LCD, procédez comme suit :

- Mettez l'appareil hors tension. Débranchez d'abord le cordon de ligne téléphonique, déconnectez tous les câbles, puis débranchez le cordon d'alimentation de la prise électrique.
- Ouvrez complètement le capot supérieur en soulevant la poignée (1).

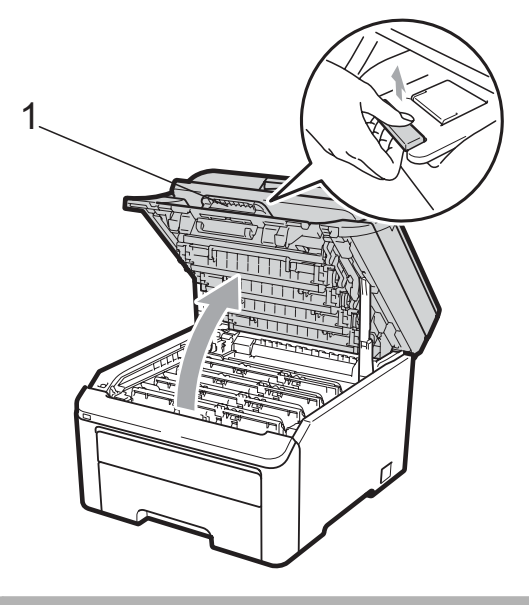

# **ATTENTION**

# <u> TEMPÉRATURE ÉLEVÉE</u>

Après utilisation de l'appareil, certaines pièces internes de l'appareil sont extrêmement chaudes. Laissez la machine refroidir pendant au moins 10 minutes avant d'éliminer le bourrage papier.

# **IMPORTANT**

Lorsque le scanner est ouvert, vous ne pouvez pas ouvrir le capot supérieur.

3 Sortez complètement le tambour et la cartouche de toner. Répétez cette procédure pour tous les tambours et toutes les cartouches de toner.

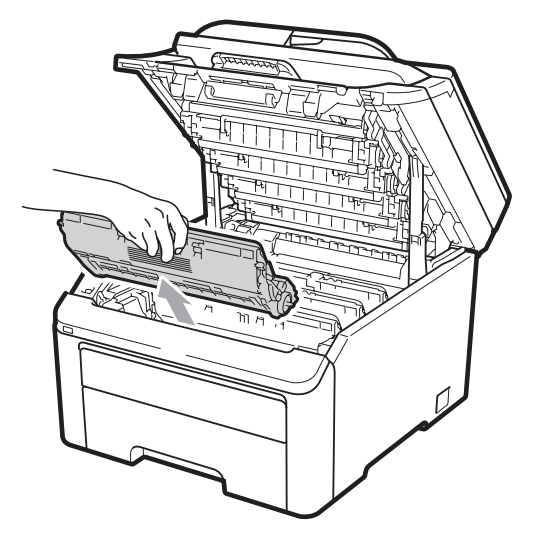

# **!** IMPORTANT

- Nous vous recommandons de placer le tambour et la cartouche de toner sur une surface plane et propre protégée par un papier ou un chiffon jetable au cas où le toner viendrait à couler ou à se renverser accidentellement.
- Pour éviter que l'électricité statique n'endommage l'appareil, NE touchez PAS les électrodes présentées dans l'illustration.

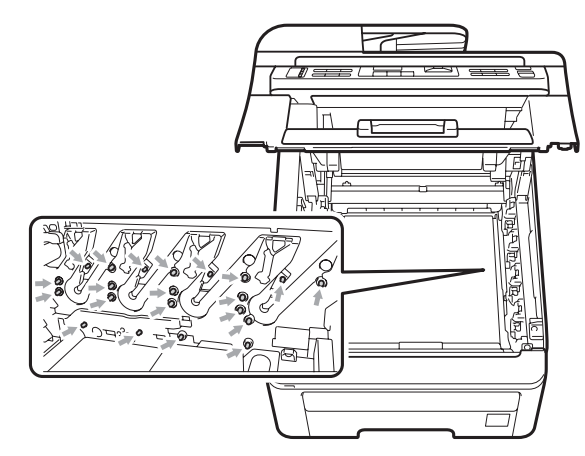

 Manipulez la cartouche de toner avec précaution. Si du toner se répand sur vos mains ou vos vêtements, essuyez-le ou nettoyez-le immédiatement à l'eau froide.  Pour éviter les problèmes de qualité d'impression, NE touchez PAS les parties ombrées présentées dans les illustrations.

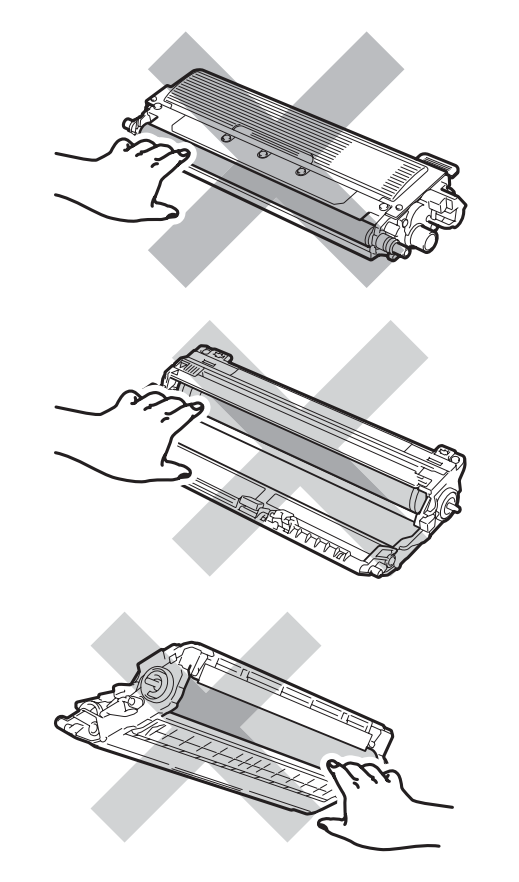

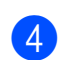

Enlevez lentement le papier coincé.

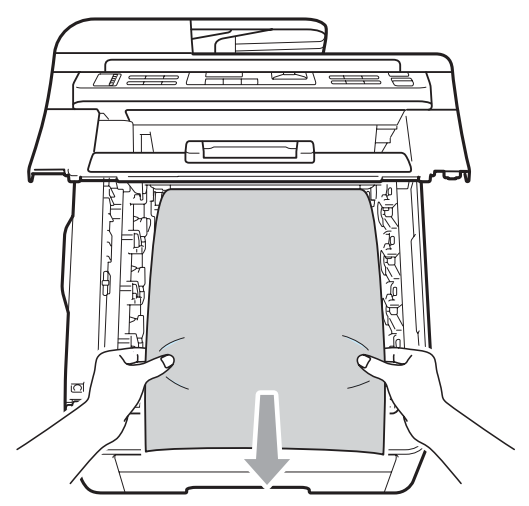

5 Faites glisser chaque tambour et chaque cartouche de toner dans l'appareil. Assurez-vous que la couleur de la cartouche de toner correspond à l'étiquette de couleur apposée sur l'appareil. Répétez cette procédure pour tous les tambours et toutes les cartouches de toner.

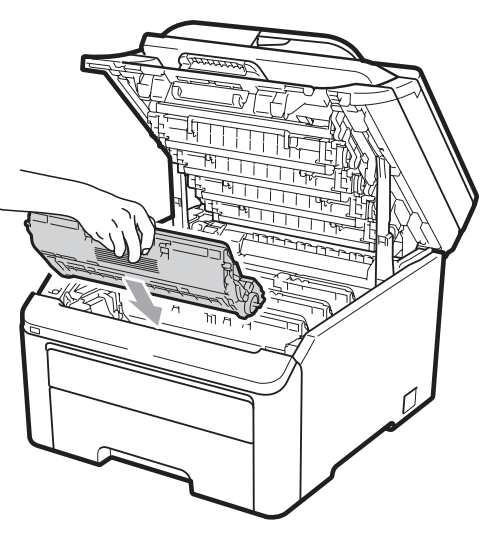

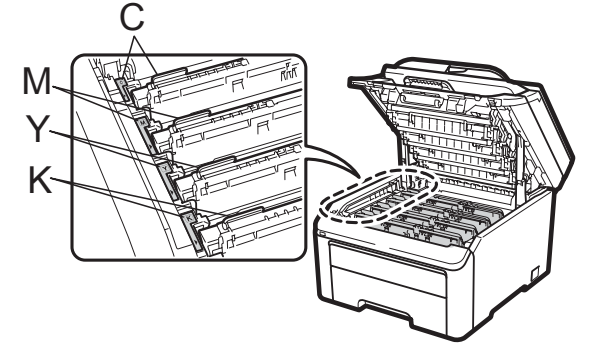

C-Cyan M-Magenta Y-Jaune K-Noir

- 6 Fermez le capot supérieur.
- 7 Rebranchez d'abord le cordon d'alimentation de l'appareil dans la prise électrique, puis reconnectez tous les câbles et le cordon de ligne téléphonique. Mettez l'appareil sous tension.

C

# Maintenance de routine

Nettoyez régulièrement l'extérieur et l'intérieur de l'appareil avec un chiffon sec non pelucheux. Lorsque vous remplacez la cartouche de toner ou le tambour, pensez à nettoyer l'intérieur de l'appareil. Si les pages imprimées sont tachées de toner, nettoyez l'intérieur de l'appareil avec un chiffon sec non pelucheux.

# **AVERTISSEMENT**

Utilisez des détergents neutres. Un nettoyage avec des liquides volatiles tels qu'un diluant ou de la benzine endommagera la surface de l'appareil.

N'utilisez PAS des substances inflammables, des solvants/liquides organiques ou en aérosol contenant de l'alcool/ammoniaque pour nettoyer l'intérieur ou l'extérieur de l'appareil. Il pourrait en résulter un incendie ou une électrocution. (Pour plus d'informations, voir *Instructions importantes de sécurité* à la page 107.)

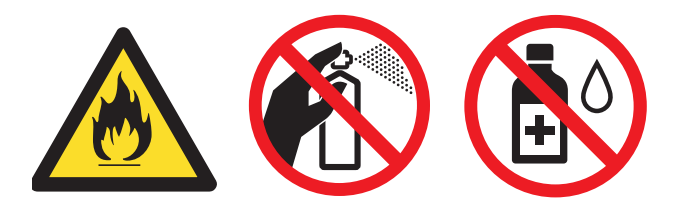

Veillez à ne pas inhaler le toner.

# Nettoyage de l'extérieur de l'appareil

 Mettez l'appareil hors tension. Débranchez d'abord le cordon de ligne téléphonique, déconnectez tous les câbles, puis débranchez le cordon d'alimentation de la prise électrique.

Retirez complètement le bac à papier de l'appareil.

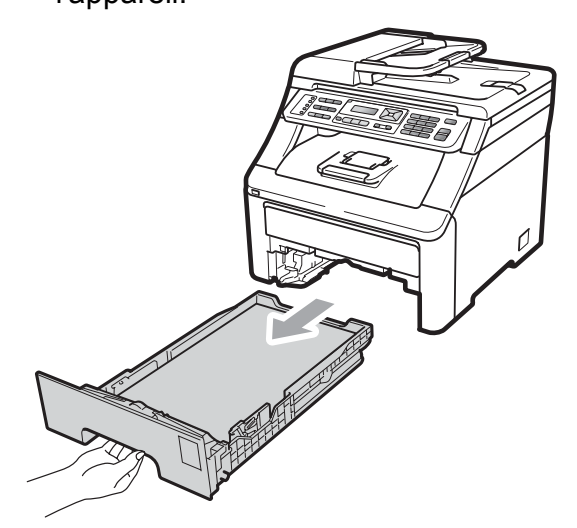

3 Essuyez l'extérieur de l'appareil avec un chiffon doux, sec et non pelucheux pour enlever la poussière.

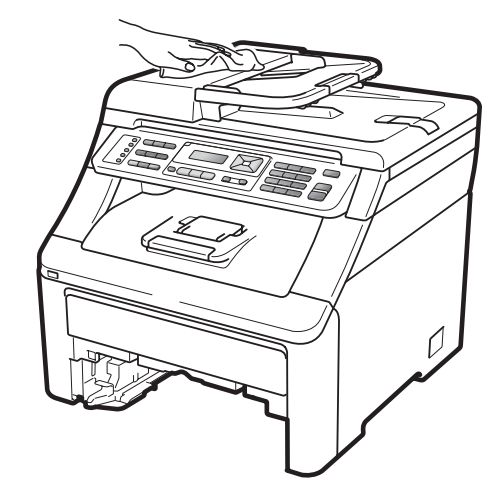

<sup>4</sup> 

Retirez tout papier se trouvant dans le bac à papier.

5 Essuyez l'intérieur et l'extérieur du bac à papier avec un chiffon doux, sec et non pelucheux pour enlever la poussière.

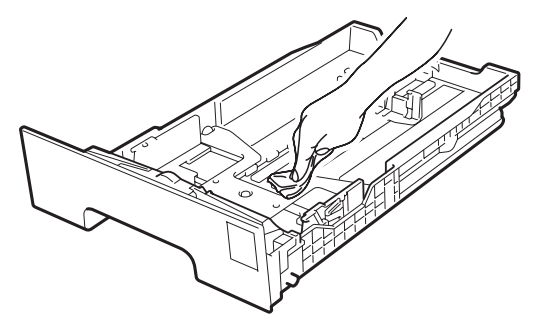

- 6 Rechargez le papier et remettez fermement le bac à papier dans l'appareil.
- Rebranchez d'abord le cordon d'alimentation de l'appareil dans la prise électrique, puis reconnectez tous les câbles et le cordon de ligne téléphonique. Mettez l'appareil sous tension.

# Nettoyage de la vitre du scanner

- Mettez l'appareil hors tension. Débranchez d'abord le cordon de ligne téléphonique, déconnectez tous les câbles, puis débranchez le cordon d'alimentation de la prise électrique.
- 2 Soulevez le capot document (1). Nettoyez la surface blanche en plastique (2) et la vitre du scanner (3) située au-dessous avec un chiffon doux non pelucheux humecté avec de l'eau.

3 Dans l'ADF, nettoyez la barre blanche (1) et la bande de verre du scanner (2) située au-dessous à l'aide d'un chiffon doux non pelucheux humecté avec de l'eau.

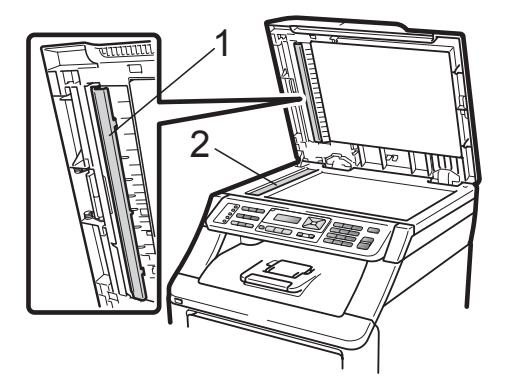

Rebranchez d'abord le cordon d'alimentation de l'appareil dans la prise électrique, puis reconnectez tous les câbles et le cordon de ligne téléphonique. Mettez l'appareil sous tension.

# 🖉 Remarque

Outre le nettoyage de la vitre du scanner et de la bande de verre avec un chiffon doux non pelucheux humecté avec de l'eau, passez le bout du doigt sur la vitre pour déterminer si quelque chose y est collé. Si vous sentez la présence de saleté ou de débris, nettoyez la vitre à nouveau en vous concentrant sur cette zone. Vous devrez peut-être répéter le processus de nettoyage trois ou quatre fois. Pour effectuer un test, réalisez une copie après chaque nettoyage.

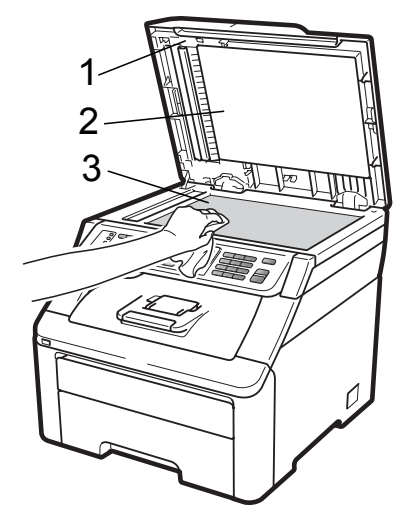

# Nettoyage des têtes à DEL

# ▲ AVERTISSEMENT

N'utilisez PAS des substances inflammables, des solvants/liquides organiques ou en aérosol contenant de l'alcool/ammoniaque pour nettoyer l'intérieur ou l'extérieur de l'appareil. Il pourrait en résulter un incendie ou une électrocution. Pour plus d'informations, voir *Instructions importantes de sécurité* à la page 107.

# **IMPORTANT**

NE touchez PAS les fenêtres des têtes à DEL avec les doigts.

- Mettez l'appareil hors tension avant de nettoyer l'intérieur de l'appareil.
   Débranchez tout d'abord le cordon de ligne téléphonique, puis le cordon d'alimentation de la prise électrique.
- Ouvrez complètement le capot supérieur en soulevant la poignée (1).

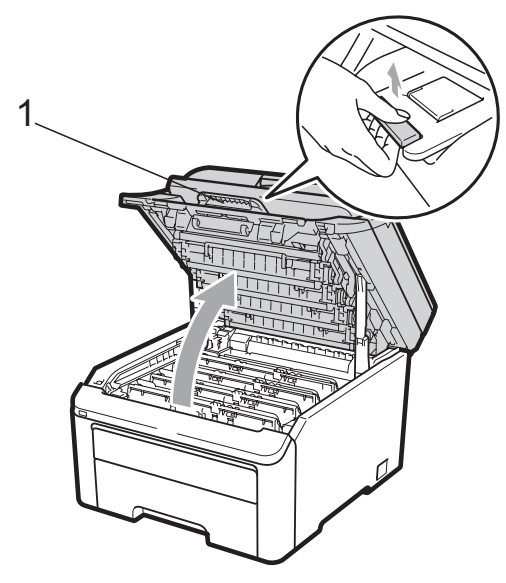

# **IMPORTANT**

Lorsque le scanner est ouvert, vous ne pouvez pas ouvrir le capot supérieur.

3 Essuyez les fenêtres des têtes à DEL (1) à l'aide d'un chiffon sec non pelucheux. Veillez à ne pas toucher les fenêtres des têtes à DEL (1) avec les doigts.

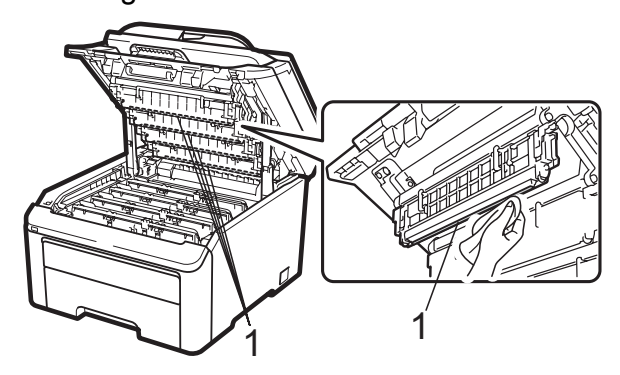

- **4** F
  - Fermez le capot supérieur de l'appareil.
- 5 Branchez tout d'abord le cordon d'alimentation de l'appareil dans la prise électrique, puis connectez le cordon de ligne téléphonique. Mettez l'appareil sous tension.

# Nettoyage des fils corona

Si vous rencontrez des problèmes de qualité d'impression, nettoyez les fils corona comme suit :

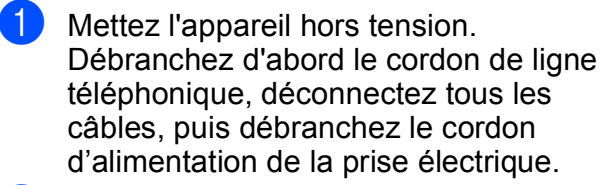

 Ouvrez complètement le capot supérieur en soulevant la poignée (1).

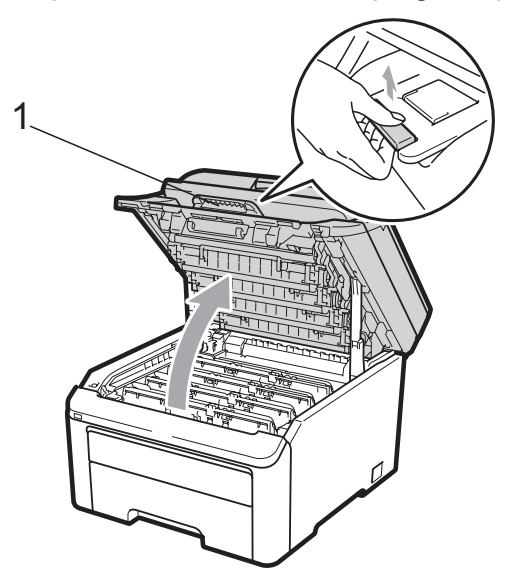

#### IMPORTANT

Lorsque le scanner est ouvert, vous ne pouvez pas ouvrir le capot supérieur.

Sortez le tambour et la cartouche de toner.

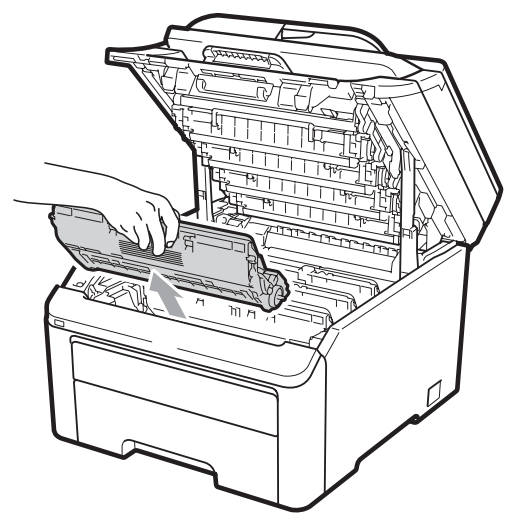

# IMPORTANT

- Nous vous recommandons de placer le tambour et la cartouche de toner sur une surface plane et propre protégée par un papier ou un chiffon jetable au cas où le toner viendrait à couler ou à se renverser accidentellement.
- Pour éviter que l'électricité statique n'endommage l'appareil, NE touchez PAS les électrodes présentées dans l'illustration.

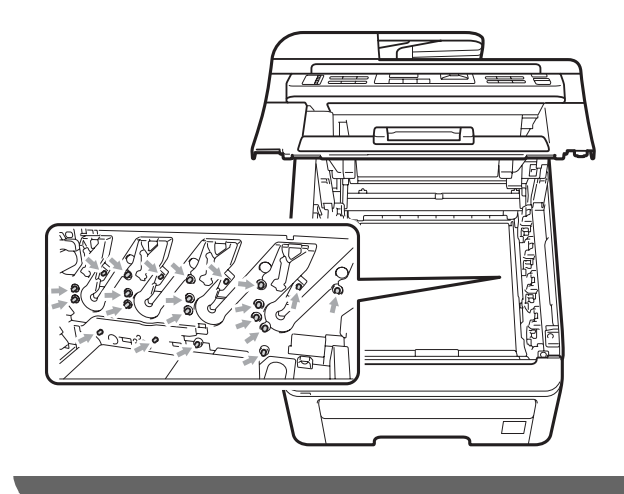

Nettoyez le fil corona primaire à l'intérieur du tambour en faisant coulisser délicatement la languette verte de la gauche vers la droite et de la droite vers la gauche plusieurs fois.

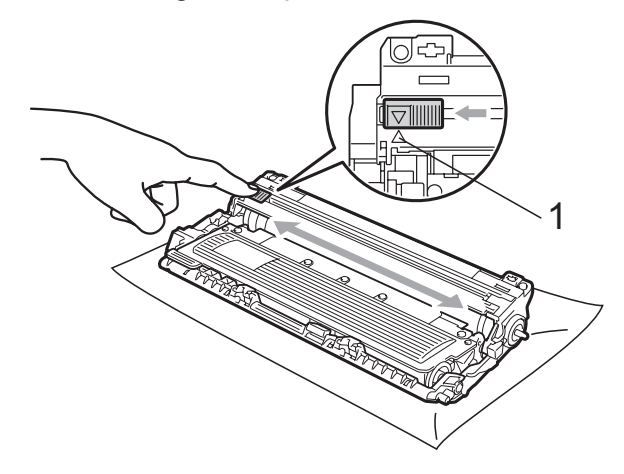

#### Remarque

N'oubliez pas de ramener la languette dans sa position initiale ( $\blacktriangle$ ) (1). Dans le cas contraire, les pages imprimées pourraient présenter une bande verticale. С

5 Faites glisser chaque tambour et chaque cartouche de toner dans l'appareil. Assurez-vous que la couleur de la cartouche de toner correspond à l'étiquette de couleur apposée sur l'appareil.

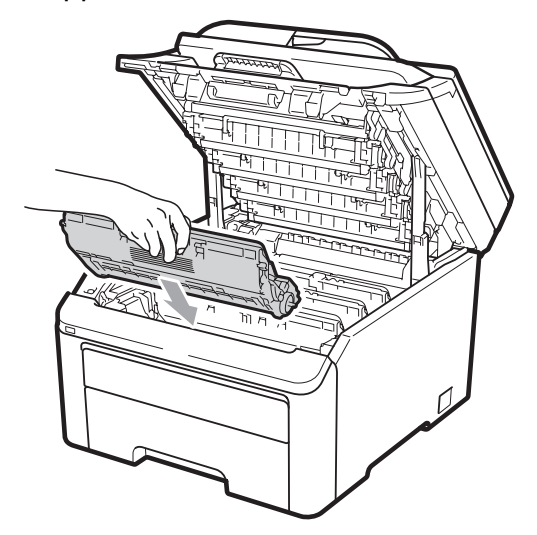

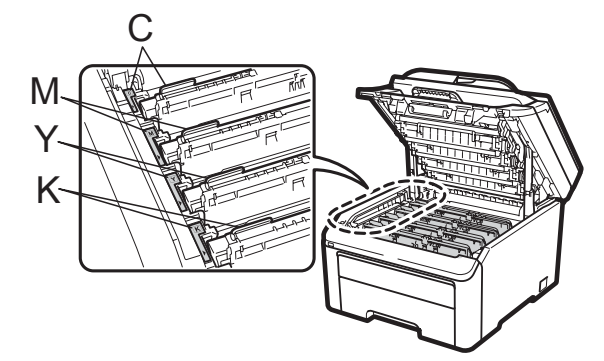

C-Cyan M-Magenta Y-Jaune K-Noir

- 6 Répétez les étapes 3 à 5 pour nettoyer les fils corona restants.
- 7 Fermez le capot supérieur de l'appareil.
- 8 Rebranchez d'abord le cordon d'alimentation de l'appareil dans la prise électrique, puis reconnectez tous les câbles et le cordon de ligne téléphonique. Mettez l'appareil sous tension.

# Nettoyage du tambour

#### Petits points sur les pages imprimées

Si votre sortie papier comporte de petits points blancs ou colorés, procédez comme suit pour résoudre le problème.

Ouvrez le cache de la fente d'alimentation manuelle.

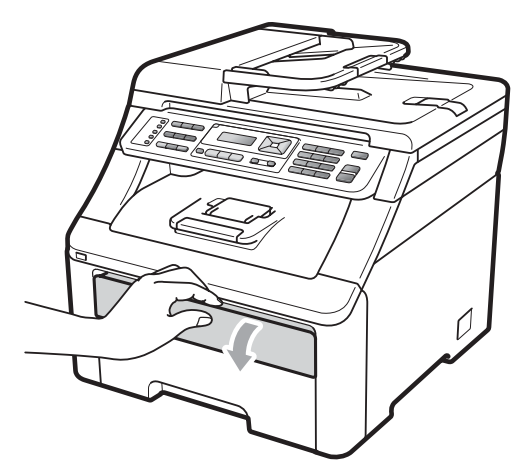

Avec les deux mains, faites glisser les guides-papier de la fente d'alimentation manuelle en fonction de la largeur du papier que vous allez utiliser.

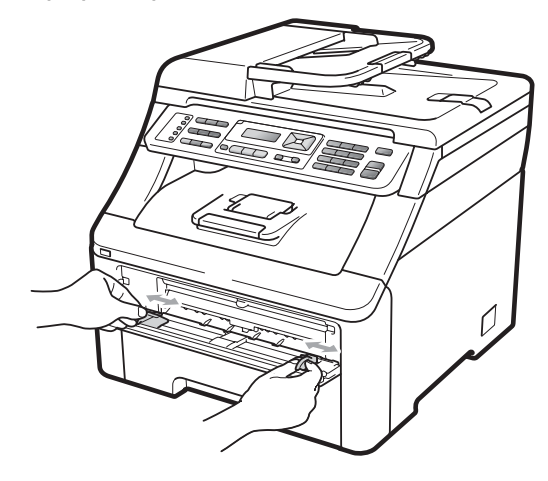

3 Avec les deux mains, placez une feuille de papier vierge dans la fente d'alimentation manuelle jusqu'à ce que le bord avant du papier touche le rouleau d'alimentation du papier. Attendez que l'appareil alimente automatiquement le papier. Lorsque vous sentez que la machine tire le papier, lâchez-le.

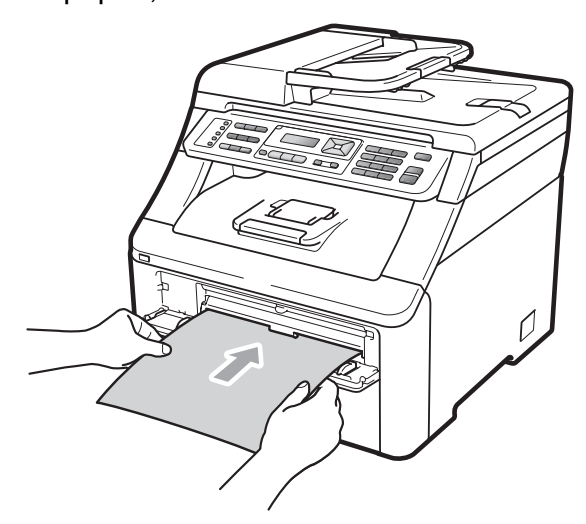

# 🖉 Remarque

- Vérifiez que le papier est droit et dans la position correcte dans la fente d'alimentation manuelle. Sinon, le papier risque de ne pas être alimenté correctement et de provoquer un bourrage.
- N'insérez pas plusieurs pages dans la fente d'alimentation manuelle pour ne pas provoquer un bourrage.
- Si vous placez du papier dans la fente d'alimentation manuelle avant que l'appareil ne soit en mode Prêt, une erreur peut se produire et l'appareil arrêtera alors l'impression.
- 4 Vérifiez que l'appareil est en mode Prêt. Appuyez sur **Menu**, **4**, **8**.

Nett. tambour Appuyer Marche 5 Appuyez sur **Mono Marche** ou sur **Couleur Marche**. L'appareil tire le papier et commence le nettoyage du tambour.

> Nett. tambour Attendre SVP

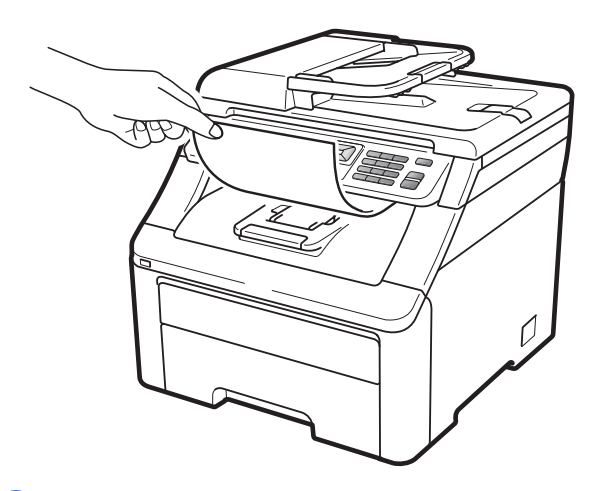

- 6 Lorsque l'appareil a terminé le nettoyage, le message Terminé apparaît sur l'écran LCD. Appuyez sur Arrêt/Sortie afin que l'appareil retourne au mode Prêt.
- 7 Répétez les étapes (3) à (6) deux autres fois en utilisant une feuille de papier vierge à chaque fois. Une fois la procédure terminée, jetez le papier utilisé. Si le problème d'impression n'est pas résolu, veuillez contacter votre revendeur Brother.

#### Gros points sur les pages imprimées

Si votre sortie papier comporte des points colorés à des intervalles de 94 mm, procédez comme suit pour résoudre le problème.

- Mettez l'appareil hors tension.
   Débranchez d'abord le cordon de ligne téléphonique, déconnectez tous les câbles, puis débranchez le cordon d'alimentation de la prise électrique.
- Ouvrez complètement le capot supérieur en soulevant la poignée (1).

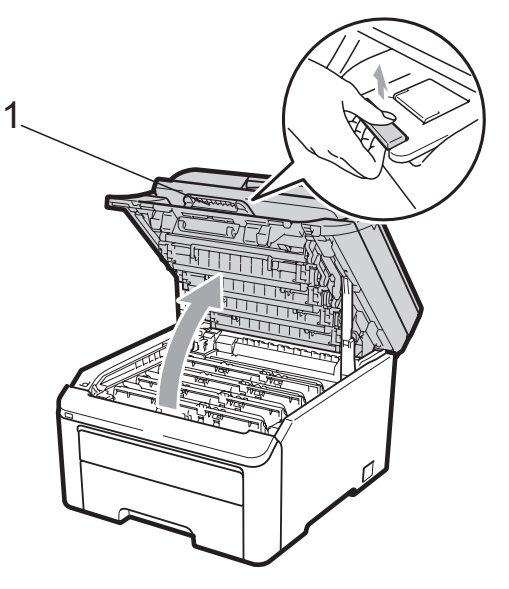

# **IMPORTANT**

Lorsque le scanner est ouvert, vous ne pouvez pas ouvrir le capot supérieur.

3 Examinez l'échantillon imprimé pour identifier la couleur à l'origine du problème. La couleur des points correspond à la couleur du tambour à nettoyer. Par exemple, si les points sont de couleur cyan, vous devez nettoyer le tambour cyan. Sortez le tambour et la cartouche de toner de la couleur à l'origine du problème.

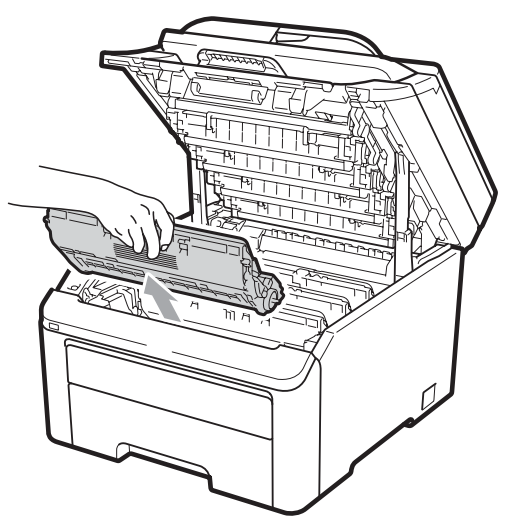

# IMPORTANT

- Nous vous recommandons de placer le tambour et la cartouche de toner sur une surface plane et propre protégée par un papier ou un chiffon jetable au cas où le toner viendrait à couler ou à se renverser accidentellement.
- Pour éviter que l'électricité statique n'endommage l'appareil, NE touchez PAS les électrodes présentées dans l'illustration.

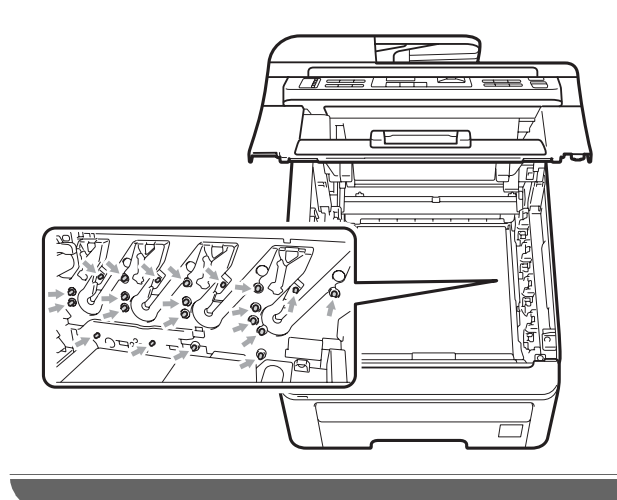

4 Abaissez le levier de verrouillage vert (1) et sortez la cartouche de toner du tambour.

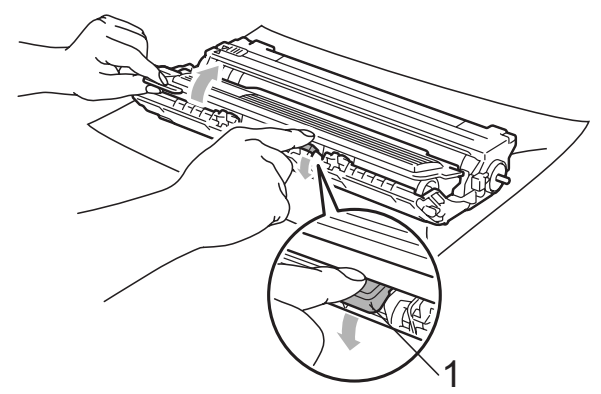

# **IMPORTANT**

Manipulez la cartouche de toner avec précaution. Si du toner se répand sur vos mains ou vos vêtements, essuyez-le ou nettoyez-le immédiatement à l'eau froide.

5 Placez l'échantillon imprimé devant le tambour et recherchez l'emplacement exact de l'impression qui laisse à désirer.

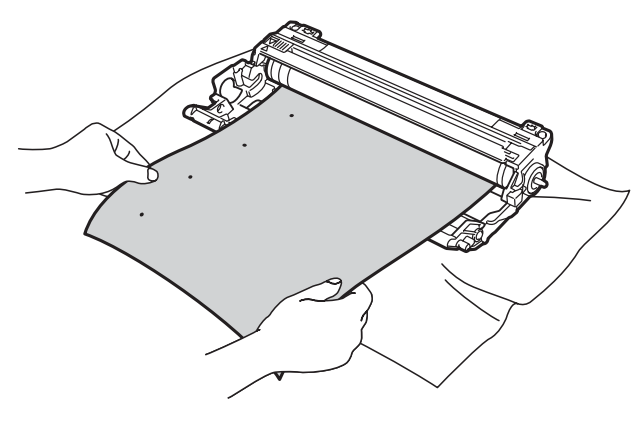

6 Faites tourner le tambour à la main tout en examinant la surface du tambour OPC (1).

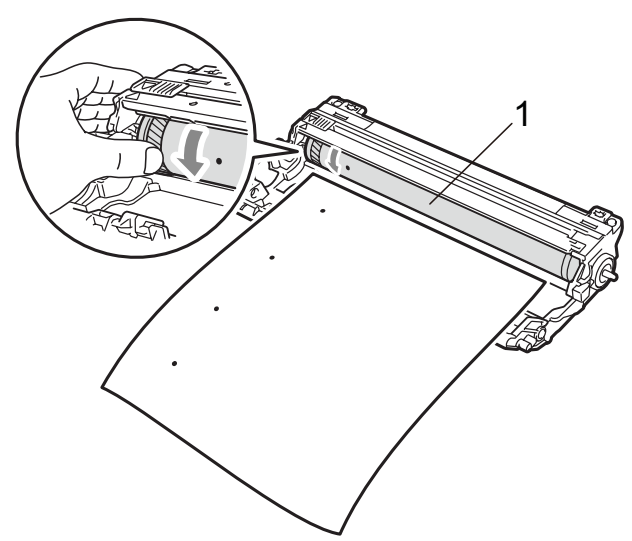

C Lorsque vous avez trouvé sur le tambour la trace correspondant à l'échantillon imprimé, essuyez la surface du tambour OPC avec un coton-tige sec pour retirer la poussière ou la colle.

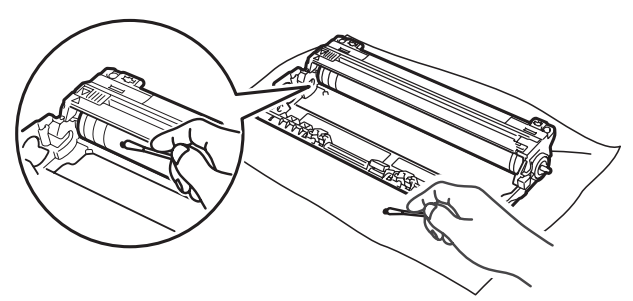

# IMPORTANT

NE nettoyez PAS la surface du tambour photosensible avec un objet pointu.

C

8 Replacez la cartouche de toner fermement dans le tambour jusqu'à ce qu'elle se mette en place avec un déclic.

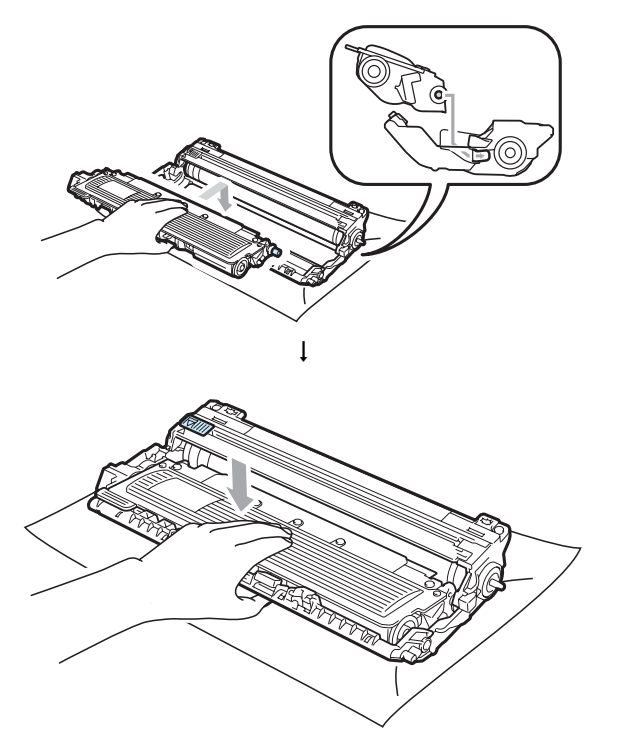

#### Remarque

Vérifiez que la cartouche de toner est correctement installée, sinon elle peut se séparer du tambour. 9 Faites glisser chaque tambour et chaque cartouche de toner dans l'appareil. Assurez-vous que la couleur de la cartouche de toner correspond à l'étiquette de couleur apposée sur l'appareil.

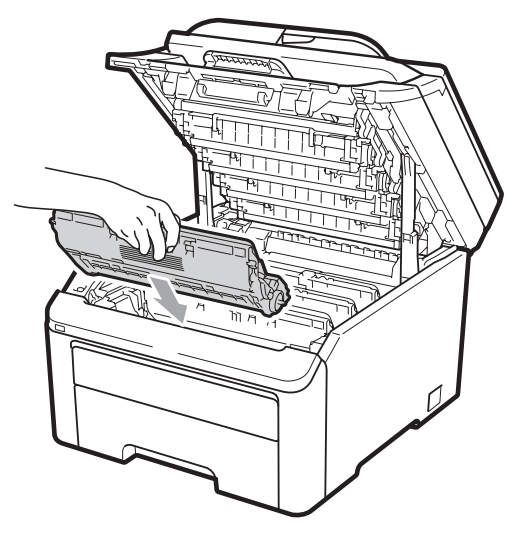

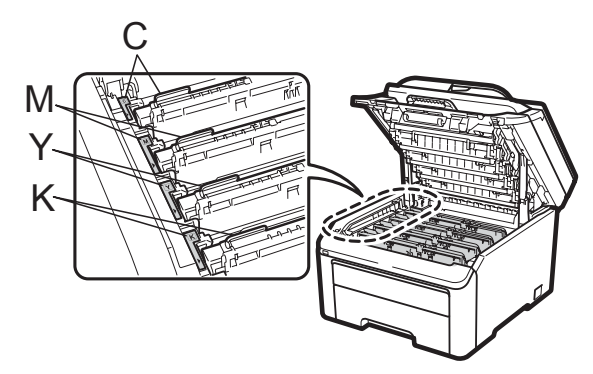

C-Cyan M-Magenta Y-Jaune K-Noir

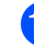

10 Fermez le capot supérieur de l'appareil.

1 Rebranchez d'abord le cordon d'alimentation de l'appareil dans la prise électrique, puis reconnectez tous les câbles et le cordon de ligne téléphonique. Mettez l'appareil sous tension.

# Nettoyage des rouleaux d'entraînement du papier

Si vous rencontrez des problèmes d'alimentation du papier, nettoyez les rouleaux d'entraînement comme suit :

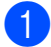

Mettez l'appareil hors tension. Débranchez le cordon d'alimentation de la prise électrique.

Retirez complètement le bac à papier de l'appareil.

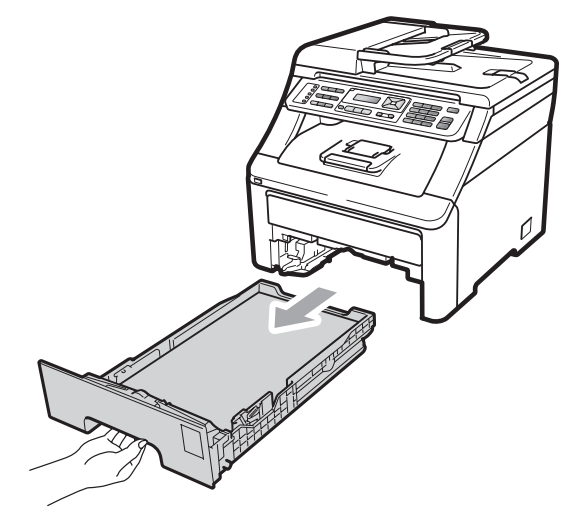

Essorez un chiffon non pelucheux imprégné d'eau tiède, puis essuyez le tampon séparateur (1) du bac à papier avec le chiffon pour retirer la poussière.

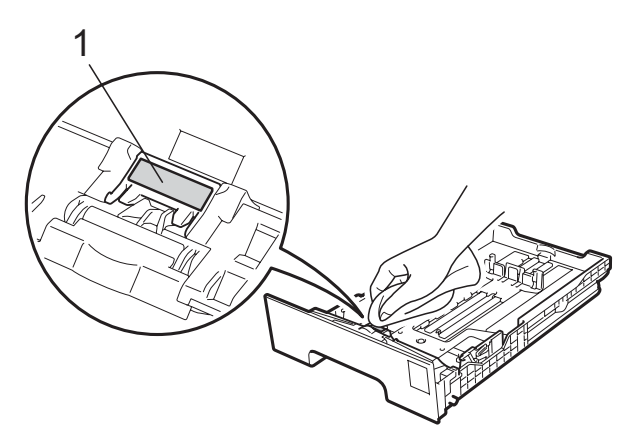

Essuyez les deux rouleaux d'entraînement (1) à l'intérieur de l'appareil pour éliminer la poussière.

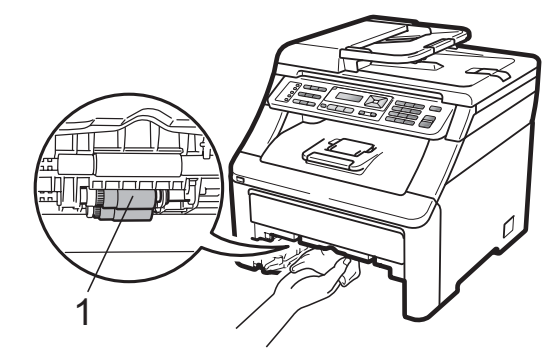

- 5 Replacez le bac à papier dans l'appareil.
- 6 Rebranchez le cordon d'alimentation de l'appareil dans la prise électrique. Mettez l'appareil sous tension.

# Étalonnage

La densité de sortie de chaque couleur peut varier en fonction de l'environnement (température et humidité) dans lequel se trouve l'appareil. L'étalonnage contribue à améliorer la densité des couleurs.

- - Appuyez sur Menu, 4, 5.

 Appuyez sur ▲ ou sur ▼ pour sélectionner Etalonner.

- Appuyez sur OK.
  - Appuyez sur 1 pour sélectionner Oui.
- Appuyez sur Arrêt/Sortie.

Vous pouvez rétablir les paramètres d'étalonnage d'usine.

- Appuyez sur Menu, 4, 5.
- Appuyez sur ▲ ou sur ▼ pour Init.
- Appuyez sur **OK**.
  - Appuyez sur 1 pour sélectionner Oui.

#### 5 Appuyez sur Arrêt/Sortie.

### Remarque

- · Si un message d'erreur s'affiche, appuyez sur Arrêt/Sortie et réessayez. Pour plus d'informations, voir Messages d'erreur et de maintenance à la page 132.
- · Si vous imprimez à l'aide du pilote d'imprimante Windows<sup>®</sup>, vous devez procéder à l'étalonnage à partir de ce même pilote. Voir l'Onglet Avancé dans le Guide utilisateur - Logiciel sur le CD-ROM.
- · Si vous imprimez à l'aide du pilote d'imprimante Macintosh, vous devez procéder à l'étalonnage à l'aide du contrôleur d'état. Voir Contrôleur d'état du Guide utilisateur - Logiciel sur le CD-ROM. Lorsque le Contrôleur d'état est ouvert. sélectionnez Contrôle / Calibration couleur dans la barre de menus.

# **Enregistrement automatique**

#### Enregistrement

Si des zones de couleur pleine ou des images présentent des stries cyan, magenta ou jaunes, vous pouvez utiliser la fonction d'enregistrement automatique pour corriger le problème.

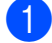

Appuyez sur Menu, 4, 6, 1.

2 Pour commencer, appuyez sur 1. Pour quitter, appuyez sur 2.

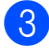

Appuyez sur Arrêt/Sortie.

#### Fréquence

Vous pouvez paramétrer l'appareil pour qu'il effectue un enregistrement automatique régulièrement, ainsi que la fréquence de l'enregistrement.

- 1
  - Appuyez sur Menu, 4, 6, 2.

Appuyez sur ▲ ou sur ▼ pour sélectionner Bas, Moyen, Haut ou Off. Appuyez sur OK.

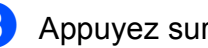

Appuyez sur Arrêt/Sortie.

# Enregistrement manuel

Si la couleur est toujours incorrecte après l'enregistrement automatique, vous devrez procéder à un enregistrement manuel.

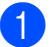

Appuyez sur Menu, 4, 7, 1.

- Appuyez sur Mono Marche ou sur Couleur Marche pour commencer l'impression du tableau d'enregistrement des couleurs.
- 3 Lorsque l'appareil a terminé d'imprimer la feuille d'enregistrement, appuyez sur 2 (Rég.enregistr.) pour corriger la couleur manuellement.
- 4 En commençant à 1 (Magenta) sur le tableau, déterminez la barre de couleur dont la densité d'impression est la plus uniforme et saisissez son numéro dans l'appareil à l'aide des touches ▲ et V. Appuyez sur **OK**. Répétez la procédure pour 2 (Cyan), 3 (Jaune), 4, 5, 6 à 9.

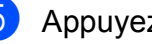

Appuyez sur Arrêt/Sortie.

# **Remplacement des consommables**

Les messages suivants apparaissent sur l'écran LCD en mode Prêt. Ces messages vous avertissent que vous devez remplacer les consommables avant qu'ils n'arrivent en fin de vie. Pour éviter toute complication, vous devrez acheter des consommables de rechange avant que l'appareil n'arrête d'imprimer.

| Messages à l'écran<br>LCD                 | Consommable à remplacer            | Durée de vie<br>approximative           | Procédure de<br>remplacement | Nom du modèle              |
|-------------------------------------------|------------------------------------|-----------------------------------------|------------------------------|----------------------------|
| Toner bas                                 | Cartouche d'encre                  | <noir></noir>                           | Voir page 159.               | TN-230BK,                  |
| Préparer nouvelle<br>cartouche de toner X | X = Cyan, Magenta,                 | 2 200 pages <sup>1 2</sup>              |                              | TN-2300, TN-230Y           |
|                                           |                                    | <cyan, magenta,<br="">Jaune&gt;</cyan,> |                              |                            |
|                                           |                                    | 1 400 pages <sup>1 2</sup>              |                              |                            |
| Fin immin. tamb.                          | 4 tambours                         | 15 000 pages <sup>1 3 4</sup>           | Voir page 165.               | DR-230CL <sup>5</sup>      |
| Fin tambour (X)                           | 1 tambour                          | 15 000 pages <sup>1 3 4</sup>           | Voir page 165.               | DR-230CL-BK <sup>6</sup> , |
|                                           | X = C, M, Y, K                     |                                         |                              | DR-230CL-CMY <sup>7</sup>  |
|                                           | <b>M</b> = Magenta                 |                                         |                              |                            |
|                                           | Y = Jaune<br>K = Noir              |                                         |                              |                            |
| Fin courroie                              | Courroie                           | 50 000 pages <sup>1</sup>               | Voir page 170.               | BU-200CL                   |
| Fin collecteur                            | Bac de récupération du toner usagé | 50 000 pages <sup>1</sup>               | Voir page 174.               | WT-200CL                   |

<sup>1</sup> Pages imprimées d'un seul côté au format A4 ou Letter.

<sup>2</sup> Le rendement approximatif de la cartouche est conforme à la norme ISO/CEI 19798.

- <sup>3</sup> 1 page par tâche.
- <sup>4</sup> La durée de vie du tambour est approximative et peut varier en fonction du type d'utilisation.
- <sup>5</sup> Contient 4 pièces. Kit tambour.
- <sup>6</sup> Contient 1 pièce. Tambour noir.
- <sup>7</sup> Contient 1 pièce. Tambour couleur.

Vous devrez remplacer certaines pièces et nettoyer régulièrement l'appareil.

| Messages à l'écran<br>LCD   | Consommable à remplacer                                                                                                    | Durée de vie<br>approximative                                                            | Procédure de<br>remplacement                                                                                                 | Nom du modèle                                           |
|-----------------------------|----------------------------------------------------------------------------------------------------|------------------------------------------------------------------------------------------|----------------------------------------------------------------------------------------------------|---------------------------------------------------------|
| Remplacer toner             | Cartouche d'encre                                                                                                    | <noir><br/>2 200 pages <sup>1 2</sup><br/><cyan, magenta,<br="">Jaune&gt;</cyan,></noir> | Voir page 159.                                                                                                    | TN-230BK,<br>TN-230C,<br>TN-230M, TN-230Y               |
|                             |                                                                                                    | 1 400 pages <sup>1 2</sup>                                                               |                                                                                                    |                                                         |
| Rempl. tambours             | 4 tambours                                                                                                    | 15 000 pages <sup>1 3 4</sup>                                                            | Voir page 166.                                                                                                    | DR-230CL <sup>5</sup>                                   |
| Rpl. tambour (X)            | 1 tambour<br><b>X</b> = <b>C</b> , <b>M</b> , <b>Y</b> , <b>K</b><br><b>C</b> = Cyan<br><b>M</b> = Magenta<br><b>Y</b> = Jaune<br><b>K</b> = Noir | 15 000 pages <sup>1 3 4</sup>                                                            | Voir page 166.                                                                                                    | DR-230CL-BK <sup>6</sup> ,<br>DR-230CL-CMY <sup>7</sup> |
| Erreur tambour <sup>8</sup> | Tambour                                                                                                    | 15 000 pages <sup>1 3 4</sup>                                                            | Voir page 166.                                                                                                    |                                                         |
| Remplac courroie            | Courroie                                                                                                    | 50 000 pages <sup>1</sup>                                                                | Voir page 170.                                                                                                    | BU-200CL                                                |
| Rpl. collecteur             | Bac de récupération<br>du toner usagé                                                                                                    | 50 000 pages <sup>1</sup>                                                                | Voir page 174.                                                                                                    | WT-200CL                                                |
| Remplac. Fusion             | Unité de fusion                                                                                                    | 50 000 pages <sup>1</sup>                                                                | Contactez votre revendeur ou le service<br>clientèle de Brother pour obtenir une<br>unité de fusion de rechange.             |                                                         |
| Remplac. PF Kit             | Kit d'alimentation du papier                                                                                                    | 50 000 pages <sup>1</sup>                                                                | Contactez votre revendeur ou le service<br>clientèle de Brother pour obtenir un kit<br>d'alimentation du papier de rechange. |                                                         |

- <sup>1</sup> Pages imprimées d'un seul côté au format A4 ou Letter.
- <sup>2</sup> Le rendement approximatif de la cartouche est conforme à la norme ISO/CEI 19798.
- <sup>3</sup> 1 page par tâche.
- <sup>4</sup> La durée de vie du tambour est approximative et peut varier en fonction du type d'utilisation.
- <sup>5</sup> Contient 4 pièces. Kit tambour.
- <sup>6</sup> Contient 1 pièce. Tambour noir.
- <sup>7</sup> Contient 1 pièce. Tambour couleur.
- <sup>8</sup> Le message Erreur tambour peut être interprété de deux manières : si le message de défilement indique Remplacez l'unité de tambour., vous devrez remplacer le tambour. Si le message de défilement indique Faites glisser languette verte unité tamb., vous n'avez pas besoin de remplacer le tambour, mais seulement de nettoyer les fils corona. (Voir *Nettoyage des fils corona* à la page 149.)

# 🖉 Remarque

- Éliminez les consommables usagés conformément aux réglementations locales. (Voir Directive 2002/96/CE de l'UE et norme EN50419 à la page 109.) Si vous choisissez de ne pas retourner votre consommable usagé, éliminez-le conformément aux réglementations locales en le séparant des déchets ménagers. Si vous avez des questions, consultez votre bureau local d'élimination des déchets.
- Nous vous recommandons de placer les consommables usagés sur une feuille de papier pour prévenir tout écoulement ou renversement accidentel de leur contenu.
- Si vous utilisez un papier qui n'équivaut pas directement au papier recommandé, vous risquez de réduire la durée de vie des consommables et des pièces de l'appareil.
- La durée de vie estimée de la cartouche est basée sur la norme ISO/CEI 19798. La fréquence de remplacement varie en fonction de la complexité des pages imprimées, du pourcentage de couverture et du type de support utilisé.

# Remplacement d'une cartouche de toner

Les cartouches de toner standard peuvent imprimer environ 2 200 pages (noir) ou environ 1 400 pages (jaune, magenta, cyan)<sup>1</sup>. Le nombre réel de pages varie en fonction du type de document moyen. L'appareil est fourni avec la cartouche de toner de démarrage, qui devra être remplacée après 1 000 pages environ <sup>1</sup>. Lorsque le niveau d'une cartouche de toner baisse, le message Toner bas s'affiche sur l'écran LCD.

<sup>1</sup> Le rendement approximatif de la cartouche est conforme à la norme ISO/CEI 19798.

# 🖉 Remarque

- Il est judicieux de tenir une cartouche de toner neuve prête à l'emploi lorsque l'avertissement Toner bas apparaît.
- Pour une impression de qualité optimale, nous vous recommandons d'utiliser uniquement des cartouches de toner d'origine Brother. Si vous souhaitez acheter des cartouches de toner, veuillez contacter votre revendeur Brother.
- Nous vous recommandons de nettoyer l'appareil lorsque vous remplacez la cartouche de toner. Voir *Maintenance de routine* à la page 146.
- Si vous modifiez le paramètre Densité d'impression pour obtenir une impression plus claire ou plus foncée, la quantité de toner utilisée changera.
- Déballez la cartouche de toner juste avant de l'installer dans l'appareil.

#### Message Toner bas

Toner bas Préparer...

#### Sile message Toner bas

Préparer nouvelle cartouche de toner X. s'affiche sur l'écran LCD, le toner est presque épuisé. Achetez une cartouche de toner neuve afin de l'avoir à portée de main avant que le message Remplacer toner ne s'affiche. L'écran LCD affiche la couleur du toner qui arrive en fin de vie (noir, jaune, magenta ou cyan).

#### Message Remplacer toner

Lorsque le message suivant s'affiche sur l'écran LCD, vous devez remplacer la cartouche de toner :

Remplacer toner

Le message de défilement sur l'écran LCD indique la couleur à remplacer.

- Mettez l'appareil hors tension. Débranchez tout d'abord le cordon de ligne téléphonique, puis le cordon d'alimentation de la prise électrique.
- Ouvrez complètement le capot supérieur en soulevant la poignée (1).

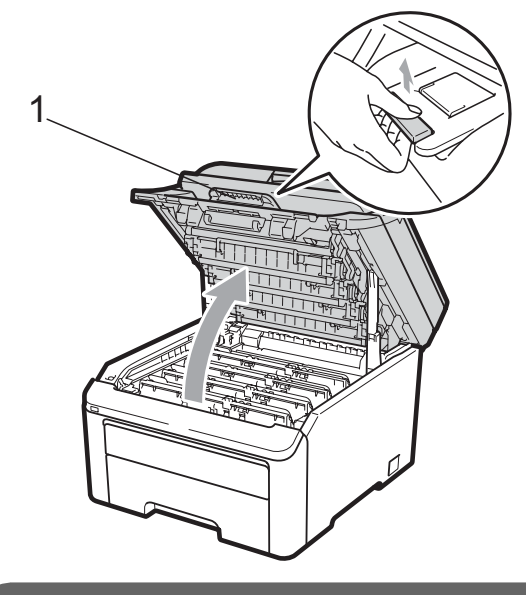

#### IMPORTANT

Lorsque le scanner est ouvert, vous ne pouvez pas ouvrir le capot supérieur.

3 Sortez le tambour et la cartouche de toner correspondant à la couleur indiquée sur l'écran LCD.

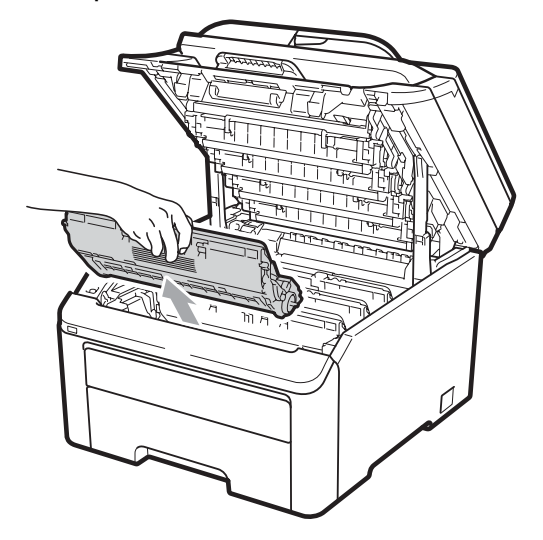

 Abaissez le levier de verrouillage vert (1) et sortez la cartouche de toner du tambour.

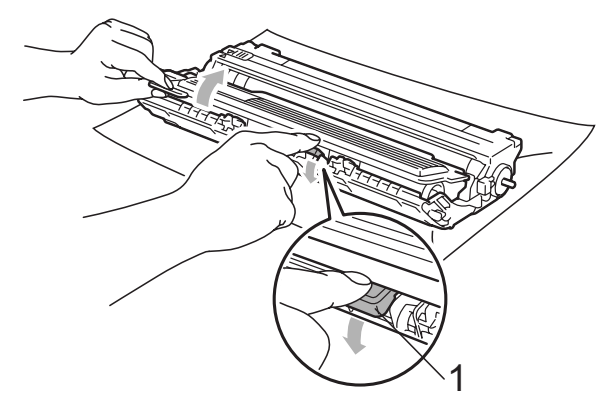

# ▲ AVERTISSEMENT

NE jetez PAS une cartouche de toner au feu. Elle pourrait exploser et provoquer des blessures.

N'utilisez PAS de produits de nettoyage contenant de l'ammoniaque, de l'alcool, tout type d'aérosol ou de substance inflammable pour nettoyer l'intérieur ou l'extérieur de l'appareil. Il pourrait en résulter un incendie ou une électrocution. Consultez la section *Maintenance de routine* à la page 146 pour des informations sur le nettoyage de l'appareil.

Veillez à ne pas inhaler le toner.

# **IMPORTANT**

- Nous vous recommandons de placer le tambour et la cartouche de toner sur une surface propre, plane et stable protégée par un papier ou un chiffon jetable au cas où le toner viendrait à couler ou à se renverser accidentellement.
- Pour éviter que l'électricité statique n'endommage l'appareil, NE touchez PAS les électrodes présentées dans l'illustration.

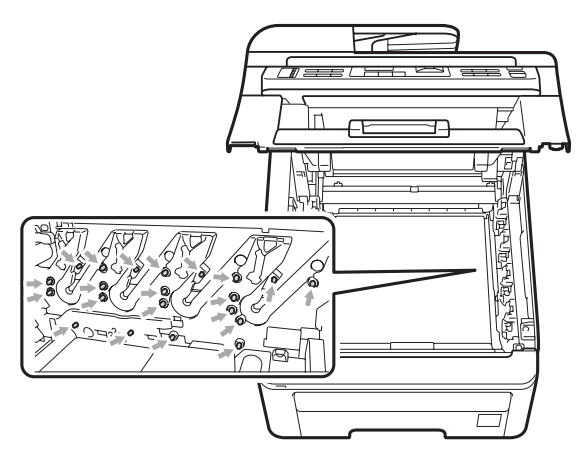

- Manipulez la cartouche de toner avec précaution. Si du toner se répand sur vos mains ou vos vêtements, essuyez-le ou nettoyez-le immédiatement à l'eau froide.
- Pour éviter les problèmes de qualité d'impression, NE touchez PAS les parties ombrées présentées dans les illustrations.

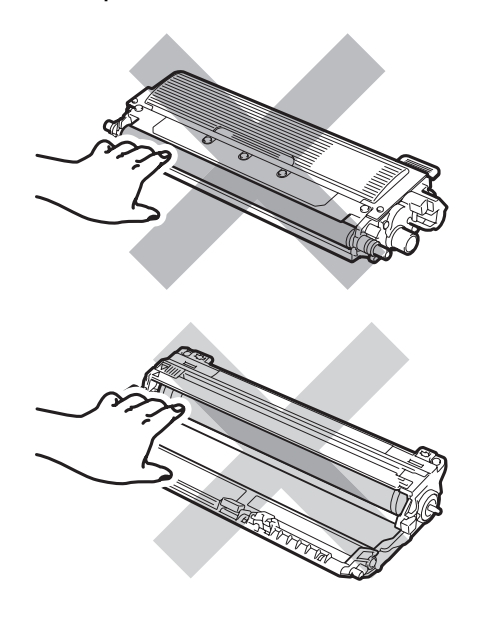

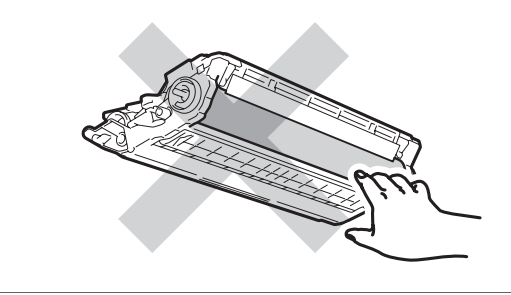

#### Remarque

- Assurez-vous de bien emballer la cartouche de toner dans un sac adapté afin que la poudre de toner ne se déverse pas hors de la cartouche.
- Éliminez les consommables usagés conformément aux réglementations locales. (Voir *Directive 2002/96/CE de l'UE et norme EN50419* à la page 109.) Si vous choisissez de ne pas retourner votre consommable usagé, éliminez-le conformément aux réglementations locales en le séparant des déchets ménagers. Si vous avez des questions, consultez votre bureau local d'élimination des déchets.
- 5 Nettoyez le fil corona primaire à l'intérieur du tambour en faisant coulisser délicatement la languette verte de la gauche vers la droite et de la droite vers la gauche plusieurs fois.

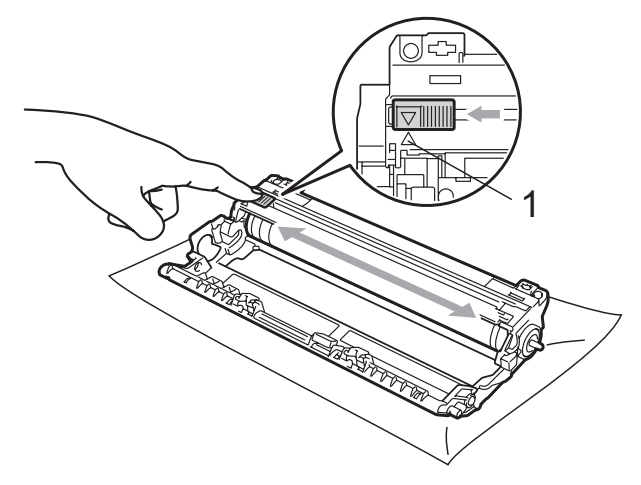

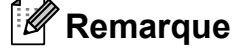

N'oubliez pas de ramener la languette dans sa position initiale ( $\blacktriangle$ ) (1). Dans le cas contraire, les pages imprimées pourraient présenter une bande verticale.

6

Déballez la cartouche de toner neuve. Secouez-la doucement d'un côté à l'autre pour répartir le toner uniformément à l'intérieur de la cartouche.

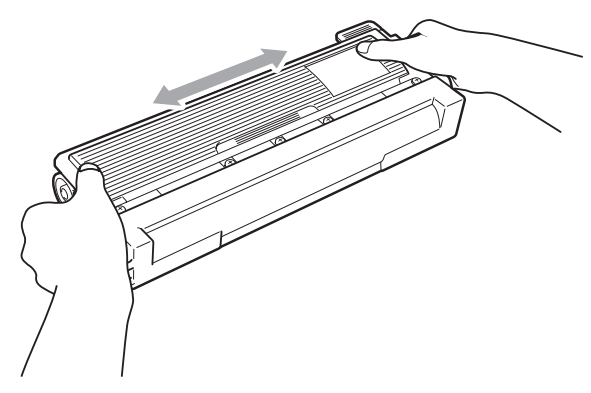

# **IMPORTANT**

- Déballez la cartouche de toner juste avant de l'installer dans l'appareil. Si une cartouche de toner reste déballée pendant une période prolongée, la durée de vie du toner en sera réduite.
- Si vous exposez un tambour non déballé à la lumière directe du soleil ou à la lumière de la pièce, vous risquez de l'endommager.

# **ATTENTION**

# 🕅 TEMPÉRATURE ÉLEVÉE

Installez la cartouche de toner dans le tambour juste après avoir retiré le couvercle de protection. Pour éviter toute dégradation de la qualité d'impression, NE touchez PAS les parties ombrées présentées dans les illustrations.

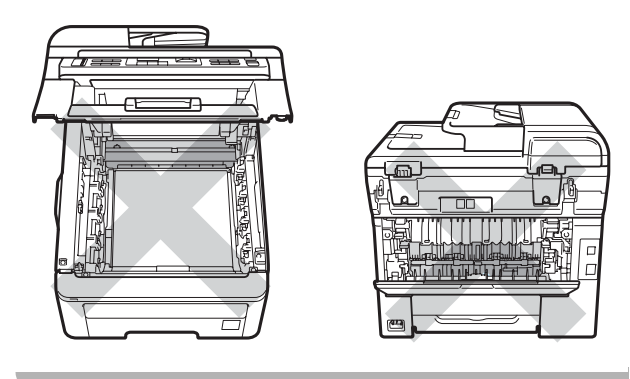

# **IMPORTANT**

Les appareils de Brother sont conçus pour fonctionner avec du toner aux spécifications particulières afin de garantir des performances optimales lorsqu'ils sont utilisés avec des cartouches de toner d'origine Brother

(TN-230BK/TN-230C/TN-230M/TN-230Y). Brother ne peut pas garantir ces performances optimales si du toner ou des cartouches de toner de spécifications différentes sont utilisées. Par conséquent, Brother déconseille d'utiliser des cartouches autres que les cartouches d'origine Brother avec cet appareil et de remplir les cartouches vides avec du toner provenant d'autres sources. Si le tambour ou d'autres pièces de cet appareil sont endommagées suite à l'utilisation d'un toner ou de cartouches de toner autres que des produits d'origine Brother du fait de l'incompatibilité ou du manque d'adéquation de ces produits avec cet appareil, les réparations nécessaires ne seront peut-être pas couvertes par la garantie.

Retirez le couvercle de protection.

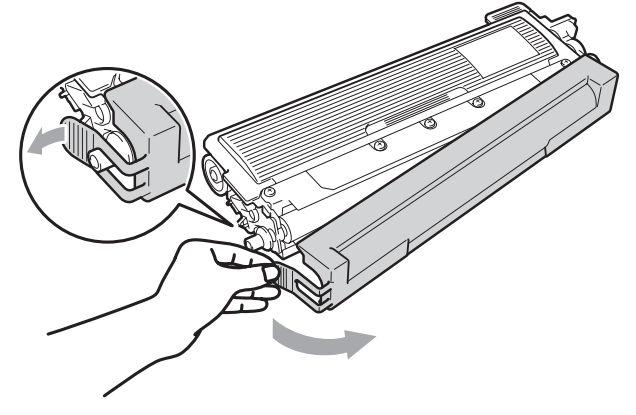

8 Installez la cartouche de toner neuve fermement dans le tambour jusqu'à ce qu'elle se mette en place avec un déclic.

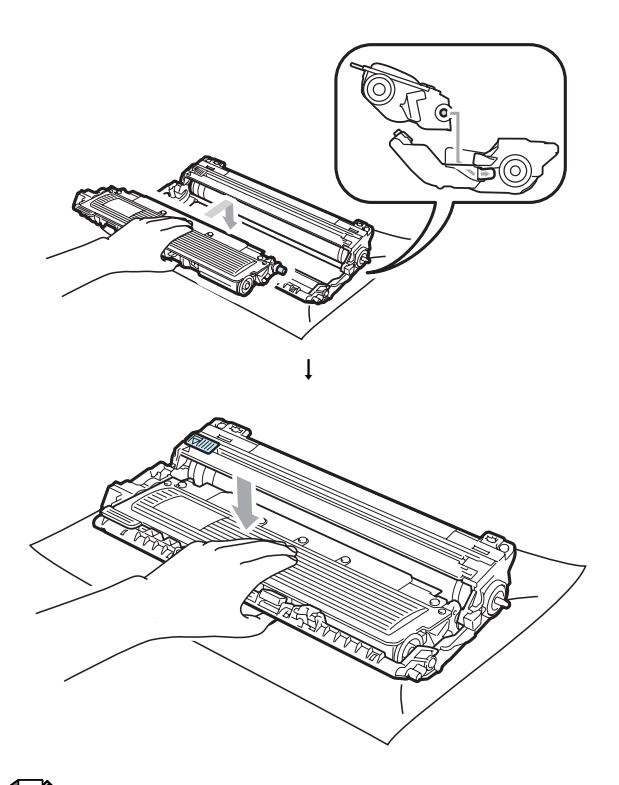

#### Remarque

Vérifiez que vous installez correctement la cartouche de toner, sinon elle peut se séparer du tambour.

9 Faites glisser le tambour et la cartouche de toner dans l'appareil. Assurez-vous que la couleur de la cartouche de toner correspond à l'étiquette de couleur apposée sur l'appareil.

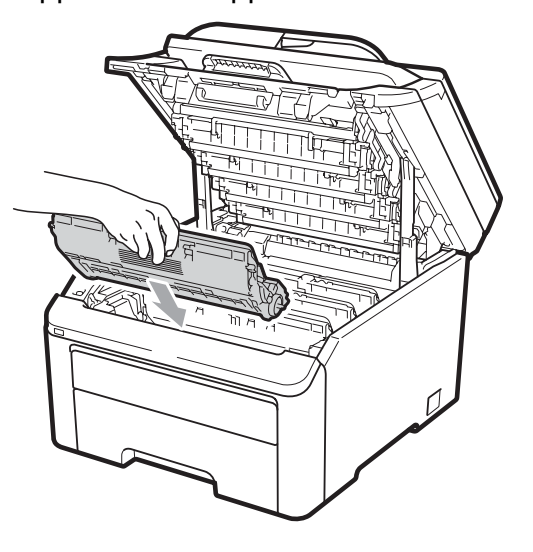

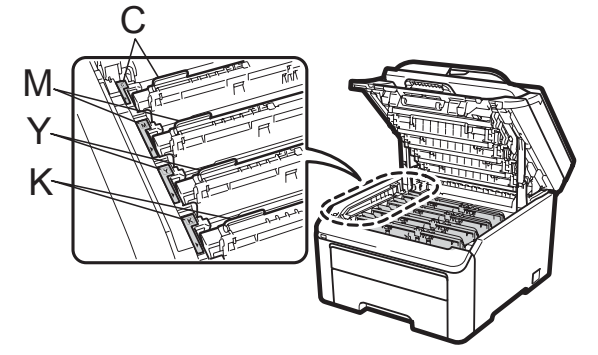

C-Cyan M-Magenta Y-Jaune K-Noir

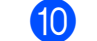

10 Fermez le capot supérieur de l'appareil.

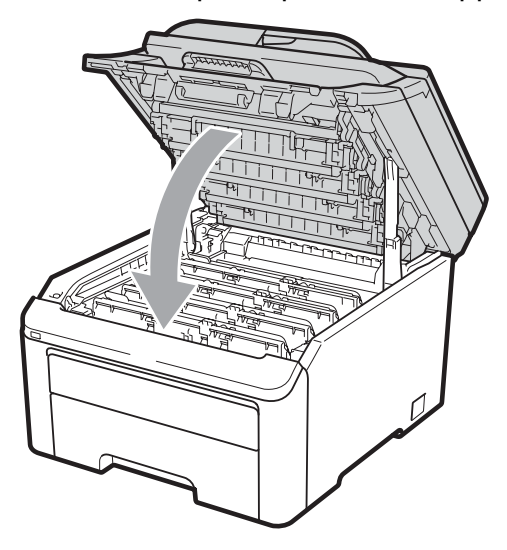

Rebranchez d'abord le cordon d'alimentation de l'appareil dans la prise électrique, puis reconnectez tous les câbles et le cordon de ligne téléphonique. Mettez l'appareil sous tension.

#### 🦉 Remarque

NE mettez PAS l'appareil hors tension ou N'ouvrez PAS le capot supérieur tant que l'écran LCD n'est pas retourné en mode Prêt.

# **IMPORTANT**

Lorsque vous retirez le tambour, manipulez-le avec précaution car il peut contenir du toner. Si du toner se répand sur vos mains ou vos vêtements, essuyezle ou nettoyez-le immédiatement à l'eau froide.

### Tambours

Un kit de tambour neuf (n° du modèle : DR-230CL) peut imprimer environ 15 000 pages recto au format A4 ou Letter. Le kit de tambour DR-230CL contient 4 tambours : 1 noir (DR-230CL-BK) et 3 couleurs (DR-230CL-CMY). Tandis que les tambours tournent à l'unisson au cours des divers stades de leur fonctionnement (même si vous n'imprimez que dans une seule couleur) et étant donné qu'il est peu probable qu'un seul tambour soit endommagé, vous devrez remplacer tous les tambours en même temps. Nous n'avons aucun contrôle sur les nombreux facteurs qui déterminent la durée de vie réelle du tambour ; par conséquent, nous ne pouvons pas garantir un nombre minimum de pages imprimées par le tambour. L'imprimante doit être utilisée exclusivement dans un environnement propre, non poussiéreux et convenablement ventilé. L'usure du tambour est due à l'utilisation et à la rotation du tambour ainsi qu'à l'interaction avec le papier, le toner et d'autres documents se trouvant sur le chemin du papier.

Lorsqu'un tambour atteint la limite de rotation déterminée en usine, qui correspond au rendement d'impression nominal, l'écran LCD du produit affiche un message vous invitant à remplacer le(s) tambour(s) concerné(s). Le produit continuera à fonctionner, mais la qualité d'impression risque de ne plus être optimale.

#### Messages Fin immin. tamb.

Fin immin. tamb.

Si le message Fin immin. tamb. s'affiche sur l'écran LCD, cela signifie que le kit de tambour arrive en fin de vie. Achetez un kit de tambour neuf (DR-230CL) afin de l'avoir à disposition avant que le message Rempl. tambours ne s'affiche. Pour remplacer les tambours, consultez la section *Remplacement des tambours* à la page 166.

### IMPORTANT

Pour des performances optimales, utilisez uniquement les tambours et le toner d'origine Brother. L'impression avec un tambour ou du toner d'autres fabricants risque non seulement de réduire la qualité d'impression, mais également la qualité et la durée de vie de l'imprimante. Il se peut que la couverture de la garantie ne s'applique pas aux problèmes résultant de l'utilisation d'un tambour ou de toner d'autres fabricants. Remargue

Fin tambour (X)

Si seul un tambour spécifié arrive en fin de vie, le message Fin tambour (X) s'affiche sur l'écran LCD. (X) indique la couleur du tambour qui arrive en fin de vie. (K)=Noir, (Y)=Jaune, (M)=Magenta, (C)=Cyan. Contactez votre revendeur Brother pour acheter un tambour neuf DR-230CL-BK (pour le noir) ou DR-230CL-CMY (pour les couleurs Y, M, C) afin de l'avoir à disposition avant que le message Rempl. tambours ne s'affiche. Pendant la durée de vie normale d'un kit de tambour, le message Fin tambour (X) ne s'affiche pas. Le message fait uniquement référence à un tambour spécifique si un seul tambour a été remplacé précédemment en raison d'un dommage ou d'une erreur.

C

#### Messages Rempl. tambours

Lorsque le message suivant s'affiche sur l'écran LCD, vous devez remplacer le tambour :

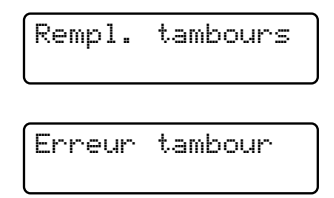

#### <Message de défilement>

```
Remplacez l'unité de tambour.
Noir/ Cyan/ Magenta/ Jaune.
Consultez le mode d'emploi.<sup>1</sup>
```

<sup>1</sup> Seule la couleur à remplacer est indiquée

Le message Erreur tambour peut être interprété de deux manières : si le message de défilement indique

Remplacez l'unité de tambour., vous devrez remplacer le tambour. Si le message de défilement indique

Faites glisser languette verte unité tamb., vous n'avez pas besoin de remplacer le tambour, mais seulement de nettoyer les fils corona. (Voir *Nettoyage des fils corona* à la page 149.)

# **IMPORTANT**

Pour des performances optimales, utilisez uniquement les tambours et le toner d'origine Brother. L'impression avec un tambour ou du toner d'autres fabricants risque non seulement de réduire la qualité d'impression, mais également la qualité et la durée de vie de l'imprimante. Il se peut que la couverture de la garantie ne s'applique pas aux problèmes résultant de l'utilisation d'un tambour ou de toner d'autres fabricants.

# 🖉 Remarque

Si seul le tambour spécifié doit être remplacé, le message

Rpl. tambour (X) s'affiche sur l'écran LCD. (X) indique la couleur du tambour que vous devez remplacer. (K)=Noir, (Y)=Jaune, (M)=Magenta, (C)=Cyan. Pendant la durée de vie normale d'un kit de tambour, le message Rpl. tambour (X) ne s'affiche pas. Le message fait uniquement référence à un tambour spécifique si un seul tambour a été remplacé précédemment en raison d'un dommage ou d'une erreur.

#### **Remplacement des tambours**

# **IMPORTANT**

- Lorsque vous retirez le tambour, manipulez-le avec précaution car il peut contenir du toner. Si du toner se répand sur vos mains ou vos vêtements, essuyez-le ou nettoyez-le immédiatement à l'eau froide.
- Chaque fois que vous remplacez le tambour, nettoyez l'intérieur de l'imprimante. (Voir *Maintenance de routine* à la page 146.)
- Mettez l'appareil hors tension.
   Débranchez tout d'abord le cordon de ligne téléphonique, puis le cordon d'alimentation de la prise électrique.
  - Ouvrez complètement le capot supérieur en soulevant la poignée (1).

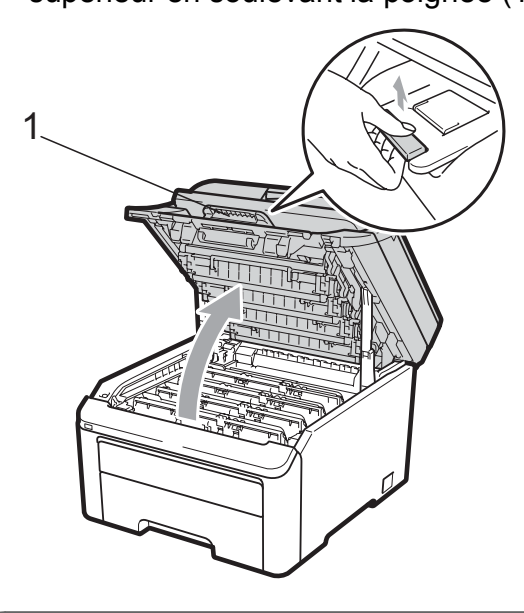

# IMPORTANT

Lorsque le scanner est ouvert, vous ne pouvez pas ouvrir le capot supérieur.

3 Sortez le tambour et la cartouche de toner correspondant à la couleur indiquée sur l'écran LCD.

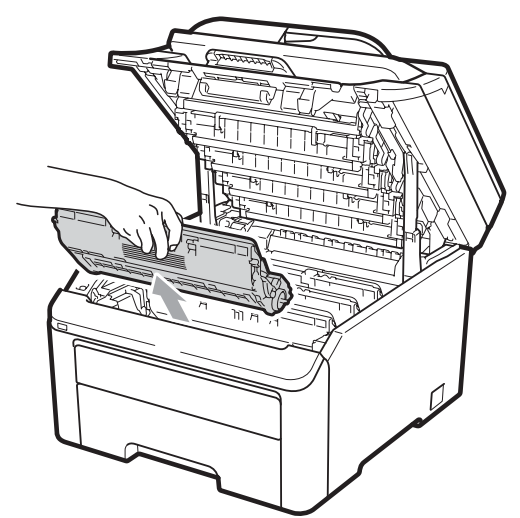

 Abaissez le levier de verrouillage vert (1) et sortez la cartouche de toner du tambour.

# ▲ AVERTISSEMENT

NE jetez PAS une cartouche de toner au feu. Elle pourrait exploser et provoquer des blessures.

N'utilisez PAS de produits de nettoyage contenant de l'ammoniaque, de l'alcool, tout type d'aérosol ou de substance inflammable pour nettoyer l'extérieur ou l'intérieur de l'appareil. Il pourrait en résulter un incendie ou une électrocution. Consultez la section *Maintenance de routine* à la page 146 pour des informations sur le nettoyage de l'appareil.

Veillez à ne pas inhaler le toner.

# **IMPORTANT**

- Nous vous recommandons de placer le tambour et la cartouche de toner sur une surface plane et propre protégée par un papier ou un chiffon jetable au cas où le toner viendrait à couler ou à se renverser accidentellement.
- Pour éviter que l'électricité statique n'endommage l'appareil, NE touchez PAS les électrodes présentées dans l'illustration.

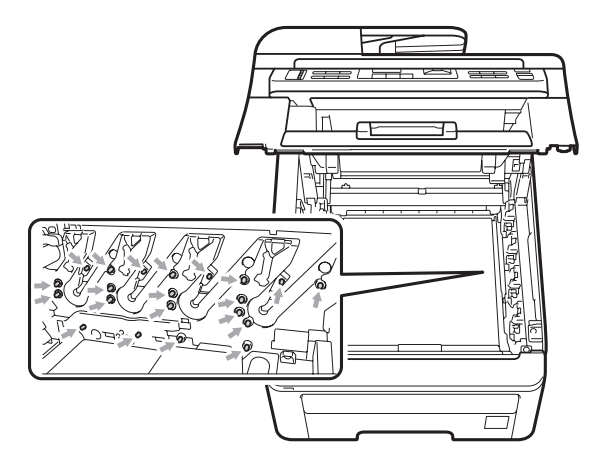

 Manipulez la cartouche de toner avec précaution. Si du toner se répand sur vos mains ou vos vêtements, essuyez-le ou nettoyez-le immédiatement à l'eau froide.  Pour éviter les problèmes de qualité d'impression, NE touchez PAS les parties ombrées présentées dans les illustrations.

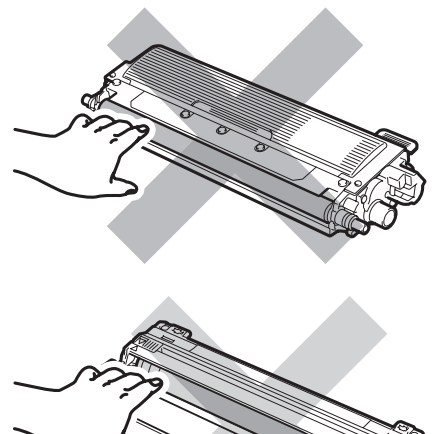

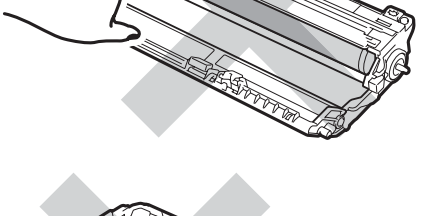

# 🖉 Remarque

- Assurez-vous de bien emballer la cartouche de toner dans un sac adapté afin que la poudre de toner ne se déverse pas hors de la cartouche.
- Éliminez les consommables usagés conformément aux réglementations locales. (Voir *Directive 2002/96/CE de I'UE et norme EN50419* à la page 109.) Si vous choisissez de ne pas retourner votre consommable usagé, éliminez-le conformément aux réglementations locales en le séparant des déchets ménagers. Si vous avez des questions, consultez votre bureau local d'élimination des déchets.

5 Déballez le tambour neuf et retirez le couvercle de protection.

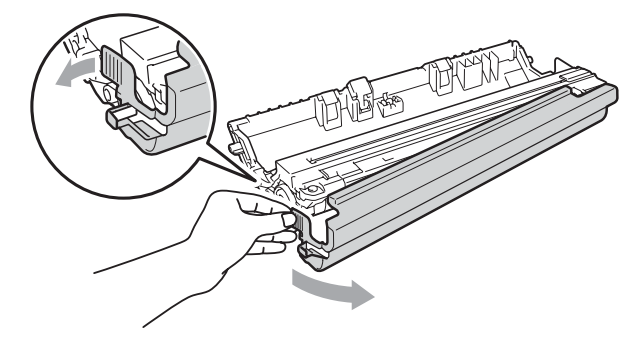

# **IMPORTANT**

Déballez le tambour juste avant de l'installer dans l'appareil. L'exposition à la lumière directe du soleil ou à la lumière de la pièce peut endommager le tambour.

6 Placez la cartouche de toner fermement dans le tambour neuf jusqu'à ce qu'elle se mette en place avec un déclic.

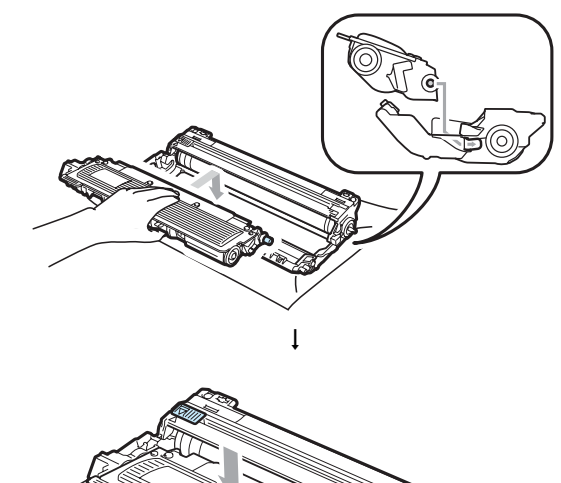

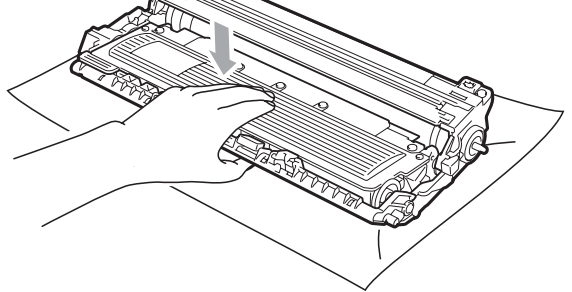

# IMPORTANT

Vérifiez que vous installez correctement la cartouche de toner, sinon elle peut se séparer du tambour.
Faites glisser le tambour et la cartouche de toner dans l'appareil. Assurez-vous que la couleur de la cartouche de toner correspond à l'étiquette de couleur apposée sur l'appareil.

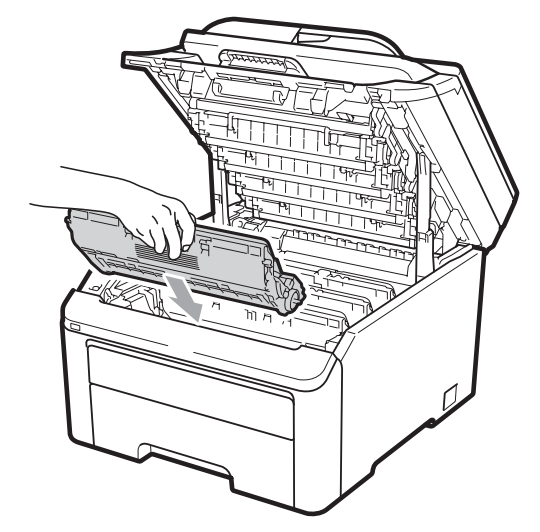

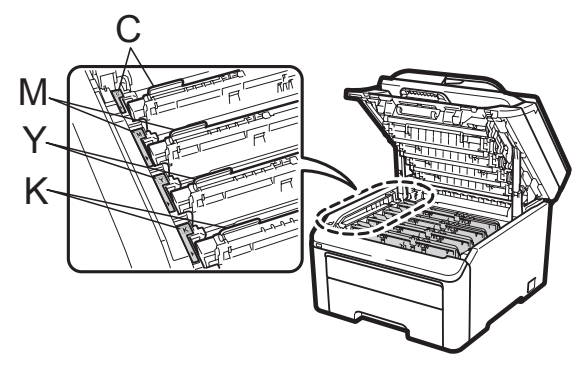

C-Cyan M-Magenta Y-Jaune K-Noir

8 Fermez le capot supérieur de l'appareil.

#### Remise à zéro du compteur du tambour

Lorsque vous remplacez un tambour par un tambour neuf, vous devez remettre à zéro le compteur du tambour en procédant comme suit :

- Rebranchez d'abord le cordon d'alimentation de l'appareil dans la prise électrique, puis reconnectez tous les câbles et le cordon de ligne téléphonique. Mettez l'appareil sous tension.
- (Pour MFC-9320CW) Appuyez sur Menu, 8, 4.
   (Pour MFC-9120CN) Appuyez sur Menu, 6, 4.
- 3 Appuyez sur ▲ ou sur ▼ pour sélectionner la couleur du tambour que vous avez remplacé. Appuyez sur OK.
- 4 Appuyez sur **1** pour remettre à zéro le compteur du tambour.
- 5 Appuyez sur **Arrêt/Sortie**.

#### Remplacement de la courroie

Nom du modèle BU-200CL

Une courroie neuve peut imprimer environ 50 000 pages imprimées d'un seul côté au format A4 ou Letter.

#### Message Fin courroie

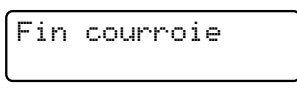

Si le message Fin courroie s'affiche sur l'écran LCD, la courroie arrive en fin de vie. Achetez une courroie neuve afin de l'avoir à portée de main avant que le message Remplac courroie ne s'affiche.

#### Message Remplac courroie

Lorsque le message suivant s'affiche sur l'écran LCD, vous devez remplacer la courroie :

Remplac courroie

#### IMPORTANT

- NE touchez PAS la surface de la courroie. Sinon, la qualité d'impression pourrait diminuer.
- Les dommages induits par une manipulation incorrecte de la courroie peuvent annuler la garantie.

Mettez l'appareil hors tension. Débranchez tout d'abord le cordon de ligne téléphonique, puis le cordon d'alimentation de la prise électrique.  Ouvrez complètement le capot supérieur en soulevant la poignée (1).

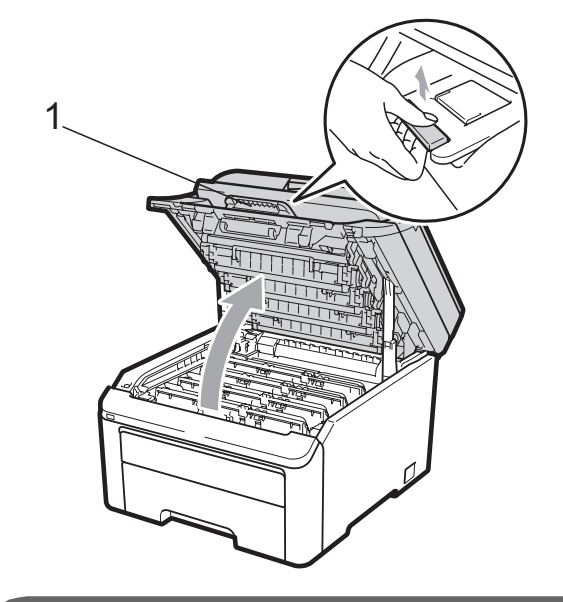

IMPORTANT

Lorsque le scanner est ouvert, vous ne pouvez pas ouvrir le capot supérieur.

3 Sortez complètement le tambour et la cartouche de toner.

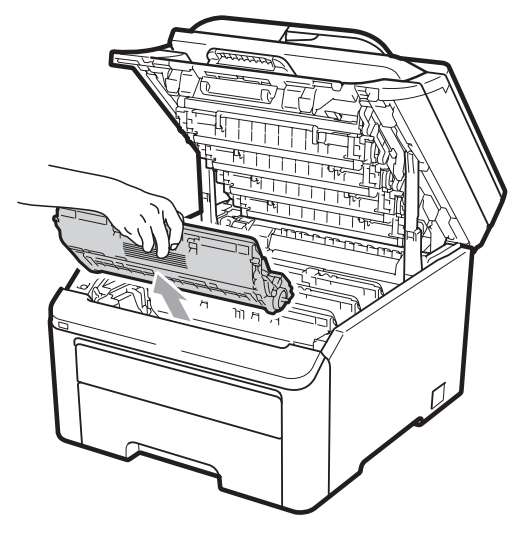

## IMPORTANT

- Nous vous recommandons de placer le tambour et la cartouche de toner sur une surface plane et propre protégée par un papier ou un chiffon jetable au cas où le toner viendrait à couler ou à se renverser accidentellement.
- Pour éviter que l'électricité statique n'endommage l'appareil, NE touchez PAS les électrodes présentées dans l'illustration.

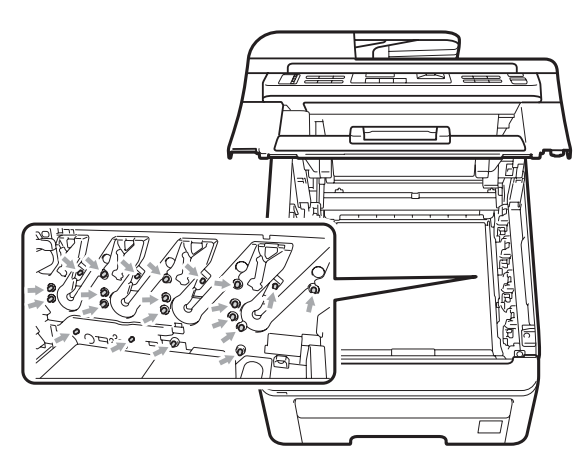

 Manipulez la cartouche de toner avec précaution. Si du toner se répand sur vos mains ou vos vêtements, essuyez-le ou nettoyez-le immédiatement à l'eau froide.  Pour éviter les problèmes de qualité d'impression, NE touchez PAS les parties ombrées présentées dans les illustrations.

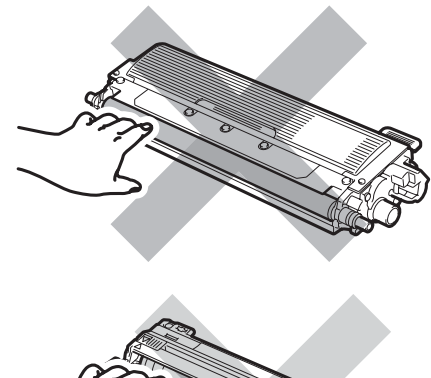

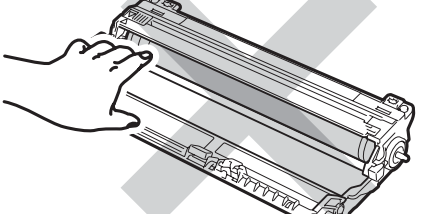

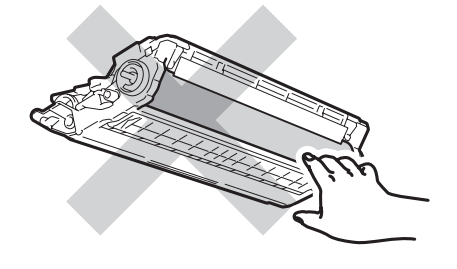

С

4 Tenez la poignée verte de la courroie et soulevez la courroie, puis retirez-la.

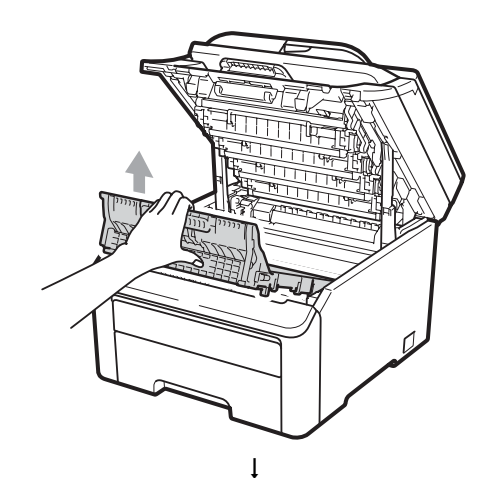

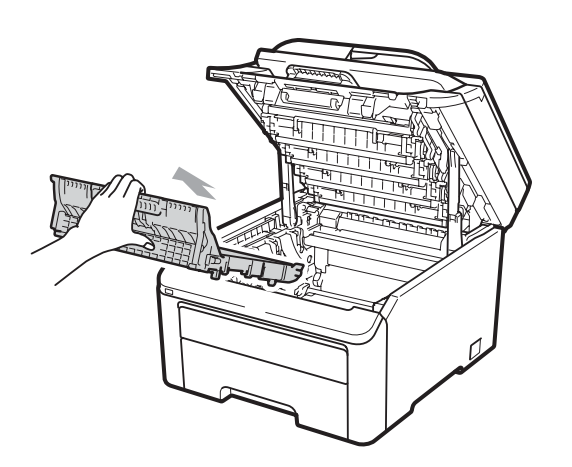

## **IMPORTANT**

Pour éviter les problèmes de qualité d'impression, NE touchez PAS les parties ombrées présentées dans l'illustration.

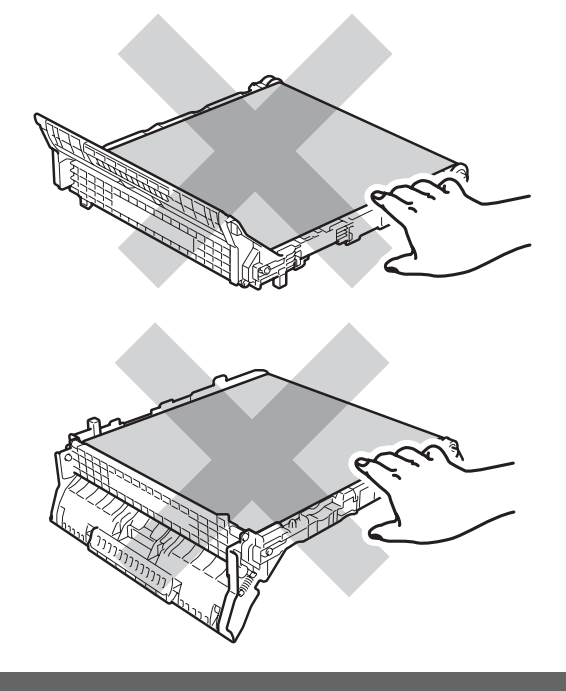

5 Déballez la courroie neuve et installez-la dans l'appareil.

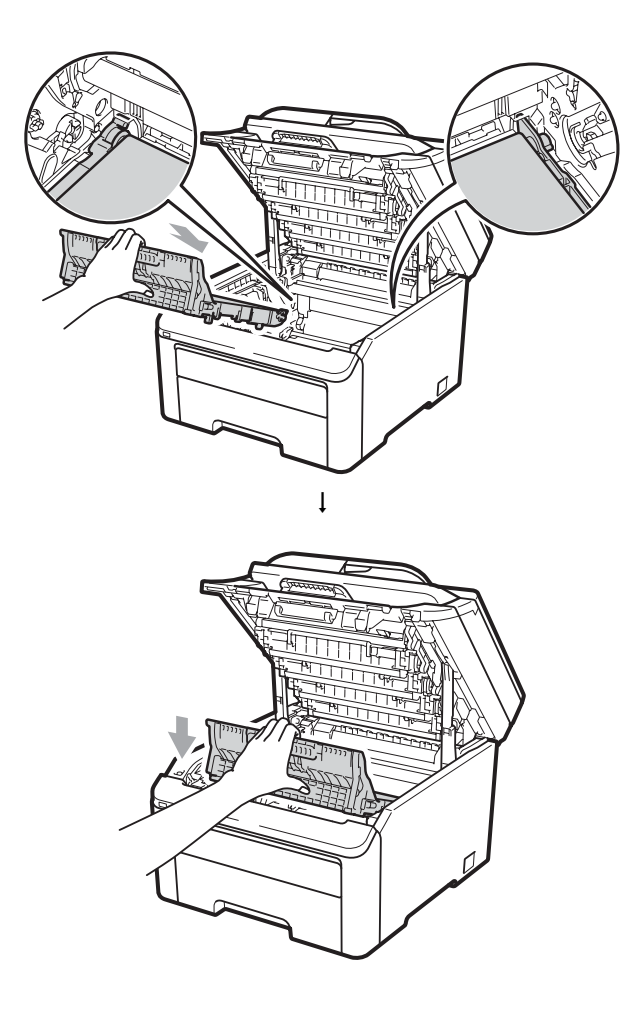

6 Faites glisser chaque tambour et chaque cartouche de toner dans l'appareil. Assurez-vous que la couleur de la cartouche de toner correspond à l'étiquette de couleur apposée sur l'appareil. Répétez cette procédure pour tous les tambours et toutes les cartouches de toner.

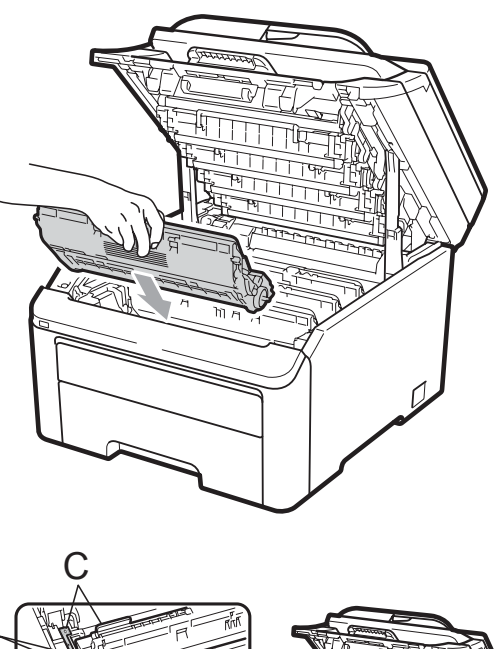

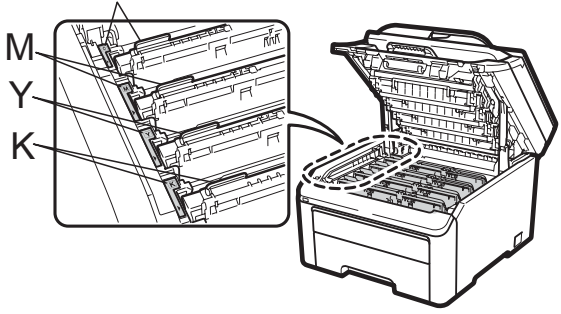

C-Cyan M-Magenta Y-Jaune K-Noir

Fermez le capot supérieur de l'appareil.

Lorsque vous remplacez une courroie par une courroie neuve, vous devez remettre à zéro le compteur de la courroie en procédant comme suit :

- Rebranchez d'abord le cordon d'alimentation de l'appareil dans la prise électrique, puis reconnectez tous les câbles et le cordon de ligne téléphonique. Mettez l'appareil sous tension.
- (Pour MFC-9320CW) Appuyez sur Menu, 8, 4.
   (Pour MFC-9120CN) Appuyez sur Menu, 6, 4.
- 3 Appuyez sur ▲ ou sur ▼ pour sélectionner Unité courroie. Appuyez sur OK.
- 4 Appuyez sur **1** pour remettre à zéro le compteur de la courroie.
  - Appuyez sur Arrêt/Sortie.

# Remplacement du bac de récupération du toner usagé

Nom du modèle WT-200CL

Un bac de récupération du toner usagé neuf peut imprimer environ 50 000 pages recto au format A4 ou Letter.

#### Message Fin collecteur

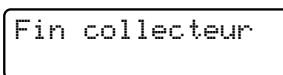

Si le message Fin collecteur s'affiche sur l'écran LCD, le bac de récupération du toner usagé arrive en fin de vie. Achetez un bac de récupération du toner usagé neuf afin de l'avoir à portée de main avant que le message Rpl. collecteur ne s'affiche.

#### Message Rpl. collecteur

Lorsque le message suivant s'affiche sur l'écran LCD, vous devez remplacer le bac de récupération du toner usagé :

| Rpl. | collecteur |  |
|------|------------|--|
| l    |            |  |

#### **IMPORTANT**

NE réutilisez PAS le bac de récupération du toner usagé.

## AVERTISSEMENT

NE jetez PAS le bac de récupération du toner usagé au feu. Il pourrait exploser.

Veillez à ne pas renverser le toner. N'inhalez PAS le toner et évitez tout contact avec les yeux.

- Mettez l'appareil hors tension. Débranchez tout d'abord le cordon de ligne téléphonique, puis le cordon d'alimentation de la prise électrique.
- 2

Ouvrez complètement le capot supérieur en soulevant la poignée (1).

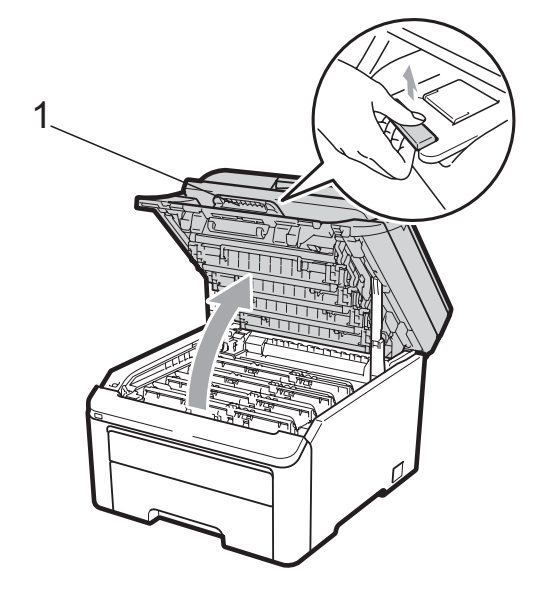

## **IMPORTANT**

Lorsque le scanner est ouvert, vous ne pouvez pas ouvrir le capot supérieur.

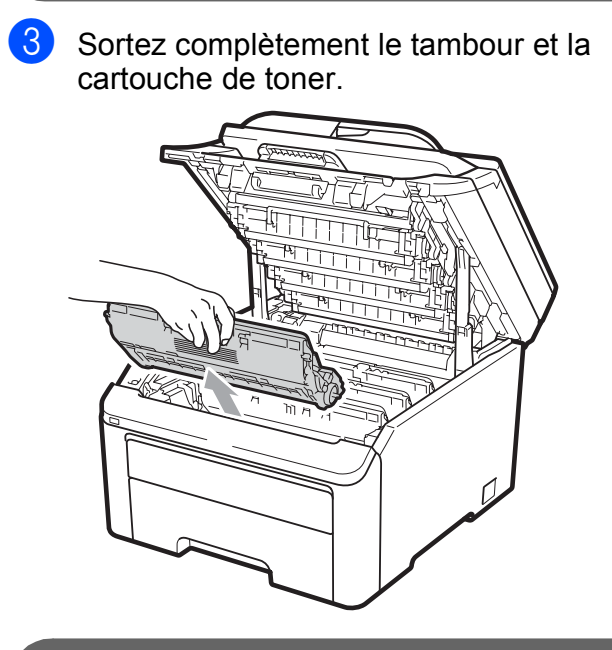

#### **IMPORTANT**

- Nous vous recommandons de placer le tambour et la cartouche de toner sur une surface plane et propre protégée par un papier ou un chiffon jetable au cas où le toner viendrait à couler ou à se renverser accidentellement.
- Pour éviter que l'électricité statique n'endommage l'appareil, NE touchez PAS les électrodes présentées dans l'illustration.

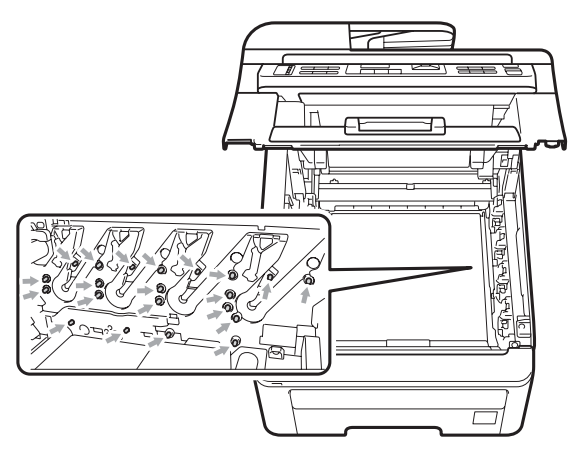

 Manipulez la cartouche de toner avec précaution. Si du toner se répand sur vos mains ou vos vêtements, essuyez-le ou nettoyez-le immédiatement à l'eau froide.  Pour éviter les problèmes de qualité d'impression, NE touchez PAS les parties ombrées présentées dans les illustrations.

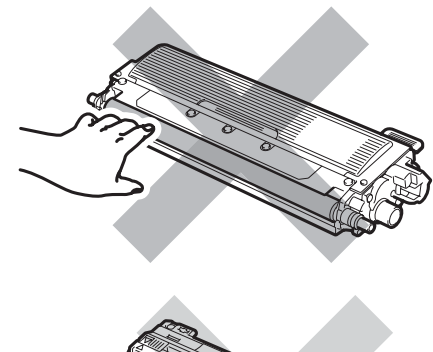

С

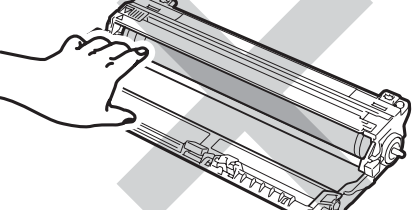

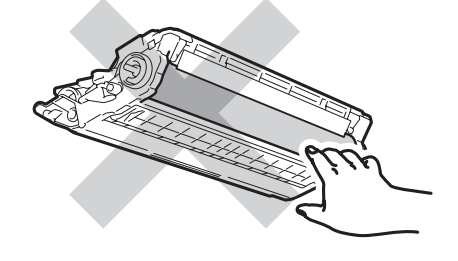

4 Tenez la poignée verte de la courroie et soulevez la courroie, puis retirez-la.

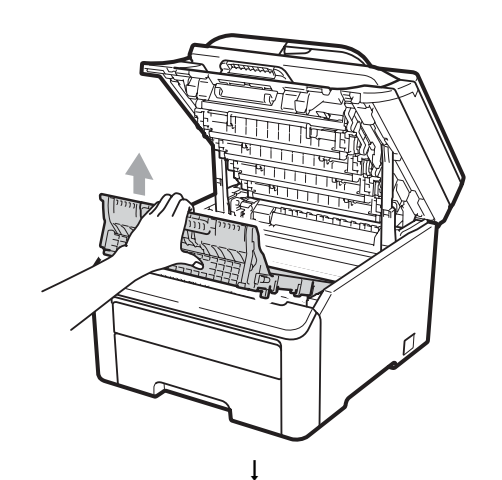

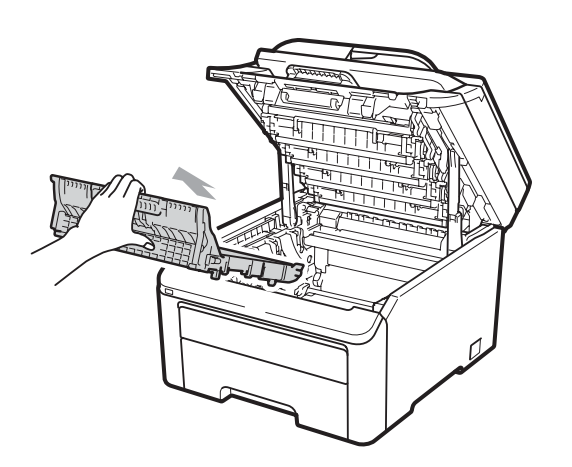

## **IMPORTANT**

Pour éviter les problèmes de qualité d'impression, NE touchez PAS les parties ombrées présentées dans l'illustration.

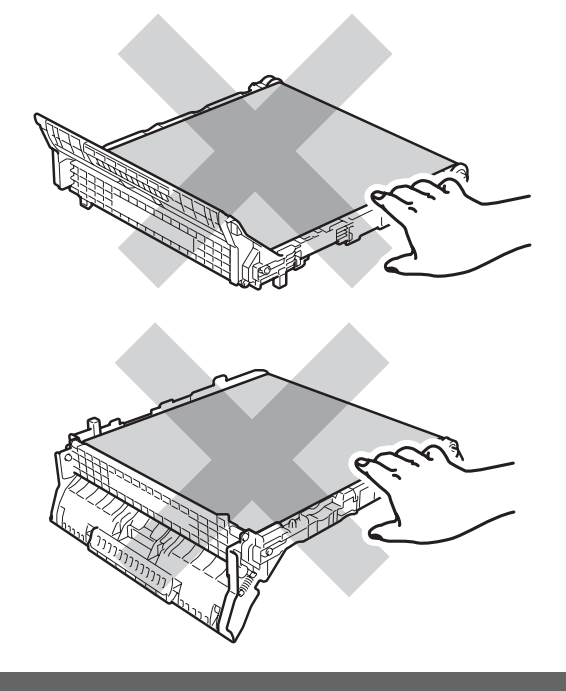

5 Retirez le matériau d'emballage orange et jetez-le.

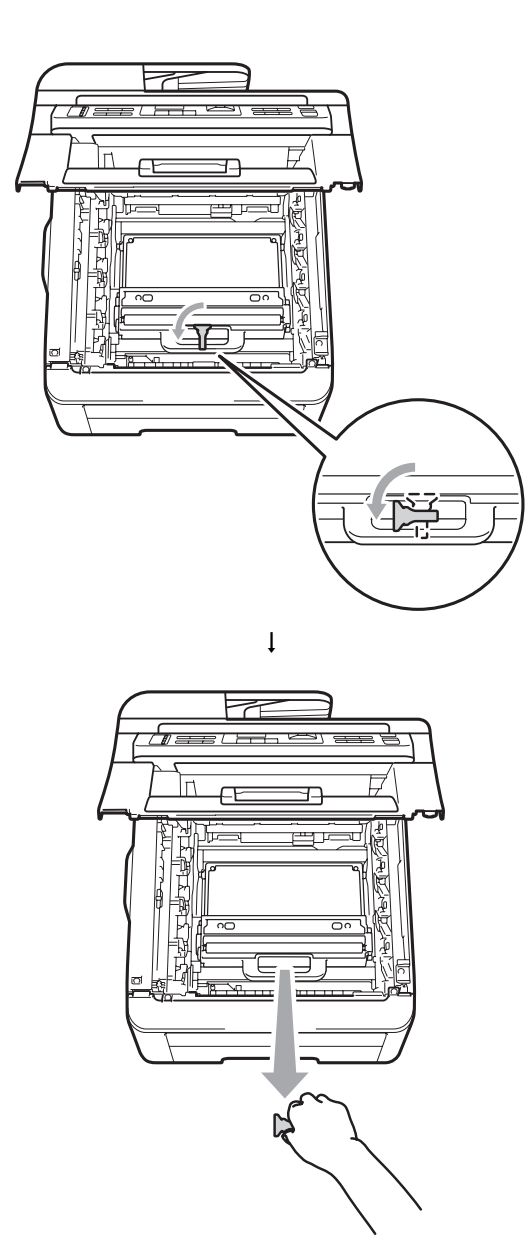

#### 🖉 Remarque

Cette étape n'est nécessaire que lorsque vous remplacez le bac de récupération du toner usagé pour la première fois. L'emballage orange est mis en place en usine pour protéger votre appareil pendant le transport. L'emballage orange n'est pas obligatoire pour les bacs de récupération du toner usagé de rechange. 6 Saisissez la poignée verte du bac de récupération du toner usagé et retirez-le de l'appareil.

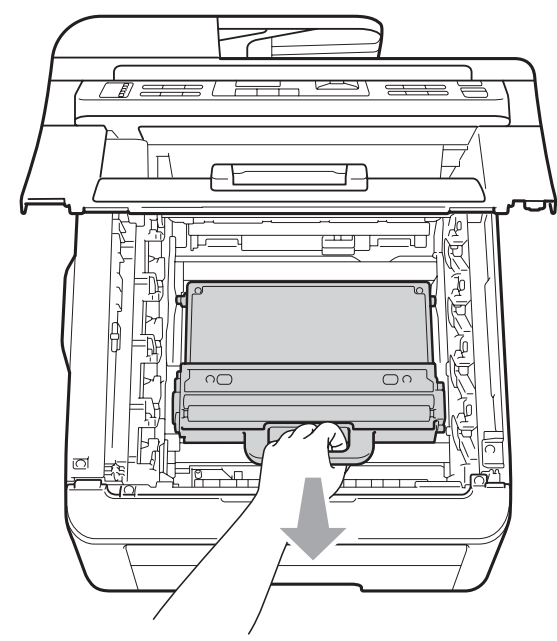

## **ATTENTION**

Manipulez le bac de récupération du toner usagé avec précaution pour ne pas renverser ou répandre du toner accidentellement. Si du toner se répand sur vos mains ou vos vêtements, essuyez-le ou nettoyez-le immédiatement à l'eau froide.

#### 🖉 Remarque

Éliminez le bac de récupération du toner usagé conformément aux réglementations locales, séparément des déchets domestiques. Si vous avez des questions, consultez votre bureau local d'élimination des déchets. 7 Déballez le bac de récupération du toner usagé neuf et installez-le dans l'appareil.

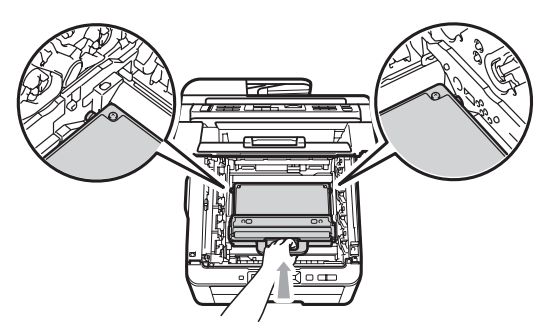

8 Installez la courroie dans l'appareil.

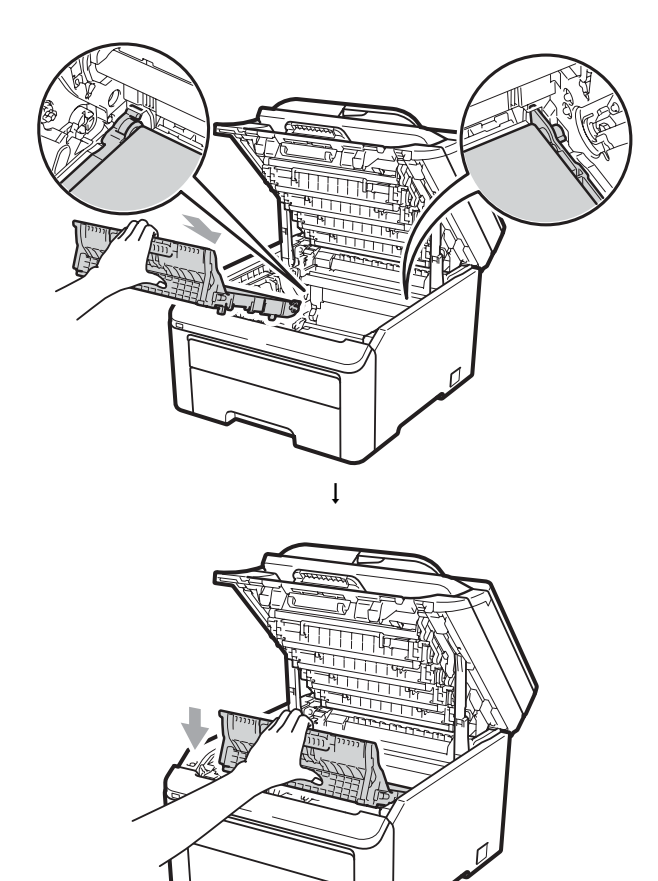

9 Faites glisser chaque tambour et chaque cartouche de toner dans l'appareil. Assurez-vous que la couleur de la cartouche de toner correspond à l'étiquette de couleur apposée sur l'appareil. Répétez cette procédure pour tous les tambours et toutes les cartouches de toner.

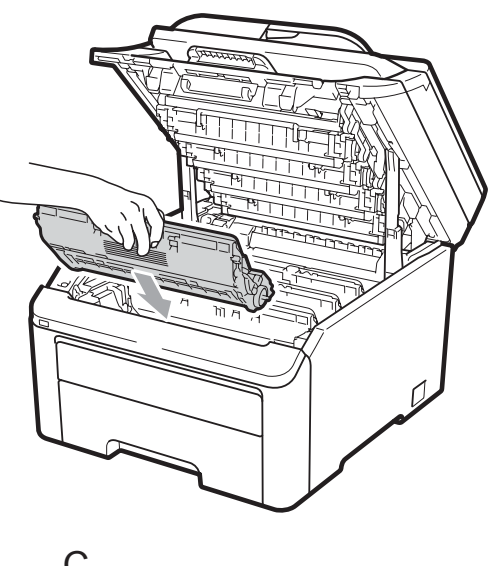

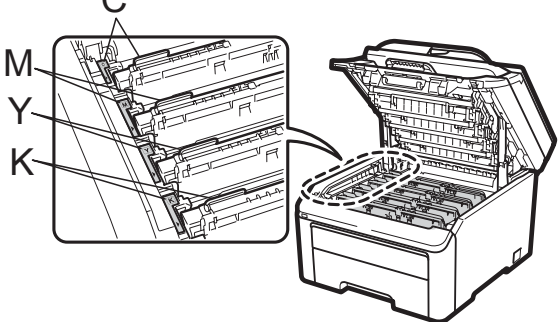

C-Cyan M-Magenta Y-Jaune K-Noir

10 Fermez le capot supérieur de l'appareil.

# **Remplacement des** pièces de maintenance périodique

Les pièces de maintenance périodique doivent être remplacées régulièrement afin de préserver la qualité d'impression. Les pièces énumérées ci-dessous doivent être remplacées lorsque vous avez imprimé 50 000 pages environ <sup>1</sup>. Veuillez contacter votre revendeur Brother lorsque les messages suivants s'affichent sur l'écran LCD.

1 Pages imprimées d'un seul côté au format A4 ou Letter.

| Message sur<br>l'écran LCD | Description                                                      |  |
|----------------------------|------------------------------------------------------------------|--|
| Remplac. PF Kit            | Remplacez le kit<br>d'alimentation du papier<br>du bac à papier. |  |
| Remplac. Fusion            | Remplacez l'unité de<br>fusion.                                  |  |

# Informations sur l'appareil

#### Vérification du numéro de série

Vous pouvez voir le numéro de série de l'appareil sur l'écran LCD.

- (Pour MFC-9320CW) Appuyez sur Menu, 8, 1. (Pour MFC-9120CN) Appuyez sur Menu. 6. 1.
- Appuyez sur Arrêt/Sortie.

### Vérification des compteurs de pages

Vous pouvez voir les compteurs des copies, des pages imprimées, des rapports, des listes, des fax ou du total récapitulatif de l'appareil.

- f D (Pour MFC-9320CW) Appuyez sur Menu, 8, 2. (Pour MFC-9120CN) Appuyez sur Menu. 6. 2.

Appuyez sur ▲ ou sur ▼ pour voir Total, Fax/Liste, Copie OU Impr.

Appuyez sur Arrêt/Sortie.

#### Vérification de la durée de vie restante des pièces

Vous pouvez voir la durée de vie des pièces de l'appareil sur l'écran LCD.

> (Pour MFC-9320CW) Appuyez sur Menu, 8, 3.

(Pour MFC-9120CN) Appuyez sur Menu, 6, 3.

Info. appareil 3.Durée de vie

- Appuyez sur ▲ ou sur ▼ pour sélectionner 1. Tambour, 2.Unité courroie, 3.Kit al. pap. OU 4.Unité fusion. Appuyez sur OK.
  - Appuyez sur Arrêt/Sortie.

### Fonctions de réinitialisation

Les fonctions de réinitialisation suivantes sont disponibles :

1 Réseau

Vous pouvez rétablir les paramètres d'usine du serveur d'impression tels que les informations relatives au mot de passe et à l'adresse IP.

2 Adresse et fax

Adresse et fax permet de réinitialiser les paramètres suivants :

Carnet d'adresses

(Composition par monotouche/Composition abrégée/Groupes de configuration)

 Tâches de fax programmées en mémoire

(transmission par relève, fax différé)

- Identification de station (nom et numéro)
- Msg page de garde (commentaires)
- Option de fax à distance

(Code d'accès à distance, Mémoriser fax, Réadressage de fax et PC-Fax)

Paramètres de rapport

(Rapport de vérification de l'envoi/Liste d'index téléphonique/Journal des fax)

- Mot de passe du verrouillage de paramètre
- **3** Tous les param

Vous pouvez rétablir tous les paramètres d'usine de l'appareil.

Brother vous recommande vivement de procéder ainsi lorsque vous mettez l'appareil au rebut.

🖉 Remarque

Débranchez le câble d'interface avant de sélectionner Réseau ou Tous les param.

#### Comment réinitialiser l'appareil

Appuyez sur **Menu**, **0**, **7**. Param. système

[7.Réinitialiser]
Appuyez sur ▲ ou sur ♥ pour

sélectionner la fonction de réinitialisation que vous souhaitez utiliser. Appuyez sur **OK**.

3 Exécutez l'une des actions suivantes :

- Pour réinitialiser les paramètres, appuyez sur 1 et passez à l'étape 4.
- Pour quitter sans effectuer de modifications, appuyez sur 2 et passez à l'étape 6.
- 4 Vous serez invité à redémarrer l'appareil. Exécutez l'une des actions suivantes :
  - Pour redémarrer l'appareil, appuyez sur 1. L'appareil se réinitialise.
  - Pour quitter sans redémarrer l'appareil, appuyez sur 2. Passez à l'étape 6.

5 Appuyez sur Arrêt/Sortie.

#### Remarque

Vous pouvez également réinitialiser les paramètres réseau en appuyant sur **Menu**, **7**, **0** (pour MFC-9320CW) ou sur **Menu**, **5**, **0** (pour MFC-9120CN).

# Emballage et expédition de l'appareil

Lorsque vous transportez l'appareil, veillez à utiliser les matériaux d'emballage fournis avec l'appareil. Si vous n'emballez pas l'appareil correctement, vous risquez d'annuler la garantie.

## **A** ATTENTION

Lors du transport de l'appareil, vous devez retirer chaque tambour / cartouche de toner et bac de récupération du toner usagé et les mettre dans un sac en plastique. Sinon, vous risquez d'endommager sérieusement l'appareil et d'annuler la garantie.

Vous devez disposer des éléments suivants pour procéder au réemballage :

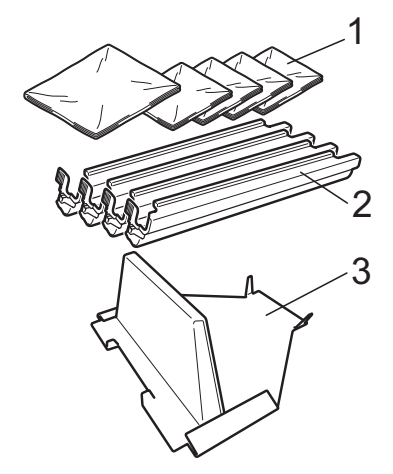

- 1 Sacs en plastique : à fournir par l'utilisateur ; un sac pour le bac de récupération du toner usagé, un pour chacun des quatre tambours et chacune des cartouches de toner
- 2 Couvercles de protection qui étaient fixés au tambour et aux cartouches de toner d'origine
- 3 Matériaux d'emballage pour le verrouillage de la courroie

## A AVERTISSEMENT

Cet appareil est lourd : il pèse environ 22,9 kg. Pour éviter toute blessure, deux personnes au moins sont requises pour soulever l'appareil. Veillez à ne pas vous coincer les doigts lorsque vous reposez l'appareil.

## **IMPORTANT**

Veillez à laisser refroidir l'appareil complètement en le laissant déconnecté du secteur pendant 30 minutes au moins avant de l'emballer.

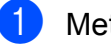

- Mettez l'appareil hors tension.
- Débranchez l'appareil de la prise téléphonique murale.
- Débranchez tous les câbles et le cordon d'alimentation CA de l'appareil.
- Ouvrez entièrement le capot supérieur et sortez complètement le tambour et la cartouche de toner.

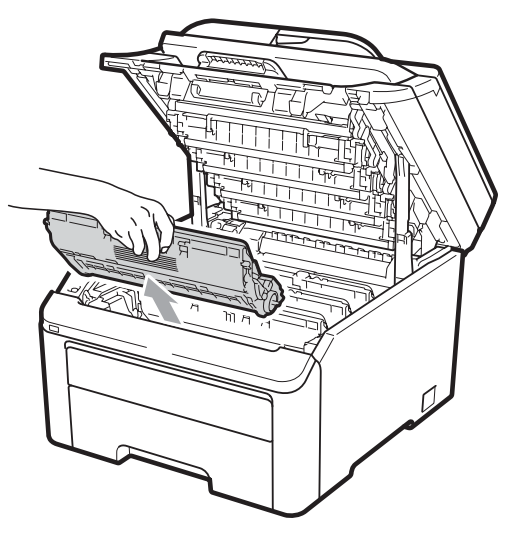

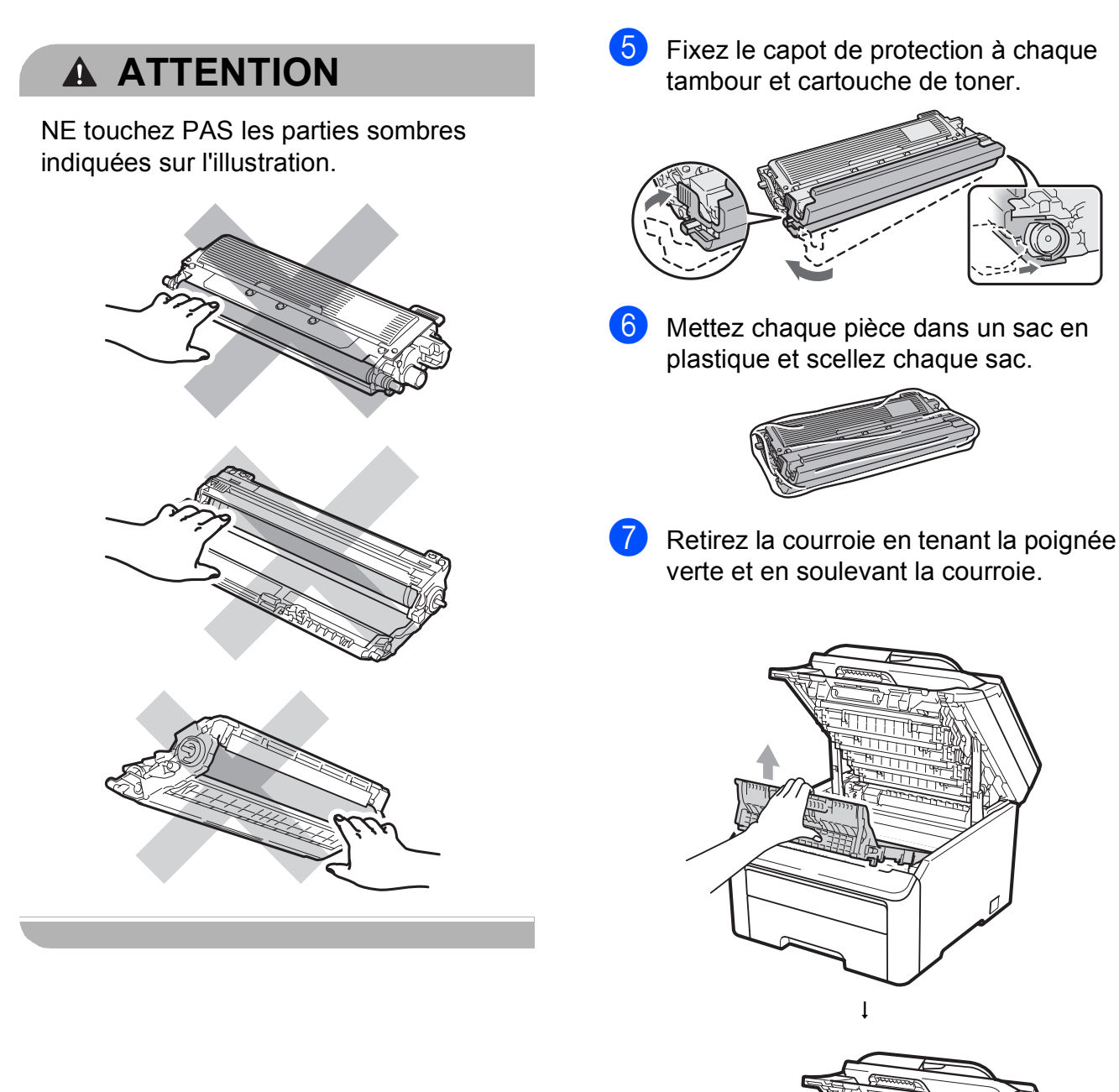

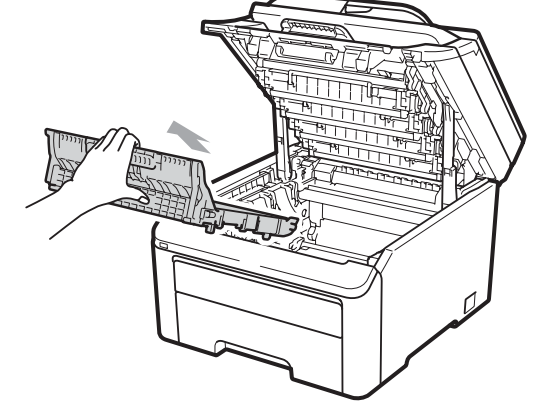

Dépistage des pannes et maintenance périodique

8 Retirez le bac de récupération du toner usagé de l'appareil, puis mettez-le dans un sac en plastique et scellez le sac.

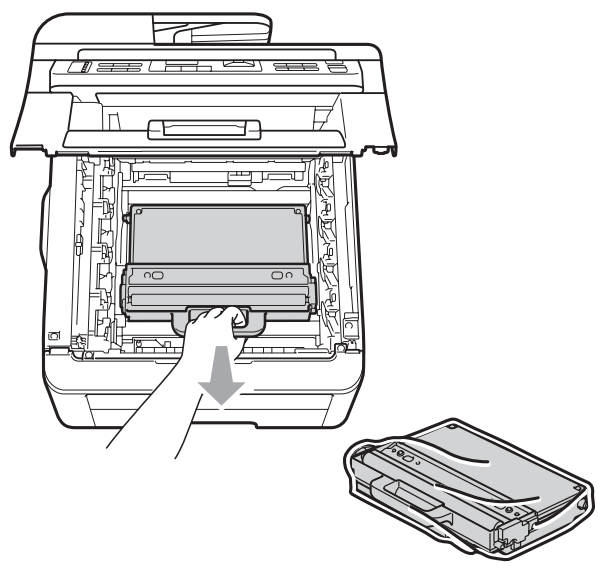

9 Réinstallez la courroie dans l'appareil.

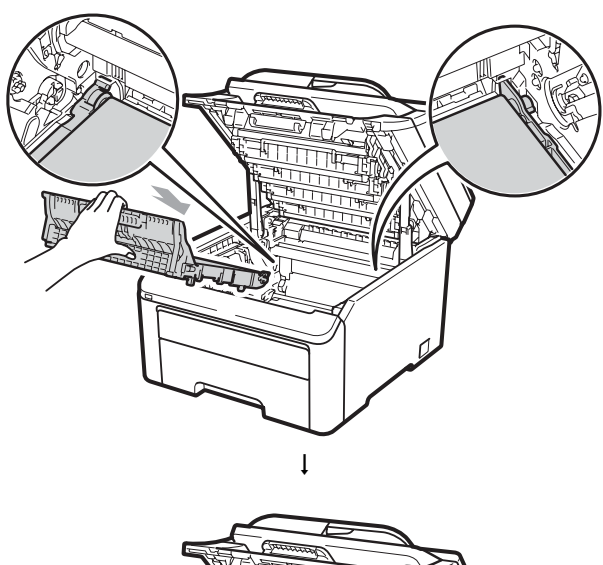

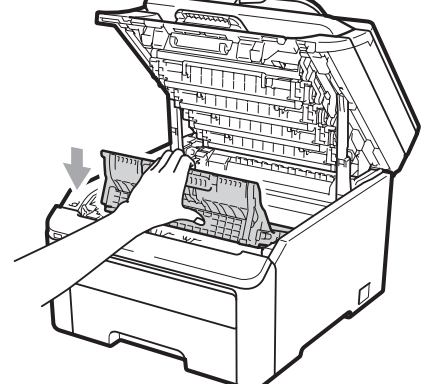

10 Réinstallez les matériaux d'emballage d'origine dans l'appareil.

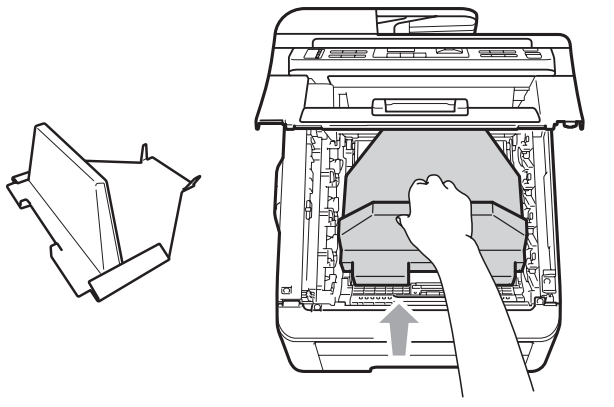

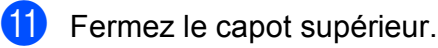

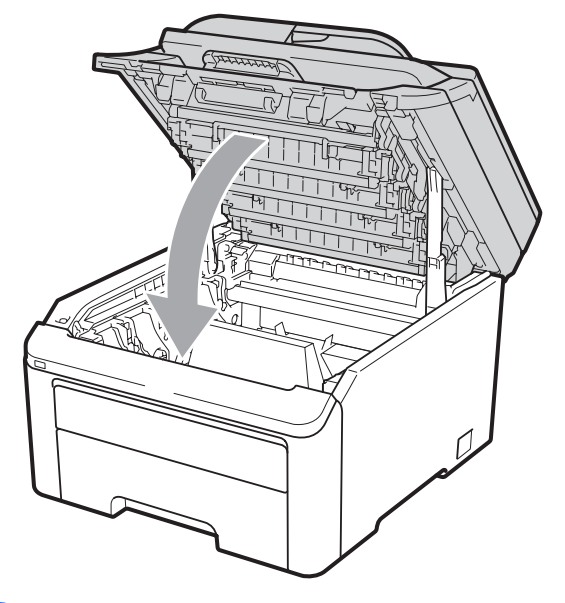

12 Mettez le bac de récupération du toner usagé ainsi qu'un des tambours et une des cartouches de toner dans du polystyrène.

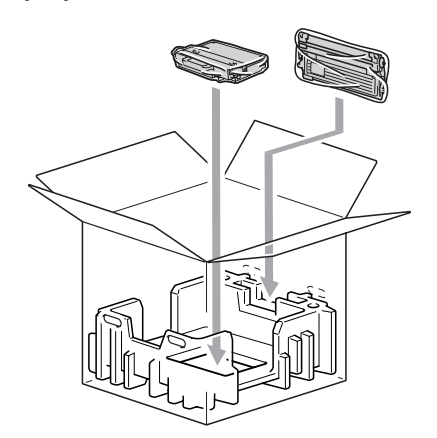

13

Placez l'appareil dans le sac en plastique à l'aide d'autres personnes.

Mettez l'appareil et le polystyrène dans le carton. Faites correspondre la partie avant de l'appareil avec le repère « FRONT » (Avant) indiqué sur le polystyrène. Placez le polystyrène du tambour et de la cartouche de toner au-dessus de l'appareil.

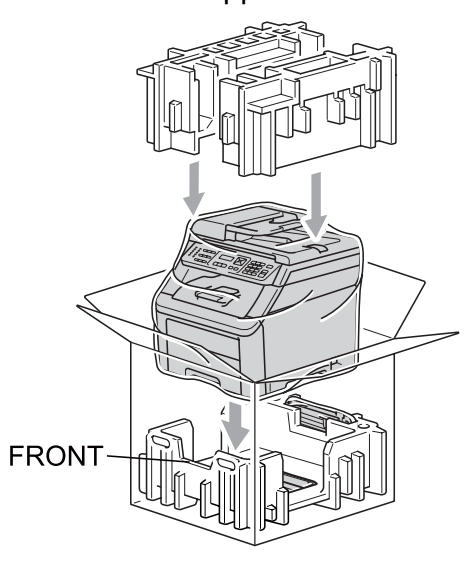

**15** Mettez le cordon d'alimentation et les trois autres tambours et cartouches de toner dans du polystyrène, comme indiqué sur l'illustration.

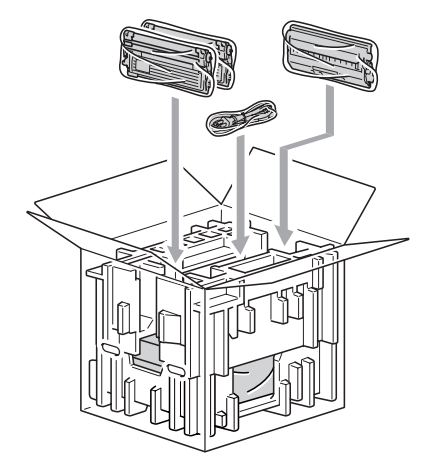

16 Mettez les quatre cartons sur le dessus.

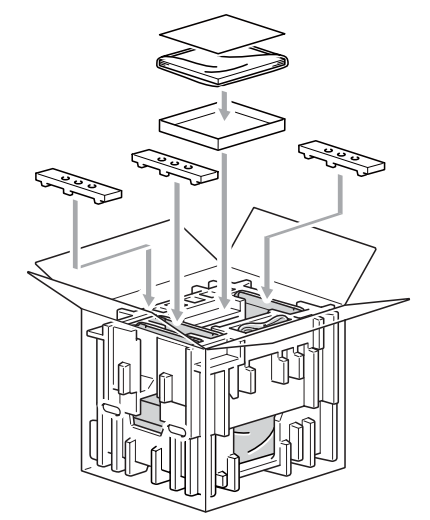

17 Fermez le carton et scotchez-le.

D

# Menus et fonctions

# Programmation à l'écran

Votre appareil a été conçu pour être simple d'utilisation. L'écran LCD permet la programmation à l'écran grâce aux touches de menu.

Nous avons créé des instructions étape par étape qui s'affichent à l'écran pour vous aider à programmer votre appareil. Il vous suffit de suivre les étapes qui vous guident dans les sélections de menu et les options de programmation.

#### Tableau des menus

Vous pouvez programmer votre appareil à l'aide du *Tableau des menus* à la page 187. Ces pages répertorient les sélections de menu et les options.

Appuyez sur **Menu**, puis sur les numéros de menu pour programmer votre appareil.

Par exemple, pour paramétrer le volume du Bip sonore **sur** Bas :

- Appuyez sur Menu, 1, 3, 2.
- Appuyez sur ▲ ou sur ▼ pour sélectionner Bas.
- Appuyez sur **OK**.

#### Mémoire permanente

Vos paramètres de menu sont enregistrés de manière permanente et ils *ne seront pas* perdus en cas de panne de courant. Les paramètres temporaires (par exemple, Contraste ou Mode International) *seront* perdus. L'appareil peut enregistrer la date et l'heure jusqu'à 60 jours.

# Touches de menu

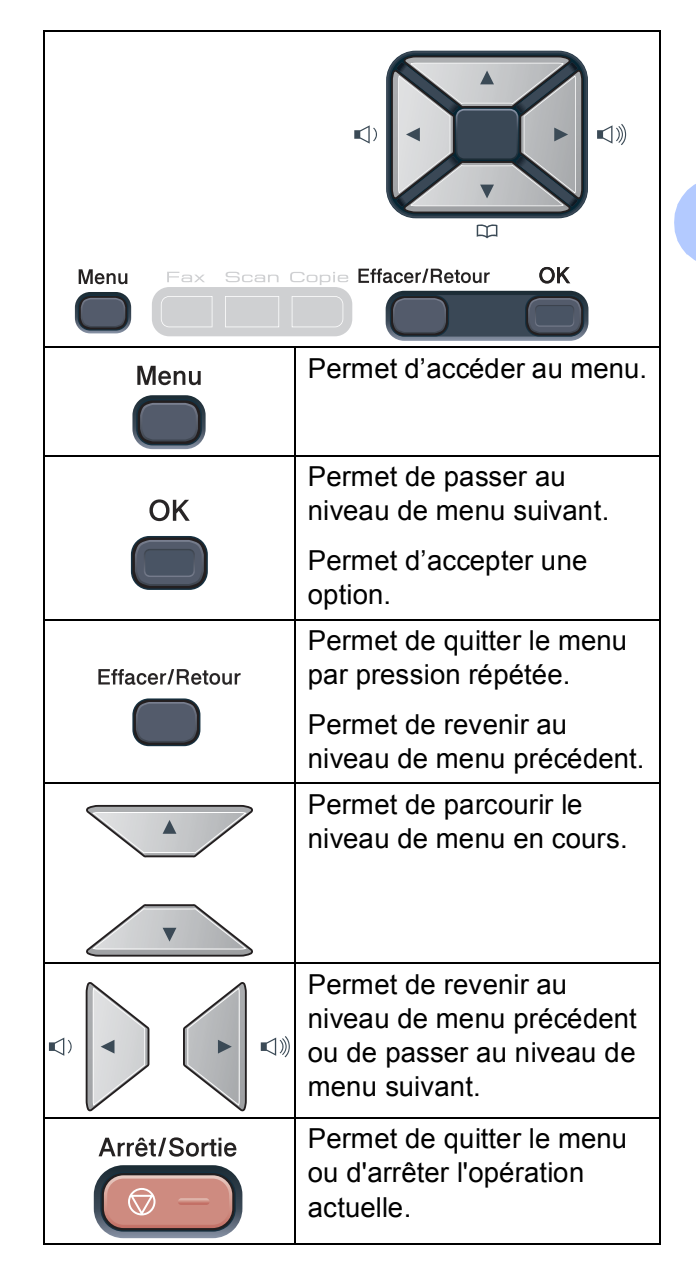

#### Comment accéder au mode Menu

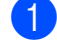

#### Appuyez sur Menu.

Sélectionnez une option. MFC-9120CN :

- Appuyez sur 1 pour afficher le menu Param. général.
- Appuyez sur 2 pour afficher le menu Fax.
- Appuyez sur 3 pour afficher le menu Copie.
- Appuyez sur 4 pour afficher le menu Imprimante.
- Appuyez sur 5 pour afficher le menu Réseau.
- Appuyez sur 6 pour afficher le menu Info. appareil.
- Appuyez sur 9 pour afficher le menu Maintenance.<sup>1</sup>
- Appuyez sur 0 pour afficher le menu Param. système.

MFC-9320CW :

- Appuyez sur 1 pour afficher le menu Param. général.
- Appuyez sur 2 pour afficher le menu Fax.
- Appuyez sur 3 pour afficher le menu Copie.
- Appuyez sur 4 pour afficher le menu Imprimante.
- Appuyez sur 5 pour afficher le menu I/F direc. USB.
- Appuyez sur 6 pour afficher le menu Impr. rapports.
- Appuyez sur 7 pour afficher le menu Réseau.
- Appuyez sur 8 pour afficher le menu Info. appareil.
- Appuyez sur 9 pour afficher le menu Maintenance.<sup>1</sup>
- Appuyez sur 0 pour afficher le menu Param. système.
- Apparaît uniquement lorsqu'un message d'erreur apparaît sur l'écran LCD.

Vous pouvez faire défiler chaque niveau de menu en appuyant sur ▲ ou sur ▼ selon le sens souhaité.

- 3 Appuyez sur OK lorsque l'option souhaitée s'affiche sur l'écran LCD. L'écran LCD affiche ensuite le niveau de menu suivant.
- Appuyez sur ▲ ou sur ▼ pour accéder à la sélection de menu suivante.
- 5 Appuyez sur **OK**. Quand vous avez terminé le paramétrage d'une option, le message Confirmé s'affiche sur l'écran LCD.

6 Appuyez sur **Arrêt/Sortie** pour quitter le mode Menu.

Menus et fonctions

# Tableau des menus

Les paramètres d'usine sont affichés en caractères gras avec un astérisque.

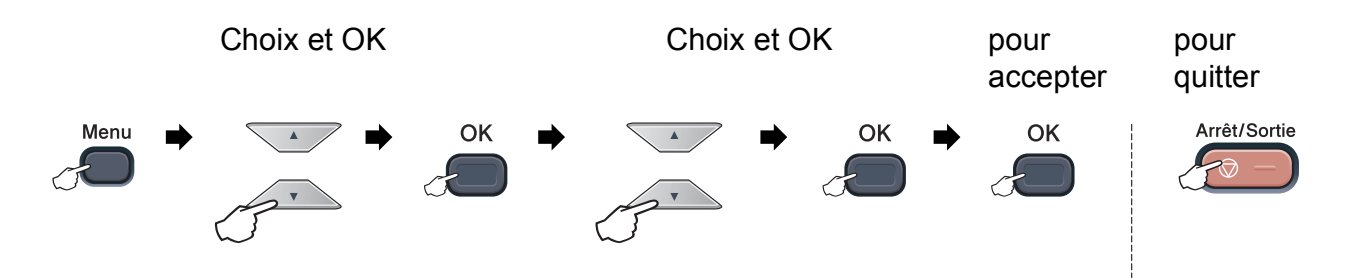

| Menu<br>principal | Sous-menu      | Sélections de menu | Options        | Descriptions                                                         | Page |
|-------------------|----------------|--------------------|----------------|----------------------------------------------------------------------|------|
| 1.Param.          | 1.Mode Chrono. | —                  | 0 Sec          | Permet de paramétrer                                                 | 24   |
| général           |                |                    | 30 Secs        | l'heure à laquelle                                                   |      |
|                   |                |                    | 1 Min          | mode Fax et l'heure à                                                |      |
|                   |                |                    | 2 Mins*        | laquelle l'appareil                                                  |      |
|                   |                |                    | 5 Mins         | Utilisateur individuel                                               |      |
|                   |                |                    | Non            | au mode Utilisateur                                                  |      |
|                   |                |                    |                | l'utilisation de Secure                                              |      |
|                   |                |                    |                | Function Lock.                                                       |      |
|                   | 2.Papier       | 1.Type papier      | Fin            | Permet de paramétrer                                                 | 24   |
|                   |                |                    | Normal*        | le bac à papier.                                                     |      |
|                   |                |                    | Épais          |                                                                      |      |
|                   |                |                    | Lourd          |                                                                      |      |
|                   |                |                    | Papier recyclé |                                                                      |      |
|                   |                | 2.Format papier    | A4*            | Permet de paramétrer<br>le format du papier<br>dans le bac à papier. | 24   |
|                   |                |                    | Letter         |                                                                      |      |
|                   |                |                    | Legal          |                                                                      |      |
|                   |                |                    | Executive      |                                                                      |      |
|                   |                |                    | A5             |                                                                      |      |
|                   |                |                    | A5 L           |                                                                      |      |
|                   |                |                    | A6             |                                                                      |      |
|                   |                |                    | в5             |                                                                      |      |
|                   |                |                    | В6             |                                                                      |      |
|                   |                |                    | Folio          |                                                                      |      |
|                   | 3.Volume       | 1.Sonnerie         | Non            | Permet d'ajuster le                                                  | 25   |
|                   |                |                    | Bas            | volume de la sonnerie.                                               |      |
|                   |                |                    | Moyen*         |                                                                      |      |
|                   |                |                    | Haut           |                                                                      |      |

| Menu<br>principal              | Sous-menu           | Sélections de menu                            | Options                                                                                                    | Descriptions                                                                                                    | Page |
|--------------------------------|---------------------|-----------------------------------------------|----------------------------------------------------------------------------------------------------|----------------------------------------------------------------------------------------------------|------|
| 1.Param.<br>général<br>(suite) | 3.Volume<br>(suite) | 2.Bip sonore                                  | Non<br>Bas<br><b>Moyen*</b><br>Haut                                                                                      | Permet d'ajuster le<br>niveau du volume du<br>bip sonore.                                                                                                    | 25   |
|                                |                     | 3.Haut parleur                                | Non<br>Bas<br><b>Moyen*</b><br>Haut                                                                                      | Permet d'ajuster le<br>volume du<br>haut-parleur.                                                                                                    | 25   |
|                                | 4.Heure été auto    | _                                             | <b>Oui*</b><br>Non                                                                                                    | Permet de passer<br>automatiquement à<br>l'heure d'été.                                                                                                    | 26   |
|                                | 5.Ecologie          | 1.Économie toner                              | Oui<br>Non*                                                                                                    | Permet d'augmenter<br>le rendement<br>d'impression de la<br>cartouche de toner.                                                                                                    | 26   |
|                                |                     | 2.Tps Veille                                  | La plage varie en<br>fonction du<br>modèle.<br>005Min*                                                                   | Permet d'économiser<br>l'énergie.                                                                                                    | 27   |
|                                | 6.Contraste LCD     |                                               | ▼       -□□□□□+       ▲         ▼       -□□□□□+       ▲*         ▼       -□□□□□+       ▲         ▼       -□□□□□+       ▲ | Permet d'ajuster le<br>contraste de l'écran<br>LCD.                                                                                                    | 27   |
|                                | 7.Sécurité          | 1.Sécurité mémoire<br>(MFC-9120CN uniquement) | _                                                                                                    | Permet d'empêcher<br>les utilisateurs non<br>autorisés d'accéder à<br>la plupart des<br>opérations, sauf la<br>réception de fax en<br>mémoire.                                        | 31   |
|                                |                     | 1.Verr.de fonct.<br>(MFC-9320CW uniquement)   |                                                                                                    | Permet de restreindre<br>l'opération<br>sélectionnée de<br>l'appareil à<br>25 utilisateurs<br>individuels au<br>maximum ainsi qu'à<br>tous les utilisateurs<br>publics non autorisés. | 28   |
|                                |                     | 2.Verr. réglage                               | _                                                                                                    | Permet d'empêcher<br>les utilisateurs non<br>autorisés de modifier<br>les paramètres<br>actuels de l'appareil.                                                                        | 33   |

| Menu<br>principal              | Sous-menu        | Sélections de r     | nenu      | Options                         | Descriptions                                                                                          | Page                                                                    |
|--------------------------------|------------------|---------------------|-----------|---------------------------------|----------------------------------------------------------------------------------------------------|-------------------------------------------------------------------------|
| 1.Param.<br>général<br>(suite) | 8.Numér.document | 1.Taille de num.    |           | A4*<br>Lettre                   | Permet d'ajuster la<br>surface de<br>numérisation de la<br>vitre du scanner au<br>format du document. | 36                                                                      |
|                                |                  | 2.Taille<br>fichier | 1.Couleur | Petit<br><b>Moyen*</b><br>Grand | Vous pouvez définir<br>vos propres<br>paramètres par défau<br>pour le taux de                         | Consultez<br>le Guide<br>utilisateur<br>- Logiciel<br>sur le<br>CD-ROM. |
|                                |                  |                     | 2.Gris    | Petit<br><b>Moyen*</b><br>Grand | compression des<br>données.                                                                           |                                                                         |

| Menu principal | Sous-menu                                  | Sélections de menu | Options                                                 | Descriptions                                                                                                    | Page |
|----------------|--------------------------------------------|--------------------|---------------------------------------------------------|----------------------------------------------------------------------------------------------------|------|
| 2.Fax          | 1.Param. RC.<br>(En mode Fax<br>seulement) | 1.Long. sonnerie   | (03 - 05)<br>03*                                        | Permet de paramétrer<br>le nombre de<br>sonneries avant que<br>l'appareil ne réponde<br>en mode Fax<br>uniquement ou<br>Fax/Tél.                                                                              | 46   |
|                |                                            | 2.Durée son. F/T   | 20 Secs<br><b>30 Secs*</b><br>40 Secs<br>70 Secs        | Permet de paramétrer<br>la durée de la pseudo<br>sonnerie/sonnerie<br>double en mode<br>Fax/Tél.                                                                                                    | 46   |
|                |                                            | 3.Détection fax    | <b>Oui*</b><br>Non                                      | Permet de recevoir<br>des fax sans avoir à<br>appuyer sur <b>Marche</b> .                                                                                                    | 47   |
|                |                                            | 4.Code distance    | Oui (*51, #51)<br>Non*                                  | Permet de répondre à<br>tous les appels sur un<br>poste supplémentaire<br>ou externe et d'utiliser<br>des codes pour mettre<br>l'appareil sous ou hors<br>tension. Vous pouvez<br>personnaliser ces<br>codes. | 55   |
|                |                                            | 5.Réduction auto   | <b>Oui*</b><br>Non                                      | Permet de réduire la taille des fax entrants.                                                                                                    | 48   |
|                |                                            | 6.Récep. en mém.   | Oui*<br>Non                                             | Permet d'enregistrer<br>automatiquement tous<br>les fax entrants en<br>mémoire en cas de<br>rupture de papier.                                                                                                | 48   |
|                |                                            | 7.Densité toner    | ▼ -■□□+ A<br>▼ -□■□+ A*<br>▼ -□□■+ A                    | Permet d'assombrir ou<br>d'éclaircir l'impression.                                                                                                    | 47   |
|                |                                            | 8.Relève RC        | <b>Standard<sup>*</sup></b><br>Protégé<br>Envoi différé | Permet de configurer<br>votre appareil pour<br>qu'il relève un autre<br>télécopieur.                                                                                                    | 72   |
|                |                                            | 9.Tampon Rx fax    | Activé<br><b>Désactivé*</b>                             | Permet d'imprimer<br>l'heure et la date de<br>réception dans la<br>partie supérieure des<br>fax reçus.                                                                                                    | 48   |

D

| Menu principal   | Sous-menu                                  | Sélections de menu | Options                                                                  | Descriptions                                                                                                    | Page |
|------------------|--------------------------------------------|--------------------|--------------------------------------------------------------------------|----------------------------------------------------------------------------------------------------|------|
| 2.Fax<br>(suite) | 2.Param. TX.<br>(En mode Fax<br>seulement) | 1.Contraste        | <b>Auto*</b><br>Clair<br>Foncé                                           | Permet de modifier la<br>clarté ou la noirceur<br>des fax que vous<br>envoyez.                                                      | 40   |
|                  |                                            | 2.Résolution fax   | Standard*<br>Fin<br>Sup.Fin<br>Photo                                     | Permet de paramétrer<br>la résolution par défaut<br>des fax sortants.                                                               | 40   |
|                  |                                            | 3.Envoi différé    | _                                                                        | Permet de paramétrer<br>l'heure (au format<br>24 heures) à laquelle<br>les fax différés sont<br>envoyés.                            | 42   |
|                  |                                            | 4.TX différé       | Oui<br>Non*                                                              | Permet de combiner<br>les fax différés<br>envoyés au même<br>numéro de fax à la<br>même heure de la<br>journée en un seul<br>envoi. | 42   |
|                  |                                            | 5.Tx Immédiat      | Fax suivant:Oui<br>Fax suivant:Non<br>Oui<br><b>Non*</b>                 | Permet d'envoyer un<br>fax sans utiliser la<br>mémoire.                                                                             | 41   |
|                  |                                            | 6.Relevé TX        | <b>Standard*</b><br>Protégé                                              | Permet de configurer<br>l'appareil de sorte<br>qu'un autre télécopieur<br>puisse extraire un<br>document.                           | 73   |
|                  |                                            | 7.Param. pg        | Fax suivant:Oui<br>Fax suivant:Non<br>Oui<br><b>Non*</b><br>Imp. exemple | Permet d'envoyer<br>automatiquement une<br>page de garde que<br>vous avez<br>programmée.                                            | 39   |
|                  |                                            | 8.Note PageGarde   |                                                                          | Permet de configurer<br>vos propres<br>commentaires pour la<br>page de garde du fax.                                                | 39   |
|                  |                                            | 9.Mode internat.   | Oui<br>Non*                                                              | Si vous avez des<br>difficultés pour<br>envoyer des fax à<br>l'étranger, activez<br>cette option.                                   | 42   |

| Menu principal   | Sous-menu        | Sélections de menu | Options                                                                                                    | Descriptions                                                                                                    | Page |
|------------------|------------------|--------------------|----------------------------------------------------------------------------------------------------|----------------------------------------------------------------------------------------------------|------|
| 2.Fax<br>(suite) | 3.Carnet d'adr.  | 1.Num.monotouche   | _                                                                                                    | Permet d'enregistrer<br>jusqu'à 8 numéros de<br>monotouche afin que<br>vous puissiez<br>composer des<br>numéros en appuyant<br>sur une touche (et sur<br><b>Marche</b> ).                                                                                      | 58   |
|                  |                  | 2.Num.abregé       |                                                                                                    | Permet d'enregistrer<br>jusqu'à 200 numéros<br>abrégés afin que vous<br>puissiez composer<br>simplement en<br>appuyant sur quelques<br>touches (et sur<br><b>Marche</b> ).                                                                                     | 59   |
|                  |                  | 3.Groupement       |                                                                                                    | Permet de configurer<br>jusqu'à 20 numéros de<br>groupe pour la<br>diffusion.                                                                                                    | 62   |
|                  | 4.Param. Rapport | 1.Rap. transmis.   | Oui<br>Oui+Image<br><b>Non*</b><br>Non+Image                                                                           | Permet de paramétrer<br>la configuration initiale<br>du rapport de<br>vérification de l'envoi.                                                                                                    | 75   |
|                  |                  | 2.Périod.journal   | Non<br><b>Tous les 50 fax*</b><br>Toutes les 6 h<br>Toutes les 12 h<br>Toutes les 24 h<br>Tous les 2 j<br>Tous les 7 j | Permet de paramétrer<br>l'intervalle pour<br>l'impression<br>automatique du journal<br>des fax.                                                                                                    | 76   |
|                  | 5.Options dist.  | 1.Réadr/enrgst     | <b>Non*</b><br>Réadressage fax<br>Mémoriser fax<br>Récept. PC-FAX                                                      | Permet de paramétrer<br>l'appareil pour qu'il<br>réadresse des fax,<br>enregistre des fax<br>entrants en mémoire<br>(pour que vous<br>puissiez les extraire<br>lorsque vous n'êtes<br>pas à côté de<br>l'appareil) ou envoie<br>des fax à votre<br>ordinateur. | 65   |
|                  |                  | (Imp.sauvegarde)   |                                                                                                    | Si vous avez<br>sélectionné<br>Réadressage fax ou<br>Récept. PC-FAX, vous<br>pouvez activer la<br>fonction de sécurité<br>Impression de<br>sauvegarde.                                                                                                    |      |
|                  |                  | 2.Accès distance   | *                                                                                                    | Permet de paramétrer<br>votre propre code pour<br>l'extraction à distance.                                                                                                    | 68   |
|                  |                  | 3.Imprime doc.     | _                                                                                                    | Permet d'imprimer les<br>fax entrants<br>enregistrés dans la<br>mémoire.                                                                                                    | 49   |

| Menu principal   | Sous-menu        | Sélections de menu | Options                                                                                                    | Descriptions                                                                                                    | Page |
|------------------|------------------|--------------------|----------------------------------------------------------------------------------------------------|----------------------------------------------------------------------------------------------------|------|
| 2.Fax<br>(suite) | 6.Compos. restr. | 1.Pavé numérique   | <b>Désactivé*</b><br>Entrez # 2X<br>Activé                                                                           | Vous pouvez<br>paramétrer l'appareil<br>pour restreindre la<br>composition lorsque<br>vous utilisez le pavé<br>numérique.                                                                                                    | 34   |
|                  |                  | 2.Num.monotouche   | <b>Désactivé*</b><br>Entrez # 2X<br>Activé                                                                           | Vous pouvez<br>paramétrer l'appareil<br>pour restreindre la<br>composition des<br>numéros de<br>monotouche.                                                                                                    | 34   |
|                  |                  | 3.Num.abregé       | <b>Désactivé*</b><br>Entrez # 2X<br>Activé                                                                           | Vous pouvez<br>paramétrer l'appareil<br>pour restreindre la<br>composition des<br>numéros abrégés.                                                                                                    | 34   |
|                  | 7.Jobs EnAttente | _                  | —                                                                                                    | Vous pouvez vérifier<br>les tâches présentes<br>dans la mémoire et<br>annuler les tâches<br>sélectionnées.                                                                                                    | 43   |
|                  | 0.Divers         | 1.Compatibilité    | <b>Elevée*</b><br>Normale<br>Base(pour VoIP)                                                                         | Permet d'ajuster<br>l'égalisation<br>concernant les<br>difficultés d'envoi.<br>Les prestataires de<br>services de voix sur IP<br>proposent la prise en<br>charge des fax par le<br>biais de diverses<br>normes. Si vous<br>rencontrez<br>fréquemment des<br>erreurs d'envoi de fax,<br>sélectionnez<br>Base (pour VoIP). | 131  |
|                  |                  | 2.ID appelant      | Oui<br><b>Non*</b><br>Afficher#<br>Imp. rapport                                                                      | Permet de visualiser<br>ou d'imprimer la liste<br>des 30 dernières<br>identifications de<br>l'appelant enregistrées<br>en mémoire.                                                                                                    | 50   |
| 3.Copie          | 1.Qualité        | _                  | Texte<br>Photo<br><b>Auto*</b>                                                                                       | Vous pouvez<br>sélectionner la<br>résolution de copie<br>correspondant à votre<br>type de document.                                                                                                    | 83   |
|                  | 2.Luminosité     |                    | <ul> <li>▼ -□□□□ + ▲</li> <li>▼ -□□□□ + ▲</li> <li>▼ -□□□□ + ▲*</li> <li>▼ -□□□□ + ▲</li> <li>▼ -□□□□ + ▲</li> </ul> | Permet d'ajuster la<br>luminosité des copies.                                                                                                    | 84   |

| Menu principal     | Sous-menu        | Sélections de menu | Options                                                                                                    | Descriptions                                                                                                    | Page                                               |
|--------------------|------------------|--------------------|----------------------------------------------------------------------------------------------------|----------------------------------------------------------------------------------------------------|----------------------------------------------------|
| 3.Copie<br>(suite) | 3.Contraste      |                    | <ul> <li>▼ -□□□□■+ ▲</li> <li>▼ -□□□□+ ▲</li> <li>▼ -□■□□+ ▲*</li> <li>▼ -□■□□+ ▲</li> <li>▼ -■□□□+ ▲</li> </ul>  | Permet d'ajuster le<br>contraste des copies.<br>Vous pouvez passer à<br>la résolution de copie<br>supérieure lorsque<br>vous copiez du texte<br>avec un facteur de<br>100 % sur la vitre du<br>scanner. | 83                                                 |
|                    | 4.Ajust. Couleur | 1.Rouge            | <ul> <li>▼ -□□□□□+ ▲</li> <li>▼ -□□□□□+ ▲*</li> <li>▼ -□□□□+ ▲</li> <li>▼ -□□□□+ ▲</li> </ul>                     | Permet d'ajuster la<br>couleur rouge des<br>copies.                                                                                                    | 84                                                 |
|                    |                  | 2.Vert             | <ul> <li>▼ -□□□□■+ ▲</li> <li>▼ -□□□■□+ ▲</li> <li>▼ -□■□□+ ▲*</li> <li>▼ -□■□□+ ▲</li> <li>▼ -■□□□+ ▲</li> </ul> | Permet d'ajuster la<br>couleur verte des<br>copies.                                                                                                    |                                                    |
|                    |                  | 3.Bleu             | <ul> <li>▼ -□□□□■+ ▲</li> <li>▼ -□□□□+ ▲</li> <li>▼ -□■□□+ ▲</li> <li>▼ -■□□□+ ▲</li> </ul>                       | Permet d'ajuster la<br>couleur bleue des<br>copies.                                                                                                    |                                                    |
| 4.Imprimante       | 1.Emulation      | _                  | <b>Auto*</b><br>HP LaserJet<br>BR-Script 3                                                                        | Permet de<br>sélectionner le mode<br>d'émulation.                                                                                                    | Consultez<br>le Guide<br>utilisateur<br>- Logiciel |
|                    | 2.Options impr.  | 1.Polices res.     | 1.HP LaserJet<br>2.BR-Script 3                                                                                    | Permet d'imprimer la<br>liste des polices de<br>caractères internes de<br>l'appareil.                                                                                                    | sur le<br>CD-ROM.                                  |
|                    |                  | 2.Configuration    |                                                                                                    | Permet d'imprimer la<br>liste des paramètres<br>imprimante de<br>l'appareil.                                                                                                    |                                                    |
|                    |                  | 3.Test imp.        |                                                                                                    | Permet d'imprimer une page de test.                                                                                                    |                                                    |
|                    | 3.Couleur impr.  |                    | <b>Auto*</b><br>Couleur<br>N&B                                                                                    | Permet de choisir<br>d'imprimer en couleur<br>ou en noir et blanc. Si<br>vous sélectionnez<br>Auto, l'appareil<br>sélectionne une option<br>adaptée au document<br>(Couleur ou N&B).                    |                                                    |

| Menu principal                     | Sous-menu        | Sélections de menu | Options                       | Descriptions                                                                                                    | Page                                 |
|------------------------------------|------------------|--------------------|-------------------------------|----------------------------------------------------------------------------------------------------|--------------------------------------|
| 4.Imprimante<br>(suite)            | 4.Réinit.impr.   |                    | 1.Init.                       | Permet de restaurer<br>les paramètres par<br>défaut de l'imprimante.                                                         | Consultez<br>le Guide<br>utilisateur |
|                                    |                  |                    | 2.Quit.                       |                                                                                                    | - Logiciel<br>sur le<br>CD-ROM.      |
|                                    | 5.Etalonnage     | _                  | Etalonner<br>Init.            | Permet d'ajuster la<br>densité des couleurs<br>ou de restaurer les<br>paramètres d'usine de<br>l'étalonnage des<br>couleurs. | 155                                  |
|                                    | 6.Enregistr.auto | 1.Enregistrement   | 1.Marche                      | Permet d'ajuster                                                                                                    | 156                                  |
|                                    |                  |                    | 2.Sortie                      | automatiquement la position d'impression de chaque couleur.                                                                  |                                      |
|                                    |                  | 2.Fréquence        | Bas                           | Permet de paramétrer                                                                                                    |                                      |
|                                    |                  |                    | Moyen*                        | l'intervalle de temps                                                                                                    |                                      |
|                                    |                  |                    | Haut                          | enregistrement                                                                                                    |                                      |
|                                    |                  |                    | Off                           | automatique.                                                                                                    |                                      |
|                                    | 7.Enreg.manuel   | 1.Imprim.tableau   | _                             | Permet d'imprimer le<br>tableau pour contrôler<br>manuellement<br>l'enregistrement des<br>couleurs.                          | 156                                  |
|                                    |                  | 2.Rég.enregistr.   | 1 Magenta                     | Permet de paramétrer                                                                                                    |                                      |
|                                    |                  |                    | 2 Cyan                        | la valeur de correction                                                                                                    |                                      |
|                                    |                  |                    | 3 Jaune                       | avec                                                                                                    |                                      |
|                                    |                  |                    | 4 Magenta                     | Imprim.tableau.                                                                                                    |                                      |
|                                    |                  |                    | 5 Cyan                        |                                                                                                    |                                      |
|                                    |                  |                    | 6 Jaune                       |                                                                                                    |                                      |
|                                    |                  |                    | 7 Magenta<br>8 Cuan           |                                                                                                    |                                      |
|                                    |                  |                    | 9 Jaune                       |                                                                                                    |                                      |
|                                    | 8.Nett. tambour  | —                  | _                             | Permet de nettoyer le<br>tambour afin de<br>résoudre le problème<br>de qualité<br>d'impression.                              | 150                                  |
| 5.I/F direc.<br>USB<br>(MFC-9320CW | 1.Imprimer dir.  | 1.Format papier    | <b>A4*</b><br>Letter<br>Legal | Permet de paramétrer<br>le format du papier lors<br>de l'impression directe<br>à partir du lecteur USB                       | 93                                   |
| seulement)                         |                  |                    | Executive<br>A5<br>A5 L       | de mémoire Flash.                                                                                                    |                                      |
|                                    |                  |                    | A6<br>B5<br>B6                |                                                                                                    |                                      |
|                                    |                  |                    | Folio                         |                                                                                                    |                                      |

| Menu principal                                              | Sous-menu                  | Sélections de menu | Options                                                                                                    | Descriptions                                                                                                    | Page |
|-------------------------------------------------------------|----------------------------|--------------------|----------------------------------------------------------------------------------------------------|----------------------------------------------------------------------------------------------------|------|
| 5.I/F direc.<br>USB<br>(MFC-9320CW<br>seulement)<br>(suite) | 1.Imprimer dir.<br>(suite) | 2.Type support     | Fin<br><b>Normal*</b><br>Épais<br>Lourd                                                                                                    | Permet de paramétrer<br>le type de support lors<br>de l'impression directe<br>à partir du lecteur USB<br>de mémoire Flash.                           | 93   |
|                                                             |                            | 3.Page multiple    | Papier recyclé<br>1 en 1*<br>2 en 1<br>4 en 1<br>9 en 1<br>16 en 1<br>25 en 1<br>1 en 2x2 pages<br>1 en 3x3 pages<br>1 en 4x4 pages<br>1 en 5x5 pages | Permet de paramétrer<br>le style de page lors de<br>l'impression directe de<br>plusieurs pages à<br>partir du lecteur USB<br>de mémoire Flash.       | 94   |
|                                                             |                            | 4.Orientation      | Portrait*                                                                                                    | Permet de paramétrer<br>l'orientation des pages<br>lors de l'impression<br>directe à partir du<br>lecteur USB de<br>mémoire Flash.                   | 94   |
|                                                             |                            | 5.Copies triées    | Activé*<br>Désactivé                                                                                                    | Permet d'activer ou de<br>désactiver le<br>regroupement des<br>pages lors de<br>l'impression directe à<br>partir du lecteur USB<br>de mémoire Flash. | 94   |
|                                                             |                            | 6.Qualité impr.    | Normale*<br>Fin                                                                                                    | Permet de paramétrer<br>la qualité d'impression<br>lors de l'impression<br>directe à partir du<br>lecteur USB de<br>mémoire Flash.                   | 94   |
|                                                             |                            | 7.Option PDF       | <b>Original*</b><br>Original&Marque<br>Original&Vign.                                                                                                 | Permet de paramétrer<br>l'option PDF<br>(impression des<br>commentaires ou des<br>vignettes dans le<br>fichier PDF en même<br>temps que le texte).   | 94   |
|                                                             |                            | 8.Impress.index    | <b>Simple*</b><br>Détails                                                                                                    | Permet de paramétrer<br>l'option d'impression<br>de l'index (format<br>simple ou impression<br>détaillée).                                           | 94   |

| Menu principal                                              | Sous-menu        | Sélections de menu | Options                                                                                                    | Descriptions                                                                                                    | Page                                                                    |
|-------------------------------------------------------------|------------------|--------------------|----------------------------------------------------------------------------------------------------|----------------------------------------------------------------------------------------------------|-------------------------------------------------------------------------|
| 5.I/F direc.<br>USB<br>(MFC-9320CW<br>seulement)<br>(suite) | 2.Numér.vers USB | 1.Résolution       | Couleur 100 ppp*<br>Couleur 200 ppp<br>Couleur 300 ppp<br>Gris 100 ppp<br>Gris 200 ppp<br>Gris 300 ppp<br>N&B 200 ppp<br>N&B 200 ppp | Permet de paramétrer<br>la résolution d'envoi<br>des données<br>numérisées au lecteur<br>USB de mémoire<br>Flash.                                                                                                    | Consultez<br>le Guide<br>utilisateur<br>- Logiciel<br>sur le<br>CD-ROM. |
|                                                             |                  | 2.Nom de fichier   | _                                                                                                    | Permet de saisir le<br>nom de fichier des<br>données numérisées.                                                                                                    |                                                                         |
|                                                             | 3.PictBridge     | 1.Format papier    | Letter<br><b>A4*</b><br>B5<br>A5<br>B6<br>A6                                                                                         | Permet de paramétrer<br>le format du papier lors<br>de l'impression de<br>données à partir d'un<br>appareil photo utilisant<br>PictBridge.                                                                                                    | 88                                                                      |
|                                                             |                  | 2.Orientation      | Letter<br>A4<br>B5<br>A5<br>B6<br>A6<br><b>Choisissez ensuite</b><br>Portrait<br>Paysage                                             | Permet de paramétrer<br>l'orientation des pages<br>lors de l'impression de<br>données à partir d'un<br>appareil photo utilisant<br>PictBridge. Si vous<br>sélectionnez le format<br>de papier Letter, A4 ou<br>B5, Portrait sera<br>sélectionnez le format<br>de papier A5, B6 ou<br>A6, Paysage sera<br>sélectionné. |                                                                         |
|                                                             |                  | 3.Date & heure     | Activé<br>Désactivé*                                                                                                    | Permet d'imprimer la<br>date et l'heure de la<br>photo sur la photo.<br>Permet d'imprimer le                                                                                                    |                                                                         |
|                                                             |                  |                    | Désactivé*                                                                                                    | nom de fichier des<br>données sur la photo.                                                                                                    |                                                                         |
|                                                             |                  | 5.Qualité impr.    | Normale*<br>Fin                                                                                                    | Permet de paramétrer<br>la qualité d'impression<br>lors de l'impression de<br>données à partir d'un<br>appareil photo utilisant<br>PictBridge.                                                                                                    |                                                                         |

| Menu principal   | Sous-menu        | Sélections de menu | Options | Descriptions                                                                                                    | Page |
|------------------|------------------|--------------------|---------|----------------------------------------------------------------------------------------------------|------|
| 6.Impr. rapports | 1.Rapp. Trans.   | 1.Aff.sur ACL      | _       | Permet d'imprimer un                                                                                                    | 76   |
| (MFC-9320CW)     |                  | 2.Imp. rapport     | _       | rapport de vérification<br>de l'envoi pour votre<br>dernier envoi.                                                                                                    |      |
|                  | 2.Aide           |                    |         | Permet d'imprimer la<br>liste d'aide afin que<br>vous puissiez voir d'un<br>seul coup d'œil<br>comment programmer<br>votre appareil<br>rapidement.                                              | 76   |
|                  | 3.Liste ind. tel | 1.Ordre numér.     | —       | Permet de dresser la                                                                                                    | 76   |
|                  | 4.Journal Fax    | 2.Ordre alphab.    |         | liste des noms et des<br>numéros enregistrés<br>dans la mémoire des<br>numéros de<br>monotouche et des<br>numéros abrégés dans<br>l'ordre numérique ou<br>alphabétique.<br>Permet de dresser la | 76   |
|                  |                  |                    |         | concernant les 200<br>derniers fax entrants et<br>sortants. (TX indique<br>une transmission. RX<br>indique une réception.)                                                                      |      |
|                  | 5.Config.Util    |                    | _       | Dresse la liste de vos<br>paramètres.                                                                                                    | 76   |
|                  | 6.Config Réseau  |                    | —       | Dresse la liste de vos<br>paramètres réseau.                                                                                                    | 76   |
|                  | 7.Bon Commande   |                    |         | Vous pouvez imprimer<br>un bon de commande<br>d'accessoires que<br>vous remplirez et<br>enverrez à votre<br>revendeur Brother.                                                                  | 76   |

| Menu                  | Sous-menu  | Sélections de menu | Options                                                 | Descriptions                                                                                                    | Page                              |
|-----------------------|------------|--------------------|---------------------------------------------------------|----------------------------------------------------------------------------------------------------|-----------------------------------|
| principai<br>5.Réseau | 1.TCP/IP   | 1.Méth. boot       | Auto*                                                   | Permet de                                                                                                    | Consultez                         |
| (MFC-9120CN)          |            |                    | Statique                                                | sélectionner la                                                                                                    | le Guide                          |
|                       |            |                    | RARP                                                    | convient le mieux à                                                                                                    | utilisateur<br>- Réseau<br>sur le |
|                       |            |                    | BOOTP                                                   | vos besoins.                                                                                                    |                                   |
|                       |            |                    | DHCP                                                    |                                                                                                    | CD-ROM.                           |
|                       |            | 2.Adresse IP       | [000-255]. [000-255].<br>[000-255]. [000-255]           | Permet de saisir<br>l'adresse IP.                                                                                                    |                                   |
|                       |            | 3.Masq.SS.réseau   | [000-255]. [000-255].<br>[000-255]. [000-255]           | Permet de saisir le<br>masque de<br>sous-réseau.                                                                                                    |                                   |
|                       |            | 4.Passerelle       | [000-255]. [000-255].<br>[000-255]. [000-255]           | Permet de saisir<br>l'adresse de<br>passerelle.                                                                                                    |                                   |
|                       |            | 5.Nom du nœud      | BRNXXXXXXXXXXXX                                         | Permet de saisir le nom de nœud.                                                                                                    |                                   |
|                       |            | 6.Config.WINS      | Auto*                                                   | Permet de                                                                                                    |                                   |
|                       |            |                    | Statique                                                | sélectionner le mode<br>de configuration<br>WINS.                                                                                                    |                                   |
|                       |            | 7.Serveur WINS     | Primaire<br>[000-255].[000-255].<br>[000-255].[000-255] | Permet de spécifier<br>l'adresse IP du<br>serveur WINS<br>primaire ou                                                                                                    |                                   |
|                       |            |                    | Secondaire                                              | secondaire.                                                                                                    |                                   |
|                       |            |                    | [000-255]. [000-255].<br>[000-255]. [000-255]           |                                                                                                    |                                   |
|                       |            | 8.Serveur DNS      | Primaire                                                | Permet de spécifier                                                                                                    |                                   |
|                       |            |                    | [000-255]. [000-255].<br>[000-255]. [000-255]           | serveur DNS<br>primaire ou<br>secondaire.                                                                                                    |                                   |
|                       |            |                    | Secondaire                                              |                                                                                                    |                                   |
|                       |            |                    | [000-255]. [000-255].<br>[000-255]. [000-255]           |                                                                                                    |                                   |
|                       |            | 9.APIPA            | Oui*                                                    | Permet d'attribuer                                                                                                    |                                   |
|                       |            |                    | Non                                                     | l'adresse IP à partir<br>d'une plage<br>d'adresses lien-local.                                                                                                    |                                   |
|                       |            | 0.IPv6             | Activé                                                  | Permet d'activer ou                                                                                                    |                                   |
|                       |            |                    | Désactivé*                                              | de desactiver le<br>protocole IPv6. Si<br>vous souhaitez<br>utiliser le protocole<br>IPv6, visitez le site<br>Web <u>http://solutions.</u><br>brother. com/ pour<br>plus d'informations. |                                   |
|                       | 2.Ethernet | —                  | Auto*                                                   | Permet de                                                                                                    | 1                                 |
|                       |            |                    | 100B-FD                                                 | sélectionner le mode de liaison Ethernet                                                                                                    |                                   |
|                       |            |                    | 100B-HD                                                 |                                                                                                    |                                   |
|                       |            |                    | 10B-FD                                                  |                                                                                                    |                                   |
|                       |            |                    | 10B-HD                                                  |                                                                                                    |                                   |

| Menu<br>principal | Sous-menu           | Sélections de menu                     | Options              | Descriptions                                                                                                   | Page             |
|-------------------|---------------------|----------------------------------------|----------------------|----------------------------------------------------------------------------------------------------|------------------|
| 5.Réseau          | 3.Num vers          | —                                      | Couleur 100 ppp*     | Permet de                                                                                                    | Consultez        |
| (MFC-9120CN)      | FTP                 |                                        | Couleur 200 ppp      | sélectionner le<br>format de fichier                                                                           | le Guide         |
| (suite)           |                     | Couleur 300 ppp <b>utilisé pour en</b> | utilisé pour envoyer | - Réseau                                                                                                    |                  |
|                   |                     |                                        | Couleur 600 ppp      | les données<br>numérisées via FTP                                                                              | sur le<br>CD-ROM |
|                   |                     |                                        | Gris 100 ppp         |                                                                                                    |                  |
|                   |                     |                                        | Gris 200 ppp         |                                                                                                    |                  |
|                   |                     |                                        | Gris 300 ppp         |                                                                                                    |                  |
|                   |                     |                                        | N&B 200 ppp          |                                                                                                    |                  |
|                   |                     |                                        | N&B 200x100 ppp      |                                                                                                    |                  |
|                   | 4.Num vers          | —                                      | Couleur 100 ppp*     | Vous pouvez                                                                                                    |                  |
|                   | rés.                |                                        | Couleur 200 ppp      | numériser un<br>document noir et<br>blanc ou un<br>document couleur<br>directement vers un<br>serveur CIFS sur |                  |
|                   |                     |                                        | Couleur 300 ppp      |                                                                                                    |                  |
|                   |                     |                                        | Couleur 600 ppp      |                                                                                                    |                  |
|                   |                     |                                        | Gris 100 ppp         |                                                                                                    |                  |
|                   |                     |                                        | Gris 200 ppp         | votre réseau local ou sur Internet.                                                                            |                  |
|                   |                     |                                        | Gris 300 ppp         |                                                                                                    |                  |
|                   |                     |                                        | N&B 200 ppp          |                                                                                                    |                  |
|                   |                     |                                        | N&B 200x100 ppp      |                                                                                                    |                  |
|                   | 5.Fuseau<br>horaire | —                                      | UTCXXX:XX            | Permet de<br>paramétrer le fuseau<br>horaire<br>correspondant à<br>votre pays.                                 |                  |
|                   | 0.Réinit.<br>réseau | 1.Init.                                | 1.Oui<br>2.Non       | Permet de restaurer<br>tous les paramètres<br>réseau sur les<br>paramètres par<br>défaut.                      |                  |
|                   |                     | 2.Quit.                                | -                    |                                                                                                    |                  |

| Menu<br>principal               | Sous-menu     | Sélections de menu |                                      | Options                                                                                                    | Descriptions                                                                                                    | Page                                                                  |
|---------------------------------|---------------|--------------------|--------------------------------------|----------------------------------------------------------------------------------------------------|----------------------------------------------------------------------------------------------------|-----------------------------------------------------------------------|
| <b>7.Réseau</b><br>(MFC-9320CW) | 1.LAN filaire | 1.TCP/IP           | 1.Méth. boot                         | Auto*<br>Statique<br>RARP<br>BOOTP<br>DHCP                                                                               | Permet de<br>sélectionner la<br>méthode BOOT qui<br>convient le mieux à<br>vos besoins.                                                                                                    | Consultez<br>le Guide<br>utilisateur<br>- Réseau<br>sur le<br>CD-ROM. |
|                                 |               |                    | 2.Adresse IP<br>3.Masq.SS.<br>réseau | [000-255]. [000-255].<br>[000-255]. [000-255]<br>[000-255]. [000-255].<br>[000-255]. [000-255]                           | Permet de saisir<br>l'adresse IP.<br>Permet de saisir le<br>masque de                                                                                                    |                                                                       |
|                                 |               |                    | 4.Passerelle                         | [000-255]. [000-255].<br>[000-255]. [000-255]                                                                            | sous-réseau.<br>Permet de saisir<br>l'adresse de<br>passerelle.                                                                                                    |                                                                       |
|                                 |               |                    | 5.Nom du<br>nœud                     | BRNXXXXXXXXXXXX                                                                                                    | Permet de saisir le nom de nœud.                                                                                                    |                                                                       |
|                                 |               |                    | 6.Config.WINS                        | Auto*<br>Statique                                                                                                    | Permet de<br>sélectionner le mode<br>de configuration<br>WINS.                                                                                                    |                                                                       |
|                                 |               |                    | 7.Serveur<br>WINS                    | Primaire<br>[000-255]. [000-255].<br>[000-255]. [000-255]<br>Secondaire<br>[000-255]. [000-255].<br>[000-255]. [000-255] | Permet de spécifier<br>l'adresse IP du<br>serveur WINS<br>primaire ou<br>secondaire.                                                                                                    | 1                                                                     |
|                                 |               |                    | 8.Serveur<br>DNS                     | Primaire<br>[000-255]. [000-255].<br>[000-255]. [000-255]<br>Secondaire<br>[000-255]. [000-255].<br>[000-255]. [000-255] | Permet de spécifier<br>l'adresse IP du<br>serveur DNS<br>primaire ou<br>secondaire.                                                                                                    |                                                                       |
|                                 |               |                    | 9.APIPA                              | Oui*<br>Non                                                                                                    | Permet d'attribuer<br>automatiquement<br>l'adresse IP à partir<br>d'une plage<br>d'adresses lien-local.                                                                                                    |                                                                       |
|                                 |               |                    | 0.IP <del>v</del> 6                  | Activé<br><b>Désactivé*</b>                                                                                              | Permet d'activer ou<br>de désactiver le<br>protocole IPv6. Si<br>vous souhaitez<br>utiliser le protocole<br>IPv6, visitez le site<br>Web <u>http://solutions.</u><br><u>brother.com/ pour</u><br>plus d'informations. |                                                                       |

| Menu<br>principal                   | Sous-menu                | Sélections de menu  |                      | Options                                                                                                    | Descriptions                                                                                            | Page                                                                  |
|-------------------------------------|--------------------------|---------------------|----------------------|----------------------------------------------------------------------------------------------------|----------------------------------------------------------------------------------------------------|-----------------------------------------------------------------------|
| 7.Réseau<br>(MFC-9320CW)<br>(suite) | 1.LAN filaire<br>(suite) | 2.Ethernet          | _                    | Auto*<br>100B-FD<br>100B-HD<br>10B-FD<br>10B-HD                                                                          | Permet de<br>sélectionner le mode<br>de liaison Ethernet.                                               | Consultez<br>le Guide<br>utilisateur<br>- Réseau<br>sur le<br>CD-ROM. |
|                                     |                          | 3.Cfg.par<br>défaut |                      | 1.Init.<br>2.Quit.                                                                                                    | Permet de rétablir le<br>paramètre réseau<br>câblé sur le<br>paramètre d'usine.                         |                                                                       |
|                                     |                          | 4.Activer<br>câblé  | _                    | Activé*<br>Désactivé                                                                                                    | Permet d'activer ou<br>de désactiver<br>manuellement le<br>réseau local câblé.                          |                                                                       |
|                                     | 2.WLAN                   | 1.TCP/IP            | 1.Méth. boot         | Auto*<br>Statique<br>RARP<br>BOOTP<br>DHCP                                                                               | Permet de<br>sélectionner la<br>méthode BOOT qui<br>correspond le mieux<br>à vos besoins.               |                                                                       |
|                                     |                          |                     | 2.Adresse<br>IP      | [000-255]. [000-255].<br>[000-255]. [000-255]                                                                            | Permet de saisir<br>l'adresse IP.                                                                       |                                                                       |
|                                     |                          |                     | 3.Masq.SS.<br>réseau | [000-255]. [000-255].<br>[000-255]. [000-255]                                                                            | Permet de saisir le<br>masque de<br>sous-réseau.                                                        |                                                                       |
|                                     |                          |                     | 4.Passerelle         | [000-255]. [000-255].<br>[000-255]. [000-255]                                                                            | Permet de saisir<br>l'adresse de<br>passerelle.                                                         |                                                                       |
|                                     |                          |                     | 5.Nom du nœud        | BRWXXXXXXXXXXXX                                                                                                    | Permet de saisir le nom de nœud.                                                                        |                                                                       |
|                                     |                          |                     | 6.Config.WINS        | <b>Auto*</b><br>Statique                                                                                                 | Permet de<br>sélectionner le mode<br>de configuration<br>WINS.                                          |                                                                       |
|                                     |                          |                     | 7.Serveur<br>WINS    | Primaire<br>[000-255].[000-255].<br>[000-255].[000-255]<br>Secondaire<br>[000-255].[000-255].<br>[000-255].[000-255].    | Permet de spécifier<br>l'adresse IP du<br>serveur WINS<br>primaire ou<br>secondaire.                    |                                                                       |
|                                     |                          |                     | 8.Serveur<br>DNS     | Primaire<br>[000-255]. [000-255].<br>[000-255]. [000-255]<br>Secondaire<br>[000-255]. [000-255].<br>[000-255]. [000-255] | Permet de spécifier<br>l'adresse IP du<br>serveur DNS<br>primaire ou<br>secondaire.                     |                                                                       |
|                                     |                          |                     | 9.APIPA              | Oui*<br>Non                                                                                                    | Permet d'attribuer<br>automatiquement<br>l'adresse IP à partir<br>d'une plage<br>d'adresses lien-local. |                                                                       |

| Menu<br>principal       | Sous-menu | Sélections de       | e menu              | Options                                                                                            | Descriptions                                                                                                    | Page                                                                                          |  |
|-------------------------|-----------|---------------------|---------------------|----------------------------------------------------------------------------------------------------|----------------------------------------------------------------------------------------------------|-----------------------------------------------------------------------------------------------|--|
| 7.Réseau                | 2.WLAN    | 1.TCP/IP            | 0.IPv6              | Activé                                                                                             | Permet d'activer ou                                                                                                    | Consultez                                                                                     |  |
| (MFC-9320CW)<br>(suite) | (suite)   | (suite)             |                     | Désactivé*                                                                                         | de désactiver le<br>protocole IPv6. Si<br>vous souhaitez<br>utiliser le protocole<br>IPv6, visitez le site<br>Web <u>http://solutions.</u><br><u>brother.com/</u> pour<br>plus d'informations. | le Guide<br>utilisateur<br>- Réseau<br>sur le<br>CD-ROM.                                      |  |
|                         |           | 2.Assis.<br>config. | 1.On<br>2.Off       | _                                                                                                  | Vous pouvez<br>configurer votre<br>serveur<br>d'impression.                                                                                                    |                                                                                               |  |
|                         |           | 3.SES/WPS<br>/AOSS  | 1.On<br>2.Off       |                                                                                                    | Vous pouvez<br>configurer aisément<br>les paramètres de<br>votre réseau sans fil<br>en utilisant la<br>méthode avec un<br>bouton-poussoir.                                                     |                                                                                               |  |
|                         |           | 4.WPS avec<br>PIN   | 1.On<br>2.Off       | _                                                                                                  | Vous pouvez<br>configurer aisément<br>les paramètres de<br>votre réseau sans fil<br>en utilisant WPS<br>avec un code PIN.                                                                      |                                                                                               |  |
|                         |           | 5.Etat WLAN         | 1.Etat              | Activé(11b)<br>Activé(11g)<br>LAN câblé activé<br>WLAN désactivé<br>AOSS activé<br>Échec connexion | Vous pouvez voir<br>l'état actuel du<br>réseau sans fil.                                                                                                    |                                                                                               |  |
|                         |           |                     |                     | 2.Signal                                                                                           | Fort<br>Moyen<br>Faible<br>Sans                                                                                                    | Vous pouvez afficher<br>l'intensité actuelle du<br>signal du réseau<br>sans fil.              |  |
|                         |           |                     | 3.SSID              | -                                                                                                  | Vous pouvez voir le<br>SSID actuel.                                                                                                    |                                                                                               |  |
|                         |           |                     | 4.Mode de<br>commu. | Ad-hoc<br>Infrastructure                                                                           | Vous pouvez voir le<br>mode de<br>communication<br>actuel.                                                                                                    |                                                                                               |  |
|                         |           | 6.Cfg.pa<br>défaut  | 6.Cfg.par<br>défaut |                                                                                                    | 1.Init.<br>2.Quit.                                                                                                    | Permet de restaurer<br>les paramètres du<br>réseau sans fil sur<br>les paramètres<br>d'usine. |  |
|                         |           | 7.WLAN activé       | _                   | Activé<br>Désactivé*                                                                               | Permet d'activer ou<br>de désactiver<br>manuellement le<br>réseau local sans fil.                                                                                                    |                                                                                               |  |

| Menu<br>principal | Sous-menu           | Sélections de | e menu | Options          | Descriptions                                                                                                   | Page                    |
|-------------------|---------------------|---------------|--------|------------------|----------------------------------------------------------------------------------------------------|-------------------------|
| 7.Réseau          | 3.Num vers          |               |        | Couleur 100 ppp* | Permet de                                                                                                    | Consultez               |
| (MFC-9320CW)      | FTP                 |               |        | Couleur 200 ppp  | sélectionner le<br>format de fichier                                                                           | le Guide<br>utilisateur |
| (suite)           |                     |               |        | Couleur 300 ppp  | utilisé pour envoyer                                                                                           | - Réseau                |
|                   |                     |               |        | Couleur 600 ppp  | les données<br>numérisées via FTP.                                                                             | sur le<br>CD-ROM.       |
|                   |                     |               |        | Gris 100 ppp     |                                                                                                    |                         |
|                   |                     |               |        | Gris 200 ppp     |                                                                                                    |                         |
|                   |                     |               |        | Gris 300 ppp     |                                                                                                    |                         |
|                   |                     |               |        | N&B 200 ppp      |                                                                                                    |                         |
|                   |                     |               |        | N&B 200x100 ppp  |                                                                                                    |                         |
|                   | 4.Num vers          | _             | _      | Couleur 100 ppp* | Vous pouvez                                                                                                    |                         |
|                   | rés.                |               |        | Couleur 200 ppp  | numériser un<br>document noir et<br>blanc ou un<br>document couleur<br>directement vers un<br>serveur CIFS sur |                         |
|                   |                     |               |        | Couleur 300 ppp  |                                                                                                    |                         |
|                   |                     |               |        | Couleur 600 ppp  |                                                                                                    |                         |
|                   |                     |               |        | Gris 100 ppp     |                                                                                                    |                         |
|                   |                     |               |        | Gris 200 ppp     | votre réseau local ou sur Internet.                                                                            |                         |
|                   |                     |               |        | Gris 300 ppp     |                                                                                                    |                         |
|                   |                     |               |        | N&B 200 ppp      |                                                                                                    |                         |
|                   |                     |               |        | N&B 200x100 ppp  |                                                                                                    |                         |
|                   | 5.Fuseau<br>horaire | _             | _      | UTCXXX:XX        | Permet de<br>paramétrer le fuseau<br>horaire<br>correspondant à<br>votre pays.                                 |                         |
|                   | 0.Réinit.<br>réseau | 1.Init.       | —      | 1.Oui            | Permet de restaurer<br>tous les paramètres                                                                     |                         |
|                   |                     | réseau        |        | 2.Non            |                                                                                                    |                         |
|                   |                     | 2.Quit.       | _      | _                | paramètres d'usine.                                                                                            |                         |

| Menu principal                                                       | Sous-menu       | Sélections de menu | Options                                                  | Descriptions                                                                                                  | Page |
|----------------------------------------------------------------------|-----------------|--------------------|----------------------------------------------------------|----------------------------------------------------------------------------------------------------|------|
| 8.Info. appareil<br>(MFC-9320CW)<br>6.Info. appareil<br>(MFC-9120CN) | 1.No. de série  | —                  | _                                                        | Vous pouvez vérifier<br>le numéro de série de<br>votre appareil.                                              | 179  |
|                                                                      | 2.Compteur page |                    | Total<br>Fax/Liste<br>Copie<br>Impr.                     | Vous pouvez vérifier<br>le nombre total de<br>pages que l'appareil a<br>imprimé depuis sa<br>mise en service. | 179  |
|                                                                      | 3.Durée de vie  | 1.Tambour          | 1.Noir (K)<br>2.Cyan (C)<br>3.Magenta (M)<br>4.Jaune (Y) | Vous pouvez vérifier<br>le pourcentage de la<br>durée de vie restante<br>d'une pièce de<br>l'appareil.        | 179  |
|                                                                      |                 | 2.Unité courroie   | —                                                        |                                                                                                    |      |
|                                                                      |                 | 3.Kit al. pap.     | —                                                        |                                                                                                    |      |
|                                                                      |                 | 4.Unité fusion     | —                                                        | ]                                                                                                    |      |

D

| Menu principal   | Sous-menu       | Sélections de menu  | Options                                         | Descriptions                                                                                                    | Page                                               |                    |                                                                                            |
|------------------|-----------------|---------------------|-------------------------------------------------|----------------------------------------------------------------------------------------------------|----------------------------------------------------|--------------------|--------------------------------------------------------------------------------------------|
| 0.Param. système | 1.Mode réponse  | _                   | <b>Fax*</b><br>Fax/Tél<br>Tel/Rep.Ext<br>Manuel | Permet de<br>sélectionner le mode<br>de réception qui<br>convient le mieux à<br>vos besoins.                         | 44                                                 |                    |                                                                                            |
|                  | 2.Date & heure  | _                   | _                                               | Permet de<br>programmer la date et<br>l'heure sur l'écran<br>LCD et sur les<br>en-têtes des fax que<br>vous envoyez. | Consultez le<br>Guide<br>d'installation<br>rapide. |                    |                                                                                            |
|                  | 3.ID station    |                     | Fax:<br>Tel:<br>Nom:                            | Permet de paramétrer<br>le nom et le numéro<br>de fax à faire figurer<br>sur chaque page<br>envoyée par fax.         |                                                    |                    |                                                                                            |
|                  | 4.Tonal/Impuls. | —                   | Tonal.*<br>Impuls.                              | Permet de<br>sélectionner le mode<br>de composition.                                                                 | 64                                                 |                    |                                                                                            |
|                  | 5.Tonalité      | _                   | Détection<br>Aucune détect.*                    | Vous pouvez<br>raccourcir la pause de<br>détection de la<br>tonalité.                                                | 131                                                |                    |                                                                                            |
|                  | 6.Param. ligne  | _                   | Normale*<br>ISDN<br>PBX                         | Permet de<br>sélectionner le type de<br>ligne téléphonique.                                                          | 51                                                 |                    |                                                                                            |
|                  | 7.Réinitialiser | 1.Réseau            | 1.Init.<br>2.Quit.                              | Permet de restaurer<br>tous les paramètres<br>réseau sur les<br>paramètres d'usine.                                  | 180                                                |                    |                                                                                            |
|                  |                 | 2.Adresse et<br>fax | 1.Init.<br>2.Quit.                              | Permet de restaurer<br>tous les numéros de<br>téléphone et tous les<br>paramètres de fax<br>enregistrés.             |                                                    |                    |                                                                                            |
|                  |                 |                     |                                                 | 3.Tous                                                                                                    | 3.Tous les param                                   | 1.Init.<br>2.Quit. | Permet de restaurer<br>tous les paramètres<br>de l'appareil sur les<br>paramètres d'usine. |
# Saisie de texte

Vous devrez taper des caractères de texte lors du paramétrage de certaines sélections de menu, par exemple, ID station. Des lettres sont imprimées sur les touches du pavé numérique. Les touches **0**, **#** et \* ne sont *pas* associées à des lettres, car elles sont réservées à des caractères spéciaux.

Appuyez sur la touche du pavé numérique appropriée le nombre de fois indiqué dans ce tableau de référence pour accéder au caractère souhaité.

| Appuyez<br>sur la<br>touche | une fois | deux<br>fois | trois fois | quatre<br>fois | cinq fois | six fois | sept fois | huit fois | neuf fois |
|-----------------------------|----------|--------------|------------|----------------|-----------|----------|-----------|-----------|-----------|
| 1                           | @        |              | 1          | 1              | @         |          | 1         | 1         | 0         |
| 2                           | а        | b            | С          | А              | В         | С        | 2         | а         | b         |
| 3                           | d        | е            | f          | D              | Е         | F        | 3         | d         | е         |
| 4                           | g        | h            | i          | G              | Н         | I        | 4         | g         | h         |
| 5                           | j        | k            | I          | J              | K         | L        | 5         | j         | k         |
| 6                           | m        | n            | 0          | М              | Ν         | 0        | 6         | m         | n         |
| 7                           | р        | q            | r          | S              | Р         | Q        | R         | S         | 7         |
| 8                           | t        | u            | V          | Т              | U         | V        | 8         | t         | u         |
| 9                           | w        | х            | У          | z              | W         | Х        | Y         | Z         | 9         |

Pour les sélections de menu qui n'autorisent pas la sélection de caractères minuscules, utilisez ce tableau de référence.

| Appuyez<br>sur la<br>touche | une fois | deux fois | trois fois | quatre fois | cinq fois |
|-----------------------------|----------|-----------|------------|-------------|-----------|
| 2                           | А        | В         | С          | 2           | А         |
| 3                           | D        | Е         | F          | 3           | D         |
| 4                           | G        | Н         | I          | 4           | G         |
| 5                           | J        | К         | L          | 5           | J         |
| 6                           | М        | Ν         | 0          | 6           | М         |
| 7                           | Р        | Q         | R          | S           | 7         |
| 8                           | Т        | U         | V          | 8           | Т         |
| 9                           | W        | Х         | Y          | Z           | 9         |

#### **Insertion d'espaces**

Pour saisir un espace dans un numéro de fax, appuyez une fois sur ▶ entre les chiffres. Pour saisir un espace dans un nom, appuyez deux fois sur ▶ entre les caractères.

#### Corrections

Si vous avez saisi une lettre par erreur et souhaitez la modifier, appuyez sur ◀ pour déplacer le curseur au premier caractère incorrect, puis appuyez sur **Effacer/Retour**.

#### Lettres répétées

Si vous devez saisir un caractère sur la même touche que le caractère précédent, appuyez sur pour déplacer le curseur vers la droite avant d'appuyer à nouveau sur la touche.

#### Caractères spéciaux et symboles

Appuyez sur \*, **#** ou sur **0**, puis sur **4** ou sur **▶** pour déplacer le curseur sur le symbole ou le caractère souhaité. Appuyez sur **OK** pour le sélectionner. Les symboles et les caractères cidessous s'affichent en fonction de la sélection de menu.

| Appuyez sur *        | pour | (espace)!"#\$%&'() + , /€ |
|----------------------|------|---------------------------|
| Appuyez sur #        | pour | :;<=>?@[]^_\~` {}         |
| Appuyez sur <b>0</b> | pour | Ä Ë Ö Ü À Ç È É 0         |

**E** Spécifications

# Généralités

| Type d'imprimante<br>Méthode d'impression<br>Capacité de la mémoire | DEL<br>DEL électrophotographiq<br>64 Mo                                                                                  | ue                                                                                                    |
|---------------------------------------------------------------------|----------------------------------------------------------------------------------------------------|----------------------------------------------------------------------------------------------------|
| LCD (écran à cristaux<br>liquides)                                  | 16 caractères $\times$ 2 lignes                                                                                          |                                                                                                    |
| Source d'alimentation                                               | 220 - 240 V CA 50/60 Hz                                                                                                  |                                                                                                    |
| Consommation électrique                                             | Pointe :                                                                                                    | 1 176 W                                                                                                    |
|                                                                     | Copie :                                                                                                    | 480 W en movenne <sup>1</sup>                                                                                                    |
|                                                                     | Veille ·                                                                                                    | (MEC-9120CN) 11 W en movenne                                                                                                    |
|                                                                     |                                                                                                    | (MEC-9320CW) 12 W en movenne                                                                                                    |
|                                                                     | Attente :                                                                                                    | 75 W en movenne                                                                                                    |
| Dimensions                                                          |                                                                                                    |                                                                                                    |
|                                                                     | ← 428 mm                                                                                                    | 401 mm                                                                                                    |
| Poids                                                               | Sans le tambour/toner :                                                                                                  | 20,1 kg                                                                                                    |
| Niveau de bruit                                                     | Puissance sonore                                                                                                    |                                                                                                    |
|                                                                     | Fonctionnement (Copie                                                                                                    | Lwad = 6,42 Bell (A)                                                                                                    |
|                                                                     | couleur) : <sup>2</sup>                                                                                                  |                                                                                                    |
|                                                                     | Fonctionnement (Copie monochrome) :                                                                                      | Lwad = 6,46 Bell (A)                                                                                                    |
|                                                                     | Un équipement de burea<br>pas pour une utilisation da<br>des tâches essentielleme<br>placé dans des pièces sé<br>Attente | u avec LwAd > 6,30 Bell (A) ne convient<br>ans les pièces dans lesquelles s'effectuent<br>nt intellectuelles. Cet équipement doit être<br>éparées en raison du bruit qu'il émet. |
|                                                                     | Pression sonore                                                                                                    |                                                                                                    |
|                                                                     | Fonctionnement                                                                                                    | LPAM 53 dB (A)                                                                                                    |
|                                                                     | (impression) :                                                                                                    |                                                                                                    |
| 1                                                                   | Allenie                                                                                                    | LPAIN SU UB (A)                                                                                                    |

<sup>1</sup> Lors de la réalisation d'une copie avec une seule feuille

<sup>2</sup> Mesure conforme à la norme ISO 9296.

| Température                                                         | Fonctionnement :<br>Stockage : | 10 à 32,5 °C<br>0 à 40 °C                                                      |
|---------------------------------------------------------------------|--------------------------------|--------------------------------------------------------------------------------|
| Humidité                                                            | Fonctionnement :<br>Stockage : | 20 à 80 % (sans condensation)<br>10 à 90 % (sans condensation)                 |
| ADF (chargeur Jusqu'à 35 pages (en quinco automatique de documents) |                                | en quinconce) [80 g/m <sup>2</sup> ]                                           |
|                                                                     | Environnement rec              | ommandé pour des résultats optimaux :                                          |
|                                                                     | Température :                  | 20 à 30 °C                                                                     |
|                                                                     | Humidité :                     | 50% - 70%                                                                      |
|                                                                     | Papier :                       | Xerox Premier TCF 80 g/m <sup>2</sup> ou Xerox<br>Business 80 g/m <sup>2</sup> |
| Bac à papier                                                        | 250 feuilles de [80            | g/m <sup>2</sup> ]                                                             |

# **Support d'impression**

#### Entrée papier Bac à papier

| Type de papier :                      | Papier fin, papier ordinaire ou papier<br>recyclé                                                                                                    |
|---------------------------------------|----------------------------------------------------------------------------------------------------|
| Format du papier :                    | Letter, A4, B5 (ISO), A5, A5 (bord long),<br>B6 (ISO), A6, Executive, Legal et Folio                                                                        |
| Grammage du papier :                  | 60 à 105 g/m <sup>2</sup>                                                                                                    |
| Capacité maximum du bac à<br>papier : | Jusqu'à 250 feuilles de papier ordinaire de<br>80 g/m <sup>2</sup>                                                                                          |
| Fente d'alimentation manuelle         |                                                                                                    |
| Type de papier :                      | Papier fin, papier ordinaire, papier épais,<br>papier plus épais, papier de qualité<br>supérieure, papier recyclé, enveloppes ou<br>étiquettes <sup>1</sup> |
| Format du papier :                    | Largeur : 76,2 à 220 mm <sup>2</sup>                                                                                                    |
|                                       | Longueur : 116 à 406 4 mm <sup>2</sup>                                                                                                    |
|                                       |                                                                                                    |

Sortie papier Jusqu'à 100 feuilles (sortie face imprimée vers le bas dans le bac de sortie)

- <sup>1</sup> Pour les étiquettes, nous vous recommandons de retirer les pages imprimées du bac de sortie immédiatement après leur sortie de l'appareil pour éviter de les maculer.
- <sup>2</sup> Si vous utilisez un format de papier inférieur à  $105 \times 148$  mm (ou A6), ouvrez le capot arrière (bac de sortie arrière).

# Fax

| Compatibilité                     | ITU-T Super Groupe 3                                          |                  |  |
|-----------------------------------|---------------------------------------------------------------|------------------|--|
| Système d'encodage                | MH/MR/MMR/JBIG/JPEG                                           |                  |  |
| Vitesse du modem                  | Repli automatique :                                           | 33 600 bit/s     |  |
| Format du document                | Largeur du chargeur :                                         | 147,3 à 215,9 mm |  |
|                                   | Longueur du chargeur :                                        | 147,3 à 356,0 mm |  |
|                                   | Largeur de la vitre du scanner :                              | Max. 215,9 mm    |  |
|                                   | Longueur de la vitre du scanner :                             | Max. 297 mm      |  |
| Largeur de numérisation           | Max. 208 mm                                                   |                  |  |
| Largeur d'impression              | Max. 208 mm                                                   |                  |  |
| Échelle de gris                   | 8 bits/256 niveaux                                            |                  |  |
| Types de relève                   | Standard, Sécurisé, Différé, Séqu                             | uentiel          |  |
| Réglage du contraste              | Automatique/Clair/Foncé (paramètre manuel)                    |                  |  |
| Résolution                        | Horizontale :                                                 | 8 points/mm      |  |
|                                   | Verticale                                                     |                  |  |
|                                   | Standard :                                                    | 3,85 lignes/mm   |  |
|                                   | Fin :                                                         | 7,7 lignes/mm    |  |
|                                   | Photo :                                                       | 7,7 lignes/mm    |  |
|                                   | SuperFin :                                                    | 15,4 lignes/mm   |  |
| Composition par monotouche        | 8 (4 × 2)                                                     |                  |  |
| Numéro abrégé                     | 200 stations                                                  |                  |  |
| Groupes                           | Jusqu'à 20                                                    |                  |  |
| Diffusion <sup>3</sup>            | 258 stations                                                  |                  |  |
| Recomposition automatique         | 3 fois à 5 minutes d'intervalle                               |                  |  |
| Longueur de sonnerie              | 3, 4 ou 5 sonneries                                           |                  |  |
| Source de communication           | Réseau téléphonique commuté public                            |                  |  |
| Transmission depuis la<br>mémoire | Jusqu'à 600 <sup>1</sup> /500 <sup>2</sup> pages <sup>3</sup> |                  |  |
| Réception sans papier             | Jusqu'à 600 <sup>1</sup> /500 <sup>2</sup> pages <sup>3</sup> |                  |  |

<sup>1</sup> 'Pages' fait référence au 'tableau 1 standard de Brother' (lettre commerciale type, résolution Standard, code JBIG). Les spécifications et la documentation imprimée peuvent faire l'objet de modification sans préavis.

<sup>2</sup> 'Pages' fait référence au 'tableau d'essais ITU-T 1' (lettre commerciale type, résolution Standard, code JBIG). Les spécifications et la documentation imprimée peuvent faire l'objet de modification sans préavis.

<sup>3</sup> Noir et blanc uniquement

# Copie

| Couleur/Monochrome                                           | Oui/Oui                            |                |
|--------------------------------------------------------------|------------------------------------|----------------|
| Format du document                                           | Largeur du chargeur :              | 148 à 215,9 mm |
|                                                              | Longueur du chargeur :             | 148 à 355,6 mm |
|                                                              | Largeur de la vitre du scanner :   | Max. 215,9 mm  |
|                                                              | Longueur de la vitre du scanner :  | Max. 297 mm    |
| Largeur de copie :                                           | Max. 208 mm                        |                |
| Copies multiples                                             | Permet d'empiler ou de trier jusqu | ı'à 99 pages   |
| Réduction/Agrandissement                                     | 25 % à 400 % (par incréments de    | e 1 %)         |
| Résolution                                                   | Jusqu'à 600 $	imes$ 600 ppp        |                |
| Délai de réalisation de la<br>première copie<br>(monochrome) | Inférieur à 19 secondes (en mode   | ₽PRÊT)         |
| Délai de réalisation de la<br>première copie (couleur)       | Inférieur à 24 secondes (en mode   | e PRÊT)        |

# Numérisation

| Couleur/Monochrome      | Oui/Oui                                                                                                    |                      |  |
|-------------------------|----------------------------------------------------------------------------------------------------|----------------------|--|
| Compatibilité TWAIN     | Oui (Windows <sup>®</sup> 2000 Professionnel/Windows <sup>®</sup> XP/<br>Windows <sup>®</sup> XP Professionnel Édition x64/Windows Vista <sup>®</sup> ) |                      |  |
|                         | Mac OS X 10.3.9 ou version supe                                                                                                    | érieure <sup>1</sup> |  |
| Compatibilité WIA       | Oui (Windows <sup>®</sup> XP/Windows Visi                                                                                                    | ta <sup>®</sup> )    |  |
| Profondeur de couleur   | Couleur 24 bits                                                                                                    |                      |  |
| Résolution              | Jusqu'à 19 200 $	imes$ 19 200 ppp (interpolée) $^2$                                                                                                    |                      |  |
|                         | Jusqu'à 1 200 $	imes$ 2 400 ppp (optique) $^2$ (depuis la vitre du scanner)                                                                             |                      |  |
|                         | Jusqu'à 1 200 $	imes$ 600 ppp (optique) $^2$ (depuis le chargeur)                                                                                       |                      |  |
| Format du document      | Largeur du chargeur :                                                                                                    | 148,0 à 215,9 mm     |  |
|                         | Longueur du chargeur :                                                                                                    | 148,0 à 355,6 mm     |  |
|                         | Largeur de la vitre du scanner :                                                                                                    | Max. 215,9 mm        |  |
|                         | Longueur de la vitre du scanner :                                                                                                    | Max. 297 mm          |  |
| Largeur de numérisation | Max. 210 mm                                                                                                    |                      |  |
| Échelle de gris         | 256 niveaux                                                                                                    |                      |  |

<sup>1</sup> Pour obtenir les dernières mises à jour de pilotes pour Mac OS X, visitez le site <u>http://solutions.brother.com/</u>.

<sup>2</sup> Numérisation maximum 1 200 × 1 200 ppp avec le pilote WIA sous Windows<sup>®</sup> XP/Windows Vista<sup>®</sup> (possibilité de sélectionner une résolution jusqu'à 19 200 × 19 200 ppp avec l'utilitaire de numérisation)

# Impression

| Émulations                                                           | PCL6, BR-Script3 (PostScript <sup>®</sup> 3™)                                                                                                    |
|----------------------------------------------------------------------|----------------------------------------------------------------------------------------------------|
| Pilote d'imprimante                                                  | Pilote hôte pour Windows <sup>®</sup> 2000 Professionnel/<br>Windows <sup>®</sup> XP/Windows <sup>®</sup> XP Professionnel Édition x64/Windows<br>Vista <sup>®</sup> /Windows Server <sup>®</sup> 2003 <sup>1</sup> /Windows Server <sup>®</sup> 2003<br>Édition x64 <sup>1</sup> /Windows Server <sup>®</sup> 2008 <sup>1</sup> |
|                                                                      | BR-Script3 (fichier PPD) pour Windows <sup>®</sup> 2000 Professionnel/<br>Windows <sup>®</sup> XP/Windows <sup>®</sup> XP Professionnel Édition x64/Windows<br>Vista <sup>®</sup> /Windows Server <sup>®</sup> 2003 <sup>1</sup> /Windows Server <sup>®</sup> 2008 <sup>1</sup>                                                  |
|                                                                      | Pilote d'imprimante Macintosh pour Mac OS X 10.3.9 ou version supérieure <sup>2</sup>                                                                                                    |
|                                                                      | BR-Script3 (fichier PPD) pour Mac OS X 10.3.9 ou version supérieure <sup>2</sup>                                                                                                    |
| Résolution                                                           | 600 ppp $\times$ 600 ppp, 2 400 ppp (600 $\times$ 2 400)                                                                                                    |
| Vitesse d'impression<br>(monochrome)                                 | Jusqu'à 16 pages/minute (format A4) <sup>3</sup>                                                                                                    |
| Vitesse d'impression<br>(couleur)                                    | Jusqu'à 16 pages/minute (format A4) <sup>3</sup>                                                                                                    |
| Délai de réalisation de<br>la première<br>impression<br>(monochrome) | Inférieur à 15 secondes (en mode PRÊT et dans le bac standard)                                                                                                    |
| Délai de réalisation de<br>la première<br>impression (couleur)       | Inférieur à 16 secondes (en mode PRÊT et dans le bac standard)                                                                                                    |
| Délai de réalisation de<br>la première copie<br>(monochrome)         | Inférieur à 19 secondes (en mode PRÊT et dans le bac standard)                                                                                                    |
| Délai de réalisation de<br>la première copie<br>(couleur)            | Inférieur à 24 secondes (en mode PRÊT et dans le bac standard)                                                                                                    |

<sup>1</sup> Impression via le réseau uniquement.

<sup>2</sup> Pour obtenir les dernières mises à jour de pilotes pour Mac OS X, visitez le site <u>http://solutions.brother.com/</u>.

<sup>3</sup> La vitesse d'impression peut varier en fonction du type de document à imprimer.

# Interfaces

| USB                                          | Utilisez un câble d'interface USB 2.0 ne mesurant pas plus de 2,0 m. <sup>1 2</sup>                                                                                                    |
|----------------------------------------------|----------------------------------------------------------------------------------------------------|
| Réseau local <sup>3</sup>                    | Utilisez un câble UTP Ethernet de catégorie 5 minimum.                                                                                                    |
| <b>Réseau local sans fil</b><br>(MFC-9320CW) | Votre appareil prend en charge la communication sans fil<br>IEEE 802.11b/g avec votre réseau local sans fil à l'aide du mode<br>Infrastructure ou d'une connexion poste à poste sans fil en mode<br>Ad-hoc. |

- <sup>1</sup> Votre appareil présente une interface Hi-Speed USB 2.0. L'appareil peut également être connecté à un ordinateur muni d'une interface USB 1.1.
- <sup>2</sup> Les ports USB des autres fournisseurs ne sont pas pris en charge.
- <sup>3</sup> Voir *Réseau Ethernet câblé* à la page 219 et le *Guide utilisateur Réseau* sur le CD-ROM pour des spécifications réseau détaillées.

# PictBridge (MFC-9320CW)

| Compatibilité | Prend en charge la norme PictBridge CIPA DC-001 de la Camera &<br>Imaging Products Association. Visitez le site<br><u>http://www.cipa.jp/pictbridge/</u> pour plus d'informations. |
|---------------|----------------------------------------------------------------------------------------------------|
| Interface     | Interface USB directe.                                                                                                    |

# **Fonction Impression directe (MFC-9320CW)**

#### Compatibilité

PDF version 1.7<sup>1</sup>, JPEG, Exif + JPEG, PRN (créé par le pilote d'imprimante de Brother), TIFF (numérisé par tous les modèles MFC ou DCP de Brother), PostScript<sup>®</sup>3<sup>™</sup> (créé par le pilote d'imprimante BR-Script 3 de Brother), XPS version 1.0.

<sup>1</sup> Les données PDF incluant un fichier image JBIG2, un fichier image JPEG2000 ou un fichier de transparents ne sont pas prises en charge.

# Configuration minimale requise pour l'ordinateur

| Configuration minimale du système et fonctions logicielles de l'ordinateur prises en charge |                                                                                                    |                                                                                                    |                 |                             |                                                 |                          |                                       |                                                                      |
|---------------------------------------------------------------------------------------------|----------------------------------------------------------------------------------------------------|----------------------------------------------------------------------------------------------------|-----------------|-----------------------------|-------------------------------------------------|--------------------------|---------------------------------------|----------------------------------------------------------------------|
| Plate-forme de<br>l'ordinateur et version<br>du système<br>d'exploitation                   |                                                                                                    | Vitesse minimum<br>du processeur                                                                                             | Mémoire<br>vive | Mémoire vive<br>recommandée | Espace sur le disque dur<br>pour l'installation |                          | Fonctions<br>logicielles de           | Interface de l'ordinateur                                            |
|                                                                                             |                                                                                                    |                                                                                                    | minimum         |                             | Pour les<br>pilotes                             | Pour les<br>applications | l'ordinateur<br>prises en charge      | prise en<br>charge <sup>3</sup>                                      |
| Système<br>d'exploitation<br>Windows <sup>®</sup> 1                                         | Windows <sup>®</sup> 2000<br>Professionnel <sup>5</sup>                                                                                         | Intel <sup>®</sup> Pentium II <sup>®</sup> ou<br>équivalent                                                                  | 64 Mo           | 256 Mo                      | 150 Mo                                          | 310 Mo                   | Impression,<br>PC-Fax <sup>4</sup> ,  | USB,<br>10/100 Base Tx<br>(Ethernet)                                 |
| WINDOWS                                                                                     | Windows <sup>®</sup> XP<br>Édition<br>familiale <sup>2</sup> <sup>5</sup><br>Windows <sup>®</sup> XP<br>Professionnel <sup>2</sup> <sup>5</sup> |                                                                                                    | 128 Mo          |                             |                                                 |                          | TIUTICI ISOLUUT                       | Sans fil<br>802.11 b/g <sup>6</sup>                                  |
|                                                                                             | Windows <sup>®</sup> XP<br>Professionnel<br>Édition x64 <sup>2</sup>                                                                            | UC 64 bits (Intel <sup>®</sup> 64 ou<br>AMD64) prise en charge                                                               | 256 Mo          | 512 Mo                      |                                                 |                          |                                       |                                                                      |
|                                                                                             | Windows<br>Vista <sup>® 2</sup>                                                                                                    | UC Intel <sup>®</sup> Pentium <sup>®</sup> 4 ou<br>équivalent 64 bits<br>(Intel <sup>®</sup> 64 ou AMD64)<br>prise en charge | 512 Mo          | 1 Go                        | 500 Mo                                          | 500 Mo                   |                                       |                                                                      |
|                                                                                             | Windows<br>Server <sup>®</sup> 2003<br>(impression<br>uniquement via<br>le réseau)                                                              | Intel <sup>®</sup> Pentium <sup>®</sup> III ou<br>équivalent                                                                 | 256 Mo          | 512 Mo                      | 50 Mo                                           | N/A                      | Impression                            | 10/100 Base Tx<br>(Ethernet),<br>Sans fil<br>802.11 b/g <sup>6</sup> |
|                                                                                             | Windows<br>Server <sup>®</sup> 2003<br>Édition x64<br>(impression<br>uniquement via<br>le réseau)                                               | UC 64 bits (Intel <sup>®</sup> 64 ou<br>AMD64) prise en charge                                                               |                 |                             |                                                 |                          |                                       |                                                                      |
|                                                                                             | Windows<br>Server <sup>®</sup> 2008<br>(impression<br>uniquement via<br>le réseau)                                                              | UC Intel <sup>®</sup> Pentium <sup>®</sup> 4 ou<br>équivalent 64 bits<br>(Intel <sup>®</sup> 64 ou AMD64)<br>prise en charge | 512 Mo          | 2 Go                        |                                                 |                          |                                       |                                                                      |
| Système<br>d'exploitation                                                                   | Mac OS X<br>10.3.9 - 10.4.3                                                                                                    | PowerPC G4/G5,<br>PowerPC G3 350 MHz                                                                                         | 128 Mo          | 256 Mo                      | 80 Mo                                           | 400 Mo                   | Impression,<br>envoi                  | USB,<br>10/100 Base Tx                                               |
| IVIACINTOSN                                                                                 | Mac OS X 10.4.4<br>ou version<br>supérieure <sup>7</sup>                                                                                        | Processeur PowerPC<br>G4/G5, Intel <sup>®</sup> Core™                                                                        | 512 Mo          | 1 Go                        |                                                 |                          | PC-Fax <sup>4</sup> ,<br>numérisation | (Ethernet),<br>Sans fil<br>802.11 b/g <sup>6</sup>                   |

<sup>1</sup> Internet Explorer<sup>®</sup> 5.5 ou version supérieure.

Pour WIA, résolution 1 200 × 1 200. L'utilitaire de numérisation de Brother permet d'optimiser la résolution jusqu'à 19 200 × 19 200 ppp.

<sup>3</sup> Les ports USB des autres fournisseurs ne sont pas pris en charge.

<sup>4</sup> PC-Fax prend en charge les fax noir et blanc seulement.

<sup>5</sup> PaperPort<sup>™</sup> 11SE prend en charge Microsoft<sup>®</sup> SP4 ou version supérieure pour Windows<sup>®</sup> 2000 et SP2 ou version supérieure pour XP.

<sup>6</sup> MFC-9320CW seulement

<sup>7</sup> Pour obtenir les dernières mises à jour de pilotes pour Mac OS X, visitez le site <u>http://solutions.brother.com/</u>.

# Consommables

| Durée de vie de la<br>cartouche de toner | Cartouche de toner de démarrage :                                              | Environ 1 000 pages (A4) <sup>1</sup>  |
|------------------------------------------|--------------------------------------------------------------------------------|----------------------------------------|
|                                          | Cartouche de toner standard :                                                  |                                        |
|                                          | <b>TN-230BK</b> (noir) :                                                       | Environ 2 200 pages (A4) <sup>1</sup>  |
|                                          | <b>TN-230C</b> (cyan) :                                                        | Environ 1 400 pages (A4) <sup>1</sup>  |
|                                          | TN-230M (magenta) :                                                            | Environ 1 400 pages (A4) <sup>1</sup>  |
|                                          | <b>TN-230Y</b> (jaune) :                                                       | Environ 1 400 pages (A4) <sup>1</sup>  |
| Tambour                                  | DR-230CL <sup>2</sup><br>DR-230CL-BK <sup>3</sup><br>DR-230CL-CMY <sup>4</sup> | Environ 15 000 pages (A4) <sup>5</sup> |
| Courroie                                 | BU-200CL                                                                       | Environ 50 000 pages (A4)              |
| Bac de récupération du toner usagé       | WT-200CL                                                                       | Environ 50 000 pages                   |

<sup>1</sup> Le rendement approximatif de la cartouche est conforme à la norme ISO/CEI 19798.

- <sup>2</sup> Contient 4 pièces. Kit tambour
- <sup>3</sup> Contient 1 pièce. Tambour noir
- <sup>4</sup> Contient 1 pièce. Tambour couleur
- <sup>5</sup> Le rendement du tambour est approximatif et peut varier en fonction du type d'utilisation.

# Réseau Ethernet câblé

| Nom du modèle de la<br>carte réseau | NC-6700h                                                                                                    |                                                                                                    |  |
|-------------------------------------|----------------------------------------------------------------------------------------------------|----------------------------------------------------------------------------------------------------|--|
| Réseau local                        | Vous pouvez connecter votre appareil à un réseau pour utiliser les fonctionnalités d'impression réseau, de numérisation réseau, PC-Fax et de configuration à distance. <sup>1 2</sup>                                                                                                    |                                                                                                    |  |
| Prise en charge de                  | Windows <sup>®</sup> 2000 Professionnel, Windows <sup>®</sup> XP, Windows <sup>®</sup> XP<br>Professionnel Édition x64, Windows Vista <sup>®</sup> , Windows Server <sup>®</sup> 2003 <sup>2</sup> ,<br>Windows Server <sup>®</sup> 2003 Édition x64 <sup>2</sup> , Windows Server <sup>®</sup> 2008 <sup>2</sup> |                                                                                                    |  |
|                                     | Mac OS X 10.3.9 ou version supérieure <sup>3 4</sup>                                                                                                    |                                                                                                    |  |
| Protocoles                          | IPv4 :                                                                                                    | ARP, RARP, BOOTP, DHCP, APIPA (Auto IP),<br>WINS/résolution des noms NetBIOS,<br>résolveur DNS, mDNS, LLMNR responder,<br>LPR/LPD, Custom Raw Port/Port9100, IPP/IPPS,<br>client et serveur FTP, serveur TELNET,<br>serveur HTTP/HTTPS, SSL/TLS,<br>client et serveur TFTP, client SMTP, APOP,<br>POP avant SMTP, SMTP-AUTH, SNMPv1/v2c/v3,<br>ICMP, LLTD responder, Web Services Print,<br>client CIFS, SNTP |  |
|                                     | IPv6 :                                                                                                    | (Désactivé par défaut) NDP, RA, résolveur DNS,<br>mDNS, LLMNR responder, LPR/LPD,<br>Custom Raw Port/Port9100, IPP/IPPS,<br>client et serveur FTP, serveur TELNET,<br>serveur HTTP/HTTPS, SSL/TLS,<br>client et serveur TFTP, client SMTP, APOP,<br>POP avant SMTP, SMTP-AUTH, SNMPv1/v2c/v3,<br>ICMPv6, LLTD responder, Web Services Print,<br>client CIFS, SNTP                                             |  |
| Type de réseau                      | Négociation autor<br>câblé)                                                                                                    | natique Ethernet 10/100 BASE-TX (réseau local                                                                                                    |  |

| U<br>gʻ | litaires de<br>stion <sup>5</sup> | BRAdmin Light pour Windows <sup>®</sup> 2000 Professionnel, Windows <sup>®</sup> XP,<br>Windows <sup>®</sup> XP Professionnel Édition x64, Windows Vista <sup>®</sup> , Windows<br>Server <sup>®</sup> 2003, Windows Server <sup>®</sup> 2003 Édition x64, Windows<br>Server <sup>®</sup> 2008 et Mac OS X 10.3.9 ou version ultérieure <sup>4</sup> |
|---------|-----------------------------------|----------------------------------------------------------------------------------------------------|
|         |                                   | BRAdmin Professionnel pour Windows <sup>®</sup> 2000 Professionnel,<br>Windows <sup>®</sup> XP, Windows <sup>®</sup> XP Professionnel Édition x64, Windows<br>Vista <sup>®</sup> , Windows Server <sup>®</sup> 2003, Windows Server <sup>®</sup> 2003 Édition x64 et<br>Windows Server <sup>®</sup> 2008                                             |
|         |                                   | Web BRAdmin pour Windows <sup>®</sup> 2000 Professionnel, Windows <sup>®</sup> XP,<br>Windows <sup>®</sup> XP Professionnel Édition x64, Windows Vista <sup>®</sup> , Windows<br>Server <sup>®</sup> 2003, Windows Server <sup>®</sup> 2003 Édition x64 et Windows<br>Server <sup>®</sup> 2008                                                       |
| 1       |                                   | Ordinateurs clients avec havigateur web prenant en charge Java.                                                                                                    |
| •       | Envol PC-Fax pour Mac             |                                                                                                    |

- <sup>2</sup> Impression via le réseau uniquement.
- <sup>3</sup> Mac OS X 10.3.9 ou version supérieure (mDNS)
- <sup>4</sup> Pour obtenir les dernières mises à jour de pilotes pour Mac OS X, visitez le site <u>http://solutions.brother.com/</u>.
- <sup>5</sup> BRAdmin Professionnel et Web BRAdmin sont téléchargeables depuis le site <u>http://solutions.brother.com/</u>.

# Réseau Ethernet sans fil (MFC-9320CW seulement)

| Nom du modèle de la carte réseau | NC-7500W                                                                                                    |                                                                                                    |  |
|----------------------------------|----------------------------------------------------------------------------------------------------|----------------------------------------------------------------------------------------------------|--|
| Réseau local                     | Vous pouvez connecter votre appareil à un réseau pour utiliser les fonctionnalités d'impression réseau, de numérisation réseau, PC-Fax et de configuration à distance. <sup>12</sup>                                                                                                    |                                                                                                    |  |
| Prise en charge de               | Windows <sup>®</sup> 2000 Professionnel, Windows <sup>®</sup> XP, Windows <sup>®</sup> XP<br>Professionnel Édition x64, Windows Vista <sup>®</sup> , Windows Server <sup>®</sup> 2003,<br>Windows Server <sup>®</sup> 2003 Édition x64, Windows Server <sup>®</sup> 2008 et<br>Windows Server <sup>®</sup> 2008 Édition x64 <sup>2</sup> |                                                                                                    |  |
|                                  | Mac OS X 10.3.9                                                                                                    | ou version supérieure <sup>34</sup>                                                                                                    |  |
| Protocoles                       | IPv4 :                                                                                                    | ARP, RARP, BOOTP, DHCP, APIPA (Auto IP),<br>WINS/résolution des noms NetBIOS, résolveur DNS,<br>mDNS, LLMNR responder, LPR/LPD,<br>Custom Raw Port/Port9100, IPP/IPPS,<br>client et serveur FTP, serveur TELNET,<br>serveur HTTP/HTTPS, SSL/TLS,<br>client et serveur TFTP, client SMTP, APOP,<br>POP avant SMTP, SMTP AUTH, SNMPv1/v2c/v3,<br>ICMP, LLTD responder, Web Services Print,<br>client CIFS, SNTP |  |
|                                  | IPv6 :                                                                                                    | (Désactivé par défaut) NDP, RA, résolveur DNS,<br>mDNS, LLMNR responder, LPR/LPD,<br>Custom Raw Port/Port9100, IPP/IPPS,<br>client et serveur FTP, serveur TELNET,<br>serveur HTTP/HTTPS, SSL/TLS,<br>client et serveur TFTP, client SMTP, APOP,<br>POP avant SMTP, SMTP AUTH, SNMPv1/v2c/v3,<br>ICMPv6, LLTD responder, Web Services Print,<br>client CIFS, SNTP                                             |  |
| Type de réseau                   | IEEE 802.11 b/g (                                                                                                    | réseau local sans fil)                                                                                                    |  |

| Utilitaires de<br>gestion <sup>5</sup> | BRAdmin Light pour Windows <sup>®</sup> 2000 Professionnel, Windows <sup>®</sup> XP,<br>Windows <sup>®</sup> XP Professionnel Édition x64, Windows Vista <sup>®</sup> , Windows<br>Server <sup>®</sup> 2003, Windows Server <sup>®</sup> 2003 Édition x64, Windows<br>Server <sup>®</sup> 2008 et Mac OS X 10.3.9 ou version ultérieure <sup>4</sup> |
|----------------------------------------|----------------------------------------------------------------------------------------------------|
|                                        | BRAdmin Professionnel pour Windows <sup>®</sup> 2000 Professionnel,<br>Windows <sup>®</sup> XP, Windows <sup>®</sup> XP Professionnel Édition x64, Windows<br>Vista <sup>®</sup> , Windows Server <sup>®</sup> 2003, Windows Server <sup>®</sup> 2003 Édition x64 et<br>Windows Server <sup>®</sup> 2008                                             |
|                                        | Web BRAdmin pour Windows <sup>®</sup> 2000 Professionnel, Windows <sup>®</sup> XP,<br>Windows <sup>®</sup> XP Professionnel Édition x64, Windows Vista <sup>®</sup> , Windows<br>Server <sup>®</sup> 2003, Windows Server <sup>®</sup> 2003 Édition x64 et Windows<br>Server <sup>®</sup> 2008                                                       |
| 1                                      | Ordinateurs clients avec navigateur Web prenant en charge Java.                                                                                                    |

- <sup>1</sup> Envoi PC-Fax pour Mac
- <sup>2</sup> Impression seulement pour Windows Server<sup>®</sup> 2003 et Windows Server<sup>®</sup> 2008
- <sup>3</sup> Mac OS X 10.3.9 ou version supérieure (mDNS)
- <sup>4</sup> Pour obtenir les dernières mises à jour de pilotes pour Mac OS X, visitez le site <u>http://solutions.brother.com/</u>.
- <sup>5</sup> BRAdmin Professionnel et Web BRAdmin sont téléchargeables depuis le site <u>http://solutions.brother.com/</u>.

# Authentification et chiffrage pour les utilisateurs sans fil seulement

#### Méthode d'authentification

L'appareil de Brother prend en charge les méthodes suivantes :

Système ouvert

Les périphériques sans fil peuvent accéder au réseau sans authentification.

Clé partagée

Une clé secrète prédéterminée est partagée par tous les périphériques ayant accès au réseau sans fil. L'appareil de Brother utilise les clés WEP comme clé prédéterminée.

WPA-PSK/WPA2-PSK

Active une clé pré-partagée d'accès Wi-Fi protégé (WPA-PSK/WPA2-PSK) qui permet à l'appareil sans fil de Brother de s'associer à des points d'accès en utilisant TKIP pour WPA-PSK ou AES pour WPA-PSK et WPA2-PSK (WPA-Personal).

#### LEAP

Cisco LEAP (Light Extensible Authentication Protocol) a été développé par Cisco Systems, Inc. et permet au produit sans fil de Brother de s'associer à des points d'accès en utilisant le chiffrage CKIP.

EAP-FAST

EAP-FAST (Extensible Authentication Protocol - Flexible Authentication via Secured Tunnel) a été développé par Cisco Systems, Inc. et utilise une identification de l'utilisateur et un mot de passe pour l'authentification, et des algorithmes de clé symétriques pour une authentification par tunnel sécurisé.

L'appareil de Brother prend en charge les authentifications internes suivantes :

EAP-FAST/NONE

Méthode EAP-FAST correspondant à la deuxième phase de la méthode d'authentification qui utilise MS-CHAPv2 pour l'approvisionnement.

EAP-FAST/MS-CHAPv2

Méthode EAP-FAST correspondant à CCXv4 qui utilise MS-CHAPv2 pour la méthode interne.

EAP-FAST/GTC

Méthode EAP-FAST correspondant à CCXv4 qui utilise GTC pour la méthode interne.

#### Méthodes de chiffrage

Le chiffrage sert à sécuriser les données qui sont envoyées sur le réseau sans fil. L'appareil de Brother prend en charge les méthodes de chiffrage suivantes :

WEP

Avec WEP (Wired Equivalent Privacy), les données sont envoyées et reçues à l'aide d'une clé sécurisée.

TKIP

TKIP (Temporal Key Integrity Protocol) fournit une clé par paquet qui combine le contrôle de l'intégrité du message et un mécanisme de redéfinition de la clé.

AES

AES (Advanced Encryption Standard) est une norme de chiffrage fort autorisé par Wi-Fi<sup>®</sup>.

CKIP

Protocole d'intégrité des clés d'origine pour LEAP de Cisco Systems, Inc.

#### Clé réseau

Il existe certaines règles pour chaque méthode de sécurité :

Système ouvert/Clé partagée avec WEP

Cette clé est une valeur de 64 bits ou de 128 bits qui doit être saisie dans un format ASCII ou hexadécimal.

• ASCII 64 (40) bits :

Utilise 5 caractères alphabétiques, par exemple « WSLAN » (sensible à la casse).

• Hexadécimal 64 (40) bits :

Utilise 10 chiffres de données hexadécimales, par exemple « 71f2234aba ».

• ASCII 128 (104) bits :

Utilise 13 caractères alphabétiques, par exemple « Wirelesscomms » (sensible à la casse).

• Hexadécimal 128 (104) bits :

Utilise 26 chiffres de données hexadécimales, par exemple « 71f2234ab56cd709e5412aa2ba ».

WPA-PSK/WPA2-PSK et TKIP ou AES

Utilise une clé PSK (Pre-Shared Key) d'au moins 8 caractères et de 63 caractères maximum.

LEAP

Utilise une identification de l'utilisateur et un mot de passe.

- Identification de l'utilisateur : moins de 64 caractères.
- Mot de passe : moins de 32 caractères.
- EAP-FAST

Utilise une identification de l'utilisateur et un mot de passe.

- Identification de l'utilisateur : moins de 64 caractères.
- Mot de passe : moins de 32 caractères.

### Configuration sans fil avec bouton-poussoir

Si votre point d'accès sans fil prend en charge SecureEasySetup<sup>™</sup>, Wi-Fi Protected Setup (PBC<sup>1</sup>) ou AOSS<sup>™</sup>, vous pouvez configurer l'appareil aisément sans ordinateur. En appuyant sur un bouton sur le routeur LAN sans fil/le point d'accès et en utilisant le menu de l'appareil, vous pouvez configurer les paramètres du réseau sans fil et de sécurité. Consultez le Guide de l'utilisateur du routeur LAN sans fil/du point d'accès pour des instructions sur l'accès au mode avec bouton-poussoir.

<sup>1</sup> Push Button Configuration (Configuration avec bouton-poussoir)

### Remarque

Les routeurs ou points d'accès qui prennent en charge SecureEasySetup™, Wi-Fi Protected Setup ou AOSS™ comportent les symboles indiqués ci-dessous.

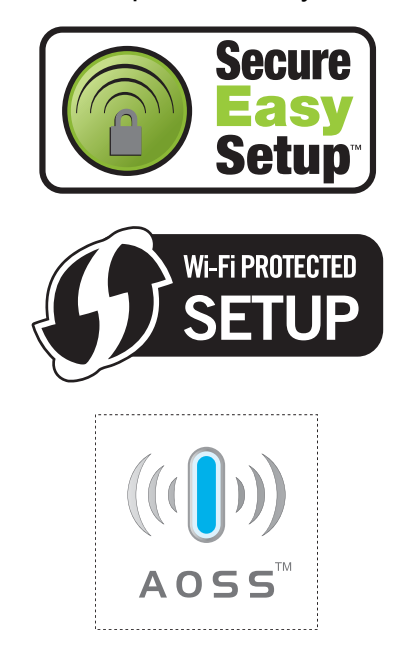

Glossaire

Voici une liste complète des caractéristiques et des termes qui apparaissent dans les guides de Brother. La disponibilité de ces caractéristiques dépend du modèle acheté.

#### Accès pour extraction à distance

Capacité d'accéder à votre appareil à distance depuis un téléphone Touch Tone.

# ADF (chargeur automatique de documents)

Le document peut être placé dans l'ADF et numérisé automatiquement une page à la fois.

#### Annulation tâche

Annule une tâche d'impression programmée et efface la mémoire de l'appareil.

#### Carnet d'adresses (♥)

Numéro pré-programmé facilitant la

composition. Vous devez appuyer sur (Carnet d'adr.), puis saisir

l'emplacement de numéro abrégé à trois chiffres et appuyer sur **Marche** pour lancer le processus de composition.

#### Code d'accès à distance

Il s'agit de votre propre code à quatre chiffres (---\*) qui vous permet d'appeler et d'accéder à votre appareil à partir d'un emplacement distant.

#### Code d'activation à distance

Appuyez sur ce code (\* 5 1) lorsque vous répondez à un appel de fax sur un téléphone supplémentaire ou externe.

#### Contraste

Paramètre permettant de compenser les documents foncés ou clairs en produisant des fax ou des copies plus clairs lorsque les documents sont foncés ou plus foncés lorsque les documents sont clairs.

#### **Détection fax**

Permet à votre appareil de répondre aux tonalités CNG si vous interrompez un appel de fax en le prenant.

#### Diffusion

Capacité à envoyer le même fax à plusieurs destinataires.

#### Durée de sonnerie F/T

Durée pendant laquelle l'appareil de Brother émet des pseudo sonneries/sonneries doubles (lorsque le paramètre Mode de réception est Fax/Tél) afin de vous inviter à répondre à un appel vocal.

#### Échelle de gris

Tons de gris disponibles pour copier et envoyer des photos par fax.

#### ECM (Mode de correction des erreurs)

Détecte les erreurs survenant lors de l'envoi d'un fax et renvoie les pages du fax comportant une erreur.

#### Envoi

Processus d'envoi de fax par le biais de lignes téléphoniques depuis votre appareil vers le télécopieur récepteur.

#### Envoi automatique de fax

Envoi d'un fax sans décrocher le combiné du téléphone externe.

#### Envoi en temps réel

Lorsque la mémoire est saturée, vous pouvez envoyer les fax en temps réel.

#### Envoi par lot

Fonction d'économie des coûts permettant d'envoyer tous les fax différés au même numéro de fax en un seul envoi.

#### Erreur de communication (ou Erreur com.)

Erreur lors de l'envoi ou de la réception de fax, généralement induite par des parasites ou des interférences sur la ligne.

#### Fax différé

Permet d'envoyer un fax ultérieurement dans la journée.

#### Fax manuel

Vous devez décrocher le combiné de votre téléphone externe pour entendre le télécopieur récepteur prendre l'appel avant d'appuyer sur **Marche** pour lancer la transmission.

#### Fax/Tél

Vous pouvez recevoir des fax et des appels téléphoniques. N'utilisez pas ce mode si vous utilisez un répondeur téléphonique (REP).

#### Groupe de compatibilité

Capacité d'un télécopieur à communiquer avec un autre. La compatibilité est assurée entre les groupes ITU-T.

#### **ID** station

Informations enregistrées qui figurent en haut des pages envoyées par fax. Elles comprennent le nom et le numéro de fax de l'expéditeur.

#### Impression de sauvegarde

Votre appareil imprime une copie de chaque fax reçu et enregistré en mémoire. Cette fonction de sécurité permet de ne pas perdre de messages en cas de panne de courant.

#### Impulsion

Forme de composition au cadran sur une ligne téléphonique.

#### Journal des fax

Dresse la liste des informations sur les 200 derniers fax entrants et sortants. TX signifie transmission. RX signifie réception.

#### LCD (écran à cristaux liquides)

Écran d'affichage de l'appareil qui indique des messages interactifs lors de la programmation à l'écran et qui affiche la date et l'heure lorsque l'appareil est en veille.

#### Liste d'aide

Sortie papier du tableau complet des menus que vous pouvez utiliser pour programmer votre appareil quand vous n'avez pas le Guide de l'utilisateur à portée de main.

#### Liste d'index téléphonique

Liste des noms et des numéros enregistrés dans la mémoire des numéros de monotouche et dans celle des numéros abrégés dans l'ordre numérique.

#### Liste des paramètres de l'utilisateur

Rapport imprimé indiquant les paramètres actuels de l'appareil.

#### Longueur de sonnerie

Nombre de sonneries avant que l'appareil ne réponde en modes Fax et Fax/Tél.

#### Mémoriser fax

Vous pouvez enregistrer des fax dans la mémoire.

#### Méthode d'encodage

Méthode d'encodage des informations contenues dans le document. Tous les télécopieurs doivent utiliser la norme minimale du code Huffman modifié (MH). Votre appareil prend en charge des méthodes de compression supérieures de type MR (Modified Read), MMR (Modified Modified Read) et JBIG si l'appareil récepteur les prend également en charge.

#### **Mode International**

Apporte des modifications temporaires aux tonalités de fax afin de tenir compte du bruit et des interférences sur les lignes téléphoniques internationales.

#### Mode Menu

Mode de programmation permettant de modifier les paramètres de l'appareil.

#### Monotouche

Touches situées sur le panneau de commande de l'appareil sous lesquelles vous pouvez enregistrer des numéros pour faciliter la composition. Vous pouvez enregistrer un deuxième numéro sur chaque touche si vous appuyez simultanément sur **Alt** et sur la monotouche.

#### Multitâche

Votre appareil peut numériser les fax sortants ou les tâches programmées dans la mémoire tout en envoyant un fax ou en recevant ou en imprimant un fax entrant.

#### Numérisation

Processus d'envoi de l'image électronique d'un document papier vers votre ordinateur.

#### Numéro de groupe

Combinaison de numéros de monotouche et de numéros abrégés enregistrés sur une monotouche ou dans un emplacement de numéro abrégé pour la diffusion.

# OCR (reconnaissance optique de caractères)

L'application logicielle intégrée ScanSoft™ PaperPort™ 11SE avec OCR ou Presto! PageManager permet de convertir une image texte en texte modifiable.

#### Paramètres temporaires

Vous pouvez sélectionner certaines options pour chaque envoi et chaque copie de fax sans modifier les paramètres par défaut.

#### Pause

Permet d'insérer un délai de 2,8 secondes dans la séquence de composition pendant que vous composez un numéro sur le pavé numérique ou quand vous enregistrez des numéros de monotouche et des numéros abrégés. Pour des pauses plus longues, appuyez sur **Bis/Pause** autant de fois que nécessaire.

#### Périodicité du journal

Intervalle préprogrammé entre les rapports du journal des fax imprimés automatiquement. Vous pouvez imprimer le journal des fax sur demande sans interrompre le cycle.

# Rapport Xmit (rapport de vérification de l'envoi)

Rapport de chaque envoi avec indication de la date, de l'heure et du numéro.

#### Réadressage de fax

Permet d'envoyer un fax reçu en mémoire à un autre numéro de fax préprogrammé.

#### **Réception sans papier**

Permet de recevoir les fax dans la mémoire de l'appareil quand ce dernier n'a plus de papier.

#### Rechercher

Liste alphabétique électronique des numéros de monotouche, des numéros abrégés et des numéros de groupe enregistrés.

#### **Recomposition automatique**

Fonction permettant à votre appareil de recomposer le dernier numéro de fax au bout de cinq minutes si le fax n'a pas été envoyé parce que la ligne était occupée.

#### Réduction automatique

Permet de réduire le format des fax entrants.

#### Relève

Procédure au cours de laquelle un télécopieur appelle un autre télécopieur pour extraire des fax en attente.

#### **REP** (répondeur téléphonique)

Vous pouvez connecter un REP externe à votre appareil.

#### Résolution

Nombre de lignes verticales et horizontales par pouce.

#### **Résolution Fin**

Résolution de  $203 \times 196$  ppp. Elle est utilisée pour les graphiques et les impressions de petite taille.

#### **Tâches restantes**

Vous pouvez vérifier les tâches de fax programmées en attente dans la mémoire et annuler des tâches individuellement.

#### Téléphone externe

REP (répondeur téléphonique) ou téléphone connecté à votre appareil.

#### Téléphone supplémentaire

Téléphone partageant le même numéro que le télécopieur, mais branché sur une prise murale différente.

#### Tonalité

Forme de composition sur la ligne téléphonique utilisée pour les téléphones Touch Tone.

#### **Tonalités CNG**

Tonalités spéciales (bips) émises par les télécopieurs pendant l'envoi automatique pour indiquer à l'appareil récepteur qu'un télécopieur appelle.

#### Tonalités de fax

Signaux émis par les télécopieurs émetteurs et récepteurs lorsqu'ils échangent des informations.

#### Volume de la sonnerie

Paramètre du volume de la sonnerie émise par l'appareil.

#### Volume du bip sonore

Paramètre du volume du bip émis lorsque vous appuyez sur une touche ou faites une erreur.

# G Index

### Α

| ADF (chargeur automatique de documents)<br>envoi d'un fax |
|-----------------------------------------------------------|
| AIDE                                                      |
| à l'aide des touches de menu                              |
| Liste d'aide77                                            |
| messages de l'écran LCD185                                |
| tableau des menus 185, 187                                |
| Annulation                                                |
| diffusion en cours38                                      |
| mémoriser fax66                                           |
| options de fax à distance68                               |
| tâches de fax en mémoire43                                |
| tâches en attente de recomposition43                      |
| Apple Macintosh                                           |
| Consultez le Guide utilisateur - Logiciel sur             |
| le CD-ROM.                                                |
| Automatique                                               |
| réception de fax45                                        |
| Détection fax47                                           |
| recomposition du numéro de fax57                          |

### Β

| Bac de récupération du toner usa | gé  |
|----------------------------------|-----|
| remplacement                     |     |
| Bourrages                        |     |
| document                         | 140 |
| papier                           | 141 |
| Branchements multilignes (PBX)   | 53  |

## С

| Carnet d'adresses9                 | , 56 |
|------------------------------------|------|
| Chargement du papier dans la fente |      |
| d'alimentation manuelle            | 12   |
| Codes de fax                       |      |
| code d'accès à distance            | 68   |
| code d'activation à distance       | 55   |
| code de désactivation à distance   | 55   |
| modification55                     | , 68 |
|                                    |      |

| à l'aide de la touche Rechercher     56       composition abrégée     56       groupes (diffusion)     37       manuelle     56       monotouche     56       recomposition automatique du numéro     6       de fax     57       restriction de la composition     34       une pause     57       Composition abrégée     59       configuration     61       utilisation     56       Composition rapide     58       composition abrégée     59       configuration     59       modification     61       profil de numérisation     59       personnalisé     59       utilisation     56       composition de groupe     56       composition par monotouche     62       modification     61       profil de numérisation     58       modification     61       profil de numérisation     58       modification     58       modification     61       profil de numérisation     58       modification     58 |
|----------------------------------------------------------------------------------------------------|
| composition abrégée56groupes (diffusion)37manuelle56monotouche56recomposition automatique du numérode fax57restriction de la composition34une pause57Composition abrégée57configuration59modification61utilisation56composition abrégée58composition abrégée59modification61profil de numérisation59modification61profil de numérisation59utilisation56composition de groupe62configuration de groupes de61composition par monotouche58modification61profil de numérisation58modification58utilisation58utilisation58utilisation58utilisation58utilisation58utilisation58utilisation58utilisation58utilisation56diffusion37utilisation56diffusion37utilisation56diffusion37utilisation56diffusion37utilisation56diffusion37utilisation56diffusion37utilisation56diffusion37utilisation56<                                                                                                    |
| groupes (diffusion)37manuelle56monotouche56recomposition automatique du numérode fax57restriction de la composition34une pause57Composition abrégée59configuration61utilisation56Composition rapide58composition abrégée59modification61utilisation59modification61profil de numérisation59utilisation59utilisation59utilisation59utilisation62modification61profil de groupe62configuration61composition par monotouche58modification61profil de numérisation58modification58utilisation58utilisation58utilisation58utilisation56diffusion37utilisation56diffusion37utilisation62modification58utilisation56utilisation56diffusion37utilisation56diffusion37utilisation56diffusion37utilisation37                                                                                                    |
| manuelle56monotouche56recomposition automatique du numérode fax57restriction de la composition34une pause57Composition abrégée59configuration61utilisation56Composition rapide58composition abrégée59modification61utilisation59modification61profil de numérisation59personnalisé59utilisation56composition de groupe56composition par monotouche62modification61profil de numérisation62modification61position par monotouche58modification58modification58modification58utilisation56diffusion58utilisation56diffusion37utilisation53                                                                                                    |
| monotouche56recomposition automatique du numéro6de fax57restriction de la composition34une pause57Composition abrégée59configuration61utilisation56Composition rapide58composition abrégée59modification61utilisation59modification61profil de numérisation61profil de numérisation56composition de groupe59utilisation56composition de groupe62modification61position par monotouche58modification61profil de numérisation58modification61composition par monotouche58utilisation58utilisation56diffusion58utilisation56diffusion37utilisation37utilisation de groupes37                                                                                                    |
| recomposition automatique du numéro<br>de fax                                                                                                    |
| de fax     57       restriction de la composition     34       une pause     57       Composition abrégée     59       modification     61       utilisation     56       Composition rapide     58       composition abrégée     59       modification     61       utilisation     59       modification     61       prosition rapide     58       composition abrégée     59       modification     61       profil de numérisation     61       profil de numérisation     59       utilisation     56       composition de groupe     59       configuration de groupe     62       modification     61       composition par monotouche     61       configuration     58       modification     61       profil de numérisation     58       modification     61       profil de numérisation     58       utilisation     56       diffusion     37       utilisation de groupes     37                         |
| restriction de la composition                                                                                                    |
| une pause57Composition abrégée59configuration59modification61utilisation56Composition rapide58composition abrégée59configuration59modification61profil de numérisation61personnalisé59utilisation56composition de groupe56composition de groupe62modification61position par monotouche61configuration58modification61profil de numérisation61profil de numérisation58modification61profil de numérisation58modification58utilisation58utilisation58utilisation56diffusion37utilisation37utilisation de groupes37                                                                                                    |
| Composition abrégée     59       configuration     61       utilisation     56       Composition rapide     58       composition abrégée     59       configuration     59       modification     61       profiluration     59       modification     61       profil de numérisation     61       personnalisé     59       utilisation     56       composition de groupe     56       configuration de groupes de     61       configuration par monotouche     61       configuration     58       modification     61       profil de numérisation     61       profil de numérisation     58       modification     58       utilisation     58       utilisation     58       utilisation     56       diffusion     37       utilisation     37       utilisation     37                                                                                                    |
| configuration59modification61utilisation56Composition rapide58composition abrégée59configuration59modification61profil de numérisation59utilisation56composition de groupe59utilisation56composition de groupe62modification61profil de numérisation62modification61configuration de groupes de61composition par monotouche58modification58modification58modification58utilisation58utilisation58utilisation56diffusion37utilisation37utilisation de groupes37                                                                                                    |
| modification61utilisation56Composition rapide58composition abrégée59configuration61profil de numérisation61personnalisé59utilisation56composition de groupe56composition de groupe62modification61composition par monotouche62modification61profil de numérisation58modification58modification58utilisation58modification58utilisation58utilisation58utilisation56diffusion57utilisation57utilisation56diffusion37utilisation37utilisation37utilisation37                                                                                                    |
| utilisation     56       Composition rapide     58       composition abrégée     59       configuration     61       profil de numérisation     61       personnalisé     59       utilisation     56       composition de groupe     56       composition de groupe     62       modification     61       configuration de groupes de     61       composition par monotouche     61       configuration     58       modification     61       profil de numérisation     61       profil de numérisation     58       modification     58       utilisation     58       utilisation     57       utilisation     58       utilisation     56       diffusion     37       utilisation de groupes     37                                                                                                    |
| Composition rapide     58       composition abrégée     59       configuration     61       profil de numérisation     59       utilisation     56       composition de groupe     56       composition de groupe     62       modification     61       composition de groupes de     61       diffusion     61       composition par monotouche     61       configuration     58       modification     61       profil de numérisation     58       modification     58       modification     58       utilisation     58       utilisation     56       diffusion     37       utilisation de groupes     37                                                                                                    |
| composition abrégéeconfigurationmodificationprofil de numérisationpersonnalisépersonnalisécomposition de groupeconfiguration de groupes dediffusiondiffusioncomposition par monotoucheconfigurationconfigurationconfigurationconfigurationcomposition par monotoucheconfigurationfigurationstationfigurationconfigurationfiguration <tr< td=""></tr<>                                                                              |
| configuration59modification61profil de numérisation59utilisation59utilisation56composition de groupe56configuration de groupes de62diffusion61composition par monotouche61configuration58modification61profil de numérisation61profil de numérisation58utilisation58utilisation56diffusion37utilisation de groupes37                                                                                                    |
| modification61profil de numérisationpersonnalisé59utilisation56composition de groupeconfiguration de groupes dediffusion62modification61composition par monotoucheconfiguration58modification61profil de numérisation61profil de numérisation58utilisation56diffusion37utilisation de groupes37                                                                                                    |
| profil de numérisation<br>personnalisé                                                                                                    |
| personnalisé59utilisation56composition de groupe56configuration de groupes de62diffusion61composition par monotouche61configuration58modification61profil de numérisation61personnalisé58utilisation56diffusion37utilisation de groupes37                                                                                                    |
| utilisation56composition de groupe56configuration de groupes de62diffusion61composition par monotouche61configuration58modification61profil de numérisation61personnalisé58utilisation56diffusion37utilisation de groupes37                                                                                                    |
| composition de groupe<br>configuration de groupes de<br>diffusion62<br>modification62<br>modificationcomposition par monotouche<br>configuration58<br>modification61<br>                                                                                                    |
| configuration de groupes de<br>diffusion62<br>modification61composition par monotouche<br>configuration58<br>modification61profil de numérisation<br>personnalisé58<br>utilisation58<br>sdiffusion5637<br>utilisation de groupes37                                                                                                    |
| diffusion62modification61composition par monotouche58configuration58modification61profil de numérisation58utilisation56diffusion37utilisation de groupes37                                                                                                    |
| modification                                                                                                    |
| composition par monotouche<br>configuration                                                                                                    |
| configuration58modification61profil de numérisation58utilisation56diffusion37utilisation de groupes37                                                                                                    |
| modification                                                                                                    |
| profil de numérisation<br>personnalisé                                                                                                    |
| personnalisé                                                                                                    |
| utilisation                                                                                                    |
| diffusion                                                                                                    |
| utilisation de groupes                                                                                                    |
|                                                                                                    |
| rechercher 56                                                                                                    |
| Configuration à distance                                                                                                    |
| Consultez le Guide utilisateur - Logiciel sur                                                                                                    |
| le CD-ROM                                                                                                    |
| Connexion                                                                                                    |
| REP (répondeur) externe 52                                                                                                    |
| téléphone externe 54                                                                                                    |
| Consommables 157 158                                                                                                    |
| ControlCenter2 (pour Macintosh)                                                                                                    |
| Consultez le Guide utilisateur - Logiciel sur                                                                                                    |
| le CD-ROM                                                                                                    |
| ControlCenter3 (nour Windows <sup>®</sup> )                                                                                                    |
| Consultez le Guide utilisateur - Logiciel sur                                                                                                    |
| le CD-ROM.                                                                                                    |

### Copie

| avec l'ADF                     | 83     |
|--------------------------------|--------|
| contraste                      | 80, 83 |
| depuis la vitre du scanner     | 85     |
| mémoire saturée                | 86     |
| multiple                       | 80     |
| N en 1 (disposition des pages) | 84     |
| paramètres temporaires         | 81     |
| passer en mode Copie           | 80     |
| qualité                        | 83     |
| simple                         | 80     |
| touche Agrandir/Réduire        | 81     |
| touche Options                 | 82     |
| touches                        | 8, 81  |
| tri (ADF seulement)            |        |
| Courroie                       |        |
| remplacement                   |        |

### D

| DEL d'état                          | 10   |
|-------------------------------------|------|
| Dépistage des pannes                | 114  |
| bourrage de document                | 140  |
| bourrage de papier                  | 141  |
| messages d'erreur sur l'écran LCD   | 132  |
| messages de maintenance sur l'écran |      |
| LCD                                 | 132  |
| si vous avez des difficultés        |      |
| appels entrants                     | 117  |
| envoyer des fax                     | 117  |
| impression114,                      | 118  |
| ligne téléphonique                  | 131  |
| logiciel                            | 119  |
| manipulation du papier              | 120  |
| numérisation                        | 119  |
| qualité d'impression 120,           | 123  |
| qualité de copie                    | 118  |
| recevoir des fax                    | 115  |
| réseau                              | 121  |
| Diffusion                           | 37   |
| annulation                          | 38   |
| configuration de groupes de         | 62   |
| Disposition des pages (N en 1)      | 84   |
| Document                            |      |
| bourrage                            | 140  |
| comment charger 22                  | , 23 |
| Duree de veille                     | 27   |

### Е

| EAP-FAST                 | 223                |
|--------------------------|--------------------|
| Échelle de gris          |                    |
| Économie de toner        |                    |
| Égalisation              | 131                |
| Emballage et expédition  | de l'appareil 181  |
| Enveloppes               | 13, 17, 18, 19, 20 |
| Étiquettes               | 13                 |
| Envoi par lot en différé |                    |
| Étiquettes               | 12, 13, 17, 18, 21 |
| Expédition de l'appareil | 181                |
| Extraction à distance    |                    |
| code d'accès             | 68, 69             |
| commandes                | 71                 |
| obtention de vos fax .   | 69                 |
|                          |                    |

### F

| Fax, autonome                  |     |
|--------------------------------|-----|
| envoi                          | 36  |
| annulation depuis la mémoire   | 43  |
| contraste                      | 40  |
| depuis l'ADF                   | 36  |
| depuis la mémoire (multitâche) | 41  |
| depuis la vitre du scanner     | 36  |
| diffusion                      | 37  |
| envoi en temps réel            | 41  |
| fax différé                    | 42  |
| interférences sur la ligne     |     |
| téléphonique                   | 131 |
| international                  | 42  |
| lot différé                    | 42  |
| manuel                         | 43  |
| résolution                     | 40  |
| transmission par relève        |     |
| •                              |     |

G

### réception

| depuis un téléphone             |         |    |
|---------------------------------|---------|----|
| supplémentaire                  | . 54, 5 | 55 |
| Détection fax                   | 4       | 7  |
| en mémoire (mémoriser fax)      | 6       | 6  |
| extraction à partir d'un site   |         |    |
| distant                         | . 69, 7 | '1 |
| interférences sur la ligne      |         |    |
| téléphonique                    | 13      | 31 |
| longueur de sonnerie, paramètre | 4       | 6  |
| réadressage de fax              | 7       | '1 |
| réduction au format du papier   | 4       | 8  |
| relève protégée                 | 7       | '2 |
| relève séquentielle             | 7       | '3 |
| tampon de réception de fax      | 4       | 8  |
| Fils corona                     | 14      | 9  |
| Folio                           | . 18, 2 | 24 |
|                                 |         |    |

### G

| Groupes de diffusion | 62 |
|----------------------|----|
|----------------------|----|

### 

| Impression<br>bourrages de papier                    | 141 |
|------------------------------------------------------|-----|
| Consultez le Guide utilisateur - Logiciel le CD-ROM. | sur |
| difficultés 114,                                     | 118 |
| fax depuis la mémoire                                | 49  |
| pilotes                                              | 213 |
| qualité 120,                                         | 123 |
| rapports                                             | 76  |
| résolution                                           | 213 |
| spécifications                                       | 213 |
| Impression directe                                   | 93  |
| spécification                                        | 216 |
| touche Direct                                        | 94  |
| Informations sur l'appareil                          |     |
| DEL d'état                                           | 10  |
| nombre de pages                                      | 179 |
| vérification de la durée de vie restante             |     |
| des pièces                                           | 179 |
| Instructions de sécurité                             | 107 |
|                                                      | 101 |

### L

| LCD (écran à cristaux liquides)<br>contraste<br>Liste d'aide | 8, 185<br>27<br>76 |
|--------------------------------------------------------------|--------------------|
| Ligne téléphonique                                           |                    |
| connexions                                                   | 52                 |
| difficultés                                                  | 115                |
| interférences                                                | 131                |
| multilignes (PBX)                                            | 53                 |
| Longueur de sonnerie, paramètre                              |                    |

### Μ

| Macintosh                                |       |
|------------------------------------------|-------|
| Consultez le Guide utilisateur - Logicie | l sur |
| le CD-ROM.                               |       |
| Maintenance, routine                     | 146   |
| remplacement                             |       |
| bac de récupération du toner             |       |
| usagé                                    | 174   |
| cartouche de toner                       | 159   |
| courroie                                 | 170   |
| tambours                                 | 164   |
| vérification de la durée de vie restante |       |
| des pièces                               | 179   |
| Manuel                                   |       |
| composition                              | 56    |
| envoi                                    | 43    |
| réception                                | 45    |
| Mémoire                                  |       |
| ajout d'un module DIMM                   |       |
| (en option)                              | 112   |
| installation                             | . 112 |
| permanente                               | 185   |
| Mémoriser fax                            | 66    |
| activation                               | 66    |
| désactivation                            | 68    |
| impression depuis la mémoire             | 49    |
| Message Mémoire                          |       |
| saturée43, 86, 92, 97,                   | 136   |
| Messages d'erreur sur l'écran LCD        | 132   |
| Erreur com                               | 133   |
| Impr.imposs. XX                          | 135   |
| Init.imposs. XX                          | 135   |
| Mémoire saturée                          | 136   |
| Numér.imposs. XX                         | 136   |
| Pas de papier                            | 137   |

| Mode Fax/Tél                     |    |
|----------------------------------|----|
| code d'activation à distance     | 55 |
| code de désactivation à distance | 55 |
| Détection fax                    | 47 |
| durée de sonnerie F/T            |    |
| (double sonnerie)                | 46 |
| longueur de sonnerie             | 46 |
| réception de fax                 | 54 |
| réponse sur des téléphones       |    |
| supplémentaires                  | 55 |
| Mode, saisie                     |    |
| copie                            | 80 |
| fax                              |    |
| scan                             | 9  |
| Monotouche                       |    |
| configuration                    |    |
| modification                     | 61 |
| utilisation                      |    |
| Multitâche                       | 41 |
|                                  |    |

### Ν

| N en 1 (disposition des pages)84              |
|-----------------------------------------------|
| Nettoyage                                     |
| fils corona149                                |
| scanner147                                    |
| tambour150                                    |
| tête à DEL148                                 |
| Numérisation                                  |
| Consultez le Guide utilisateur - Logiciel sur |
| le CD-ROM.                                    |
| Numéro de série                               |
| comment trouver Voir à l'intérieur de la      |
| page de couverture                            |

### Ρ

| Page de garde                             | 39  |
|-------------------------------------------|-----|
| commentaires personnalisés                | 39  |
| formulaire imprimé                        | 40  |
| pour le fax suivant seulement             | 39  |
| pour tous les fax                         | 40  |
| Panne de courant                          | 185 |
| PaperPort™ 11SE avec OCR                  |     |
| Consultez le Guide utilisateur - Logiciel | sur |
| le CD-ROM et la section Aide de           |     |
| l'application PaperPort™ 11SE pour        |     |
| accéder aux guides pratiques.             |     |
|                                           |     |

| Papier                                   | 209   |
|------------------------------------------|-------|
| bourrage                                 | 141   |
| capacité du bac                          | 18    |
| comment charger                          | 11    |
| dans la fente d'alimentation             |       |
| manuelle                                 | 12    |
| dans le bac à papier                     | 11    |
| format                                   | ', 24 |
| format du document211,                   | 212   |
| recommandé17                             | ', 18 |
| type17                                   | ', 24 |
| Paramètres de copie temporaires          | 81    |
| PC-Fax                                   |       |
| Consultez le Guide utilisateur - Logicie | l sur |
| le CD-ROM.                               |       |
| PictBridge                               |       |
| impression DPOF                          | 90    |
| spécification                            | 215   |
| Présentation du panneau de               |       |
| commande                                 | 6     |
| Prises                                   |       |
| EXT                                      |       |
| REP (répondeur)                          | 52    |
| téléphone externe                        | 54    |
| Programmation de votre appareil          | 185   |
|                                          |       |

## Q Qu

| Qualité    |          |
|------------|----------|
| copie      | <br>, 83 |
| impression | <br>123  |

# R

| Rapports                   | 76<br>77 |
|----------------------------|----------|
| Configuration réseau       | 76       |
| Journal des fax            | 76       |
| périodicité du journal     | 76       |
| Liste d'aide               | 76       |
| Liste d'index téléphonique | 76       |
| Paramètres utilisateur     | 76       |
| Vérification de l'envoi    | 75       |
| Réadressage de fax         |          |
| modification à distance70, | 71       |
| programmation d'un numéro  | 65       |
| Réduction                  |          |
| copies                     | 81       |
| fax entrants               | 48       |

#### Relève relève protégée .....72 relève séquentielle ......73 transmission par relève ......73 Remplacement bac de récupération du toner usagé ......174 cartouche de toner .....159 courroie ......170 tambours ......164 REP (répondeur téléphonique), externe ......45 connexion ......52 enregistrement d'un message sortant ......53 Répondeur (REP) connexion ......52 Réseau envoi d'un fax Consultez le Guide utilisateur - Logiciel sur le CD-ROM. impression Consultez le Guide utilisateur - Réseau sur le CD-ROM. numérisation Consultez le Guide utilisateur - Logiciel sur le CD-ROM. Réseau sans fil Consultez le Guide d'installation rapide et le Guide utilisateur - Réseau sur le CD-ROM. Résolution envoi pour le fax suivant ......40 fax (Standard, Fin, SuperFin, impression ......213 numérisation ......212

### S

| Sécurité                      |    |
|-------------------------------|----|
| restriction de la composition | 34 |
| Secure Function Lock          |    |
| Mode Utilisateur public       | 29 |
| mot de passe d'administrateur | 28 |
| utilisateurs restreints       | 30 |
| Sécurité mémoire              | 31 |
| Verrouillage de paramètre     | 33 |
|                               |    |

### T

| Tableau des menus185, 18                | 37 |
|-----------------------------------------|----|
| à l'aide des touches de menu            | 35 |
| Tambour                                 |    |
| nettoyage149, 15                        | 50 |
| vérification (durée de vie restante) 17 | 79 |
| Téléphone externe, connexion            | 54 |
| Téléphone sans fil (non-Brother)        | 55 |
| Téléphone supplémentaire, utilisation   | 55 |
| Texte, saisie                           | )5 |
| Touche Agrandir/Réduire 8               | 31 |
| Touche Bis/Pause                        | 57 |
| Touche Résolution8, 4                   | 10 |
| Touche Sécurité                         | 8  |
| Touche Tél/R8, 54, 5                    | 55 |
| Tri                                     | 33 |

### U

| I Itilisateurs restreints | 30     |
|---------------------------|--------|
|                           | <br>50 |

### V

| Vitre du scanner  |    |
|-------------------|----|
| envoi d'un fax    | 36 |
| utilisation       | 23 |
| Volume, paramètre |    |
| bip sonore        | 25 |
| haut-parleur      | 25 |
| sonnerie          | 25 |

### W

Windows<sup>®</sup>

Consultez le Guide utilisateur - Logiciel sur le CD-ROM.

# brother.

L'appareil a été approuvé pour être utilisé dans le pays d'achat uniquement. Les sociétés et les distributeurs locaux de Brother ne prendront en charge que les appareils achetés dans leur propre pays.